## Δήλωση συμμόρφωσης

# **C€**0168

ΜΕ ΤΗΝ ΠΑΡΟΥΣΑ Sharp Telecommunications of Europe Limited ΔΗΛΩΝΕΙ ΟΤΙ GX40 ΣΥΜΜΟΡΦΩΝΕΤΑΙ ΠΡΟΣ ΤΙΣ ΟΥΣΙΩΔΕΙΣ ΑΠΑΙΤΗΣΕΙΣ ΚΑΙ ΤΙΣ ΛΟΙΠΕΣ ΣΧΕΤΙΚΕΣ ΔΙΑΤΑΞΕΙΣ ΤΗΣ ΟΔΗΓΙΑΣ 1999/5/ΕΚ. Στην παρακάτω διεύθυνση Internet μπορείτε να βρείτε ένα αντίγραφο της αυθεντικής δήλωσης συμμόρφωσης: http://www.sharp-mobile.com

## Εισαγωγή

Συγχαρητήρια για το νέο σας τηλέφωνο GX40. Σχετικά με Αυτό τον Οδηγό Χρήσης

Αυτός ο οδηγός χρήσης σχεδιάστηκε προσεκτικά για να σας βοηθήσει να γνωρίσετε τις δυνατότητες και τις λειτουργίες του τηλεφώνου σας, γρήγορα και αποτελεσματικά.

## ΣΗΜΕΙΩΣΗ

- Σας συνιστούμε να κρατήσετε χωριστά αντίγραφα από όλα τα σημαντικά δεδομένα που περιέχονται στη συσκευή σας.
   Υπό ορισμένες συνθήκες, μπορεί να χαθούν ή να τροποποιηθούν δεδομένα σε οποιαδήποτε ηλεκτρονική συσκευή αποθήκευσης. Για το λόγο αυτό, δεν αναλαμβάνουμε καμία ευθύνη για απώλεια ή αχρήστευση δεδομένων, ως συνέπεια είτε μη προβλεπόμενης χρήσης, επισκευής, βλαβών, αντικατάστασης μπαταρίας, χρήσης μετά τη λήξη της καθορισμένης διάρκειας ζωής της μπαταρίας είτε οποιασδήποτε άλλης αιτίας.
- Δεν αναλαμβάνουμε καμία ευθύνη, έμμεσα ή άμεσα, για οικονομικές απώλειες ή διεκδικήσεις τρίτων από τη χρήση αυτού του προϊόντος και των λειτουργιών του, όπως κλοπή αριθμών πιστωτικών καρτών, απώλεια ή τροποποίηση αποθηκευμένων δεδομένων, κλπ.
- Όλες οι επωνυμίες εταιρειών και/ή προϊόντων αποτελούν εμπορικά σήματα και/ή κατατεθέντα σήματα των αντίστοιχων κατόχων.
- Οι απεικονίσεις της οθόνης ενδέχεται να διαφέρουν από αυτές που παρουσιάζονται στον οδηγό χρήσης.
   Οι πληροφορίες που περιγράφονται σε αυτό τον οδηγό χρήσης ενδέχεται να αλλάζουν χωρίς προειδοποίηση.

- Ορισμένες από τις λειτουργίες που περιγράφονται σε αυτό τον οδηγό χρήσης ενδέχεται να μην υποστηρίζονται από όλα τα δίκτυα.
- Δεν αναλαμβάνουμε καμία ευθύνη για περιεχόμενο, πληροφορίες, κλπ. που έχουν ληφθεί από το διαδίκτυο.
- Είναι πιθανό, περιστασιακά, να παρουσιαστούν στην οθόνη μερικά μαύρα ή φωτεινά pixels.
   Παρακαλούμε, σημειώστε ότι αυτό δεν επηρεάζει καμία από τις λειτουργίες ή την απόδοση.

## Πνευματικά Δικαιώματα

Σύμφωνα με την ισγύουσα νομοθεσία περί πνευματικών δικαίωμάτων, ή ανάπαραγωγή, τροποποίηση και χρήση υλικού που προστατεύεται από τη νομοθεσία περί πνευματικών δικαιωμάτων (μουσική, φωτογραφίες, κλπ.) επιτρέπεται μόνον για προσωπική ή ιδίωτική χρήση. Αν ό χρήστης δεν είναι κάτοχος εκτεταμένων πνευματικών δικαιωμάτων ή δεν διαθέτει ρητή έγκριση από τον κάτοχο των πνευματικών δικαιωμάτων για αναπάραγωγή, τροποποίηση ή χρήση αντιγράφων που δημιουργήθηκαν ή τροποποιήθηκαν κατ' αυτό τον τρόπο, τότε η αναπαραγωγή, τροποποίηση και χρήση του υλικού θεωρείται ότι αντιτίθεται στη νομοθεσία περί πνευματικών δικαιωμάτων και παρέχεται στον ιδιοκτήτη πνευματικών δικαιωμάτων το δικαίωμα έγερσης απαιτήσεων αποζημίωσης. Για το λόγο αυτό, συνιστάται η αποφύγή παράνομης χρήσης του υλικού που προστατεύεται από πνευματικά δικαιώματα.

Ta Windows apoteloún stíma katateqén th<br/>S Microsoft Corporation stic HPA kal/ή se álles cúres.

Powered by JBlend™ Copyright 1997-2005 Aplix Corporation. All rights reserved.

JBlend and all JBlend-based trademarks and logos are trademarks or registered trademarks of Aplix Corporation in Japan and other countries.

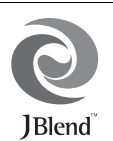

Powered by Mascot Capsule<sup>®</sup>/Micro3D Edition™ Mascot Capsule<sup>®</sup> is a registered trademark of HI Corporation ©2002-2005 HI Corporation. All Rights Reserved.

Licensed by Inter Digital Technology Corporation under one or more of the following United States Patents and/or their domestic or foreign counterparts and other patents pending, including U.S. Patents: 4,675,863: 4,779,262: 4,785,450: 4,811,420: 5,228,056: 5,420,896: 5,799,010: 5,166,951: 5,179,571 & 5,345,467

T9 Text Input is licensed under one or more of the following: U.S. Pat. Nos. 5,818,437, 5,953,541, 5,187,480, 5,945,928, and 6,011,554; Australian Pat. No. 727539; Canadian Pat. No. 1,331,057; United Kingdom Pat. No. 2238414B; Hong Kong Standard Pat. No. HK0940329; Republic of Singapore Pat. No. 51383; Euro. Pat. No. 0 842 463 (96927260.8) DE/DK, FI, FR, IT, NL,PT.ES,SE,GB; Republic of Korea Pat. Nos. KR201211B1 and KR226206B1; and additional patents are pending worldwide.

# Mi<u>ni</u>

miniSD<sup>™</sup> is a trade mark of SD Card Association.

## **real**Player.

is a registered trademark of RealNetworks, Inc.

Bluetooth is a trademark of the Bluetooth SIG, Inc.

## Bluetooth<sup>®</sup>

The Bluetooth word mark and logos are owned by the Bluetooth SIG, Inc. and any use of such marks by Sharp is under license. Other trademarks and trade names are those of their respective owners.

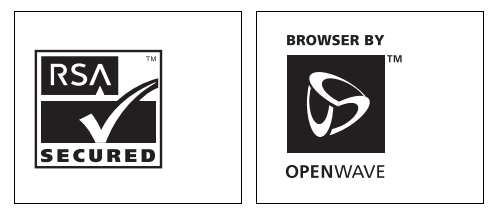

**CP8 PATENT** 

Το προϊόν αυτό έχει αδειοδοτηθεί από την MPEG-4 Visual Patent Portfolio License για προσωπική και μη εμπορική χρήση από τον καταναλωτή για (α) κωδικοποίηση βίντεο σύμφωνα με το MPEG-4 Video Standard ("MPEG-4 Video") και/ή (β) αποκωδικοποίηση MPEG-4 Video το οποίο έχει κωδικοποιηθεί από τον καταναλωτή στα πλαίσια προσωπικής και μη εμπορικής δραστηριότητας και/ή αποκτήθηκε από έναν αδειοδοτημένο παροχέα βίντεο. Δεν παρέχεται ούτε υπονοείται καμία άδεια για καμία άλλη χρήση. Πρόσθετες πληροφορίες μπορούν να δοθούν από την MPEG LA. Επισκεφθείτε την ιστοσελίδα http://www.mpeqla.com.

Το προϊόν έχει αδειοδοτηθεί από την MPEG-4 Systems Patent Portfolio License για κωδικοποίηση βίντεο σύμφωνα με το MPEG-4 Systems Standard, εκτός αν απαιτείται πρόσθετη άδεια και καταβολή δικαιωμάτων για την κωδικοποίηση σχετικά με (α) δεδομένα αποθηκευμένα ή αντιγραμμένα σε φυσικά μέσα τα οποία είναι πληρωμένα σε μία βάση τίτλο προς τίτλο και/ή (β) δεδομένα τα οποία αποτελούν βοήθεια σε μία βάση τίτλο προς τίτλο και μεταδίδονται στον τελικό χρήστη για μόνιμη αποθήκευση και/ ή χρήση. Τέτοιες πρόσθετες άδειες μπορούν να δοθούν από την MPEG LA, LLC.

Επισκεφθείτε την ιστοσελίδα http://www.mpegla.com για πρόσθετες λεπτομέρειες.

MPEG Layer-3 τεχνολογία κωδικοποίησης μουσικής αδειοδοτημένη από τις Fraunhofer IIS και Thomson.

## Χρήσιμες Λειτουργίες και Υπηρεσίες

Το τηλέφωνό σας προσφέρει τις παρακάτω δυνατότητες:

- 3D και έγχρομα παιχνίδια Java<sup>†M</sup>. Μπορείτε ακόμη να κατεβάσετε διάφορα παιχνίδια και εφαρμογές από την πύλη Vodafone live!
- Έγχρωμη κύρια οθόνη (TFT) LCD για καθαρότερες εικόνες και βελτιωμένη προβολή.
- Ενσωματωμένη ψηφιακή βιντεοκάμερα για τη λήψη φωτογραφιών και video clips.
- Λειτουργία για την ανάγνωση και τη δημιουργία μηνυμάτων SMS.
- Μηνύματα MMS (Multimedia Messaging Services) για την προσαρμογή του τηλεφώνου σας με πολλούς τρόπους.
- Email για αποστολή μέχρι και 300 KB και λήψη αλλήλογραφίας με επισυνάψεις.
- Έγχρωμος WAP browser για πρόσβαση στις πληροφορίες της πύλης Vodafone live!
- Τους προσωπικούς σας ήχους και video κουδουνίσματος. Μπορείτε να χρησιμοποιήσετε τα αρχεία ήχων ή video clip ως ήχο ή video clip κουδουνίσματος.
- Η λειτουργία αναπαραγωγής μουσικής μπορεί να αναπαράγει αρχεία ήχου μορφής MP3, MPEG-4, 3GPP και REAL-AUDIO (ο κωδικοποιητής υποστήριξης των MPEG-4 ή 3GPP είναι AMR, AAC και AAC+).
- Αναπαραγωγή των αρχείων ήχου και video clip που έχετε κατεβάσει.
- Λειτουργία ηχογράφησης φωνής για αναπαραγωγή και ηχογράφηση φωνητικών αποσπασμάτων.
- Ούρα ασύρματης σύνδεσης Bluetooth<sup>®</sup> για την επικοινωνία και τη μεταφορά δεδομένων με ορισμένες συσκευές. Μπορείτε να μεταφέρετε φωτογραφίες, ήχους και video clips σε τηλέφωνα με χαρακτηριστικά OBEX.
- Λειτουργία συγχρονισμού δεδομένων για την ενημέρωση των καταχωρίσεων της Λίστας Επαφών με το Internet.
- Λειτουργία χρονοδιαγράμματος για τη δημιουργία και την αποστολή καταχωρίσεων χρονοδιαγράμματος με ρυθμίσεις ειδοποίησης.
- Υποδοχή κάρτας μνήμης miniSD™, η οποία επεκτείνει τις δυνατότητες σύνδεσης με έναν υπολογιστή, χρησιμοποιώντας την κάρτα μνήμης.

## <u>Περιεχόμενα</u>

| Εισαγωγή1                             |
|---------------------------------------|
| Το Τηλέφωνό σας7                      |
| Προαιρετικά Αξεσουάρ7                 |
| Ξεκινώντας8                           |
| Τοποθέτηση της Κάρτας SIM και της     |
| Μπαταρίας10                           |
| Αφαίρεση της Κάρτας SIM και της       |
| Μπαταρίας11                           |
| Φόρτιση της Μπαταρίας12               |
| Τοποθέτηση της Κάρτας Μνήμης13        |
| Αφαίρεση της Κάρτας Μνήμης            |
| Σύνδεση των Στερεοφωνικών Φορητών     |
| Ακουστικών14                          |
| Ενεργοποίηση και Απενεργοποίηση του   |
| Τηλεφώνου σας14                       |
| Κλείδωμα Πληκτρολογίου15              |
| Ενδείξεις Οθόνης (Κύρια Οθόνη)16      |
| Ενδείξεις Οθόνης (Εξωτερική Οθόνη) 17 |
| Λειτουργίες Πλοήγησης18               |
| Λειτουργίες Φωνητικών Κλήσεων         |
| Πραγματοποίηση μίας Φωνητικής         |
| Κλήσης19                              |
| Ταχεία Κλήση                          |

|                                                                                                    | 20                                           |
|----------------------------------------------------------------------------------------------------|----------------------------------------------|
| Απάντηση μίας Φωνητικής Κλήσης                                                                                                    | 20                                           |
| Στο Μενού Κλήσεων                                                                                                    | 21                                           |
| Εισαγωγή Χαρακτήρων                                                                                                    | 24                                           |
| Αλλαγή της Γλώσσας Εισαγωγής                                                                                                    | 25                                           |
| Αλλαγή της Μεθόδου Εισαγωγής                                                                                                    | 25                                           |
| Το Λεξικό μου                                                                                                    | 26                                           |
| Χρήση Προτύπων                                                                                                    | 26                                           |
| Χρήση του Μενού                                                                                                    | 27                                           |
| Κύριο μενού                                                                                                    | 27                                           |
| Πλήκτρα Συντόμευσης                                                                                                    | 27                                           |
| Λίστα Επαφών                                                                                                    | 28                                           |
| Αλλαγή της Σειράς Ονομάτων                                                                                                    | 28                                           |
|                                                                                                    |                                              |
| Αλλαγή της Εμφανιζόμενης Λίστας                                                                                                    | 28                                           |
| Αλλαγή της Εμφανιζόμενης Λίστας<br>Επιλογή της Μνήμης Αποθήκευσης                                                                                                    | 28<br>29                                     |
| Αλλαγή της Εμφανιζόμενης Λίστας<br>Επιλογή της Μνήμης Αποθήκευσης<br>Ταξινόμηση των Καταχωρίσεων Λίστας                                                                                                    | 28<br>29                                     |
| Αλλαγή της Εμφανιζόμενης Λίστας<br>Επιλογή της Μνήμης Αποθήκευσης<br>Ταξινόμηση των Καταχωρίσεων Λίστας<br>Επαφών                                                                                                    | 28<br>29<br>29                               |
| Αλλαγή της Εμφανιζόμενης Λίστας<br>Επιλογή της Μνήμης Αποθήκευσης<br>Ταξινόμηση των Καταχωρίσεων Λίστας<br>Επαφών<br>Αποθήκευση ενός Μη Καταχωρισμένου                                                                                                    | 28<br>29<br>29                               |
| Αλλαγή της Εμφανιζόμενης Λίστας<br>Επιλογή της Μνήμης Αποθήκευσης<br>Ταξινόμηση των Καταχωρίσεων Λίστας<br>Επαφών<br>Αποθήκευση ενός Μη Καταχωρισμένου<br>Αριθμού                                                                                                    | 28<br>29<br>29<br>29                         |
| Αλλαγή της Εμφανιζόμενης Λίστας<br>Επιλογή της Μνήμης Αποθήκευσης<br>Ταξινόμηση των Καταχωρίσεων Λίστας<br>Επαφών<br>Αποθήκευση ενός Μη Καταχωρισμένου<br>Αριθμού<br>Προσθήκη Νέας Επαφής                                                                                 | 28<br>29<br>29<br>29<br>29<br>29             |
| Αλλαγή της Εμφανιζόμενης Λίστας<br>Επιλογή της Μνήμης Αποθήκευσης<br>Ταξινόμηση των Καταχωρίσεων Λίστας<br>Επαφών<br>Αποθήκευση ενός Μη Καταχωρισμένου<br>Αριθμού<br>Προσθήκη Νέας Επαφής<br>Προβολή Λεπτομερειών στις Επαφές μου                                         | 28<br>29<br>29<br>29<br>29<br>29<br>29<br>30 |
| Αλλαγή της Εμφανιζόμενης Λίστας<br>Επιλογή της Μνήμης Αποθήκευσης<br>Ταξινόμηση των Καταχωρίσεων Λίστας<br>Επαφών<br>Αποθήκευση ενός Μη Καταχωρισμένου<br>Αριθμού<br>Προσθήκη Νέας Επαφής<br>Προβολή Λεπτομερειών στις Επαφές μου<br>Αντιγραφή Καταχωρίσεων Λίστας Επαφών | 28<br>29<br>29<br>29<br>29<br>29<br>30       |

| Εύρεση Ονόματος                      | . 30 |
|--------------------------------------|------|
| Κλήση από τη Λίστα Επαφών            | . 30 |
| Επεξεργασία Καταχωρίσεων της Λίστας  |      |
| Επαφών                               | . 31 |
| Αντιστοίχηση Ήχου Κουδουνίσματος ή   |      |
| Video Clip Κουδουνίσματος σε Κάθε    |      |
| Καταγώριση                           | . 31 |
| Διαγραφή Καταχωρίσεων της Λίστας     |      |
| Επαφών                               | . 32 |
| Διαγείριση Κατηγορίας                | . 32 |
| Ομάδες Επαφών                        | . 33 |
| Κατάσταση Μνήμης                     | . 33 |
| Λίστα Ταχείας Κλήσης                 | . 34 |
| Αποστολή μίας Καταγώρισης Λίστας     |      |
| Επαφών                               | . 34 |
| Λήψη μίας Καταχώρισης Λίστας Επαφών  | . 34 |
| Αποστολή Μηνύματος Φωνητικού         |      |
| Αποσπάσματος ή Μηνύματος Video Clip  |      |
| Χρησιμοποιώντας μία Διεύθυνση από τη |      |
| Λίστα Επαφών                         | .35  |
| Συγχρονισμός Καταχωρίσεων Λίστας     |      |
| Επαφών με αυτές που                  |      |
| υπάρχουν στο Internet                | .35  |
| Κλήση Αριθμού Τηλεφώνου μίας         |      |
| Υπηρεσίας                            | . 36 |
|                                      |      |

| Φωτογραφική μηχανή                  | 37 |
|-------------------------------------|----|
| Λήψη Φωτογραφιών                    | 37 |
| Εγγραφή Video Clips                 | 37 |
| Κοινές Λειτουργίες στις Δυνατότητες |    |
| Φωτογραφικής Μηγανής και            |    |
| Βιντεοκάμερας                       | 38 |
| Αειτουργίες Φωτογραφικής Μηγανής    | 40 |
| Αειτουργίες Βιντεοκάμερας           | 42 |
| Μηνύματα                            | 43 |
| SMS                                 | 43 |
| MMS                                 | 43 |
| Email                               | 43 |
| Δημιουργία Νέου Μηνύματος           | 44 |
| Vodafone Messenger                  | 51 |
| Ρυθμίσεις Μηνυμάτων                 | 56 |
| Vodafone live!                      | 60 |
| Περιήνηση σε μία Σελίδα WAP         | 61 |
| Μουσική                             | 64 |
| Αναπαραγωγή Μουσικής                | 64 |
| Ραδιόφωνο FM                        | 68 |
| Το υλικό μου                        | 73 |
| Εικόνες                             | 73 |
| Ήγοι & Κουδουνίσματα                | 74 |
| Videos                              | 75 |
| Θέματα                              | 76 |
| Άλλα αρχεία                         | 76 |

| Κοινά Μενού Επιλογών  |     |
|-----------------------|-----|
| Παιχνίδια & Εφαρμογές | 81  |
| Πρότυπα Κειμένου      | 81  |
| Κατάσταση Μνήμης      | 81  |
| Διασκέδαση            | 82  |
| Παιχνίδια & Εφαρμογές | 82  |
| Ρυθμίσεις             | 85  |
| Videos                | 87  |
| Ημερολόγιο            | 91  |
| Ατζέντα               | 96  |
| Ξυπνητήρια            |     |
| Αριθμομηχανή          |     |
| Φωνητική εγγραφή      |     |
| Χρονόμετρο            | 100 |
| Εργασίες              | 100 |
| Παγκόσμια Ώρα         | 102 |
| Αντίστροφη Μέτρηση    | 103 |
| Ηλεκτρονικό Βιβλίο    | 103 |
| Σημείωση Εξόδων       | 104 |
| Βοήθεια Τηλεφώνου     | 105 |
| Vodafone Menu         | 106 |
| Ρυθμίσεις             | 107 |
| Ρυθμίσεις Τηλεφώνου   | 107 |
| Συνδεσιμότητα         | 120 |
| Ρυθμίσεις Κλήσεων     | 125 |
| Ρυθμίσεις Δικτύου     | 130 |

| Αρχείο Κλήσεων                   | 135 |
|----------------------------------|-----|
| Μετρητές Κλήσεων                 | 136 |
| Μετρητής Δεδομένων               | 136 |
| Κόστος Κλήσεων                   | 136 |
| Σύνδεση του GX40 με τον          |     |
| Υπολογιστή Σας                   | 138 |
| Απαιτήσεις Συστήματος            | 138 |
| Μόντεμ GSM/GPRS                  | 138 |
| Handset Manager                  | 139 |
| Music Manager                    | 139 |
| Sync Manager                     | 141 |
| Εγκατάσταση Λογισμικού           | 142 |
| Υποστήριξη λογισμικού            | 142 |
| Αντιμετώπιση Προβλημάτων         | 143 |
| Προφυλάξεις Ασφάλειας και        |     |
| Όροι Χρήσης                      | 145 |
| ΟΡΟΙ ΧΡΗΣΗΣ                      | 145 |
| ΠΕΡΙΒΑΛΛΟΝ                       | 149 |
| ΠΡΟΦΥΛΑΞΕΙΣ ΟΣΟΝ ΑΦΟΡΑ ΤΗ        |     |
| ΧΡΗΣΗ ΣΕ ΟΧΗΜΑΤΑ                 | 149 |
| SAR                              | 150 |
| ΠΛΗΡΟΦΟΡΙΕΣ ΣΧΕΤΙΚΑ ΜΕ ΤΗΝ       |     |
| ΑΠΟΡΡΙΨΗ ΕΞΟΠΛΙΣΜΟΥ              | 151 |
| ΠΡΟΦΥΛΑΞΕΙΣ ΓΙΑ ΧΡΗΣΗ ΣΤΙΣ ΗΠΑ . | 152 |
| Ευρετήριο                        | 154 |
| Λίστα Λειτουργιών Μενού          | 157 |

## <u>Το Τηλέφωνό σας</u>

Παρακαλούμε, ελέγξτε προσεκτικά τα παρακάτω. Το πλήρες πακέτο παράδοσης του τηλεφώνου σας πρέπει να περιέχει τα εξής:

- Τηλέφωνο GSM 900/1800/1900 GPRS
- Επαναφορτιζόμενη Μπαταρία Ιόντων Λιθίου
- Φορτιστή εναλλασσόμενου ρεύματος (AC)
- Σετ Στερεοφωνικών Φορητών Ακουστικών
- USB Καλώδιο για Μεταφορά Δεδομένων
- CD-ROM
- Κάρτα Μνήμης miniSD<sup>TM\*</sup>
- Οδηγό Χρήσης
- Οδηγό Γρήγορης Έναρξης
- Τα εξαρτήματα αυτά δεν παρέχονται σε κάποιες περιοχές.

## Προαιρετικά Αξεσουάρ

- Εφεδρική Μπαταρία Ιόντων Λιθίου (XN-1BT30)
- Φορτιστής Αυτοκινήτου (XN-1CL30)
- Καλώδιο για Μεταφορά Δεδομένων USB (XN-1DC30)
- Φορτιστής εναλλασσόμενου ρεύματος (AC) (XN-1QC31)
- Τηλεχειριστήριο Ήχου (XN-1AR90)
- Φορητή Μονάδα Μικροφώνου (XN-1HU90)
- Στερεοφωνικά Ακουστικά (XN-1HS90)

Τα προαναφερόμενα αξεσουάρ ενδέχεται να μην είναι διαθέσιμα σε όλες τις χώρες.

Για περισσότερες λεπτομέρειες, επικοινωνήστε με τον εμπορικό σας αντιπρόσωπο.

## <u>Ξεκινώντας</u>

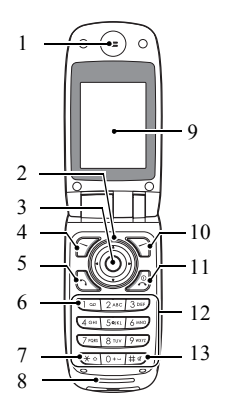

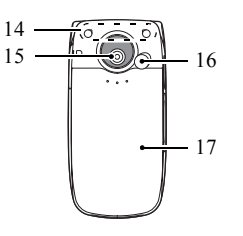

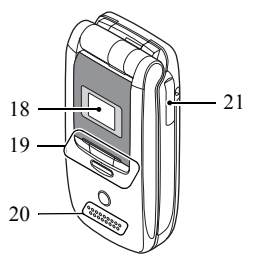

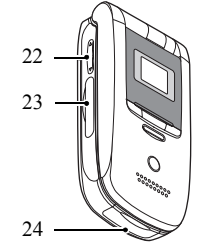

1. Ακουστικό

## Πλήκτρα Πλοήγησης (Πλήκτρα Βέλους):

Μετακινούν το δρομέα για το μαρκάρισμα ενός στοιγείου του μενού, κλπ.

Πλήκτρα βέλους Εμφανίζουν τις καταχωρίσεις της Επάνω/Κάτω: Λίστας Επαφών στην κατάσταση αναμονής.

Πλήκτρο Εμφανίζει τα εισερχόμενα μηνύματα αριστερού βέλους: στην κατάσταση αναμονής.

Πλήκτρο δεξιού Εμφανίζει το μηνιαίο ή βέλους: εβδομαδιαίο ημερολόγιο στην κατάσταση αναμονής.

- Εμφανίζει το Κύριο μενού στην Κεντρικό Πλήκτρο: κατάσταση αναμονής και εκτελεί τις λειτουργίες.
- 4. Αριστερό Εκτελεί τη λειτουργία που εμφανίζεται Πλήκτοο κάτω αριστερά στην οθόνη. Εμφανίζει το Μενού Μηνυμάτων Ελέγχου: στην κατάσταση αναμονής. 7
- Πλήκτρο Απόστολής/ Επανάκλησης: 6
- Πλήκτρο Τηλεφωνητή:

Πραγματοποιεί ή αποδέχεται κλήσεις, εμφανίζει το αρχείο κλήσεων στην κατάσταση αναμονής.

Πιέστε και κρατήστε πιεσμένο για σύνδεση με το κέντρο Φωνητικού Ταγυδρομείου. (Εξαρτάται από την κάρτα SIM.)

 \* /Πλήκτρο Πολλάπλών Αλλαγών: (\* «

Εναλλάσσει τον τύπο των χαρακτήρων μεταξύ τεσσάρων επιλογών: Abc, ABC, 123 και abc στην οθόνη εισαγωγής κειμένου. Πιέστε στην κατάσταση αναμονής για να εισάγετε Ρ, ?, - ή \* Πιέστε και κρατήστε πιεσμένο στην κατάσταση αναμονής για να κλειδώσετε το πληκτρολόγιο.

- 8. Μικρόφωνο
- 9. Κύρια Οθόνη
- 10.Δεξί Πλήκτρο Ελέγχου:
- 11.Πλήκτρο Τεοματισμού και Ενεονοποίησης/ Απένερνοποίησης:

Σιωπήλό:

(#«)

κάτω δεξιά στην οθόνη. Χρησιμοποιείται για πρόσβαση στο Vodafone live!" ανοίνοντας τον browser στην κατάσταση αναμονής.

Εκτελεί τη λειτουργία που εμφανίζεται

Τερματίζει μία κλήση και ενεργοποιεί/απενεργοποιεί το τηλέφωνο.

12.Πληκτρολόγιο 13.Πλήκτρο #/ Εμφανίζει την οθόνη συμβόλων στην οθόνη είσαγώγής κειμένου. Πιέστε και κράτήστε πιεσμένο για

εναλλαγή των γλωσσών στην οθόνη εισαγωγής κειμένου.

Πιέστε και κρατήστε πιεσμένο στην κατάσταση άναμονής για εναλλαγή μεταξύ των ρυθμίσεων των Προφίλ που ενεργοποιήθηκαν πιο πρόσφαίτα και του τρόπου λειτουργίας Σιωπηλό.

- 14.Ενσωματωμένη Κεραία: Την προεζοχή του τηλεφώνου με το χέρι σας όταν το χρησιμοποιείτε γιατί μπορεί να προκληθούν παρεμβολές στην απόδοση της ενσωματωμένης κεραίας.
- 15.Φωτογραφική Μηχανή 16.Υποδοχή RF 17.Κάλυμμα Μπαταρίας

18.Εξωτερική Οθόνη

19.Πλήκτρα Ήχου: Ελέγχει την Αναπαραγωγή Μουσικής και το ραδιόφωνο FM όταν το τηλέφωνο είναι κλειστό.

#### 20.Ηχείο

#### 21.Υποδοχή Φορητών Ακουστικών/ Μικροφώνου

22.Πλευρικά Μετακινούν το μαρκαρισμένο Πλήκτρα (Δ/Θ): στοιχείο επάνω ή κάτω. Πιέστε στην κατάσταση αναμονής ή κατά τη διάρκεια μίας κλήσης για να αυζήσετε ή να μειώσετε την ένταση του ακουστικού.

## 23.Κάλυμμα Υποδοχής Κάρτας Μνήμης

24.Εξωτερική Υποδοχή: Χρησιμοποιείται για τη σύνδεση είτε του φορτιστή είτε του καλωδίου μεταφοράς δεδομένων USB.

## Τοποθέτηση της Κάρτας SIM και της Μπαταρίας

 Σύρετε και αφαιρέστε το κάλυμμα της μπαταρίας (① ②).

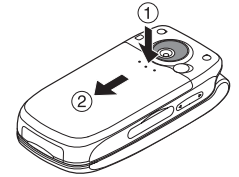

2. Σύρετε την κάρτα SIM μέσα στην υποδοχή SIM.

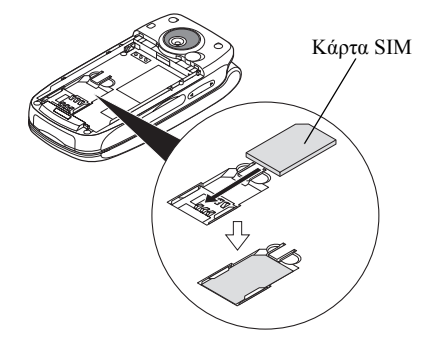

3. Κρατήστε την μπαταρία έτσι ώστε οι μεταλλικές επαφές της να κοιτούν προς τα κάτω, σύρετε τους οδηγούς στο επάνω τμήμα της μπαταρίας μέσα στην υποδοχή μπαταρίας ③ και στη συνέχεια τοποθετήστε μέσα την μπαταρία ④.

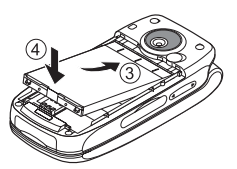

4. Τοποθετήστε πάλι το κάλυμμα της μπαταρίας.

#### Σημείωση

- Βεβαιωθείτε ότι χρησιμοποιείτε μόνον κάρτες SIM των 3V.
- Βεβαιωθείτε ότι χρησιμοποιείτε την μπαταρία που περιλαμβάνεται στο βασικό εξοπλισμό (XN-1BT30).

## Αφαίρεση της Κάρτας SIM και της Μπαταρίας

- Βεβαιωθείτε ότι το τηλέφωνο είναι απενεργοποιημένο και ότι ο φορτιστής και τα άλλα αξεσουάρ έχουν αποσυνδεθεί. Σύρετε και αφαιρέστε το κάλυμμα της μπαταρίας.
- Ανασηκώστε την μπαταρία από την προεξοχή και αφαιρέστε την από το τηλέφωνο.

 Κρατήστε προς τα κάτω απαλά (1) ενώ σύρετε την κάρτα SIM έξω από την υποδοχή SIM (2).

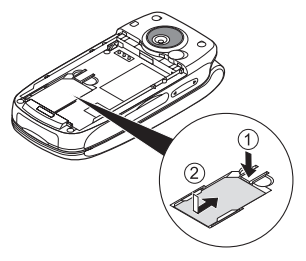

## Απόρριψη της Μπαταρίας

Η συσκευή τροφοδοτείται από την μπαταρία. Παρακαλούμε, διαβάστε τα παρακάτω στοιχεία που αφορούν στην απόρριψη της μπαταρίας προκειμένου να προστατέψετε το περιβάλλον:

- Παραδώστε για ανακύκλωση την μεταχειρισμένη μπαταρία στο κέντρο αποκομιδής απορριμμάτων της περιοχής σας, στο κατάστημα αγοράς ή στο κέντρο εξυπηρέτησης πελατών.
- Μην εκθέτετε την μεταχειρισμένη μπαταρία σε γυμνή φλόγα, μην την πετάτε μέσα σε νερό ή μην την απορρίπτετε στα κοινά οικιακά απορρίμματα.

## Φόρτιση της Μπαταρίας

Θα πρέπει να φορτίσετε την μπαταρία τουλάχιστον για 150 λεπτά πριν χρησιμοποιήσετε για πρώτη φορά το τηλέφωνό σας.

## Χρήση του Φορτιστή

 Ανοίξτε το κάλυμμα της εξωτερικής υποδοχής, συνδέστε το φορτιστή στην εξωτερική επαφή που βρίσκεται στο κάτω μέρος του τηλεφώνου πιέζοντας τα δύο άκρα που επισημαίνονται με τα βέλη και συνδέστε το άλλο άκρο σε μία πρίζα εναλλασσόμενου ρεύματος AC.

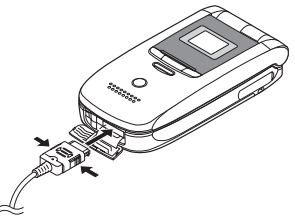

Κατά τη διάρκεια φόρτισης του τηλεφώνου, το εικονίδιο κατάστασης της μπαταρίας ( ......) στην πάνω δεξιά πλευρά της οθόνης εμφανίζει την τρέχουσα κατάσταση.

Τυπικός χρόνος φόρτισης: Περίπου 150 λεπτά

## Σημείωση

 Ο χρόνος φόρτισης ενδέχεται να διαφέρει, ανάλογα με την κατάσταση της μπαταρίας και διάφορες άλλες συνθήκες. (Δείτε "Μπαταρία" στη σελίδα 146.)

## Αποσύνδεση του Φορτιστή

Όταν ολοκληρωθεί η φόρτιση, το εικονίδιο ένδειξης της μπαταρίας εμφανίζει την κατάσταση πλήρους φόρτισης.

- Αποσυνδέστε το φορτιστή από την πρίζα εναλλασσόμενου ρεύματος AC και, στη συνέχεια, αποσυνδέστε τον ακροδέκτη του φορτιστή από το τηλέφωνο.
- 2. Κλείστε το κάλυμμα.

## Σημείωση

 Μη χρησιμοποιείτε μη εγκεκριμένους φορτιστές, γιατί μπορεί να προκαλέσουν βλάβες στο τηλέφωνό σας με αποτέλεσμα να ακυρωθεί η εγγύηση, δείτε "Μπαταρία" στη σελίδα 146 για λεπτομέρειες.

Φόρτιση με Χρήση του Φορτιστή Αυτοκινήτου Ο προαιρετικός φορτιστής αυτοκινήτου τροφοδοτεί το τηλέφωνο με ρεύμα για φόρτιση από τον αναπτήρα αυτοκινήτου.

## Ένδειξη Στάθμης Φόρτισης Μπαταρίας

Η τρέχουσα στάθμη φόρτισης της μπαταρίας εμφανίζεται στην επάνω δεξιά πλευρά της κύριας και της εξωτερικής οθόνης.

## Χαμηλή Μπαταρία κατά τη Χρήση

Όταν η μπαταρία αρχίζει να εξαντλείται, ακούγεται ένα ηχητικό σήμα και εμφανίζεται το εικονίδιο " 📟 " στην κύρια και την εξωτερική οθόνη.

Αν, ενώ χρησιμοποιείτε το τηλέφωνο, ακούσετε την ηχητική προειδοποίηση χαμηλής μπαταρίας, συνδέστε το φορτιστή σας το συντομότερο δυνατό.

Αν συνεχίσετε να χρησιμοποιείτε το τηλέφωνο, ενδέχεται να μην λειτουργεί σωστά.

| Ενδείξεις Μπαταρίας | Στάθμη Φόρτισης                     |
|---------------------|-------------------------------------|
| (222)               | Επαρκής φόρτιση της μπαταρίας       |
|                     | Συνιστάται φόρτιση της<br>μπαταρίας |
|                     | Απαιτείται φόρτιση της μπαταρίας    |
| <b>—</b>            | Άδεια                               |

## Τοποθέτηση της Κάρτας Μνήμης

- 1. Απενεργοποιήστε το τηλέφωνο.
- Ανοίξτε το κάλυμμα της υποδοχής κάρτας μνήμης και τοποθετήστε την κάρτα με την ετικέτα προς τα επάνω.
- Τοποθετήστε την κάρτα μνήμης τελείως μέσα στην υποδοχή μέχρι να ακουστεί το κλικ.

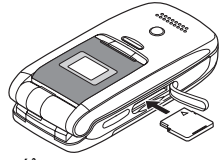

4. Κλείστε το κάλυμμα.

## Σημείωση

- Βεβαιωθείτε ότι το τηλέφωνο είναι απενεργοποιημένο πριν τοποθετήσετε την κάρτα μνήμης.
- Βεβαιωθείτε ότι έχετε τοποθετήσει την κάρτα στη σωστή κατεύθυνση και πλευρά.
- Μην ανοίγετε το κάλυμμα της κάρτας μνήμης όταν διαμορφώνεται η κάρτα μνήμης ή όταν εγγράφονται σ' αυτή δεδομένα. Η κάρτα μπορεί να υποστεί ανεπανόρθωτες βλάβες.
- Φυλάξτε όλες τις κάρτες μνήμης μακριά από μικρά παιδιά.

## Συμβουλή

- Θα δείτε τις παρακάτω ενδείζεις όταν χρησιμοποιείτε την κάρτα μνήμης:
  - Εμφανίζεται όταν έχει τοποθετηθεί η κάρτα.
  - Εμφανίζεται όταν η κάρτα είναι κατεστραμμένη ή δεν μπορεί να χρησιμοποιηθεί.
  - Εμφανίζεται κατά την ανάγνωση ή εγγραφή της κάρτας.
  - 🜃 : Εμφανίζεται όταν η κάρτα διαμορφώνεται.

## Αφαίρεση της Κάρτας Μνήμης

 Ανοίξτε το κάλυμμα υποδοχής κάρτας μνήμης και πιέστε ελαφρά την κάρτα για να βγει προς τα έξω. Αφαιρέστε την κάρτα και κλείστε το κάλυμμα.

### Σημείωση

- Βεβαιωθείτε ότι το τηλέφωνο είναι απενεργοποιημένο πριν αφαιρέσετε την κάρτα μνήμης.
- Μην αφαιρείτε την κάρτα μνήμης όταν διαμορφώνεται ή όταν εγγράφονται σ' αυτή δεδομένα.

## Σύνδεση των Στερεοφωνικών Φορητών Ακουστικών

- Ανοίξτε και περιστρέψτε το κάλυμμα υποδοχής σύνδεσης handsfree (σελ 8, Αρ.21) κατά μισή στροφή.
- 2. Συνδέστε τα Στερεοφωνικά Φορητά Ακουστικά.

# Ενεργοποίηση και Απενεργοποίηση του Τηλεφώνου σας

Για να ενεργοποιήσετε ή να απενεργοποιήσετε το τηλέφωνο, πιέστε και κρατήστε πιεσμένο το 🖉 για περίπου 2 δευτερόλεπτα.

### Εισαγωγή του Κωδικού ΡΙΝ

Αφού θέσετε το τηλέφωνο σε λειτουργία θα σας ζητηθεί να πληκτρολογήσετε κωδικό PIN (Personal Identification Number) και τον κωδικό κλειδώματος της συσκευής.

- Πληκτρολογήστε τον κωδικό PIN.
   Ο κωδικός PIN αποτελείται από 4 έως 8 ψηφία.
- Πιέστε .

## Σημείωση

- Αν πληκτρολογήσετε λανθασμένα τον κωδικό PIN τρεις φορές διαδοχικά, η κάρτα SIM κλειδώνεται.
   Δείτε "Ενεργοποίηση/Απενεργοποίηση του Κωδικού PIN" στη σελίδα 118.
- Αν δεν έχουν εισαχθεί οι ρυθμίσεις του ρολογιού, θα εμφανιστεί η οθόνη εισαγωγής ημερομηνίας και ώρας (σελ. 116).

#### Αντιγραφή Όλων των Καταχωρίσεων της Λίστας Επαφών από την Κάρτα SIM

Όταν τοποθετήσετε την κάρτα SIM στο τηλέφωνό σας για πρώτη φορά και ξεκινήσετε την εφαρμογή της Λίστας Επαφών, θα ερωτηθείτε αν θέλετε να αντιγράψετε τις καταχωρίσεις της Λίστας Επαφών που περιέχονται στην κάρτα SIM. Ακολουθήστε τις οδηγίες στην οθόνη ή πραγματοποιήστε την αντιγραφή αργότερα χρησιμοποιώντας το μενού Λίστας Επαφών ως εξής:

### "Επαφές" → "Διαχείριση επαφών" → "Αντιγραφή Όλων"

1. Επιλέξτε "Από SIM σε Συσκευή".

## Κλείδωμα Πληκτρολογίου

Μπορείτε να κλειδώσετε το πληκτρολόγιο για να αποτρέψετε το κατά λάθος πάτημα των πλήκτρων.

## Κλείδωμα του Πληκτρολογίου

 Πιέστε και κρατήστε πιεσμένο το 🗺 στην κατάσταση αναμονής. Για να ξεκλειδώσετε, πιέστε και κρατήστε πιεσμένο το 🗺.

## Συμβουλή

 Οι αριθμοί έκτακτης ανάγκης (112, κλπ.) μπορούν να εισαχθούν και να κληθούν ανεξάρτητα από το κλείδωμα του πληκτρολογίου.

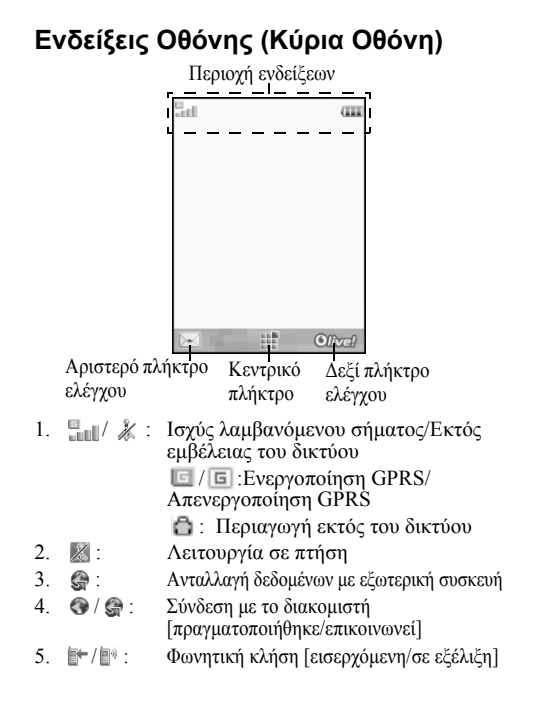

- Eιδοποιήσεις [γραπτό μήνυμα και μήνυμα πολυμέσων/Email/Yπηρεσία άμεσων μηνυμάτων]
- 8. 🚋 : Σύνδεση στο Υπηρεσία άμεσων μηνυμάτων
- 9. 🖭 Οι εκτροπές για "Φωνητικές κλήσεις" έχουν οριστεί σε "Πάντα"
- 10. 🜵 / 🚯 / 🛯 + / 😰 / 🚯 :

Κατάσταση σύνδεσης [Καλώδιο USB/ασύρματη ρύθμιση Bluetooth [ενεργοποιημένο (στην αναμονή ή εκτός από την αναμονή)/ανταλλαγή πληροφοριών/επικοινωνία με το ακουστικό Bluetooth/Μη Ανιχνεύσιμο]]

11. 🛓 / 🛓 / 👬 / 🗎 :

Εφαρμογή Java™ [εκτελείται (έγχρωμο)/ σε αναστολή (γκρι)]/Αναπαραγωγή Μουσικής/Ραδιόφωνο FM

- 12. 🐌 : Εμφανίζεται μία ασφαλής σελίδα WAP
- 13. 🔏 / 🛋 / 💼 / 🞼 :

Ρύθμιση σιωπηλού/δόνησης [Σιωπηλό/ Αυξανόμενη Ένταση/δόνηση ενεργοποιημένη/σιωπηλό και δόνηση ενεργοποιημένη]

| 14. | <b>€</b> /\$/%:   | Λειτουργία ηχείου [ηχείο τηλεφώνου/ηχείο                                                                         |
|-----|-------------------|----------------------------------------------------------------------------------------------------|
|     |                   | ενεργό/σίγαση μικροφώνου]                                                                                        |
| 15. | - met             | Κάρτα μνήμης τοποθετήθηκε                                                                                        |
| 16. | (IIII):           | Επίπεδο μπαταρίας                                                                                                |
| 17. | <u>ê</u> :        | Καθημερινό ξυπνητήρι ενεργοποιημένο                                                                              |
| 18. | 1 / 🖬 :           | Καταχώριση χρονοδιαγράμματος<br>ενεργοποιημένη [με/χωρίς υπενθύμιση]                                             |
| 19. | <b>⊠</b> ∗:       | Τα Εξερχόμενα περιέχουν μη απεσταλμένα μηνύματα [γραπτό μήνυμα/πολυμέσα/Email]                                   |
| 20. | <b>()</b> /21/21: | Αυτόματες ειδοποιήσεις WAP/OTA<br>[ειδοποίηση WAP/αυτόματη ειδοποίηση<br>ΟΤΑ/αυτόματες ειδοποιήσεις WAP και ΟΤΑ] |
| 21. | ©:                | Ειδοποίηση μηνύματος τηλεφωνητή                                                                                  |
| 22. | <b>x</b> :        | Η λειτουργία απόρρητου είναι ρυθμισμένη<br>στο "Ενεργό"                                                          |
| 23. | <b>:</b>          | Κλείδωμα Τηλεφώνου ενεργοποιημένο                                                                                |
| 24. | : E               | Κλείδωμα Πληκτρολογίου ενεργοποιημένο                                                                            |
| 25. |                   | η)/₩/»₽/∞/Ω/₩:                                                                                                   |
|     |                   | Τρέχον προφίλ [Κανονικό/Συνάντηση/<br>Δραστηριότητα/Αυτοκίνητο/Ακουστικό/<br>Σιωπηλό]                            |
|     |                   |                                                                                                    |

## Ενδείξεις Οθόνης (Εξωτερική Οθόνη)

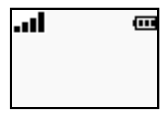

### Ενδείξεις καθεστώτος

- 2. 🖂: Ειδοποιήσεις μηνυμάτων
- Ξ: Ειδοποιήσεις Υπηρεσία άμεσων μηνυμάτων
- 4. 🔀: Λειτουργία σε πτήση
- 5. Επίπεδο μπαταρίας

## Λειτουργίες Πλοήγησης

Η πρόσβαση σε όλες τις εφαρμογές πραγματοποιείται από το Κύριο μενού. Για να ανοίξετε το Κύριο μενού πιέστε το κεντρικό πλήκτρο 🔘 στην κατάσταση αναμονής. Για να εκκινήσετε τις εφαρμογές θα πρέπει να μαρκάρετε τα στοιγεία του μενού και να επιλέξετε. Για να επιλέξετε ένα στοιγείο του μενού (εμφανίζεται σε εισαγωνικά). μετακινήστε το δρομέα χρησιμοποιώντας τα πλήκτρα ④, 🔍 🕙 και 🕑 και στη συνέγεια πιέστε 🔘 για να επιλέξετε. Σε ορισμένες διαδικασίες, θα χρειαστεί να πιέσετε ένα από τα πλήκτρα ελένγου (εμφανίζονται μέσα σε αγκύλες), τα οποία εμφανίζονται κάτω αριστερά και δεξιά στην οθόνη. Πιέστε το αντίστοιγο πλήκτρο ελέγγου ( ή ). Για να επιστρέψετε στην προηγούμενη οθόνη, πιέστε το δεξί πλήκτρο ελέγγου αν αυτό εμφανίζει την ένδειξη Πίσω. Για να κλείσετε το Κύριο μενού, πιέστε το δεξί πλήκτρο ελέγγου αν αυτό εμφανίζει την ένδειξη Έξοδος. Κάθε ενότητα σ' αυτό τον οδηγό χρήσης ξεκινά με μία λίστα των στοιχείων (εμφανίζονται με πλάγια γραφή) που θα γρειαστεί να επιλέξετε στη σειρά πριν εκτελέσετε τις

διαδικασίες που περιγράφονται. Επιλέξτε κάθε στοιχείο για να αποκαλύψετε την επόμενη ομάδα στοιχείων από όπου πρέπει να επιλέξετε. Ανοίξτε τα στοιχεία της υποενότητας αφού ανοίξετε αυτά που παρουσιάζονται στην κύρια ενότητα. Παράδειγμα:

"Επαφές" → "Λίστα Επαφών" → "Προσθ. Νέας Επ."

## Λειτουργίες Φωνητικών Κλήσεων

## Πραγματοποίηση μίας Φωνητικής Κλήσης

 Εισάγετε τον κωδικό περιοχής και τον αριθμό τηλεφώνου που θέλετε να καλέσετε και πιέστε για να καλέσετε.

Αν πληκτρολογήσετε λανθασμένο αριθμό, πιέστε [Διαγρ.] για να διαγράψετε τον αριθμό αριστερά από το δρομέα.

## Κλήσεις Έκτακτης Ανάγκης

## Σημείωση

- Οι κλήσεις έκτακτης ανάγκης ενδέχεται να μην είναι δυνατόν να πραγματοποιηθούν σε όλα τα δίκτυα κινητής τηλεφωνίας όταν χρησιμοποιούνται συγκεκριμένες υπηρεσίες δικτύου και/ή λειτουργίες του τηλεφώνου. Για περισσότερες λεπτομέρειες, επικοινωνήστε με τον παροχέα υπηρεσίας.
- Μπορείτε να χρησιμοποιήσετε αυτό τον αριθμό έκτακτης ανάγκης για να πραγματοποιήσετε μία κλήση έκτακτης ανάγκης σε οποιαδήποτε χώρα, με ή χωρίς κάρτα SIM τοποθετημένη στο τηλέφωνο, εφ' όσον βρίσκεστε εντός εμβέλειας ενός δικτύου GSM.

## Διεθνείς Κλήσεις

- Πιέστε και κρατήστε πιεσμένο το <u>···</u> μέχρι να εμφανιστεί ένα σύμβολο + (πρόθεμα διεθνών κλήσεων).
- Εισάγετε τον κωδικό χώρας, ακολουθούμενο από τον κωδικό περιοχής (χωρίς το αρχικό μηδέν) και τον αριθμό τηλεφώνου και πιέστε για να καλέσετε.

### Προσθήκη Ενός Καταχωρισμένου Αριθμού Τηλεφώνου στη Λίστα Επαφών

 Αφού πληκτρολογήσετε τον αριθμό τηλεφώνου, πιέστε [Επιλ.] και επιλέξτε "Αποθήκ. Αριθμού". Για λεπτομέρειες σχετικά με τη δημιουργία μίας νέας καταχώρισης, δείτε "Προσθήκη Νέας Επαφής" στη σελίδα 29.

### Εμφάνιση ή Απόκρυψη του Αριθμού Μου στην Οθόνη του Καλούμενου Συνδρομητή

 Μετά την πληκτρολόγηση ενός αριθμού τηλεφώνου, πιέστε [Επιλ.] και επιλέξτε "Εμφάνιση Αριθμού" ή "Απόκρ. Αριθμού".

## Ταχεία Κλήση

Μπορείτε να αντιστοιχίσετε για ταχεία κλήση έως και 8 αριθμούς τηλεφώνου από την μνήμη Λίστας Επαφών (μνήμη Συσκευής και Κάρτας SIM). Μπορείτε να καλέσετε τους αριθμούς χρησιμοποιώντας τα αριθμητικά πλήκτρα ( έφς Έσ). Ο αριθμός τηλεφώνου του κέντρου Φωνητικού ταχυδρομείου είναι αντιστοιχισμένος στο τ.

Για περισσότερες λεπτομέρειες σχετικά με τη ρύθμιση της λίστας ταχείας κλήσης, δείτε "Λίστα Ταχείας Κλήσης" στη σελίδα 34.

 Για να καλέσετε έναν αριθμό χρησιμοποιώντας τη λειτουργία ταχείας κλήσης, πιέστε και κρατήστε πιεσμένο ένα από τα αριθμητικά πλήκτρα ( Ο αριθμός τηλεφώνου που είναι αποθηκευμένος στη λίστα ταχείας κλήσης καλείται.

## Επανάκληση

Μπορείτε να κάνετε επανάκληση αριθμών από το αρχείο κλήσεων. Επιλέζτε από μία συγκεκριμένη κατηγορία ή "Όλες οι κλήσεις". Κάθε μία από τις συγκεκριμένες κατηγορίες περιέχει έως και 30 αριθμούς και η λίστα "Όλες οι κλήσεις" περιέχει έως και 90 αριθμούς.

- 1. Πιέστε 🗟 στην κατάσταση αναμονής.
- Επιλέξτε μία από τις κατηγορίες "Όλες οι κλήσεις", "Κληθέντες Αριθμοί", "Αναπάντ. Κλήσεις" ή "Εισερχόμενες".

Για εναλλαγή μεταξύ των αρχείων, πιέστε 🕙 ή 🕥.

- Μαρκάρετε τον αριθμό τηλεφώνου που θέλετε να καλέσετε.
- 4. Πιέστε 🕾 για να επανακαλέσετε τον αριθμό.

## Απάντηση μίας Φωνητικής Κλήσης

Το τηλέφωνο κουδουνίζει όταν ανιχνεύσει μία εισερχόμενη κλήση.

Πιέστε , 

 ή πιέστε [Επιλ.] και επιλέξτε
 "Απάντ." για να απαντήσετε στην κλήση.

Η πιέστε οποιοδήποτε πλήκτρο εκτός των 2 και [Απασχ.] όταν είναι ενεργοποιημένη η λειτουργία "Απάντ. κάθε Πλήκτ.". Ενεργοποιήστε τη λειτουργία Απάντησης με Κάθε Πλήκτρο στο προφίλ κάθε τρόπου λειτουργίας (σελ. 111).

#### Συμβουλή

- Αν έχετε εγγραφεί στην υπηρεσία Αναγνώρισης Κλήσης (CLI) και το δίκτυο του καλούντος μεταδίδει τον αριθμό τηλεφώνου, τότε ο αριθμός του καλούντος θα εμφανιστεί στην οθόνη. Αν ο αριθμός και το όνομα του καλούντος είναι αποθηκευμένα στη Λίστα Επαφών, τότε στην οθόνη του τηλεφώνου θα εμφανιστεί το όνομα του καλούντος.
- Αν πρόκειται για απόρρητο αριθμό, στην οθόνη θα εμφανιστεί το μήνυμα "Απόκρ. αριθμού".
- Όταν δέχεστε μια κλήση από ένα άτομο του οποίου τη φωτογραφία έχετε καταχωρίσει στη Λίστα Επαφών, τότε η φωτογραφία, και το όνομα αυτού του ατόμου εμφανίζονται στην οθόνη.

## Απόρριψη Εισερχόμενης Κλήσης

 Πιέστε 2 ενώ το τηλέφωνο κουδουνίζει για να απορρίψετε μία κλήση στην οποία δεν θέλετε να απαντήσετε.

#### Ενημέρωση του Καλούντος ότι Δεν είστε Διαθέσιμος

 Πιέστε [Απασχ.] ενώ το τηλέφωνο κουδουνίζει για να στείλετε τόνο απασχολημένου στον καλούντα.

## Στο Μενού Κλήσεων

Το τηλέφωνό σας διαθέτει πρόσθετες λειτουργίες που μπορούν να χρησιμοποιηθούν ενώ μία κλήση είναι σε εξέλιξη.

## Ρύθμιση της Έντασης του Ακουστικού

Μπορείτε να ρυθμίσετε την ένταση του ακουστικού (και την ένταση των φορητών ακουστικών, αν τα έχετε συνδέσει) σε πέντε επίπεδα.

- Πιέστε Δ ή 🤤 για να εμφανίσετε την οθόνη Έντασης Ακουστικού.
- 2. Prieste  $\mathbb{C}$  ( $\hat{\mathbf{n}} \otimes / \mathfrak{D}$ ) gia na autificete thn éntagh the klygng  $\hat{\mathbf{n}}$  reste  $\overline{\mathbb{C}}$  ( $\hat{\mathbf{n}} \otimes / \mathfrak{D}$ ) gia na meiósete thn éntagh.
- Πιέστε aν η ένταση έχει ρυθμιστεί στο επίπεδο που επιθυμείτε.

#### Ενεργοποίηση και Απενεργοποίηση του Μεγάφωνου

Μπορείτε να μιλήσετε από το μεγάφωνο που βρίσκεται στο κάλυμμα περιβλήματος του τηλεφώνου όταν αυτό είναι ανοικτό.

 Κατά τη διάρκεια μίας κλήσης, πιέστε [Επιλ.] και επιλέξτε "Μεγάφωνο Ενεργό".

## Θέση μίας Κλήσης σε Αναμονή

Αυτή η λειτουργία σάς επιτρέπει να διαχειριστείτε ταυτόχρονα δύο κλήσεις. Αν θέλετε να πραγματοποιήσετε μία δεύτερη κλήση ενώ συνομιλείτε ήδη με κάποιον, μπορείτε να θέσετε την τρέχουσα συνομιλία σε αναμονή για να καλέσετε έναν άλλο αριθμό.

#### Πραγματοποίηση Δεύτερης Κλήσης κατά τη Διάρκεια μίας Κλήσης

- Κατά τη διάρκεια μίας κλήσης, πιέστε [Επιλ.] και επιλέζτε "Αναμονή".
   Η τρέχουσα κλήση τίθεται σε αναμονή.
- 2. Πιέστε [Επιλ.] και επιλέξτε "Κλήση Νέου Αριθ.".
- Πληκτρολογήστε τον αριθμό τηλεφώνου που θέλετε να καλέσετε ταυτόχρονα και, στη συνέχεια, πιέστε .

## Συμβουλή

 Μπορείτε επίσης, αντί να εκτελέσετε το βήμα 1, να πραγματοποιήσετε μία δεύτερη κλήση. πληκτρολογώντας τον αριθμό τηλεφώνου κατά τη διάρκεια της τρέχουσας κλήσης.

#### Πρόσβαση στο Μενού SMS/MMS κατά τη διάρκεια μίας Κλήσης

 Κατά τη διάρκεια μίας κλήσης, πιέστε [Επιλ.] και επιλέξτε "Μηνύματα".

Υπάρχουν οι παρακάτω επιλογές: "Δημιουργία μηνύματος" για να δημιουργήσετε ένα μήνυμα SMS ή MMS, ή "Εισερχόμενα", "Σταλμένα" ή "Πρόχειρα" για πρόσβαση στον αντίστοιχο φάκελο. Για λεπτομέρειες σχετικά με τα SMS, δείτε "SMS" και "MMS" στη σελίδα 43.

## Αναμονή Κλήσεων

Αυτή η υπηρεσία σάς ειδοποιεί για μία δεύτερη εισερχόμενη κλήση ενώ έχετε ήδη μία κλήση σε εξέλιξη.

 Κατά τη διάρκεια μίας κλήσης πιέστε [Επιλ.] και επιλέξτε "Αναμ. & Απάντ." για να απαντήσετε στη δεύτερη κλήση.

Η πρώτη κλήση τίθεται σε αναμονή και μπορείτε τώρα να απαντήσετε στη δεύτερη κλήση.

## Σημείωση

- Αν θέλετε να χρησιμοποιήσετε την υπηρεσία Αναμονής Κλήσης, χρειάζεται να ρυθμίσετε τη λειτουργία "Αναμονή Κλήσ." στην επιλογή "Ενεργό" (σελ. 129).
- Η υπηρεσία Αναμονής Κλήσης ενδέχεται να μην είναι διαθέσιμη σε όλα τα δίκτυα. Για περισσότερες λεπτομέρειες, επικοινωνήστε με τον Τηλεφώνου.
- Αν δεν επιθυμείτε να απαντήσετε στη δεύτερη κλήση, πιέστε [Επιλ.] και επιλέζτε "Απασχολημένο" στο βήμα 1. Αν επιλέζετε "Απόρριψη", η δεύτερη κλήση αποθηκεύεται στο αρχείο κλήσεων ως αναπάντητη κλήση.

## Κλήση Συνδιάσκεψης

Η Κλήση Συνδιάσκεψης είναι μία κλήση με περισσότερους από 2 συμμετέχοντες. Μπορείτε να συμπεριλάβετε έως και 5 συμμετέχοντες σε μία κλήση συνδιάσκεψης.

## Πραγματοποίηση μίας Κλήσης Συνδιάσκεψης

Θα πρέπει να έχετε μία ενεργή κλήση και μία δεύτερη κλήση σε αναμονή.

- Κατά τη διάρκεια μίας κλήσης, πιέστε [Επιλ.] και επιλέξτε "Πολλοί συνομιλ.".
- Επιλέξτε "Συνδιάσκ. Όλοι" για να συμμετάσχετε στην κλήση συνδιάσκεψης.
- Πιέστε 2 για να τερματίσετε την κλήση συνδιάσκεψης.

#### Σημείωση

- Η υπηρεσία κλήσης συνδιάσκεψης ενδέχεται να μην είναι διαθέσιμη σε όλα τα δίκτυα. Για περισσότερες λεπτομέρειες, επικοινωνήστε με τον Τηλεφώνου.
- Για τερματισμό της κλήσης με όλους τους συμμετέχοντες, πιέστε [Επιλ.] και επιλέζατε "Τερμ. Κλήσεων".
- Για να απορρίψετε την προσθήκη νέων συμμετεχόντων στην τρέχουσα συνδιάσκεψη, πιέστε [Επιλ.] και επιλέξτε "Απόρριψη" ή μπορείτε να στείλετε τόνο απασχολημένου επιλέγοντας "Απασχολημένο".
- Στο βήμα 2, έχετε τις παρακάτω πρόσθετες εναλλακτικές επιλογές για την κλήση Συνδιάσκεψης:
  - Γιά να θέσετε όλους τους συμμετέχοντες σε αναμονή, επιλέξτε "Αναμονή Ολων".
  - Για να θέσετε όλους τους συμμετέχοντες σε αναμονή εκτός αυτού της τρέχουσας κλήσης, επιλέζτε "Ιδιωτική".

#### Προσθήκη Νέων Συμμετεχόντων σε μία Κλήση Συνδιάσκεψης

- 1. Πιέστε [Επιλ.] και επιλέξτε "Κλήση Νέου Αριθ.".
- Πληκτρολογήστε τον αριθμό τηλεφώνου που θέλετε να συμπεριλάβετε στην κλήση συνδιάσκεψης και πιέστε Δ για να καλέσετε.
- 3. Πιέστε [Επιλ.] και επιλέξτε "Πολλοί συνομιλ.".
- Επιλέξτε "Συνδιάσκ. Όλοι" για να συμμετάσχετε στην κλήση συνδιάσκεψης.

Αν θέλετε να προσθέσετε κι άλλους συμμετέχοντες, επαναλάβετε τα βήματα 1 έως 4.

### Τερματισμός της Κλήσης με ένα Συμμετέχοντα στην Κλήση Συνδιάσκεψης

- Κατά τη διάρκεια μίας κλήσης συνδιάσκεψης, μαρκάρετε το άτομο που επιθυμείτε να αποσυνδέσετε από την κλήση συνδιάσκεψης.
- 2. Πιέστε [Επιλ.] και επιλέξτε "Τερματ. Κλήσης".

## Πραγματοποίηση Ιδιωτικής Συνομιλίας με Έναν από τους Συμμετέχοντες

Αν επιθυμείτε να έχετε ιδιωτική συνομιλία με κάποιον από τους συμμετέχοντες, μπορείτε να επιλέξετε το συμμετέχοντα από τη λίστα συνδιάσκεψης και να θέσετε τους υπόλοιπους συμμετέχοντες σε αναμονή.

- Κατά τη διάρκεια μίας κλήσης συνδιάσκεψης, επιλέξτε το άτομο με το οποίο θέλετε να συνομιλήσετε.
- 2. Πιέστε [Επιλ.] και επιλέξτε "Πολλοί συνομιλ.".
- 3. Επιλέξτε "Ιδιωτική".
- Όταν τελειώσετε την ιδιωτική συνομιλία, πιέστε [Επιλ.] και επιλέξτε "Πολλοί συνομιλ.".
- 5. Επιλέξτε "Συνδιάσκ. Όλοι" για να επιστρέψετε στην κλήση συνδιάσκεψης.

## Σίγαση του Μικροφώνου

 Κατά τη διάρκεια μίας κλήσης, πιέστε [Σιωπηλό]. Για να χρησιμοποιήσετε πάλι το μικρόφωνο, πιέστε [Μη Σιωπ.].

## <u>Εισαγωγή Χαρακτήρων</u>

Για να εισάγετε χαρακτήρες όταν δημιουργείτε καταχωρίσεις Λίστας Επαφών, γραπτά μηνύματα ή μηνύματα πολυμέσων, κλπ., πιέστε τα αντίστοιχα πλήκτρα.

Στη μέθοδο εισαγωγής με πολλαπλή πίεση πλήκτρων, πιέστε επανειλημμένα κάθε πλήκτρο μέχρι να εμφανιστεί ο χαρακτήρας που επιθυμείτε. Για παράδειγμα, πιέστε το  $2^{2mc}$ μία φορά για να εμφανιστεί το γράμμα Α ή δύο φορές για να εμφανιστεί το γράμμα Β.

## Πίνακας Χαρακτήρων

Πιέζοντας κάθε πλήκτρο, οι χαρακτήρες αλλάζουν με την ακόλουθη σειρά. Η σειρά διαφέρει ανάλογα με την επιλεγμένη γλώσσα.

#### Ελληνικά

| Πλήκτρο | Κεφαλαίοι<br>Χαρακτήρες                                  | Πεζοί Χαρακτήρες | Αριθμοί |
|---------|----------------------------------------------------------|------------------|---------|
| 1       | . (τελεία), (κόμμα) - (παύλα) ? !<br>' (απόστροφος) @ :1 |                  | 1       |
| 2 ABC   | АВГΆАВС2                                                 | αβγάabc2         | 2       |
| 3 DEF   | ΔEZEDEF3                                                 | δεζέdef3         | 3       |
| 4 GHI   | HØľH1ÏGHI4                                               | ηθιήîïîghi4      | 4       |
| 59јкі   | KAMJKL5                                                  | κλµjkl5          | 5       |
| 6 MNO   | NEOOMNO6                                                 | vξoómno6         | 6       |

| Πλήκτρο      | Κεφαλαίοι<br>Χαρακτήρες                                                                                                    | Πεζοί Χαρακτήρες                                    | Αριθμοί |
|--------------|----------------------------------------------------------------------------------------------------|-----------------------------------------------------|---------|
|              | ΠΡΣPQRS7                                                                                                    | πρσςpqrs7                                           | 7       |
| 8 TUV        | ΤΥΦΎΫΤυν8                                                                                                    | τυφύϋΰtuv8                                          | 8       |
| 9 WXYZ       | ΧΨΩΏ₩ΧΥΖ9                                                                                                    | χψωώwxyz9                                           | 9       |
| 0+-          | (κενό) + = < > € £ \$ ≧                                                                                                    | ¥%&0                                                | 0       |
| *•           | Εναλλάσσει τον τύπο των χαρακτήρων μεταξύ<br>τεσσάρων επιλογών:<br>Abc, ABC, 123 και abc.                                                                                                    |                                                     |         |
| # <i>ब</i> ) | $\begin{array}{c} . , ? ! : ; & - \\ \hline @ & & " & ( ) \\ \hline @ & & " & ( ) \\ \hline @ & & & " & ( ) \\ \hline @ & & & " & ( ) \\ \hline & & & & ( ) \\ \hline & & & & ( ) \\ \hline & & & & & ( ) \\ \hline & & & & & & ( ) \\ \hline & & & & & & \\ \hline & & & & & & \\ \hline & & & &$ | + # *<br>€ £ \$<br>\   ¥<br>□ Å Ä<br>β Ü ü<br>Ψ Σ Θ |         |

- [9\*\*\*\*] :Πιέστε και κρατήστε πιεσμένα τα πλήκτρα για να εισάγετε τους αριθμούς 0 - 9.

<u>0+</u>--(★ ♠]-

#∢)

- Πιέστε και κρατήστε πιεσμένο το πλήκτρο για εναλλαγή μεταξύ της μεθόδου εισαγωγής κειμένου με πολλαπλή πίεση πλήκτρων και της μεθόδου εισαγωγής T9.
- Πιέστε και κρατήστε πιεσμένο για να εμφανιστεί η οθόνη Γλώσσας Εισαγωγής.

## Αλλαγή της Γλώσσας Εισαγωγής

- Στην οθόνη εισαγωγής κειμένου πιέστε [Επιλ.] και επιλέξτε "Γλώσσα Εισαγωγ.".
- 2. Επιλέξτε τη γλώσσα που επιθυμείτε.

## Αλλαγή της Μεθόδου Εισαγωγής

## Μέθοδος Εισαγωγής Κειμένου Τ9

Η μέθοδος εισαγωγής κειμένου T9 επιτρέπει τη γρήγορη και εύκολη εισαγωγή κειμένου.

- Στην οθόνη εισαγωγής κειμένου, πιέστε και κρατήστε πιεσμένο το 🐲 για να ενεργοποιήσετε την μέθοδο εισαγωγής Τ9.
- 2. Πιέστε [Επιλ.] και επιλέξτε "Μέθ. Εισαγωγής".
- **3.** Επιλέξτε την μέθοδο εισαγωγής (Abc, ABC, 123, abc).
- Πιέστε κάθε πλήκτρο μία φορά για το γράμμα που θέλετε να εισάγετε και το οποίο αντιστοιχεί στο συγκεκριμένο πλήκτρο.

Για να εισάγετε τη λέξη "Πώς", πιέστε 🕬 🕬 🕬.

- Αν η λέξη που εμφανίζεται δεν είναι αυτή που θέλετε, πιέστε 
   ή 
   μέχρι να μαρκάρετε τη σωστή λέξη.
- 6. Πιέστε 🔘 για να επιλέξετε τη λέξη.

## Σημείωση

 Αν η σωστή λέξη δεν εμφανίζεται στο βήμα 5, εισάγετε τη σωστή λέξη ζανά αφού προηγουμένως επιστρέψετε στην μέθοδο εισαγωγής κειμένου με πολλαπλή πίεση πλήκτρων.

## Συμβουλή

 Αν πιέσετε ... αντί για το βήμα 6, εισάγεται κενό διάστημα μετά την επιλεγμένη λέζη.

## Σύμβολα και Σημεία Στίξης

- Στην οθόνη εισαγωγής κειμένου πιέστε [Επιλ.] και επιλέζτε "Προσθ. Συμβόλου".
- 2. Επιλέξτε το σύμβολο που επιθυμείτε.

## Το Λεξικό μου

Μπορείτε να δημιουργήσετε τη δική σας λίστα λέξεων για τη μέθοδο εισαγωγής κειμένου Τ9.

- Στην οθόνη εισαγωγής κειμένου σε μέθοδο εισαγωγής κειμένου Τ9, πιέστε [Επιλ.] και επιλέζτε "Το Λεξικό μου".
- Επιλέξτε "Προσθήκη νέας λέξης" και εισάγετε μία νέα λέξη.

## Επεξεργασία μίας Λέξης στη Λίστα

- Στην οθόνη εισαγωγής κειμένου σε μέθοδο εισαγωγής κειμένου Τ9, πιέστε [Επιλ.] και επιλέξτε "Το Λεξικό μου".
- 2. Μαρκάρετε τη λέξη που επιθυμείτε.
- 3. Πιέστε [Επιλ.] και επιλέξτε "Επεξεργασία".
- 4. Τροποποιήστε τη λέξη.

#### **Χρήση Προτύπων** Όταν εισαγετε χαρακτήρες, μπορείτε να

Όταν εισάγετε χαρακτήρες, μπορείτε να χρησιμοποιήσετε τις φράσεις που έχουν καταχωριστεί στα Πρότυπα Κειμένων.

Για λεπτομέρειες σχετικά με τη δημιουργία πρότυπων κειμένων, δείτε "Προσθήκη Φράσεων σε Πρότυπα Κειμένου" στη σελίδα 81.

- Στην οθόνη εισαγωγής κειμένου, μετακινήστε το δρομέα στη θέση που θέλετε να εισάγετε το πρότυπο.
- 2. Πιέστε [Επιλ.] και επιλέξτε "Ειδικές Ρυθμ.".
- 3. Επιλέξτε "Εισαγ. Προτύπου".
- 4. Επιλέξτε το πρότυπο κειμένου που επιθυμείτε.

## Αντιγραφή, Αποκοπή και Επικόλληση Κειμένου

- Στην οθόνη εισαγωγής κειμένου, πιέστε [Επιλ.] και επιλέξτε "Ειδικές Ρυθμ.".
- 2. Επιλέξτε "Αντιγραφή" ή "Αποκοπή".
- Μετακινήστε το δρομέα στο πρώτο γράμμα που θα αντιγραφεί ή θα αποκοπεί και, κατόπιν, πιέστε .
- **4.** Μετακινήστε το δρομέα στο τελευταίο γράμμα για να μαρκάρετε την περιοχή και, κατόπιν, πιέστε .
- 5. Μετακινήστε το δρομέα στο σημείο που θέλετε να επικολλήσετε τα γράμματα.
- 6. Πιέστε [Επιλ.] και επιλέξτε "Ειδικές Ρυθμ.".
- 7. Επιλέξτε "Επικόλληση".

## <u>Χρήση του Μενού</u>

## Κύριο μενού

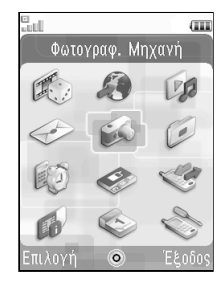

- Πιέστε στην κατάσταση αναμονής. Εμφανίζεται το Κύριο μενού.
- Πιέστε ④, ⑤, ⑥ ή ⑥ για να μαρκάρετε το μενού που επιθυμείτε και, στη συνέχεια, πιέστε ○ για πρόσβαση στη λειτουργία που σας ενδιαφέρει. Για λεπτομέρειες σχετικά με τις επιλογές του μενού, δείτε "Λίστα Λειτουργιών Μενού" στη σελίδα 157.

## Πλήκτρα Συντόμευσης

Μπορείτε να μεταβείτε στα μενού πιέζοντας 🔘 και τα αριθμητικά πλήκτρα για τον αντίστοιχο αριθμό στο Κύριο μενού. Για αριθμούς από το 10 ως το 12, πιέστε Ο και 📼 (10), ⊡ (11) ή 🖽 (12). Δείτε "Λίστα Λειτουργιών Μενού" στη σελίδα 157.

Οι συντομεύσεις παρουσιάζονται στις κεφαλίδες αυτού του οδηγού χρήσης.

Παραδείγματα: Μετάβαση στο Βοηθητικό Μενού

"Φωνητικό μήνυμα" (Μ 4-1-2) Χρησιμοποιώντας Πλήκτρα Συντόμευσης

Πιέστε 🥥 🕬 💷 💷

Μετάβαση στο Βοηθητικό Μενού "Βοήθεια Τηλεφώνου" (Μ 7-10) Χρησιμοποιώντας Πλήκτρα Συντόμευσης

Πιέστε 🔘 🇺 👀

#### Σημείωση

 Τα πλήκτρα συντόμευσης λειτουργούν μόνο για τα τρία πρώτα επίπεδα του μενού.

## <u>Λίστα Επαφών</u> (Μ 8-1)

Στη Λίστα Επαφών μπορείτε να αποθηκεύσετε τους αριθμούς τηλεφώνου και τις διευθύνσεις Email των φίλων σας, των μελών της οικογένειας και των συνεργατών σας.

Στο τηλέφωνό σας μπορούν να αποθηκευτούν έως και 500 καταχωρίσεις. Σε μία Λίστα Επαφών, μπορείτε να αποθηκεύσετε τα ακόλουθα στοιχεία:

## Στοιχεία που Αποθηκεύονται Στοιχεία που Αποθηκεύονται

| Όνομα                        | έως και 32 χαρακτήρες                                              |
|------------------------------|--------------------------------------------------------------------|
| Επώνυμο                      | έως και 32 χαρακτήρες                                              |
| Αριθμός<br>Τηλεφώνου         | έως και 3 αριθμοί τηλεφώνου (έως<br>και 32 ψηφία ο καθένας)        |
| Διεύθυν <del>σ</del> η Email | έως και 3 διευθύνσεις Email (έως και<br>128 χαρακτήρες η κάθε μία) |
| Κατηγορία                    | 16 κατηγορίες                                                      |
| Οδός & Αριθμός               | έως και 64 χαρακτήρες                                              |
| Πόλη                         | έως και 64 χαρακτήρες                                              |
| Νομός/Δήμος                  | έως και 64 χαρακτήρες                                              |
| Ταχυδρ. Κωδικός              | έως και 20 χαρακτήρες                                              |
| Χώρα                         | έως και 32 χαρακτήρες                                              |
| Σημείωση                     | έως και 256 χαρακτήρες                                             |
| Ημερ. Γέννησης               | (ημερομηνία)                                                       |

| Φωτογραφία                               | (όνομα αρχείου)      |
|------------------------------------------|----------------------|
| Τόνος/Βίντεο για<br>Εισερχόμενη<br>Κλήση | (όνομα αρχείου)      |
| Τόνος/Βίντεο για<br>Νέο Μήνυμα           | (όνομα αρχείου)      |
| Απόρρητο                                 | (Ενεργό ή Μη ενεργό) |

## Στοιχεία που Αποθηκεύονται στην μνήμη SIM (ανάλογα με την κάρτα SIM)

| Όνομα     | έως και 32 χαρακτήρες |
|-----------|-----------------------|
| Αριθμός   | έως και 32 ψηφία      |
| Τηλεφώνου |                       |

## Αλλαγή της Σειράς Ονομάτων (Μ 8-8-1)

"Επαφές"  $\rightarrow$  "Ρυθμίσεις"  $\rightarrow$  "Μορφή ονόματος"

1. Επιλέξτε "Ονομα Επώνυμο" ή "Επώνυμο Όνομα".

## Αλλαγή της Εμφανιζόμενης Λίστας (Μ 8-8-2)

"Επαφές" → "Ρυθμίσεις" → "Θέση Επαφών"

1. Επιλέξτε "Συσκευή", "SIM" ή "Και τα δύο".

## Επιλογή της Μνήμης Αποθήκευσης (Μ 8-8-3)

"Επαφές" → "Ρυθμίσεις" → "Απ. Νέων Επαφ. σε"

1. Επιλέξτε "Συσκευή", "SIM" ή "Επιλ. πριν την αποθήκ.".

## Συμβουλή

 Το στοιχείο "Επιλ. πριν την αποθήκ." σας προτρέπει να επιλέζετε την μνήμη κάθε φορά που αποθηκεύετε μία νέα καταχώριση.

## Ταξινόμηση των Καταχωρίσεων Λίστας Επαφών (Μ 8-8-4)

Μπορείτε να αλλάξετε την παράθεση των καταχωρίσεων της Λίστας Επαφών σε αλφαβητική σειρά ή ανά διαφορετικές κατηγορίες.

"Επαφές" → "Ρυθμίσεις" → "Ταξινόμηση επαφών"

1. Επιλέξτε "Αλφαβητικά" ή "Με Κατηγορία".

## Αποθήκευση ενός Μη Καταχωρισμένου Αριθμού (Μ 8-8-5)

Μετά τον τερματισμό της κλήσης, ίσως εμφανιστεί η οθόνη επιβεβαίωσης που σας ρωτά αν επιθυμείτε να καταχωρίσετε τον αριθμό στη Λίστα Επαφών.

## "Επαφές" $\to$ "Ρυθμίσεις" $\to$ "Αποθ. χωρίς καταχώρ."

- Επιλέξτε "Εισερχόμενες κλήση" ή "Εξερχόμενες κλήση".
- 2. Επιλέξτε "Ενεργό" ή "Μη ενεργό".

## Προσθήκη Νέας Επαφής

Μπορείτε να επιλέξετε είτε την μνήμη του τηλεφώνου είτε την μνήμη της κάρτας SIM για να αποθηκεύσετε τη νέα καταχώριση. Για να αλλάξετε τις θέσεις, δείτε "Επιλογή της Μνήμης Αποθήκευσης" στη σελίδα 29.

Το πλήθος των αριθμών τηλεφώνου που μπορείτε να αποθηκεύσετε στην κάρτα SIM εξαρτάται από τη χωρητικότητά της. Επικοινωνήστε με τον παροχέα υπηρεσιών σας για πληροφορίες.

## "Επαφές" $\rightarrow$ "Λίστα Επαφών" $\rightarrow$ "Προσθ. Νέας Επ."

Αν επιλέξετε τη δυνατότητα "Επιλ. πριν την αποθήκ." για την μνήμη που θα χρησιμοποιηθεί, τότε μπορείτε να επιλέξετε μεταξύ "Στη μνήμη Συσκ." και "Στη μνήμη SIM".

- Επιλέξτε το πεδίο που θέλετε να συμπληρώσετε και εισάγετε τις σχετικές πληροφορίες.
- 2. Πιέστε [Αποθήκ.] όταν τελειώσετε.

## Συμβουλή

 Για να δημιουργήσετε μία καταχώριση, θα πρέπει να συμπληρώσετε τουλάχιστον ένα από τα πεδία ("Ονομα", "Επώνυμο", "Αριθμός Τηλεφώνου" ή "Διεύθυνση Email" για την μνήμη της συσκευής και "Ονομα" ή "Αριθμός Τηλεφώνου" για την μνήμη SIM).

## Προβολή Λεπτομερειών στις Επαφές μου (Μ 8-5)

Μπορείτε να καταχωρίσετε και να επεξεργαστείτε τη δική σας επαφή όπως και τις άλλες καταχωρίσεις της Λίστας Επαφών.

"Επαφές" → "Στοιχ. Επαφ. Mov"

## Αντιγραφή Καταχωρίσεων Λίστας Επαφών μεταξύ Κάρτας SIM και Συσκευής (Μ 8-9-1)

"Επαφές" → "Διαχείριση επαφών" → "Αντιγραφή Όλων"

 Επιλέξτε "Από SIM σε Συσκευή" ή "Από Συσκευή σε SIM".

## Σημείωση

- Όταν τοποθετήσετε την κάρτα SIM στο τηλέφωνό σας για πρώτη φορά και ζεκινήσετε την εφαρμογή της Λίστας Επαφών, θα εμφανιστεί αυτόματα η οθόνη επιβεβαίωσης και θα ερωτηθείτε αν θέλετε να προχωρήσετε στην αντιγραφή ή όχι. Ο αριθμός των καταχωρίσεων Λίστας Επαφών που μπορούν να αντιγραφούν εξαρτάται από τη χωρητικότητα της κάρτας SIM.
- Αν ο διαθέσιμος χώρος μνήμης δεν επαρκεί για την αποθήκευση όλων των καταχωρίσεων, η αντιγραφή δεν μπορεί να ολοκληρωθεί.

## Εύρεση Ονόματος

## "Επαφές" → "Λίστα Επαφών"

 Εισάγετε τα πρώτα γράμματα του ονόματος. Τα αποτελέσματα της αναζήτησης εμφανίζονται σε αλφαβητική σειρά.

## Συμβουλή

 Μπορείτε να επιλέζετε τη θέση των Επαφών από "Συσκευή", "SIM" ή "Και τα δύο" πριν από την αναζήτηση.

## Κλήση από τη Λίστα Επαφών

## "Επαφές" → "Λίστα Επαφών"

 Μαρκάρετε την καταχώριση που επιθυμείτε και πιέστε .

## Συμβουλή

- Αν έχουν καταχωριστεί περισσότεροι αριθμοί, μαρκάρετε τον αριθμό τηλεφώνου που θέλετε μετά το βήμα 1 και πιέστε .
- Μπορείτε ακόμη να κάνετε μία κλήση από την οθόνη λεπτομερειών της Λίστας Επαφών. Στην οθόνη λεπτομερειών, επιλέζτε τον αριθμό τηλεφώνου που θέλετε και πιέστε .

## Επεξεργασία Καταχωρίσεων της Λίστας Επαφών

## "Επαφές" → "Λίστα Επαφών"

- Μαρκάρετε την καταχώριση που θέλετε να επεξεργαστείτε.
- 2. Πιέστε [Επιλ.] και επιλέξτε "Επεξεργασία".
- 3. Τροποποιήστε τις πληροφορίες.
- 4. Πιέστε [Αποθήκ.] όταν τελειώσετε.

## Προσθήκη Μικρογραφίας σε μία Καταχώριση

### "Επαφές" → "Λίστα Επαφών"

- 1. Μαρκάρετε την καταχώριση που επιθυμείτε.
- 2. Πιέστε [Επιλ.] και επιλέξτε "Επεξεργασία".
- 3. Επιλέξτε "Φωτογραφία".
- 4. Επιλέξτε "Αντιστ. Φωτογρ.".
- 5. Επιλέξτε τη φωτογραφία που επιθυμείτε.
- 6. Πιέστε [Αποθήκ.] όταν τελειώσετε.

### Σημείωση

- Αν διαγράψετε από την μνήμη της συσκευής μία φωτογραφία, θα διαγραφεί και η αντίστοιχη μικρογραφία της φωτογραφίας.
- Για αποθήκευση φωτογραφίας μετά τη λήψη της, επιλέζτε "Λήψη Φωτογραφίας" στο βήμα 4.

## Αντιστοίχηση Ήχου Κουδουνίσματος ή Video Clip Κουδουνίσματος σε Κάθε Καταχώριση

### "Επαφές" → "Λίστα Επαφών"

- 1. Μαρκάρετε την καταχώριση που επιθυμείτε.
- 2. Πιέστε [Επιλ.] και επιλέξτε "Επεξεργασία".
- Επιλέξτε "Τόνος/Video για Εισ. Κλήση" ή "Τόνος/ Video για Νέο Μήνυμ.".
- Επιλέξτε "Αντιστοίχ. Τόνου" ή "Αντιστοίχ. Video". Όταν επιλέξετε "Αντιστοίχ. Video", μεταβείτε στο βήμα 6.
- 5. Επιλέξτε "Προρυθμισμ. Ήχοι" ή "Οι Ήχοι Μου".
- 6. Επιλέξτε τον ήχο ή το video clip κουδουνίσματος που επιθυμείτε.

Για περισσότερες λεπτομέρειες σχετικά με τη επιλογή ήχου κουδουνίσματος ή video clip κουδουνίσματος, δείτε την ενότητα "Αντιστοίχηση ενός Ήχου Κουδουνίσματος" στη σελίδα 108 ή "Αντιστοίχηση ενός Αρχείου Video Clip για Κουδούνισμα" στη σελίδα 109.

7. Πιέστε [Αποθήκ.] όταν τελειώσετε.

## Διαγραφή Καταχωρίσεων της Λίστας Επαφών

#### Διαγραφή Όλων των Καταχωρίσεων Επαφών (Μ 8-9-3)

#### "Επαφές" → "Διαχείριση επαφών" → "Διαγρ. Καταχωρήσ."

- Επιλέξτε "Καταχωρ. Συσκευής", "Καταχωρήσεις SIM" ή "Και οι δύο καταχωρήσεις".
- Εισάγετε τον κωδικό της συσκευής σας.
   Για λεπτομέρειες σχετικά με τον κωδικό συσκευής, δείτε την ενότητα "Αλλαγή του Κωδικού Συσκευής" στη σελίδα 119.

## Διαγραφή μίας Καταχώρισης Επαφής

## "Επαφές" → "Λίστα Επαφών"

- 1. Μαρκάρετε την καταχώριση που επιθυμείτε.
- 2. Πιέστε [Επιλ.] και επιλέξτε "Διαγραφή".

## Διαχείριση Κατηγορίας (Μ 8-3)

Για κάθε κατηγορία μπορείτε να ορίσετε διαφορετικούς ήχους κουδουνίσματος. Αν δεν αλλάξετε τον ήχο κουδουνίσματος μίας κατηγορίας, θα χρησιμοποιείται ο ήχος κουδουνίσματος που έχετε αντιστοιχήσει στο μενού Προφίλ.

## "Επαφές" → "Διαχείρ. Κατηγ."

- 1. Μαρκάρετε την κατηγορία που επιθυμείτε.
- 2. Πιέστε [Επιλ.] και επιλέξτε "Αντιστ. Τόνου/Video".
- 3. Επιλέξτε "Για εισερχόμενη κλήση" ή "Για Νέο Μήνυμα".
- Επιλέξτε "Αντιστοίχ. Τόνου" ή "Αντιστοίχ. Video". Όταν επιλέξετε "Αντιστοίχ. Video", μεταβείτε στο βήμα 6.
- 5. Επιλέξτε "Προρυθμισμ. Ήχοι" ή "Οι Ήχοι Μου".
- 6. Επιλέξτε τον ήχο ή το video clip κουδουνίσματος που θέλετε.

Για λεπτομέρειες σχετικά με την επιλογή ενός ήχου κουδουνίσματος ή ενός video clip κουδουνίσματος, δείτε "Αντιστοίχηση ενός Ήχου Κουδουνίσματος" στη σελίδα 108 ή "Αντιστοίχηση ενός Αρχείου Video Clip για Κουδούνισμα" στη σελίδα 109.

## Επεξεργασία του Ονόματος Κατηγορίας

Μπορείτε να επεξεργαστείτε τα ονόματα των κατηγοριών που θα αντιστοιχήσετε στις καταχωρίσεις της Λίστας Επαφών.

## "Επαφές" → "Διαχείρ. Κατηγ."

- 1. Μαρκάρετε το όνομα κατηγορίας που επιθυμείτε.
- 2. Πιέστε [Επιλ.] και επιλέξτε "Επεξ. Ονόματος".
- 3. Τροποποιήστε το όνομα.

## Ομάδες Επαφών (Μ 8-6)

Μπορείτε να δημιουργήσετε μία λίστα για να στέλνετε το ίδιο μήνυμα σε μία ομάδα παραληπτών ταυτόχρονα. Μπορείτε να καταχωρίσετε έως και 5 ομάδες.

## Δημιουργία μίας Νέας Λίστας Μηνυμάτων

## "Επαφές" $\rightarrow$ "Ομάδες επαφών" $\rightarrow$ "Προσθήκη νέας ομάδας"

1. Εισάγετε το όνομα της ομάδας.

Το νέο όνομα ομάδας εμφανίζεται μετά την τελευταία ομάδα της οθόνης Λίστας Ομάδων.

## Προσθήκη Παραληπτών σε μία Ομάδα

Μπορείτε να καταχωρίσετε έως και 20 παραλήπτες σε κάθε λίστα.

## "Επαφές" → "Ομάδες επαφών"

- 1. Επιλέξτε το όνομα ομάδας που επιθυμείτε.
- 2. Επιλέξτε "Αντιστοίχ. νέας καταχώρ.".
- Επιλέξτε την καταχώριση που επιθυμείτε. Εμφανίζεται η οθόνη λεπτομερειών.
- Επιλέξτε τον αριθμό τηλεφώνου ή τη διεύθυνση Email που επιθυμείτε.

## Συμβουλή

- Αν τροποποιήσετε την καταχώριση που έχετε αντιστοιχήσει σε μία ομάδα, θα χρειαστεί να επαναλάβετε την αντιστοίχηση στην ομάδα. Πιέστε [Επιλ.] και επιλέζτε "Επαναντιστ. καταχώρ." στο βήμα 2.
- Για να διαγράψετε μία καταχώριση από την ομάδα, πιέστε [Επιλ.] και επιλέζτε "Διαγραφή καταχώρ." στο βήμα 2.
- Για να διαγράψετε μία ομάδα, μαρκάρετε το όνομα ομάδας, πιέστε [Επιλ.] και, στη συνέχεια, επιλέζτε "Διαγραφή" στο βήμα 1.

#### Αποστολή Μηνύματος Χρησιμοποιώντας μία Λίστα Μηνυμάτων

#### "Επαφές" → "Ομάδες επαφών"

- 1. Μαρκάρετε το όνομα ομάδας που επιθυμείτε.
- 2. Πιέστε [Επιλ.] και επιλέξτε "Δημ. Μηνύματος".
- Επιλέξτε τον τύπο μηνύματος που επιθυμείτε. Για περαιτέρω διαδικασίες, δείτε "Δημιουργία Νέου Μηνύματος" στη σελίδα 44.

## Κατάσταση Μνήμης (Μ 8-9-2)

Αυτή η λειτουργία σας βοηθά να ελέγχετε την μνήμη που χρησιμοποιείται από τη Λίστα Επαφών.

"Επαφές"  $\rightarrow$ "Διαχείριση επαφών"  $\rightarrow$  "Κατάσταση Μνήμης"

## Λίστα Ταχείας Κλήσης

Στη λίστα ταχείας κλήσης, μπορείτε να καταχωρίσετε έως και 8 αριθμούς τηλεφώνου (σελ. 20).

### Εισαγωγή Καταχωρίσεων της Λίστας Επαφών στη Λίστα Ταχείας Κλήσης

## "Επαφές" → "Λίστα Επαφών"

- 1. Επιλέξτε την καταχώριση που επιθυμείτε.
- 2. Μαρκάρετε τον αριθμό τηλεφώνου που επιθυμείτε.
- 3. Πιέστε [Επιλ.] και επιλέξτε "Προσθ. Ταχ. Κλήσ.".
- 4. Επιλέξτε τη θέση που επιθυμείτε.

### Συμβουλή

 Τα εννέα αριθμητικά πλήκτρα αντιστοιχούν στους αριθμούς της λίστας.

#### Επεξεργασία Λίστας Ταχείας Κλήσης (Μ 8-4) "Επαφές" → "Λίστα Ταχ. Κλήσ"

- 1. Μαρκάρετε την καταχώριση που επιθυμείτε να επεξεργαστείτε.
- Πιέστε [Επιλ.] και επιλέξτε "Επαναντιστοίχηση" (ή "Αντιστοίχηση").

## Αποστολή μίας Καταχώρισης Λίστας Επαφών

#### "Επαφές" → "Λίστα Επαφών"

- 1. Μαρκάρετε την καταχώριση που επιθυμείτε.
- 2. Πιέστε [Επιλ.] και επιλέξτε "Αποστ. Επαφής".
- 3. Επιλέξτε "Ως Μήνυμα" ή "Mε Bluetooth".

Σχετικά με την επιλογή "Ως Μήνυμα" Για λεπτομέρειες, δείτε "MMS" στη σελίδα 43.

Σχετικά με την επιλογή "Mε Bluetooth" Για λεπτομέρειες, δείτε "Bluetooth" στη σελίδα 120.

## Λήψη μίας Καταχώρισης Λίστας Επαφών

Όταν το τηλέφωνο λαμβάνει μία καταχώριση Λίστας Επαφών, εμφανίζεται ένα μήνυμα επιβεβαίωσης στην κατάσταση αναμονής.

Πιέστε [Ναι].

Η ληφθείσα καταχώριση αποθηκεύεται στη Λίστα Επαφών. Πιέστε [Όχι] για απόρριψη.

## Συμβουλή

 Για λεπτομέρειες σχετικά με την εισαγωγή των ρυθμίσεων για ασύρματη λειτουργία Bluetooth, δείτε "Συνδεσιμότητα" στη σελίδα 120.

## Αποστολή Μηνύματος Φωνητικού Αποσπάσματος ή Μηνύματος Video Clip Χρησιμοποιώντας μία Διεύθυνση από τη Λίστα Επαφών

#### "Επαφές" → "Λίστα Επαφών"

- Επιλέξτε την καταχώριση που επιθυμείτε μαζί με τον αριθμό τηλεφώνου ή τη διεύθυνση Email που θέλετε να χρησιμοποιήσετε.
- Μαρκάρετε τον αριθμό τηλεφώνου ή τη διεύθυνση Email που επιθυμείτε.
- 3. Πιέστε [Επιλ.] και επιλέξτε "Δημ. Μηνύματος".
- Επιλέξτε "Φωνητικό μήνυμα" ή "Μήνυμα video". Για περαιτέρω διαδικασίες, δείτε "Δημιουργία Νέου Μηνύματος" στη σελίδα 44.

## Συγχρονισμός Καταχωρίσεων Λίστας Επαφών με αυτές που υπάρχουν στο Internet (Μ 8-7)

Η λειτουργία συγχρονισμού δεδομένων είναι μία υπηρεσία δικτύου και σας επιτρέπει να αποθηκεύσετε στο διακομιστή Internet τις καταχωρίσεις της Λίστας Επαφών που έχετε στην μνήμη συσκευής. Τα δεδομένα της κάρτας SIM δεν θα αποθηκευτούν. Εγγραφείτε σε μία υπηρεσία συγχρονισμού επικοινωνώντας με το κέντρο υπηρεσιών του δικτύου σας.

## Συγχρονισμός της Λίστας Επαφών (Μ 8-7-1)

## "Επαφές" $\rightarrow$ "Συγχρονισμός"

 Επιλέξτε "Συγχρονισμός τώρα!" για να συγχρονίσετε δεδομένα.

## Σημείωση

 Η επιλογή "Συγχρονισμός τώρα!" δεν είναι διαθέσιμη αν δεν υπάρχει ενεργή Ρύθμιση Συγχρονισμού.

## Προβολή του Αρχείου καταγραφής (Μ 8-7-2)

"Επαφές"  $\rightarrow$  "Συγχρονισμός"

1. Επιλέξτε "Προβολή αρχείου".
#### Ρυθμίσεις Συγχρονισμού (Μ 8-7-3)

# "Επαφές" $\rightarrow$ "Συγχρονισμός" $\rightarrow$ "Ρυθμίσεις συγχρονισμού"

 Επιλέξτε το λογαριασμό που θέλετε ή "Δημιουργία Νέου" για να εισάγετε τις ακόλουθες ρυθμίσεις.

| "Ονομα Προφίλ":       | Όνομα προφίλ συγχρονισμού<br>(Μοναδικό όνομα)                         |
|-----------------------|-----------------------------------------------------------------------|
| "Όνομα Server":       | Διεύθυνση διακομιστή                                                  |
| "Ταυτότητα Χρήστη":   | Η ταυτότητα χρήστη για<br>ταυτοποίηση                                 |
| "Κωδ. Πρόσβασης":     | Κωδικός πρόσβασης για<br>ταυτοποίηση                                  |
| "Πληρεξούσιο":        | Επιλέγει τις ρυθμίσεις Proxy για συγχρονισμό.                         |
| "Ονομα βάσης επαφών": | Το όνομα της βάσης<br>δεδομένων για τη Λίστα<br>Επαφών στο διακομιστή |

#### Σημείωση

 Οι ρυθμίσεις συγχρονισμού έχουν ήδη καταχωριστεί στο τηλέφωνό σας, ανάλογα με τον παροχέα υπηρεσιών σας. Ισως έχετε περιορισμούς στην προβολή, διαγραφή, αντιγραφή ή τροποποίηση των ρυθμίσεων. Επικοινωνήστε με τον παροχέα υπηρεσιών σας για πληροφορίες.

# Κλήση Αριθμού Τηλεφώνου μίας Υπηρεσίας (Μ 8-10)

Ορισμένες κάρτες SIM περιέχουν αριθμούς τηλεφώνων υπηρεσιών που μπορείτε να καλείτε. Επικοινωνήστε με τον προμηθευτή της κάρτας SIM για περισσότερες πληροφορίες. Στην οθόνη Επαφές, εμφανίζεται η ένδειξη "Αρ. Κλήσης Υπηρ." στο κάτω μέρος της λίστας.

## "Επαφές"→"Αρ. Κλήσης Υπηρ."

 Εισάγετε τον αριθμό τηλεφώνου της υπηρεσίας που επιθυμείτε.

#### Συμβουλή

- Αν η κάρτα SIM περιέχει τον αριθμό μίας μόνον υπηρεσίας, μπορείτε να τον καλέσετε στο βήμα 1 πιέζοντας .
- Αν δεν υπάρχει κανένας αριθμός υπηρεσίας αποθηκευμένος στην κάρτα SIM, τότε το μενού αυτό δεν εμφανίζεται.

# <u>Φωτογραφική μηχανή</u> (Μ 5)

Το τηλέφωνό σας διαθέτει μία ενσωματωμένη ψηφιακή φωτογραφική μηχανή με την οποία μπορείτε να τραβήξετε φωτογραφίες και να γράψετε video clips, όπου κι αν βρίσκεστε. Αυτό το κεφάλαιο ξεκινά με τις βασικές λειτουργίες και τις απαιτούμενες διαδικασίες για τη λήψη, αποθήκευση και αποστολή φωτογραφιών και video clips, και συνεχίζει με τις κοινές και τις αποκλειστικές λειτουργίες της φωτογραφικής μηχανής και βιντεοκάμερας.

# Λήψη Φωτογραφιών

### "Φωτογραφ. Μηχανή"

- Πιέστε [Αποθήκ.].

Η φωτογραφία που τραβήξατε αποθηκεύεται στη θέση Το υλικό μου.

Για να ακυρώσετε, πιέστε [Ακύρωση]. Για να στείλετε τη φωτογραφία που τραβήξατε, πιέστε → στο βήμα 2 και επιλέξτε "Ως Μήνυμα" ή "Στο Album" από την επιλογή αποστολής. (Η υπηρεσία MMS Photo Album δεν είναι διαθέσιμη από ορισμένους παροχείς υπηρεσιών. Για περισσότερες πληροφορίες, παρακαλούμε να επικοινωνήσετε με τον παροχέα υπηρεσιών σας.)

#### Σημείωση

 Όταν βιντεοκάμερα είναι ενεργοποιημένη, πιέστε [Επιλ.] και επιλέζτε "Φωτογρ. Μηχανή" ή πιέστε ③.  Όταν προσπαθείτε να στείλετε μία φωτογραφία με πολύ μεγάλο μέγεθος αρχείου, το μέγεθος της φωτογραφίας αναπροσαρμόζεται ώστε να είναι δυνατή η αποστολή της με μήνυμα. Η φωτογραφία με το αρχικό μέγεθος αποθηκεύεται στη θέση Το υλικό μου.

# Εγγραφή Video Clips

Μπορείτε να γράψετε video clips με το τηλέφωνό σας.

#### Εγγραφή Video Clips

#### "Φωτογραφ. Μηχανή"

Η προεπισκόπηση εμφανίζεται στην οθόνη.

- Πιέστε .
- 2. Για να διακόψετε την εγγραφή, πιέστε 🔵.
- 3. Επιλέξτε "Αποθήκευση".

Το video clip αποθηκεύεται στη θέση Το υλικό μου. Για προβολή της προεπισκόπησης πριν από την αποθήκευση, επιλέζτε "Προεπισκόπηση". Για αποστολή του video clip, επιλέζτε "Αποφτολή". (Η υπηρεσία MMS Photo Album δεν είναι διαθέσιμη από ορισμένους παροχείς υπηρεσιών. Για περισσότερες πληροφορίες, παρακαλούμε να επικοινωνήσετε με τον παροχέα υπηρεσιών σας.) Στη συνέχεια επιλέζτε "Ως Μήνυμα" ή "Στο Album". Για περαιτέρω διαδικασίες, δείτε "Δημιουργία Νέου Μηνύματος" στη σελίδα 44.

### Σημείωση

 Μπορείτε να στείλετε video clips μόνον αν έχετε επιλέξει "Για Αποστ. Μην" στο χρόνο εγγραφής. Για λεπτομέρειες, δείτε "Επιλογή του Χρόνου Εγγραφής" στη σελίδα 42.

#### Κοινές Λειτουργίες στις Δυνατότητες Φωτογραφικής Μηχανής και Βιντεοκάμερας

### Χρήση της Λειτουργίας Ψηφιακού Zoom

Ρύθμιση Αναλογίας Zoom

 Στη λειτουργία εικονοσκοπίου, πιέστε ) ή .
 Μόλις το τηλέφωνο επιστρέψει στην κατάσταση αναμονής, οι ρυθμίσεις zoom επανέρχονται στις προεπιλεγμένες.

## Προσαρμογή της Έκθεσης

#### "Φωτογραφ. Μηχανή" → [Επιλ.] → "Έκθεση"

- 1. Πιέστε 🏵 (Φωτεινή) ή 👁 (Σκούρα).

Μόλις; το τηλέφωνο επιστρέψει στην κατάσταση αναμονής, οι ρυθμίσεις φωτεινότητας επανέρχονται στις προεπιλεγμένες.

# Χρήση του Χρονοδιακόπτη

Επιλέξτε την κατάλληλη δυνατότητα.

"Φωτογραφ. Μηχανή"  $\rightarrow$  [Επιλ.]  $\rightarrow$  "Λειτουργίες"  $\rightarrow$  "Χρονοδιακόπτης" (Φωτογραφική Μηχανή)

"Φωτογραφ. Μηχανή" → [Επιλ.] → "Χρονοδιακόπτης" (Βιντεοκάμερα)

Επιλέξτε "Ενεργό" ή "Μη ενεργό".

To " O " empanizetai sthu obóuh ótan epiléžete "Energé".

#### Εναλλαγή μεταξύ των Λειτουργιών Φωτογραφικής Μηχανής και Βιντεοκάμερας

Έχετε τη δυνατότητα εναλλαγής μεταξύ των λειτουργιών φωτογραφικής μηχανής και βιντεοκάμερας, πέζοντας ④ ή ④. Επιλέξτε την κατάλληλη δυνατότητα.

"Φωτογραφ. Μηχανή"  $\rightarrow$  [Επιλ.]  $\rightarrow$  "Βιντεοκάμερα" "Φωτογραφ. Μηγανή"  $\rightarrow$  [Επιλ.]  $\rightarrow$  "Φωτογρ. Μηγανή"

Επιλογή της Ποιότητας Φωτογραφίας ή Video Επιλέξτε την κατάλληλη δυνατότητα.

"Φωτογραφ. Μηχανή" → [Επιλ.] → "Ποιότ. Φωτογρ." "Φωτογραφ. Μηχανή" → [Επιλ.] → "Ποιότητα Ταινίας"

- Επιλέξτε την επιθυμητή ποιότητα φωτογραφίας ή video.
  - 🕅 : Πολύ Υψηλή
  - 🔛 : Υψηλή
  - 🔢 : Κανονική

### Σημείωση

 Όσο καλύτερη ποιότητα επιλέζετε, τόσο μεγαλύτερο μέγεθος αρχείου χρειάζεται.

#### Επιλογή της Μνήμης Αποθήκευσης

Επιλέξτε την κατάλληλη δυνατότητα.

"Φωτογραφ. Μηχανή" →[Επιλ.] → "Ρυθμίσεις" → "Αποθήκ. νέων φωτογρ."

#### "Φωτογραφ. Μηχανή" →[Επιλ.] → "Ρυθμίσεις" → "Αποθ. Νέων Video"

 Επιλέξτε τη επιθυμητή θέση από "Στη μν. συσκ.", "Στην Κάρτα Μνήμης" ή "Επιλ. προ της αποθ.".

#### Σημείωση

 Αν επιλέζετε "Επιλ. προ της αποθ.", επιλέγετε την επιθυμητή θέση κάθε φορά που αποθηκεύετε.

### Αυτόματη Αποθήκευση

Μπορείτε να ρυθμίσετε το τηλέφωνο ώστε να αποθηκεύει αυτόματα φωτογραφίες και video clips.

"Φωτογραφ. Μηχανή" →[Επιλ.] → "Ρυθμίσεις" → "Αυτόμ. Αποθήκ."

1. Επιλέξτε "Ενεργό" ή "Μη ενεργό".

#### Επιλογή της Λειτουργίας για Αποφυγή του Τρεμοπαίγματος

#### "Φωτογραφ. Μηχανή" $\rightarrow$ [Επιλ.] $\rightarrow$ "Ρυθμίσεις" $\rightarrow$ "Anti-flicker"

1. Select "Leit. 1: 50Hz"  $\acute{\eta}$  "Leit. 2: 60Hz".

#### Σημείωση

 Στη φωτογραφία ενδέχεται να εμφανιστούν κάθετες γραμμές που οφείλονται στην πηγή φωτισμού. Για διόρθωση, επιλέζτε τη λειτουργία για αποφυγή του τρεμοπαίγματος.

## Χρήση της Λειτουργίας Βοήθειας

"Φωτογραφ. Μηχανή"  $\rightarrow$  [Επιλ.]  $\rightarrow$  "Βοήθεια"

#### Κοινά Πλήκτρα Συντόμευσης

Αν υπάρχουν πολλαπλές επιλογές, αλλάζουν κάθε φορά που πιέζετε ένα από τα ακόλουθα πλήκτρα.

|          | Φωτογραφική Μηχανή                                                            | Βιντεοκάμερα                                                           |  |
|----------|-------------------------------------------------------------------------------|------------------------------------------------------------------------|--|
| <u>(</u> | Zoom Μέγιστο/Ελάχιστο.                                                        |                                                                        |  |
| 2 ABC    | Έκθεση                                                                        |                                                                        |  |
| 3 DEF    |                                                                               |                                                                        |  |
| 4 GHI    | Αποθήκευση Νέων<br>Φωτογραφιών                                                | Αποθήκευση Νέων<br>Βίντεο                                              |  |
| 5°IKL    | Μέγεθος<br>Φωτογραφίας                                                        | Μέγεθος<br>Φωτογραφίας                                                 |  |
| 6 1110   |                                                                               | Μικρόφωνο Ενεργό/<br>Μη ενεργό                                         |  |
| 7 PGHS   | Ποιότητα<br>Φωτογραφίας                                                       | Ποιότητα Βίντεο                                                        |  |
| 8 TUV    | Χρονοδιακόπτης Ενεργός/Μη Ενεργός                                             |                                                                        |  |
| 9 wxr2   |                                                                               |                                                                        |  |
| 0+       | Εναλλάσσει το<br>Εικονοσκόπιο μεταξύ<br>προβολής και μη<br>προβολής ενδείξεων | Εναλλάσσει της<br>λειτουργίες προβολής<br>στην οθόνη<br>Προεπισκόπησης |  |

Σημείωση

2-ηκαίοση Η επιλογή "Εναλλαγή οθόνης" είναι διαθέσιμη σε "Προεπισκόπηση" πριν αποθηκεύσετε ένα video clip. Δείτε "Εγγραφή Video Clips" στη σελίδα 37.

# Λειτουργίες Φωτογραφικής Μηχανής

### Επιλογή του Μεγέθους Φωτογραφίας

Μπορείτε να επιλέξετε το μέγεθος των φωτογραφιών. Όλες οι φωτογραφίες που τραβήξατε αποθηκεύονται σε μορφή JPEG.

# "Φωτογραφ. Μηχανή" $\rightarrow$ [Επιλ.] $\rightarrow$ "Μέγεθος Φωτογρ."

1. Επιλέξτε το μέγεθος που επιθυμείτε.

960 × 1280 κουκίδες/768 × 1024 κουκίδες/<br/> 480 × 640 κουκίδες/240 × 320 κουκίδες/120 × 160 κουκίδες

## Συνεχής Λήψη

Υπάρχουν διάφορες λειτουργίες για συνεχείς λήψεις.

#### "Φωτογραφ. Μηχανή" $\rightarrow$ [Επιλ.] $\rightarrow$ "Λειτουργίες" $\rightarrow$ "Συνεχής Λήψη"

1. Επιλέξτε τη λειτουργία που επιθυμείτε.

 $\Delta$ ιατίθενται οι παρακάτω λειτουργίες συνεχούς λήψης:

"Μη ενεργό":

Οι συνεχείς λήψεις ακυρώνονται. "4 Φωτογραφίες"/"9 Φωτογραφίες" ( 🚎 / 🚉 ):

Τραβά 4 ή 9 συνεχόμενες φωτογραφίες. Μετά την επιλογή αυτής της λειτουργίας, επιλέξτε "Γρήγορη", "Κανονική" ή "Χειροκίνητη".

Συνενώνει τις συνεχόμενες φωτογραφίες σε μία και δημιουργεί ένα μεταίσθημα ειδώλου.

Μετά την επιλογή αυτής της λειτουργίας, επιλέξτε "Γρήγορη" ή "Κανονική".

#### Σημείωση

"Yπέρθεση" ( 🔤 ):

- Όταν επιλέζετε "Κανονική" για τη λήψη συνεχόμενων φωτογραφιών, πιέστε για να ρυθμίσετε την επιθυμητή ταχύτητα με το χέρι.
- Όταν οι λειτουργίες Χρονοδιακόπτης και Συνεχής Λήψη είναι ρυθμισμένες ταυτόχρονα, τότε στην οθόνη εμφανίζεται η ένδειζη "Ξο" (π.χ. για "4 Φωτογραφίες").
- Δεν μπορείτε να χρησιμοποιήσετε τη λειτουργία Συνεχούς Λήψης για μεγέθη φωτογραφίας μεγαλύτερα από 480 × 640 κουκίδες. Οι ρυθμίσεις "9 Φωτογραφίες" και "Υπέρθεση" δεν είναι διαθέσιμες για μεγέθη φωτογραφίας μεγαλύτερα από 240 × 320 κουκίδες.

### Επιλογή ενός Πλαισίου

Μπορείτε να επιλέξετε το πλαίσιο από προρυθμισμένα σχέδια ή από το φάκελο Οι Φωτογραφίες Μου.

# "Φωτογραφ. Μηχανή" $\rightarrow$ [Επιλ.] $\rightarrow$ "Λειτουργίες" $\rightarrow$ "Προσθ. Πλαισίου"

- 1. Επιλέξτε "Προρυθμ. Πλαίσια" ή "Οι Φωτογρ. Μου".
- 2. Επιλέξτε το πλαίσιο που επιθυμείτε.

Το επιλεγμένο πλαίσιο επιβεβαιώνεται στην οθόνη.

**3.** Πιέστε 🔘.

#### Σημείωση

 Δεν μπορείτε να χρησιμοποιήσετε εικόνες μεγαλύτερες από 240 [W] × 320 [H] κουκίδες.

## Χρήση της Πλήρους Οθόνης

Μπορείτε να εμφανίσετε την προεπισκόπηση σε πλήρη οθόνη χωρίς την περιοχή των πλήκτρων ελέγχου και των ενδείζεων.

#### "Φωτογραφ. Μηχανή" $\rightarrow$ [Επιλ.] $\rightarrow$ "Ρυθμίσεις"

1. Επιλέξτε "Πλήρες Εικονοσκ.".

Για να επιστρέψετε στο κανονικό εικονοσκόπιο, επιλέξτε "Κανον. Εικονοσκ.".

## Επιλογή του Ήχου Κλείστρου

#### "Φωτογραφ. Μηχανή" → [Επιλ.] → "Ρυθμίσεις" → "Ήχος Κλείστρου"

 Επιλέξτε τον επιθυμητό ήχο κλείστρου από 3 προκαθορισμένα μοτίβα.

Για αναπαραγωγή του ήχου κλείστρου, πιέστε [Αναπαρ.] στο βήμα 1.

#### Σημείωση

- Για τη Συνεχή Λήψη χρησιμοποιείται ο ειδικός ήχος κλείστρου που δεν μπορεί να αλλαχθεί με τις προαναφερόμενες ρυθμίσεις.
- Ο ήχος κλείστρου παραμένει ενεργός ακόμη και όταν η επιλογή "Γενική ένταση φωνής" (σελ. 108) είναι ρυθμισμένη σε "Σιωπηλό" για αποτροπή μη εξουσιοδοτημένης χρήσης.

# Λειτουργίες Βιντεοκάμερας

## Επιλογή του Χρόνου Εγγραφής

#### "Φωτογραφ. Μηχανή" → [Επιλ.] → "Χρόνος Εγγραφής"

 Επιλέξτε "Για Αποστ. Μην" ή "Μεγάλο Video". Για Αποστ. Μην ( ): Περιορίζει το μέγεθος για την αποστολή μηνύματος ανάλογα με τον παροχέα

υπηρεσιών.

Μεγάλο Video ( 📰 ):

Λιγότερο από 30 λεπτά. (εξαρτάται από την μνήμη).

#### Σημείωση

- Αν επιλέζετε "Για Αποστ. Μην" στο χρόνο εγγραφής, το μέγεθος του αρχείου περιορίζεται ανάλογα με τον παροχέα υπηρεσιών. Επομένως, και η ποιότητα περιορίζεται για τη ρύθμιση.
- Στη λειτουργία Παρατεταμένο Βίντεο, μετά την εγγραφή δεν εμφανίζεται η ένδειξη "Αποθήκ. & Αποστολή".

### Επιλογή του Μεγέθους Φωτογραφίας

Μπορείτε να επιλέξετε το μέγεθος των φωτογραφιών.

# "Φωτογραφ. Μηχανή" $\rightarrow$ [Επιλ.] $\rightarrow$ "Μέγεθος Φωτογρ."

1. Επιλέξτε "Μεγάλο(QCIF)" ή "Μικρό(SubQCIF)".

## Εγγραφή Video Clips με Ήχο

Για να γράψετε ένα video clip με ήχο, χρειάζεται να ενεργοποιήσετε το μικρόφωνο.

#### "Φωτογραφ. Μηχανή" → [Επιλ.] → "Ρυθμίσεις" → "Μικρόφωνο"

Επιλέξτε "Ενεργό" ή "Μη ενεργό".

#### Σημείωση

- Το μικρόφωνο είναι ήδη ενεργοποιημένο στην προεπιλεγμένη ρύθμιση. Επιλέζτε "Μη ενεργό" για εγγραφή ενός video clip χωρίς ήχο.
- Το μέγεθος αρχείου ενός video clip μπορεί να μειωθεί αν δεν γίνει εγγραφή του ήχου.

## Κωδικοποίηση Βίντεο

#### "Φωτογραφ. Μηχανή" → [Επιλ.] → "Ρυθμίσεις" → "Κωδικοπ. Video"

1. Επιλέξτε τον κατάλληλο μορφότυπο.

# <u>Μηνύματα</u> (Μ 4)

Το τηλέφωνο σάς επιτρέπει να στέλνετε και να λαμβάνετε γραπτά μηνύματα, μηνύματα πολυμέσων και Email. Είναι συμβατό με τους περισσότερους παροχείς Email μέσω πρωτοκόλλου POP3.

# SMS

Η λειτουργία SMS σάς επιτρέπει να στέλνετε γραπτά μηνύματα μήκους έως και 765 χαρακτήρων. Αν στείλετε ένα μήνυμα με περισσότερους από 160 χαρακτήρες, τότε χωρίζεται σε περισσότερα τμήματα.

# MMS

Η λειτουργία MMS σάς επιτρέπει να λαμβάνετε και να στέλνετε μηνύματα πολυμέσων χωρητικότητας έως και 300 KB με επισύναψη φωτογραφιών, ήχων ή video clips.

# Email

Η λειτουργία Email σάς επιτρέπει να στείλετε μηνύματα μεγέθους έως και 300 KB.

#### Σημείωση

- Ορισμένες λειτουργίες MMS ενδέχεται να μην είναι πάντοτε διαθέσιμες, ανάλογα με το δίκτυό σας. Επικοινωνήστε με τον παροχέα υπηρεσιών σας για περισσότερες πληροφορίες.
- Το μέγιστο μέγεθος του μηνύματος εξαρτάται από τις ρυθμίσεις που καθόρισε ο παροχέας υπηρεσιών.

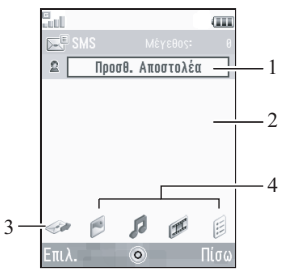

- 1. Πεδίο παραλήπτη
- 2. Πεδίο μηνύματος
- 3. Ένδειξη αποστολής
- Ενδείξεις συνημμένων (από αριστερά: εικόνα, ήχος, video clip, άλλα)

# Δημιουργία Νέου Μηνύματος (Μ 4-1) (SMS/MMS)

∽ → "Δημιουργία μηνύματος" → "Μήνυμα" (Email)

#### (Email)

- 1. Επιλέξτε το πεδίο διεύθυνσης.
- Επιλέξτε την επιθυμητή μέθοδο εισαγωγής της διεύθυνσης.
- 3. Για MMS, εισάγετε ή επιλέζτε τη διεύθυνση Email ή τον αριθμό τηλεφώνου από τη Λίστα Επαφών. Για SMS, εισάγετε ή επιλέζτε έναν αριθμό τηλεφώνου. Για Email, εισάγετε ή επιλέζτε μία διεύθυνση Email.
  - Για να προσθέστε πολλαπλές διευθύνσεις Email ή πολλαπλούς αριθμούς τηλεφώνου, μαρκάρετε το πεδίο παραλήπτη, πιέστε [Επιλ.], επιλέζτε "Επεζεργ. Αποδεκτών" και, κατόπιν, επιλέζτε "Προσθ. Επαφής". Εισάγετε ή επιλέζτε τη διεύθυνση Email ή τον αριθμό τηλεφώνου από την υπάρχουσα Λίστα Επαφών.
  - Για να αλλάξετε τον τύπο παραλήπτη, πιέστε [Επιλ.], επιλέξτε "Επεξεργ. Αποδεκτών" και μαρκάρετε τον παραλήπτη που θέλετε. Πιέστε [Επιλ.] και επιλέξτε "Αλλαγή σε ΠΡΟΣ", "Αλλαγή σε CC" ή "Αλλαγή σε BCC".
  - Για να προσθέσετε θέμα, πιέστε [Επιλ.] και επιλέξτε "Προσθ. Θέματος".

- 4. Τοποθετήστε το δρομέα στο πεδίο του μηνύματος.
- 5. Εισάγετε το μήνυμα.

Μετά την αποστολή του, το μήνυμα μεταφέρεται στο φάκελο Απεσταλμένα.

#### Συμβουλή

 Για να στείλετε το ίδιο μήνυμα σε μία ομάδα παραληπτών, επιλέζτε "Επιλογή ομάδας" στο βήμα 2 και, στη συνέχεια, επιλέζτε το όνομα της ομάδας που επιθυμείτε. Για λεπτομέρειες σχετικά με τη δημιουργία λίστας μηνυμάτων, δείτε "Δημιουργία μίας Νέας Λίστας Μηνυμάτων" στη σελίδα 33.

#### Προσθήκη μιας Σειράς Διαφανειών

 Στο βήμα 4 σε "Δημιουργία Νέου Μηνύματος" στη σελίδα 44, πιέστε [Επιλ.] και επιλέξτε "Προσθήκη Slide".

Αν θέλετε να προσθέσετε περισσότερα slides, επιλέζτε "Προσθήκη slide μετά" ή "Προσθήκη slide πριν".

2. Εισάγετε το μήνυμα.

Αν θέλετε να ορίσετε τη διάρκεια κάθε slide, μαρκάρετε το διάστημα μεταξύ των slide. Πιέστε [Επιλ.], επιλέξτε "Διάρκεια slide" και, κατόπιν, επιλέξτε την επιθυμητή διάρκεια.

#### Συμβουλή

 Μπορείτε να δημιουργήσετε μηνύματα μεγέθους έως και 300 KB. Κάθε slide μπορεί να περιέχει μία φωτογραφία και/ή ένα αρχείο ήχου ή video clip.

#### Επισύναψη Δεδομένων από Το υλικό μου

- Στο βήμα 6 σε "Δημιουργία Νέου Μηνύματος" στη σελίδα 44, μαρκάρετε την ένδειξη "Εικόνα", "Ηχος" ή "βίντεο" στο κάτω κεντρικό τμήμα της οθόνης και, στη συνέχεια, πιέστε .
- Επιλέξτε "Αποθ. Φωτογρ.", "Αποθηκευμένοι ήχοι" ή "Αποθηκευμένα βίντεο".

3. Επιλέξτε το αρχείο που επιθυμείτε.

Αν θέλετε να τραβήξετε νέες φωτογραφίες και να γράψετε ήχους ή video clips, επιλέξτε "Λήψη Φωτογραφία", "Εγγραφή ήχου" ή "Εγγραφή Video".

 Όταν επισυνάπτετε αρχεία JPEG, επιλέξτε την κατάλληλη δυνατότητα αλλαγής μεγέθους, επειδή το μέγιστο μέγεθος ενός μηνύματος για αποστολή εξαρτάται από τον παροχέα υπηρεσιών.

#### Μετακίνηση ή Αφαίρεση Συνημμένων

 Στο βήμα 6 σε "Δημιουργία Νέου Μηνύματος" στη σελίδα 44, πιέστε [Επίλ.] και επιλέξτε την αντίστοιχη επιλογή αφαίρεσης για κάθε συνημμένο.

#### Επισύναψη μίας Καταχώρισης Λίστας Επαφών

- Επιλέξτε την καταχώριση που επιθυμείτε. Αν θέλετε να επιλέξετε την καταχώριση της δικής σας Λίστας Επαφών, επιλέξτε "Στοιχ. Επαφ. Μου".

### Επισύναψη μίας Καταχώρισης Χρονοδιαγράμματος

- Στο βήμα 6 σε "Δημιουργία Νέου Μηνύματος" στη σελίδα 44, μαρκάρετε την ένδειξη "Άλλα" κάτω δεξιά στην οθόνη. Πιέστε ○ και επιλέξτε "Επισύναψη συνάντησης".
- Επιλέξτε την επιθυμητή ημέρα περιλαμβάνοντας τις καταχωρίσεις χρονοδιαγράμματος που θέλετε να προσθέσετε.
- **3.** Επιλέξτε την καταχώριση χρονοδιαγράμματος που επιθυμείτε.

### Χρήση των Επιλογών Αποστολής

Μπορείτε να χρησιμοποιήσετε τις επιλογές αποστολής μηνυμάτων για κάθε τύπο μηνύματος.

- Μαρκάρετε την ένδειξη "Αποστολή" κάτω αριστερά στην οθόνη, στη συνέχεια πιέστε και επιλέζτε "Ρυθμίσεις Μηνυμάτων".
  - "Αναφορά Ανάγνωσης" ("Ενεργό", "Μη ενεργό") (MMS): Επιβεβαιώνει αν θα αποσταλεί ή όχι μία αναφορά που θα ειδοποιεί τον αποστολέα ότι το μήνυμα έχει διαβαστεί.
  - "Αναφορά Παράδοσης" ("Ενεργό", "Μη ενεργό") (SMS/MMS): Ενεργοποιεί ή απενεργοποιεί την Αναφορά Παράδοσης όταν η αποστολή του μηνύματος στον παραλήπτη υπήρξε επιτυχής.
  - "Ώρα Λήξης" ("Μέγιστη", "30 λεπτά", "Ι ώρα", "6 ώρες", "Ι ημέρα", "Ι εβδομάδα") (SMS/ MMS): Ορίζει την Ώρα Λήξης μέχρι την οποία ένα μήνυμα θα παραμένει αποθηκευμένο στο διακομιστή.
  - "Προτεραιότητα" ("Υψηλή", "Κανονική", "Χαμηλή"): Εκχωρεί προτεραιότητες στα μηνύματα που έχετε συνθέσει.
  - "Ώρα Παράδοσης" ("Καμία καθυστέρηση", "30 λεπτά", "1 ώρα", "6 ώρες", "1 ημέρα", "1 εβδομάδα") (SMS/MMS): Ορίζει το χρόνο που θα περάσει μέχρι να παραδοθεί το μήνυμα από την ώρα που θα πιέσετε το πλήκτρο Αποστολή.

Μετά την αποστολή του, το μήνυμα μεταφέρεται στο φάκελο Απεσταλμένα.

#### Σημείωση

- Το μέγεθος του τρέχοντος μηνύματος που εμφανίζεται κατά τη διάρκεια δημιουργίας του μηνύματος είναι κατά προσέγγιση.
- Αν ένα μήνυμα δεν μπορεί να αποσταλεί για κάποιο λόγο, τότε παραμένει στα Εξερχόμενα και στην κατάσταση αναμονής εμφανίζεται το "

#### Συμβουλή

- Για να αποθηκεύσετε το μήνυμα χωρίς να το στείλετε, πιέστε [Επιλ.] και επιλέζτε "Αποθ. στα Πρόχ." στο βήμα 4 σε "Δημιουργία Νέου Μηνύματος" στη σελίδα 44.
- Μπορείτε να στείλετε τα ακόλουθα στοιχεία ως συνημμένα στα μηνύματα πολυμέσων. Λεπτομέρειες αναφέρονται στις παρακάτω ενότητες.
  - Δεδομένα από Το υλικό μου
  - Καταχώριση Λίστας Επαφών
  - Καταχώριση χρονοδιαγράμματος που δημιουργήθηκε στο Ημερολόγιο, κλπ.
- Μπορείτε ακόμη να χρησιμοποιήσετε την επιλογή προτύπων για να συνθέσετε μηνύματα. Για λεπτομέρειες σχετικά με τη χρήση αυτής της επιλογής, δείτε "Χρήση Προτύπων" στη σελίδα 26.

#### Αποστολή Μηνύματος από τη θυρίδα Πρόχειρα (Μ 4-3)

- $\square \to "Πρόχειρα"$
- 1. Επιλέξτε την καρτέλα που επιθυμείτε, SMS/MMS ή Email.
- 2. Πιέστε [Επιλ.] και επιλέξτε "Επεξ. & Αποστ.".
- 3. Τροποποιήστε το μήνυμα, αν χρειάζεται.

#### Αποστολή ενός Μηνύματος Φωνητικού Αποσπάσματος ή ενός Μηνύματος Video Clip (M 4-1-2)(M 4-1-3)

Μπορείτε να γράψετε ένα φωνητικό απόσπασμα ή ένα video clip ενώ δημιουργείτε ένα νέο μήνυμα. Επιλέζτε την κατάλληλη δυνατότητα.

- $\square o "Δημιουργία μηνύματος" o "Φωνητικό μήνυμα"$
- $\square o "Δημιουργία μηνύματος" \to "Μήνυμα video"$
- 1. Πιέστε 🔘 για να ξεκινήσει η ηχογράφηση.
- 2. Πιέστε 🔵 για να σταματήσει η ηχογράφηση.
- **3.** Επιλέξτε "Αποδοχή" για να το επισυνάψετε στο νέο μήνυμα.

Το αρχείο αποθηκεύεται στον αντίστοιχο φάκελο στη θέση Το υλικό μου.

Για περαιτέρω διαδικασίες, δείτε "Δημιουργία Νέου Μηνύματος" στη σελίδα 44.

## Ανάγνωση ενός Μηνύματος

Τα μηνύματα που λαμβάνετε αποθηκεύονται στα Εισερχόμενα.

- $\square \to$  "Εισερχόμενα"
- 1. Επιλέξτε την καρτέλα που θέλετε, SMS/MMS ή Email.
- 2. Επιλέξτε το μήνυμα που θέλετε να δείτε.

#### Αποθήκευση του Αριθμού Τηλεφώνου ενός Αποστολέα στη Λίστα Επαφών

- $\square \to$  "Εισερχόμενα"
- Μαρκάρετε το μήνυμα από το οποίο θέλετε να αποθηκεύσετε τον αριθμό τηλεφώνου ή τη διεύθυνση Email.
- 2. Πιέστε [Επιλ.] και επιλέζτε "Αποθήκ. διεύθυνσης". Εμφανίζεται η οθόνη νέας καταχώρισης της Λίστας Επαφών που περιλαμβάνει τον τηλεφωνικό αριθμό. Για λεπτομέρειες σχετικά με τη δημιουργία μίας νέας καταχώρισης στη Λίστα Επαφών, δείτε "Προσθήκη Νέας Επαφής" στη σελίδα 29.

#### Κλήση του Αριθμού Τηλεφώνου ενός Αποστολέα που Περιέχεται στο Μήνυμα

 $\square \to$  "Εισερχόμενα"

- Μαρκάρετε το μήνυμα που περιλαμβάνει τον τηλεφωνικό αριθμό που θέλετε να καλέσετε.
- 2. Πιέστε [Επιλ.] και επιλέξτε "Κλήση".

## Λήψη ενός Μοναδικού MMS

- $\square o$  "Εισερχόμενα"
- Μαρκάρετε την ειδοποίηση μηνύματος () που θέλετε να κατεβάσετε.
- 2. Πιέστε [Επιλ.] και επιλέξτε "Φόρτωση".

## Συμβουλή

 Μπορείτε να κάνετε λήψη πολλαπλών μηνυμάτων ταυτόχρονα. Δείτε "Λήψη Πολλαπλών MMS".

## Λήψη Πολλαπλών MMS

- 🖉 → "Εισερχόμενα"
- 1. Πιέστε [Επιλ.] και επιλέξτε "Ειδικές".
- 2. Επιλέξτε "Πολλαπλή επιλογή".
- Επιλέξτε την ειδοποίηση μηνύματος που επιθυμείτε, πιέστε [Επιλ.] και επιλέξτε "Επιλογή" ή "Επιλογή Όλων".
- Πιέστε [Επιλ.] και επιλέξτε "Φόρτωση". Γίνεται ταυτόχρονη λήψη των επιλεγμένων μηνυμάτων.

#### Απάντηση σε ένα Μήνυμα ή σε Όλες τις Διευθύνσεις

- $\square \to$  "Εισερχόμενα"
- Μαρκάρετε το μήνυμα του αποστολέα στον οποίο θέλετε να απαντήσετε.
- Πιέστε [Επιλ.] και επιλέξτε "Απάντηση" ή "Απάντηση όλων".
- 3. Επιλέξτε "Απάντηση" ή "Απάντηση με ιστορικό".
- 4. Εισάγετε το μήνυμα.

## Προώθηση ενός Μηνύματος

- 🖉 → "Εισερχόμενα"
- 1. Μαρκάρετε το μήνυμα που θέλετε να προωθήσετε.
- 2. Πιέστε [Επιλ.] και επιλέξτε "Προώθηση".
- Εκτελέστε τα βήματα 1 έως 5 σε "Δημιουργία Νέου Μηνύματος" στη σελίδα 44.

### Ταξινόμηση των Μηνυμάτων στη Λίστα

## 🖉 → "Εισερχόμενα"

- 1. Πιέστε [Επιλ.] και επιλέξτε "Ειδικές".
- 2. Επιλέξτε "Ταξινόμηση".
- 3. Επιλέξτε τον τύπο ταξινόμησης που επιθυμείτε.

#### Κλείδωμα ή Ξεκλείδωμα των Μηνυμάτων

## 🖉 → "Εισερχόμενα"

- Μαρκάρετε το μήνυμα που θέλετε να κλειδώσετε ή να ξεκλειδώσετε.
- 2. Πιέστε [Επιλ.] και επιλέξτε "Ειδικές".
- 3. Επιλέξτε "Κλείδωμα" ή "Ξεκλείδωμα".

# Vodafone Messenger (M 4-6)

Με το Vodafone Messenger μπορείτε να διατηρήσετε την επαφή και να περάσετε καλά με τους φίλους σας συνομιλώντας με άμεσα γραπτά μηνύματα. Θα ξέρετε πότε οι φίλοι σας είναι διαθέσιμοι για συνομιλία και ότι θα πάρουν αμέσως τα γραπτά σας μηνύματα. Την πρώτη φορά που θα χρησιμοποιήσετε το Vodafone Messenger, το μόνο πράγμα που χρειάζεται να ξέρετε είναι ο αριθμός του κινητού τηλεφώνου ή το αναγνωριστικό της υπηρεσίας μηνυμάτων του φίλου σας για να δημιουργήσετε τη δική σας λίστα επαφών στο Vodafone Messenger.

#### Σημείωση

 Αυτή η υπηρεσία δεν είναι διαθέσιμη από ορισμένους παροχείς δικτύων. Για περισσότερες λεπτομέρειες, παρακαλούμε επικοινωνήστε με τον παροχέα δικτύου.
 Σε περίπτωση που οι παροχείς δικτύου δεν προσφέρουν αυτή την υπηρεσία, μπορείτε να συνδεθείτε στο Vodafone Messenger από το Vodafone live!

## 1η Σύνδεση

- $\square \to$  "Vodafone Messenger"
- Εισαγάγετε το δικό σας όνομα οθόνης και πιέστε .
   Το τηλέφωνό σας είναι συνδεδεμένο στο διακομιστή της Υπηρεσία άμεσων μηνυμάτων.
- Επιλέξτε μία από τις μεθόδους που ακολουθούν για να προσθέσετε μέλη επαφών.

"Κατά Αριθμό Κινητού":

Εισάγει τους αριθμούς τηλεφώνου του μέλους επαφής.

"Kατά Messenger ID":

Εισάγει το messenger ΙD που έχει το μέλος επαφής. Καταχώριση στη δική σας Λίστα Επαφών: Επιλέγει μέλη από τη δική σας Λίστα Επαφών.

3. Εισάγετε το εμφανιζόμενο όνομα και πιέστε 🔘

#### Συμβουλή

 Μπορείτε να αλλάζετε το όνομα οθόνης και το εμφανιζόμενο όνομα ανά πάσα στιγμή.

## Έναρξη Συνομιλίας

- $\mathcal{T} \to$  "Vodafone Messenger"
- Προβάλλετε την καρτέλα Επαφές online ή την καρτέλα Ομάδας με τα πλήκτρα <sup>(1)</sup>.
- Επιλέξτε το όνομα χρήστη ή το όνομα της ομάδας που επιθυμείτε να στείλετε το μήνυμα. Ανοίγει το παράθυρο διαλόγου της συνομιλίας.
- Εισάγετε το μήνυμα στο κάτω παράθυρο και πιέστε .
   Όταν έχει γίνει η αποστολή του μηνύματος, το μήνυμα μεταφέρεται στο επάνω παράθυρο.
- Όταν η επαφή σας απαντήσει, το μήνυμά του/της εμφανίζεται στο επάνω παράθυρο.
- 5. Για να συνεχίσετε τη συνομιλία, επαναλάβετε επαναλάβετε τα βήματα 3 και 4.

## Σημείωση

- Μπορείτε να εισάγετε έως και 160 χαρακτήρες σε κάθε μήνυμα που στέλνετε.
- Μπορείτε να στείλετε μηνύματα ακόμη κι αν οι επαφές σας δεν είναι συνδεδεμένες.

#### Συμβουλή

 Μπορείτε να μετακινήσετε το δρομέα με τα πλήκτρα ().

Όταν ο δρομέας φτάσει κάτω στο τέλος του κειμένου στο επάνω παράθυρο, τότε μετακινείται στο κάτω παράθυρο και το παράθυρο αυτό είναι πλέον το ενεργό.

Όταν ο δρομέας φτάσει επάνω στην αρχή του κειμένου στο κάτω παράθυρο, τότε μετακινείται στο επάνω παράθυρο και το παράθυρο αυτό είναι πλέον το ενεργό.

 Ο αριθμός των γραμμών στο επάνω και στο κάτω παράθυρο αλλάζει ανάλογα με τις περιστάσεις.

## Προσθήκη Μελών Νέας Επαφής

- $\square \to$  "Vodafone Messenger"
- Εμφάνιση της καρτέλας Καταχωρισμένες Επαφές ή της καρτέλας Συνδεδεμένες Επαφές με το <sup>(1)</sup>.
- 2. Πιέστε [Επιλ.] και επιλέξτε "Προσθ. Νέας Επ.".
- Εισάγετε το νέο μέλος μίας επαφής με τα βήματα 2 και 3 σε "1η Σύνδεση".

## Προσθήκη Νέας Ομάδας Επαφών

- $\square \to$  "Vodafone Messenger"
- Προβάλλετε την καρτέλα Ομάδες με τα πλήκτρα
- Πιέστε [Επιλ.] και επιλέξτε "Προσθήκη νέας ομάδας".
- Εισάγετε το όνομα της ομάδας και πιέστε . Ανοίγει η λίστα με τις Συνδεδεμένες Επαφές.
- 5. Πιέστε [Αποθήκ.].

## Προσθήκη Μελών σε μία Ομάδα Επαφών

- $\square \to$  "Vodafone Messenger"
- Προβάλλετε την καρτέλα Ομάδες με τα πλήκτρα
- Μαρκάρετε την ομάδα στην οποία επιθυμείτε να προσθέσετε μέλη από τις επαφές σας.
- Πιέστε [Επιλ.] και επιλέξτε "Πρόσκληση Επαφών" Ανοίγει η λίστα με τις Συνδεδεμένες Επαφές.
- Επιλέξτε τα μέλη μίας επαφής με τα βήματα 4 και 5 στο "Προσθήκη Νέας Ομάδας Επαφών".

## Ανάγνωση Μηνύματος

- $\square \to$  "Vodafone Messenger"
- Προβάλλετε την καρτέλα Συνομιλίες με τα πλήκτρα .
- 2. Επιλέξτε το μήνυμα που επιθυμείτε να διαβάσετε.

## Συμβουλή

 Μπορείτε να συνεχίσετε μία συνομιλία αφού λάβετε κάποιο μήνυμα πληκτρολογώντας ένα γραπτό μήνυμα στο κάτω παράθυρο.

## Αποθήκευση Συνομιλίας

- Προβάλλετε την καρτέλα Συνομιλίες με τα πλήκτρα
- Μαρκάρετε τη συνομιλία που επιθυμείτε να αποθηκεύσετε.
- 3. Πιέστε [Επιλ.] και επιλέξτε "Αποθήκευση συνομιλίας".

## Σημείωση

- Μπορείτε να αποθηκεύσετε έως και 3900 byte σε κάθε μία συνομιλία. Όταν υπερβαίνετε αυτό το όριο, τα παλαιότερα μηνύματα διαγράφονται αυτόματα.
- Μπορείτε να αποθηκεύσετε έως και 10 συνομιλίες.
   Όταν υπερβαίνετε αυτό το όριο, τα παλαιότερα μηνύματα της συνομιλίας αντικαθίστανται.
- Μπορείτε να προβάλλετε αποθηκευμένες συνομιλίες ως εξής.

## Ανάγνωση μίας Αποθηκευμένης Συνομιλίας

- $\square \to$  "Vodafone Messenger"
- 1. Προβάλλετε την καρτέλα Συνομιλίες με τα πλήκτρα  $O(\mathbf{D})$
- Πιέστε [Επιλ.] και επιλέζτε "Αποθηκευμ. Συνομιλίες".
- 3. Επιλέξτε τη συνομιλία που επιθυμείτε να διαβάσετε.

## Λίστα Παρατηρητών

Μπορείτε να παρακολουθείτε την κατάσταση σύνδεσης των μελών μίας επαφής στη Λίστα Παρατηρητών στην καρτέλα Επαφές online.

#### Εισαγωγή μίας Λίστας Παρατηρητών

- $\square \to$  "Vodafone Messenger"
- Προβάλλετε την καρτέλα Συνομιλίες με τα πλήκτρα .
- 2. Πιέστε [Επιλ.] και επιλέξτε "Ρυθμίσεις".
- Επιλέξτε "Λίστα Παρατηρητών". Η Λίστα Παρατηρητών ανοίγει.
- 4. Πιέστε [Επιλ.] και επιλέξτε "Προσθ. σε Επαφές".
- Επιλέξτε τα μέλη επαφών όπως στα βήματα 4 έως 5 σε "Προσθήκη Νέας Ομάδας Επαφών".

#### Συμβουλή

 Για να απορρίψετε το μέλος, μαρκάρετε το μέλος προς απόρριψη, πιέστε [Επιλ.], επιλέζτε "Κλείδωμα χρήστη" και "Λίστα Φραγής".

### Ρυθμίσεις για το Πελάτη

- $\square \to$  "Vodafone Messenger"
- 1. Πιέστε [Επιλ.] και επιλέξτε "Ρυθμίσεις".
- 2. Επιλέξτε ένα από τα ακόλουθα στοιχεία.
- "Το καθεστώς μου": Αλλάζει το καθεστώς της σύνδεσής σας σε "Σε απευθείας σύνδεση" ή "Απασχολημένο".
   "Όνομα Οθόνης": Αλλάζει το δικό σας όνομα οθόνης.
   "Αυτόματη Σύνδεση": Καθορίζει αυτόματη ή μη αυτόματη σύνδεση.
   "Λίστα Φραγής": Καταχωρίσεις στη Λίστα Φραγής και κατάργηση από τη Λίστα Φραγής.

#### Αποσύνδεση

Μπορείτε να αποσυνδεθείτε χρησιμοποιώντας οποιοδήποτε καρτέλα.

1. Πιέστε [Επιλ.] και επιλέξτε "Εξοδος".

# Ρυθμίσεις Μηνυμάτων (Μ 4-9)

## Γενικές Ρυθμίσεις (Μ 4-9-1)

# $\overrightarrow{\nabla} \to "Pv\theta\mu$ ίσεις Μηνυμάτων" $\to "Γενικές Pv\theta\mu$ ίσεις"

- 1. Επιλέξτε το στοιχείο που επιθυμείτε να ρυθμίσετε.
  - "Λήψη από το σπίτι":

Ρυθμίζει το χρόνο λήψης μηνυμάτων μέσα στην περιοχή του οικείου σας δικτύου.

| "Πάντα λήψη":               | Άμεση λήψη μηνυμάτων<br>από το διακομιστή. |
|-----------------------------|--------------------------------------------|
| "∏ ຕາມສາເພຍາຍຍາຍີ່ວ່າ ກໍ"່າ |                                            |

"Πάντα αναβολή":

Αναβάλλει τη λήψη των μηνυμάτων.

- "Λήψη περιαγωγής": Ρυθμίζει το χρόνο λήψης μηνυμάτων όταν βρίσκεστε σε περιαγωγή εκτός του οικείου σας δικτύου.
  - "Πάντα λήψη": Αμεση λήψη μηνυμάτων από το διακομιστή.

"Πάντα αναβολή":

ή": Αναβάλλει τη λήψη των μηνυμάτων.

 "Αναφορά Παράδοσης": Ενεργοποιεί ή απενεργοποιεί την Αναφορά Παράδοσης.

- "Αναφορά Ανάγνωσης": Ενεργοποιεί ή απενεργοποιεί την αίτηση για Αναφορά Ανάγνωσης.
- "Ωρα Λήξης":

Υποδεικνύει τον αριθμό ημερών και ωρών που μπορεί να παραμείνει ένα μήνυμα που στέλνετε στο κέντρο μηνυμάτων χωρίς να παραδοθεί στον παραλήπτη. Κατά τη διάρκεια αυτής της περιόδου, το κέντρο μηνυμάτων θα προσπαθεί συνεχώς να παραδώσει στον παραλήπτη το μήνυμα.

• "Υπογραφή":

Ανοίγει την οθόνη εισαγωγής της υπογραφής.

- "Αυτόματη διαγραφή": Διαγράφει αυτόματα το παλαιότερο μήνυμα όταν γεμίσουν οι φάκελοι Εισερχόμενα, Σταλμένα ή και τα δύο (Εισερχόμενα και Σταλμένα).
- "Αυτόματη επαναποστολή": Προσπαθεί να αποστείλει εκ νέου το μήνυμα SMS/MMS έως και δύο φορές (επιλογή "Ενεργό" ή "Μη ενεργό").
- "Προβολή λίστας μηνυμάτων": Εναλλάσσει την προβολή των μηνυμάτων ανάμεσα σε "Προβολή μίας γραμμής" και "Προβολή δύο γραμμών".

#### Ρυθμίσεις SMS (Μ 4-9-2)

#### $\square o$ "Ρυθμίσεις Μηνυμάτων" $\rightarrow$ "Ρυθμίσεις SMS"

- 1. Επιλέξτε το στοιχείο που επιθυμείτε να ρυθμίσετε.
  - "Κέντρο μηνυμάτων":

Εισάγετε τον αριθμό του κέντρου μηνυμάτων.

Αν θέλετε να εισάγετε τον κωδικό χώρας σε ένα διεθνή αριθμό κλήσης, πιέστε και κρατήστε πιεσμένο το μέχρι να εμφανιστεί το σύμβολο +.

"Μορφή":

Επιλέξτε τη μορφή μηνύματος που θέλετε να χρησιμοποιήσετε όταν δημιουργείτε ένα νέο μήνυμα.

 "Διαδρομή απάντησης": Αποδέχεται ή απορρίπτει τη διαδρομή απάντησης αν είναι ίδια με τη διαδρομή αποστολής, όταν λαμβάνετε το μήνυμα απάντησης για το μήνυμά σας. "Βελτιστοποίηση":

Όταν έχει γίνει η ρύθμιση "Ενεργό" (προεπιλογή), οι χαρακτήρες διπλού byte, όπως οι ευρωπαϊκοί χαρακτήρες με τόνο, μετατρέπονται σε χαρακτήρες μονού byte και αποστέλλονται.

Όταν έχει γίνει η ρύθμιση "Μη ενεργό", οι χαρακτήρες διπλού byte αποστέλλονται όπως εμφανίζονται.

Παρακαλούμε, σημειώστε ότι ενδέχεται να χρεωθείτε διπλά για τους χαρακτήρες διπλού byte σε ένα SMS όταν έχετε ρυθμίσει τη Βελτιστοποίηση σε "Μη ενεργό".

"Τύπος σύνδεσης":

Επιλέξτε GPRS ή CSD στο οποίο θα συνδεθείτε πρώτα.

"GPRS Προτιμώμ.": Σύνδεση πρώτα στο GPRS. (Συνδεθείτε στο CSD όταν δεν μπορέσετε να συνδεθείτε στο GPRS .)

"CSD Προτιμώμενο": Σύνδεση πρώτα στο CSD. (Συνδεθείτε στο GPRS όταν δεν μπορέσετε να συνδεθείτε στο CSD.)

#### Ρυθμίσεις MMS (Μ 4-9-3)

#### 

- 1. Επιλέξτε το στοιχείο που επιθυμείτε να ρυθμίσετε.
  - "Λογαριασμοί MMS": Επιλέξτε το λογαριασμό που θέλετε ή επιλέξτε "Δημιουργία Νέου" για να εισάγετε τις ακόλουθες ρυθμίσεις.

"Όνομα Προφίλ": Ονομα προφίλ MMS (Μοναδικό όνομα)

"Πληρεξούσιο": Ρύθμιση Proxy για MMS "URL Εφεδρ. Server": Εφεδρικός server MMS

- "Αποστ. Αναφ. Παράδ.": Επιβεβαιώνει αν θα αποσταλεί ή όχι μία αναφορά που θα ειδοποιεί τον αποστολέα όταν λαμβάνετε ένα μήνυμα.
- "Αποδεικτ. ανάγνωσης": Ενεργοποιεί ή απενεργοποιεί την Αποστολή Αναφοράς Ανάγνωσης όταν ο παραλήπτης απαιτείται να ενημερώσει τον αποστολέα για την ανάγνωση του μηνύματος.

- "Διάρκεια slide": Ορίζει τη διάρκεια του slide.
- "Μέγιστο μέγεθος μηνύμ.": Ρυθμίζει το μέγιστο μέγεθος μηνύματος για αποστολή και απενεργοποιεί την αποστολή μηνυμάτων MMS που ξεπερνούν αυτό το μέγεθος.
- "Λειτουργία δημιουργίας":

Οταν έχει γίνει η ρύθμιση "Ελεύθερο", μπορείτε να επισυνάψετε στο μήνυμα αρχεία οποιασδήποτε μορφής. Όταν υπάρχει ρύθμιση σε "Περιορισμένο", μπορείτε να επισυνάψετε μόνο συγκεκριμένες μορφές αρχείων και συγκεκριμένα μεγέθη μηνυμάτων. Η ρύθμιση "Περιορισμένο" έχει προτεραιότητα έναντι της ρύθμισης "Μέγιστο μέγεθος μηνύμ.".

#### Ρυθμίσεις Email (Μ 4-9-4)

#### 

- 1. Επιλέξτε το στοιχείο που επιθυμείτε να ρυθμίσετε.
  - "Λογαριασμοί Email": Επιλέζτε το λογαριασμό που θέλετε ή επιλέζτε "Δημιουργία Νέου" για να εισάγετε τις ακόλουθες ρυθμίσεις.
    - "Ονομα Λογαριασμού": Όνομα λογαριασμού Email (Μοναδικό όνομα)
    - "Διακομιστής POP3": Όνομα διακομιστή, ταυτότητα χρήστη, κωδικός πρόσβασης και αριθμός θύρας για διακομιστή POP3
    - "Διακομιστής SMTP": Όνομα διακομιστή, ταυτότητα χρήστη, κωδικός πρόσβασης, αριθμός θύρας για διακομιστή SMTP και λειτουργία Ελέγχου ταυτότητας SMTP
    - "Σημείο Πρόσβασης": Σημείο πρόσβασης για Email "Διεύθυνση Email": Διεύθυνση Email
  - "Διάστημα λήψης": Ρυθμίζει το διάστημα μεταξύ των λήψεων.
  - "Μέγιστο μέγεθος μηνύμ.": Ρυθμίζει το μέγιστο μέγεθος μηνύματος για αποστολή και απενεργοποιεί την αποστολή μηνυμάτων Email που ξεπερνούν αυτό το μέγεθος.

# Vodafone live! (M 2)

Το τηλέφωνό σας έχει ήδη διαμορφωμένες παραμέτρους για πρόσβαση στην υπηρεσία Vodafone live! και το mobile internet\*.

## Προσαρμογή για το

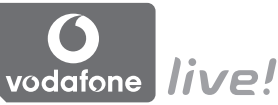

To Vodafone live! είναι μία νέα πύλη του mobile internet που σας οδηγεί σ' ένα σύγχρονο κόσμο πληροφοριών, παιχνιδιών, μουσικής και υπηρεσιών.

Επειδή το τηλέφωνό σας χρησιμοποιεί GPRS, διαθέτει ένα σύστημα που είναι πολύ πιο γρήγορο από προηγούμενους τρόπους λήψης πληροφοριών μέσω κινητού. Επίσης, η σύνδεση είναι 'πάντοτε ενεργή' που σημαίνει ότι δεν χρειάζεται πλέον να περιμένετε για την κλήση σύνδεσης. Χρεώνεστε μόνο για τα δεδομένα που στέλνετε ή λαμβάνετε κι όχι για όση ώρα είστε συνδεδεμένοι.

\* Αν αντιμετωπίζετε προβλήματα κατά τη σύνδεση, σας παρακαλούμε να επικοινωνήσετε με την Υποστήριξη Πελατών της Vodafone.

Το τηλέφωνό σας διαθέτει ένα WAP browser που χρησιμοποιείται για το σερφάρισμα στο Mobile Internet, από όπου μπορείτε να αποκτήσετε χρήσιμες πληροφορίες. Κανονικά, οι σελίδες έχουν σχεδιαστεί για προβολή σε κινητό τηλέφωνο.

#### Κύριο Μενού

"Vodafone live!" → "Vodafone live!" Εμφανίζεται η σελίδα υπηρεσιών Vodafone live!.

"Vodafone live!"  $\rightarrow$  "Εισάγετε URL" Εμφανίζεται η οθόνη εισαγωγής URL, που σας επιτρέπει να μεταβείτε σε μία σελίδα.

"Vodafone live!"  $\rightarrow$  "Σελιδοδείκτες"  $\Delta$ είτε σελίδα 61.

"Vodafone live!" → "Εισερχόμ.Ειδοποιήσ." Εμφανίζονται οι ειδοποιήσεις WAP Push.

"Vodafone live!" → "Αποθήκευση Σελίδων" Εμφανίζονται τα αποθηκευμένα στιγμιότυπα οθόνης.

"Vodafone live!" → "Ιστορικό"

Εμφανίζεται το ιστορικό σελίδων που επισκεφθήκατε πρόσφατα.

"Vodafone live!"  $\rightarrow$  "Ρυθμίσεις Browser" Δείτε τη σελίδα 62.

# Περιήγηση σε μία Σελίδα WAP

• • • • • •

Μετακίνηση των μαρκαρισμένων στοιχείων στην οθόνη.

- Εκτελεί την επιλογή που εμφανίζεται στη μέση της κάτω πλευράς της οθόνης.
- Ξεκινά το μενού επιλογών του browser.
- Σ: Επιλέγει μία ενέργεια που εμφανίζεται στην κάτω δεξιά πλευρά της οθόνης.
   Χρησιμοποιείται για τη σύνδεση με το "Vodafone live!" ανοίγοντας τον browser.
- 🖉 (στιγμιαίο πάτημα):

Έξοδος από τον browser. (πιέστε και κρατήστε πιεσμένο): Απενεργοποιεί το τηλέφωνο.

## Επεξεργασία Σελιδοδεικτών (Μ 2-3)

#### "Vodafone live!" $\rightarrow$ "Σελιδοδείκτες"

 Επιλέξτε τη διεύθυνση URL που επιθυμείτε και πιέστε [Επιλ.].

Μπορείτε να επεξεργαστείτε τη λίστα με τους Σελιδοδείκτες χρησιμοποιώντας τις εξής επιλογές:

- "Άνοιγμα": Επιλέγει σελιδοδείκτη. "Δεπτομ.": Εμφανίζει αναλυτικές πληροφορίες για τη σελίδα
- WAP.
   "Αποστ. σελίδας": Στέλνει τη διεύθυνση URL στους παραλήπτες.
   "Νέο": Δημιουργεί νέους φακέλους ή

 Ττασ : Δημιουργει νεους φακειους η σελιδοδείκτες.
 "Μετονομασία": Μετονομάζει σελιδοδείκτες.

- "Επεξεργασία URL": Επεξεργάζεται τη διεύθυνση
- URL του σελιδοδείκτη.
   "Μετακίνηση": Μετακινεί τους σελιδοδείκτες σε μία άλλη θέση.
   "Διαγραφή": Διαγράφει σελιδοδείκτες.
- "Διαγραφή": Διαγράφει σελιδοδείκτες. "Διαγραφή όλων": Διαγράφει όλους τους

Διαγράφει όλους τους σελιδοδείκτες.

#### Ρυθμίσεις Browser (M 2-7)

| "Vodafone live!" $\rightarrow$ "Pv | θμίσεις Browser"               |
|------------------------------------|--------------------------------|
| "Μέγεθος γραμμάτ.":                | Ορίζει το μέγεθος              |
|                                    | γραμματοσειράς του browser.    |
| "Βήμα κύλισης":                    | Ρυθμίζει την ταχύτητα κύλισης. |
| "Παραπομπή σύνδεσης":              | Ενεργοποιεί ή απενεργοποιεί    |
|                                    | την ειδοποίηση του αποστολέα.  |
| "Cookies":                         | Ρυθμίζει τις επιλογές των      |
|                                    | cookies.                       |
| "Λήψεις":                          | Κατηγοριοποιεί τη λήψη         |
|                                    | δεδομένων από φωτογραφίες/     |
|                                    | ήχους/αντικείμενα.             |
| "Ασφάλεια":                        | Ρυθμίζει το επίπεδο προτροπής  |
|                                    | ασφάλειας.                     |
| "WAP Push":                        | Ρυθμίζει αν χρειάζεστε         |
|                                    | επιβεβαίωση για μηνύματα       |
|                                    | push.                          |
| "Δήψη σε":                         | Ρυθμίζει τη θέση λήψης.        |

#### Οι Επιλογές του Browser

D

Μπορείτε να χρησιμοποιήσετε διάφορες επιλογές του WAP browser.

| →[Επιλ.]                 |                                                          |
|--------------------------|----------------------------------------------------------|
| "Επιλογή":               | Επιλέγει μία σελίδα WAP.                                 |
| "Αρχική Σελίδα":         | Μετάβαση στην αρχική                                     |
|                          | σελίδα.                                                  |
| "Σελιδοδείκτες":         | Δείτε σελίδα 61.                                         |
| "Σήμανση σελίδας":       | Μαρκάρει την επιλεγμένη                                  |
|                          | σελίδα WAP.                                              |
| "Αποθήκ. του συνδέσμου": | Κάνει λήψη των δεδομένων της συνδεδεμένης σελίδας WAP    |
| "Αποθήκ. αντικειμένων":  | Αποθηκεύει στοιχεία από τις<br>σελίδες WAP.              |
| "Εισάγετε URL":          | Μεταβαίνει στη σελίδα WAP για την οποία είχατε εισαγάγει |
|                          | τη διεύθυνση URL.                                        |
| "Πρόσβαση στο ιστορικό": | Εμφανίζει το ιστορικό των<br>περιηγήσεων σας.            |
| "Προώθηση":              | Μετάβαση στην επόμενη σελίδα από τις σελίδες που         |
| IDX/ / A/D II            | εμφανιστηκαν ηδη.                                        |
| "Νέα φόρτωση σελίδας":   | Ανανεώνει τη σελίδα WAP                                  |
|                          | για τη ληψη νεων                                         |
| NE 2 / 1                 | πληροφοριων.                                             |
| Eloikes":                | Εμφανιζει τα προηγμενα μενου.                            |
| "Εζοδος":                | Eξοδος απο τον browser.                                  |

# 

| $0 \rightarrow [E\pi \imath \lambda.] \rightarrow "E\imath \delta\imath \kappa \epsilon$ | <u>-</u>                     |
|------------------------------------------------------------------------------------------|------------------------------|
| "Αποθήκευση Σελίδων":                                                                    | Εμφανίζονται τα              |
|                                                                                          | αποθηκευμένα στιγμιότυπα     |
|                                                                                          | οθόνης.                      |
| "Αποθήκ. σελίδας":                                                                       | Αποθηκεύει τη σελίδα WAP ως  |
|                                                                                          | τοπικό αρχείο.               |
| "Αποστ. σελίδας":                                                                        | Στέλνει τα δεδομένα της      |
|                                                                                          | σελίδας WAP.                 |
| "Λεπτομέρειες":                                                                          | Εμφανίζει αναλυτικές         |
|                                                                                          | πληροφορίες για τη σελίδα    |
|                                                                                          | WAP.                         |
| "Δεδομένα Περιηγητή":                                                                    | Επεξεργασία των δεδομένων    |
|                                                                                          | του browser. Μπορείτε να     |
|                                                                                          | διαγράψετε την μνήμη cache/  |
|                                                                                          | cookies/ιστορικού.           |
| "Αναζήτ. της Σελίδας":                                                                   | Αναζητά συγκεκριμένες λέξεις |
|                                                                                          | στη σελίδα WAP.              |
| "Αντιγραφή Κειμένου":                                                                    | Αντιγράφει το κείμενο της    |
|                                                                                          | ιστοσελίδας.                 |
| "Ρυθμίσεις Browser":                                                                     | Εμφανίζει τα μενού για       |
|                                                                                          | Ρυθμίσεις.                   |
| "Επανεκίν. Browser":                                                                     | Εκτελεί επανεκκίνηση του     |
|                                                                                          | browser.                     |
| "Περί":                                                                                  | Εμφανίζει πληροφορίες        |
|                                                                                          | σχετικά με τον browser.      |

# <u>Μουσική</u> (Μ 3)

# Αναπαραγωγή Μουσικής (Μ 3-2)

Η λειτουργία Αναπαραγωγής Μουσικής υποστηρίζει αρχεία ήχου μορφής MP3, MPEG-4, 3GPP και REAL-AUDIO. Κατά την αναπαραγωγή αρχείων ήχου στο παρασκήνιο, μπορείτε να χρησιμοποιήσετε και άλλα μενού.

## Προσθήκη μίας Νέας Λίστας Αναπαραγωγής

Μπορείτε να δημιουργήσετε τη δική σας λίστα αναπαραγωγής, με αποθήκευση και διαχείριση των αγαπημένων σας κομματιών και της σειράς των κομματιών.

#### "Μουσική" → "Η μουσική μου" → "Λίστα Αναπαρ."

- 1. Πιέστε [Επιλ.] και επιλέξτε "Προσθ. Νέας Λίστ.".
- Εισάγετε το όνομα που επιθυμείτε για τη λίστα αναπαραγωγής.

#### Σημείωση

- Για να διαγράψετε τη λίστα αναπαραγωγής, μαρκάρετε τη λίστα αναπαραγωγής και πιέστε [Επιλ.].
   Στη συνέχεια, επιλέζτε "Διαγραφή Λίστας".
- Μπορείτε να δημιουργήσετε έως και 99 λίστες αναπαραγωγής.

## Αναπαραγωγή Αρχείων Ήχου

#### "Μουσική" → "Η μουσική μου"

- 1. Επιλέξτε το στοιχείο που θέλετε να αναπαράγετε.
  - "Όλη η Μουσική": Εμφανίζονται όλα τα αρχεία ήχου.

"Καλλιτέχνες":

Εμφανίζονται όλοι οι καλλιτέχνες με τα ονόματά τους. Όταν επιλεχθεί κάποιος καλλιτέχνης, εμφανίζονται όλα τα άλμπουμ του/της.

Όταν επιλεχθεί κάποιο άλμπουμ, εμφανίζονται όλα τα αρχεία ήχου που υπάρχουν στο επιλεγμένο άλμπουμ.

"Άλμπουμς":

Εμφανίζονται τα ονόματα όλων των άλμπουμ. Όταν επιλεχθεί κάποιο άλμπουμ, εμφανίζονται όλα τα αρχεία ήχου που υπάρχουν στο επιλεγμένο άλμπουμ

• "Λίστα Αναπαρ.":

Εμφανίζονται όλες οι λίστες αναπαραγωγής. Όταν επιλεχθεί κάποια λίστα αναπαραγωγής, εμφανίζονται όλα τα αρχεία ήχου που υπάρχουν στην επιλεγμένη λίστα αναπαραγωγής.

Επιλέξτε το αρχείο ήχου που επιθυμείτε.
 Για παύση της αναπαραγωγής, πιέστε .

#### Σημείωση

 Για να ενημερώσετε τον φάκελο "Όλη η Μουσική", "Καλλιτέχνες", "Άλμπουμς" και "Λίστα Αναπαρ." όταν προστίθενται αρχεία ήχου ή όταν η κάρτα μνήμης τοποθετείται ή αφαιρείται, επιλέζτε "Ενημέρωση Όλων" στο βήμα 1.

- Θα ερωτηθείτε αν θέλετε αναπαραγωγή ήχων ή όχι, όταν ενεργοποιήσετε τη λειτουργία Σιωπηλό.
- Για αναπαραγωγή του τελευταίου αρχείου, επιλέζτε "Τελευτ. μουσικό κομμάτι". Η ένδειξη "Τρέχουσα αναπαραγωγή" εμφανίζεται όταν το αρχείο αναπαράγεται.
- Όταν υπάρχει εισερχόμενη κλήση, γίνεται παύση της αναπαραγωγής του τρέχοντος αρχείου ώστε να μπορέσετε να απαντήσετε στην κλήση. Μετά το τέλος της κλήσης, η παύση αναιρείται και η αναπαραγωγή επανέρχεται αυτόματα στο παρασκήνιο.

#### Συμβουλή

- Μπορείτε να επιστρέψετε στην οθόνη Κύριο μενού κατά τη διάρκεια της αναπαραγωγής του αρχείου στο παρασκήνιο.
- Μπορείτε να δημιουργήσετε την δική σας λίστα αναπαραγωγής παραθέτοντας μόνον τα αρχεία που επιθυμείτε (σελ. 64).
- Τα αρχεία ήχου που υπάρχουν στη συσκευή καθώς και στην κάρτα μνήμης εμφανίζονται στην ίδια προβολή.
- Μπορείτε να επιλέξετε το μοτίβο αναπαραγωγής στο βήμα 2. Πιέστε [Επιλ.] και επιλέζτε "Μοτίβο Αναπαρ.".
  - "Κανονικό": Αναπαράγονται όλα τα αρχεία ενός επιλεγμένου φακέλου μία φορά και στη συνέχεια η αναπαραγωγή σταματά.
  - "Επανάληψη": Συνεχίζει την αναπαραγωγή στο επιλεγμένο φάκελο.
  - "Επανάληψη Όλων": Αναπαράγονται όλα τα αρχεία ενός επιλεγμένου φακέλου. "Τυχαίο": Αναπαράγονται τα αρχεία ενός
    - επιλεγμένου φακέλου με τυχαία σειρά.

- Μπορείτε να ελέγχετε την Αναπαραγωγή Μουσικής χρησιμοποιώντας τα παρακάτω πλήκτρα:
  - ④/ ⑦: Αυξάνει ή μειώνει την ένταση του ήχου.
  - 🕏 (πιέστε και κρατήστε πιεσμένο): Εκτελεί σίγαση.
  - 🕑: Μεταπηδά στο επόμενο αρχείο.
  - 👁: Επιστρέφει στην κορυφή του τρέχοντος αρχείου.
  - (πιέστε και κρατήστε πιεσμένο): Εκτελεί γρήγορη προώθηση προς τα εμπρός.
  - (πιέστε και κρατήστε πιεσμένο): Εκτελεί επιστροφή στην αρχή.
  - 🖉: Αναπαράγει το αρχείο στο παρασκήνιο.
- Όταν το τηλέφωνο είναι κλειστό, μπορείτε να ελέγχετε την Αναπαραγωγή Μουσικής χρησιμοποιώντας τα Πλήκτρα Ηχου. Σελ. 67.

## Ταξινόμηση Αρχείων

#### "Μουσική" → "Η μουσική μου" → "Όλη η Μουσική"

- 1. Πιέστε [Επιλ.] και επιλέξτε "Κατάταξη".
- Επιλέξτε "Με τίτλο", "Καλλιτέχνης", "Άλμπουμ" ή "Υφος". Εμφανίζονται τα αποτελέσματα της ταξινόμησης.

## Προσθήκη Αρχείου στη Λίστα Αναπαραγωγής

Μπορείτε να προσθέσετε αρχεία σε μια λίστα αναπαραγωγής ως εξής.

#### "Μουσική" → "Η μουσική μου" → "Όλη η Μουσική"

- Μαρκάρετε το αρχείο που θέλετε να προσθέσετε στη λίστα αναπαραγωγής.
- Πιέστε [Επιλ.] και επιλέξτε "Προσθ. Λίστ. Αναπ". Εμφανίζονται οι λίστες αναπαραγωγής. Για λεπτομέρειες σχετικά με την προσθήκη μίας λίστας αναπαραγωγής, δείτε "Προσθήκη μίας Νέας Λίστας Αναπαραγωγής".
- 3. Επιλέξτε το φάκελο που επιθυμείτε.

Το αρχείο που έχετε μαρκάρει στο βήμα 1 αποθηκεύεται. Για να διαγράψετε αρχεία από τη λίστα αναπαραγωγής, μαρκάρετε τα αρχεία και πιέστε [Επιλ.]. Στη συνέχεια, επιλέξτε "Διαγρ. από Λίστα".

### Σημείωση

 Μπορείτε να δημιουργήσετε έως και 99 αρχεία σε μία λίστα αναπαραγωγής. Ωστόσο, ο συνολικός αριθμός των αποθηκευμένων αρχείων στο τηλέφωνό σας δεν μπορεί να υπερβαίνει τα 350.

# Λειτουργίες πλήκτρων με το τηλέφωνο κλειστό

ΑΝΑΠΑΡΑΓΩΓΗ/ΠΑΥΣΗ: Το μενού μουσικής εμφανίζεται στην εξωτερική οθόνη. (δεν έχει σημασία αν εκτελείται αναπαραγωγή κάποιου αρχείου ήχου στο παρασκήνιο)

ΑΝΑΠΑΡΑΓΩΓΗ/ΠΑΥΣΗ (πιέστε και κρατήστε πιεσμένο): Εκτελείται αναπαραγωγή του τελευταίου μουσικού κομματιού (όταν τα στοιχεία που τέλειωσαν τελευταία είναι στην Αναπαραγωγή Μουσικής)

|                                        |                                 | Οθόνη Μενού                                   | Οθόνη Αναπαραγωγής                            |
|----------------------------------------|---------------------------------|-----------------------------------------------|-----------------------------------------------|
|                                        | Πιέστε                          | Επιλέγει το στοιχείο.                         | Εκτελεί παύση                                 |
| ΑΝΑΠΑΡΑΓΩΓΗ<br>ΠΑΥΣΗ                   | Πιέστε και Κρατήστε<br>πιεσμένο | -                                             | Εκτελεί έξοδο από την Αναπαραγωγή Μουσικής.   |
|                                        | Πιέστε                          | Μετακινεί το δρομέα προς τα κάτω.             | Μεταπηδά στο επόμενο αρχείο.                  |
| ΠΑΡΑΒΛΕΨΗ<br>προς τα πάνω<br>ΠΡΟΩΘΗΣΗ  | Πιέστε και Κρατήστε<br>πιεσμένο | Μετακινεί το δρομέα προς τα κάτω γρήγορα.     | Εκτελεί γρήγορη προώθηση προς τα εμπρός.      |
| Ţ                                      | Πιέστε                          | Μετακινεί το δρομέα προς τα επάνω.            | Επαναφέρει στην αρχή του τρέχοντος αρχείου.   |
| ΠΑΡΑΒΛΕΨΗ<br>προς τα κάτω<br>ΕΠΑΝΑΦΟΡΑ | Πιέστε και Κρατήστε<br>πιεσμένο | Μετακινεί το δρομέα προς τα επάνω γρήγορα.    | Εκτελεί επιστροφή στην αρχή.                  |
|                                        | Πιέστε                          | Επαναφέρει στην προηγούμενη οθόνη.            | Επαναφέρει στην προηγούμενη οθόνη.            |
| Πλήκτρο<br>Επιστροφής                  | Πιέστε και Κρατήστε<br>πιεσμένο | Επαναφέρει στην οθόνη αναμονής. <sup>*1</sup> | Επαναφέρει στην οθόνη αναμονής. <sup>*2</sup> |
| A                                      | Πιέστε                          | Μετακινεί το δρομέα προς τα επάνω.            | Ανεβάζει την ένταση του ήχου.                 |
| ⊔<br>Πλευρικό Πλήκτρο<br>προς τα Επάνω | Πιέστε και Κρατήστε<br>πιεσμένο | Μετακινεί το δρομέα προς τα επάνω γρήγορα.    | -                                             |
| Ţ                                      | Πιέστε                          | Μετακινεί το δρομέα προς τα κάτω.             | Χαμηλώνει την ένταση του ήχου.                |
| Ο<br>Πλευρικό<br>Πλήκτρο Down          | Πιέστε και Κρατήστε<br>πιεσμένο | Μετακινεί το δρομέα προς τα κάτω γρήγορα.     | Εκτελεί σίγαση.                               |

\*1: Όταν στο παρασκήνιο εκτελείται αναπαραγωγή αρχείων ήχου, η Αναπαραγωγή Μουσικής συνεχίζεται.
\*2: Αναπαραγωγή Μουσικής εκτελείται στο παρασκήνιο.

# Ραδιόφωνο FM (Μ 3-3)

Το τηλέφωνό σας διαθέτει ενσωματωμένο δέκτη ραδιοφώνου FM που επιτρέπει να απολαμβάνετε το στερεοφωνικό ήχου ραδιοφώνου FM. Δεν χρειάζεται καμία αλλαγή προκειμένου να ακούσετε ραδιόφωνο FM.

#### Αναπαραγωγή Ραδιοφώνου FM "Μουσική" → "Ραδιόφωνο"

1. Επιλέξτε κάποιο σταθμό.

Επιλέξτε κάποιο σταθμό από τη λίστα σταθμών (Σελ. 69), με το πληκτρολόγιο για άμεση επιλογή (Σελ. 70) ή με τα πλήκτρα 3/10 για προσαρμογή της συχνότητας ανά 0,05 MHz.

Για ρύθμιση της έντασης, πιέστε 🏵 (επάνω) ή 🖲 (κάτω).

Για σίγαση, πιέστε και κρατήστε πιεσμένο το πλήκτρο .

Για έξοδο, πιέστε 🔘.

#### Σημείωση

- Μπορεί να γίνει λήψη ραδιοσυχνοτήτων FM σε εύρος 87,50MHz έως 108,00MHz.
- Μπορείτε να ακούσετε ραδιόφωνο FM μόνο στα Στερεοφωνικά Ακουστικά. Αποφύγετε να συστρέφετε το καλώδιο κατά τη διάρκεια αναπαραγωγής ραδιόφωνου FM επειδή το καλώδιο λειτουργεί ως κεραία.

#### Συμβουλή

- Μπορείτε να επιστρέψετε στην οθόνη Κύριο μενού ενώ το ραδιόφωνο FM παίζει στο παρασκήνιο.
- Όταν το τηλέφωνο είναι κλειστό, μπορείτε να ελέγχετε το ραδιόφωνο FM χρησιμοποιώντας τα Πλήκτρα Ηχου. (Σελ. 72)

## Αυτόματη Ανίχνευση

Μπορείτε να εκτελέσετε αυτόματη αναζήτηση σταθμών που λαμβάνονται στην περιοχή.

#### "Μουσική" → "Ραδιόφωνο"

 Πιέστε και κρατήστε πιεσμένα τα πλήκτρα (χαμηλότερες συχνότητες)/ (υψηλότερες συχνότητες).

Όταν βρεθεί σταθμός που λαμβάνεται στην περιοχή, η αναζήτηση σταματά για να παίξει ο σταθμός που αντιστοιχεί στη συχνότητα.

## Άμεση Εισαγωγή Συχνότητας

#### "Μουσική" → "Ραδιόφωνο"

- 1. Πιέστε [Επιλ.] και "Αναζήτηση".
- Επιλέξτε "Εισάγετε συχνότητα" και εισάγετε τη συχνότητα χρησιμοποιώντας τα αριθμητικά πλήκτρα.

#### Αυτόματη Ρύθμιση Σταθμών

Μπορείτε να καταχωρίσετε 12 σταθμούς που λαμβάνονται στην περιοχή στη λίστα σταθμών ως πληροφορίες καναλιών.

#### "Μουσική" -> "Ραδιόφωνο"

- 1. Πιέστε [Επιλ.] και επιλέξτε "Αναζήτηση".
- Επιλέξτε "Αυτόμ. Σάρ. & Αναζήτ.". Ευφανίζονται οι αποθηκευμένοι σταθμοί.

#### Μη Αυτόματη Ρύθμιση Σταθμών

#### "Μουσική" -> "Ραδιόφωνο"

Επιλέξτε το σταθμό που επιθυμείτε να αποθηκεύσετε στη λίστα των σταθμών σας.

- 1. Πιέστε [Επιλ.] και επιλέξτε "Αποθήκευση σταθμού".
- 2. Επιλέξτε το σταθμό που επιθυμείτε να προκαθορίσετε.
- 3. Εισάγετε το επιθυμητό όνομα σταθμού και πιέστε 🔘 .

#### Λίστα Σταθμών

Μπορείτε να καταχωρίσετε έως και 24 ραδιοφωνικούς σταθμούς στις λίστες σταθμών (δύο λίστες, η κάθε μία με 12 σταθμούς). Μπορείτε να ακούσετε κάποιο σταθμό που επιθυμείτε επιλέγοντάς τον από τη λίστα σταθμών σας.

#### Επιλογή από Λίστα Σταθμών

#### "Μουσική" -> "Ραδιόφωνο"

- Πιέστε [Επιλ.] και επιλέξτε "Επιλογή σταθμού". Η λίστα σταθμών 1 ή 2 ανοίγει.
- 2. Επιλέξτε το σταθμό που επιθυμείτε.

#### Συμβουλή

 Για εναλλαγή ανάμεσα στις λίστες σταθμών, πιέστε [Επιλ.], επιλέζτε "Ρυθμίσεις" και, στη συνέχεια, "Αλλαγή λίστα στη" για να επιλέζετε είτε "Λίστα 1" είτε "Λίστα 2". Επίσης, μπορείτε να πιέσετε και να κρατήσετε πατημένο το για εναλλαγή από τη "Λίστα 1" στη "Λίστα 2".

## Επιλογή για Λίστα Σταθμών

"Μουσική" → "Ραδιόφωνο"

- Επισημάνετε τον αλλαγμένο σταθμό μετά το βήμα 1 στο στοιχείο "Επιλογή από Λίστα Σταθμών".
- Πιέστε [Επιλ.] και επιλέξτε μία από τις ακόλουθες δυνατότητες.
  - "Επεξεργασία": Επιτρέπει επεξεργασία του ονόματος του σταθμού και της συχνότητάς του.

"Προβολή": Προβάλλει τις ιδιότητες.

"Μετακίνηση": Μετακινεί το σταθμό στη λίστα σταθμών.

"Διαγραφή": Διαγράφει το σταθμό.

# Άμεση Επιλογή

Κάθε σταθμός στην επιλεγμένη λίστα σταθμών αντιστοιχίζεται σε κάποιο πλήκτρο.

τ= έως <sup>[2m]</sup> → Σταθμός No. 1 έως 9
 → Σταθμός No. 10
 → Σταθμός No. 11
 → Σταθμός No. 12

# Συμβουλή

 Μπορείτε να πιέσετε και να κρατήσετε πιεσμένο το πλήκτρο για να αντικαταστήσετε μια αντιστοιχισμένη συχνότητα με την τρέχουσα συχνότητα.

## Αυτόματη Απενεργοποίηση

Μπορείτε να ορίσετε την ώρα που το ραδιόφωνο FM θα απενεργοποιηθεί αυτόματα ύστερα από 30, 60 ή 90 λεπτά.

#### "Μουσική" → "Ραδιόφωνο"

- 1. Πιέστε [Επιλ.] και επιλέξτε "Ρυθμίσεις".
- 2. Επιλέξτε "Αυτόματο σβήσιμο".
- 3. Επιλέξτε τις δυνατότητες που επιθυμείτε.

#### Άλλες Ρυθμίσεις

#### "Μουσική" → "Ραδιόφωνο"

- 1. Πιέστε [Επιλ.] και επιλέξτε "Ρυθμίσεις".
- 2. Επιλέξτε μία από τις ακόλουθες δυνατότητες.

| "Έξοδος ήχου":        | Επιλέγει τα Ακουστικά ή το Μεγάφωνο |
|-----------------------|-------------------------------------|
|                       | για να ακούσετε ραδιόφωνο FM.       |
| "Κλείσιμο Τηλεφώνου": | Επιλέγει συνέχεια ή τερματισμό της  |
|                       | λειτουργίας του ραδιοφώνου FM       |
|                       | όταν το τηλέφωνο είναι κλειστό.     |
| "Μονοφωνικό":         | Αλλάζει σε μονοφωνικό ήχο. Για      |
|                       | επιστροφή σε στερεοφωνικούς ήχους,  |
|                       | επιλέζτε "Στερεοφωνικό".            |

#### Σημείωση

- Το ραδιόφωνο FM χρησιμοποιεί το καλώδιο των ακουστικών ως κεραία. Βεβαιωθείτε ότι χρησιμοποιείτε τα παρεχόμενα Στερεοφωνικά Ακουστικά όταν ακούτε Ραδιοφωνικές εκπομπές FM.
- Δεν είναι δυνατή η εγγραφή των ραδιοφωνικών εκπομπών FM.
- Δεν μπορείτε να χρησιμοποιήσετε το προαιρετικό Τηλεχειριστήριο Ήχου όταν ακούτε ραδιοφωνικές εκπομπές FM.
- Η λήψη ραδιοφωνικών σταθμών ίσως διαφέρει ανάλογα με την περιοχή.
- Ακούτε ραδιόφωνο σε μέτρια ένταση ήχου. Η συνεχής έκθεση σε υψηλή ένταση ενδέχεται να προκαλέσει βλάβες στην ακοή σας.

 Όταν κάποια εφαρμογή στέλνει ή λαμβάνει δεδομένα χρησιμοποιώντας σύνδεση GPRS και CSD, ίσως προκαλέσει παρεμβολές στο ραδιόφωνο.
# Λειτουργίες πλήκτρων με το τηλέφωνο κλειστό

ΑΝΑΠΑΡΑΓΩΓΗ/ΠΑΥΣΗ: Το μενού μουσικής εμφανίζεται στην εξωτερική οθόνη. (δεν έχει σημασία αν εκτελείται αναπαραγωγή κάποιου μουσικού κομματιού στο παρασκήνιο) ΑΝΑΠΑΡΑΓΩΓΗ/ΠΑΥΣΗ (πιέστε και κρατήστε πιεσμένο): Εκτελείται λειτουργία ραδιοφώνου FM ή Αναπαραγωγή Μουσικής, όποια από τις δύο λειτουργίες χρησιμοποιήθηκε τελευταία.

|                                        |                                 | Οθόνη Μενού                                   | Οθόνη Αναπαραγωγής                                       |
|----------------------------------------|---------------------------------|-----------------------------------------------|----------------------------------------------------------|
|                                        | Πιέστε                          | Επιλέγει το στοιχείο.                         | Εκτελεί σίγαση.                                          |
| ΑΝΑΠΑΡΑΓΩΓΗ<br>ΠΑΥΣΗ                   | Πιέστε και Κρατήστε<br>πιεσμένο | -                                             | Τερματίζει τη λειτουργία του ραδιοφώνου FM.              |
|                                        | Πιέστε                          | Μετακινεί το δρομέα προς τα κάτω.             | Μεταπηδά στον επόμενο σταθμό στη λίστα σταθμών.          |
| ΠΑΡΑΒΛΕΨΗ<br>προς τα πάνω<br>ΠΡΟΩΘΗΣΗ  | Πιέστε και Κρατήστε<br>πιεσμένο | Μετακινεί το δρομέα προς τα κάτω γρήγορα.     | Αυτόματη ανίχνευση (προς τα επάνω).                      |
|                                        | Πιέστε                          | Μετακινεί το δρομέα προς τα επάνω.            | Επαναφέρει στον προηγούμενο σταθμό στη λίστα<br>σταθμών. |
| προς τα κάτω<br>ΕΠΑΝΑΦΟΡΑ              | Πιέστε και Κρατήστε<br>πιεσμένο | Μετακινεί το δρομέα προς τα επάνω γρήγορα.    | Αυτόματη ανίχνευση (προς τα κάτω).                       |
|                                        | Πιέστε                          | Επαναφέρει στην οθόνη αναμονής.               | Επαναφέρει στο μενού Μουσική.                            |
| Πλήκτρο<br>Επιστροφής                  | Πιέστε και Κρατήστε<br>πιεσμένο | Επαναφέρει στην οθόνη αναμονής. <sup>*1</sup> | Επαναφέρει στην οθόνη αναμονής. <sup>*2</sup>            |
| A                                      | Πιέστε                          | Μετακινεί το δρομέα προς τα επάνω.            | Ανεβάζει την ένταση του ήχου.                            |
| ⊔<br>Πλευρικό Πλήκτρο<br>προς τα Επάνω | Πιέστε και Κρατήστε<br>πιεσμένο | Μετακινεί το δρομέα προς τα επάνω γρήγορα.    | -                                                        |
| Ţ                                      | Πιέστε                          | Μετακινεί το δρομέα προς τα κάτω.             | Χαμηλώνει την ένταση του ήχου.                           |
| Ο<br>Πλευρικό<br>Πλήκτρο Down          | Πιέστε και Κρατήστε<br>πιεσμένο | Μετακινεί το δρομέα προς τα κάτω γρήγορα.     | Εκτελεί σίγαση.                                          |

\*1: Όταν στο παρασκήνιο εκτελείται αναπαραγωγή, το ραδιόφωνο FM συνεχίζει να παίζει.
\*2: Το ραδιόφωνο FM παίζει στο παρασκήνιο.

# <u>Το υλικό μου</u> (Μ 6)

Η θέση Το υλικό μου περιέχει διάφορους τύπους δεδομένων φωτογραφιών, ήχου και video clip. Ακόμη, η θέση Το υλικό μου περιλαμβάνει και φράσεις κειμένου που χρησιμοποιούνται συχνά σε μηνύματα καθώς και σελίδες (διευθύνσεις) WAP που μπορείτε να χρησιμοποιήσετε για λήψη αρχείων. Μπορείτε ακόμη να μεταδώσετε δεδομένα φωτογραφιών, ήχου και video clip μέσω της ασύρματης τεχνολογίας Bluetooth σε τηλέφωνα με χαρακτηριστικά OBEX.

# Εικόνες (Μ 6-1)

Μπορείτε να διαχειριστείτε φωτογραφίες που τραβάτε με ψηφιακή φωτογραφική μηχανή ή εικόνες που κατεβάζετε από ιστοσελίδες του mobile Internet. Μπορείτε να αποθηκεύσετε φωτογραφίες που είναι στις μορφές: JPEG, PNG, WBMP και GIF.

# Προβολή Φωτογραφιών

"Το υλικό μου" → "Εικόνες"

- Πιέστε 
   για εμφάνιση της λίστας από την κάρτα μνήμης και 
   για επιστροφή στην μνήμη της συσκευής.
- Επιλέξτε το αρχείο που θέλετε να δείτε.
   Η επιλεγμένη φωτογραφία εμφανίζεται στην οθόνη.

# Χρήση φωτογραφιών ως Φόντο

- "Το υλικό μου" -> "Εικόνες"
- Μαρκάρετε το αρχείο που θέλετε να χρησιμοποιήσετε ως φόντο.
- 2. Πιέστε [Επιλ.] και επιλέξτε "Ρύθμ. ως Φόντο".

#### Αποθήκευση Μίας Φωτογραφίας στις Καταχωρίσεις της Λίστας Επαφών

Μπορείτε να χρησιμόποιήσετε αυτή την επιλογή μόνον για τις φωτογραφίες που έχετε αποθηκεύσει στην μνήμη της συσκευής.

#### "Το υλικό μου" → "Εικόνες"

- Μαρκάρετε το αρχείο που θέλετε να προσθέσετε στη Λίστα Επαφών.
- 2. Πιέστε [Επιλ.] και επιλέξτε "Προσθ. σε Επαφές".

Για να αντικαταστήσετε, επιλέξτε τα δεδομένα που θέλετε να αποθηκεύσετε.

Για αποθήκευση ως νέα καταχώριση, επιλέξτε "Ως Νέα Επαφή".

Για λεπτομέρειες σχετικά με την καταχώριση ενός ονόματος, δείτε "Προσθήκη Νέας Επαφής" στη σελίδα 29.

### Επεξεργασία Φωτογραφιών

#### "Το υλικό μου" → "Εικόνες"

- 1. Μαρκάρετε το αρχείο που θέλετε να επεξεργαστείτε.
- 2. Πιέστε [Επιλ.] και επιλέξτε "Επεξεργ. Φωτογρ.".
- 3. Επιλέξτε τη δυνατότητα που επιθυμείτε.

#### Σημείωση

 Η επιλογή "Επεζεργ. Φωτογρ." μπορεί να μην είναι διαθέσιμη ανάλογα με την πρωτότυπη φωτογραφία και την προστασία πνευματικών δικαιωμάτων που ενδεχομένως διαθέτει.

# Προσαρμογή του Μεγέθους

Μπορείτε να προσαρμόσετε τη φωτογραφία σε κατάλληλο μέγεθος, ανάλογα με τη σκηνή.

#### "Το υλικό μου" -> "Εικόνες"

- Μαρκάρετε το αρχείο του οποίου το μέγεθος θέλετε να προσαρμόσετε.
- 2. Πιέστε [Επιλ.] και επιλέξτε "Αλλαγή Μεγέθους".
- 3. Επιλέξτε τη δυνατότητα που επιθυμείτε.

### Σημείωση

 Η επιλογή "Αλλαγή Μεγέθους" μπορεί να μην είναι διαθέσιμη ανάλογα με την πρωτότυπη φωτογραφία και την προστασία πνευματικών δικαιωμάτων που ενδεχομένως διαθέτει.

### Συμβουλή

 Για άλλα μενού επιλογών, δείτε "Κοινά Μενού Επιλογών" στη σελίδα 77.

## Λήψη Αρχείων Φωτογραφιών

"Το υλικό μου" → "Εικόνες" → "Λήψη άλλων" Εμφανίζεται η ιστοσελίδα για λήψη αρχείων φωτογραφιών.

# Ήχοι & Κουδουνίσματα (Μ 6-2)

Η διαχείριση των αρχείων ήχου που έχετε κατεβάσει και των δεδομένων AMR που έχετε ηχογραφήσει με τη λειτουργία Ηχογράφησης Φωνής γίνεται στο μενού Ήχοι & Κουδουνίσματα. Οι προεπιλεγμένοι ήχοι κουδουνίσματος δεν περιέχονται στο μενού Ήχοι & Κουδουνίσματα. Μόνο τα αρχεία ήχου που μπορούν να αναπαραχθούν στο τηλέφωνο αποθηκεύονται στο μενού Ήχοι & Κουδουνίσματα.

# Αναπαραγωγή Αρχείων Ήχου

#### "Το υλικό μου" → "Ήχοι & Κουδουνίσμ."

- Πιέστε για εμφάνιση της λίστας από την κάρτα μνήμης και για επιστροφή στην μνήμη της συσκευής.
- Επιλέξτε το αρχείο που θέλετε να αναπαραχθεί. Για παύση της αναπαραγωγής, πιέστε . Για διακοπή της αναπαραγωγής, πιέστε [Πίσω].

### Σημείωση

 Η αναπαραγωγή μπορεί να μην είναι διαθέσιμη για ορισμένα αρχεία ήχου.

#### Χρήση των Αρχείων Ήχου ως Ήχων Κουδουνίσματος

#### "Το υλικό μου" → "Ήχοι & Κουδουνίσμ."

- Μαρκάρετε το αρχείο που θέλετε να χρησιμοποιήσετε ως ήχο κουδουνίσματος.
- 2. Πιέστε [Επιλ.] και επιλέξτε "Ρύθμ. ως Κουδ.".

#### Συμβουλή

 Για άλλα μενού επιλογών, δείτε "Κοινά Μενού Επιλογών" στη σελίδα 77.

# Λήψη Αρχείων Ήχου

#### "Το υλικό μου" → "Ήχοι & Κουδουνίσμ." → "Λήψη άλλων"

Εμφανίζεται η ιστοσελίδα για λήψη αρχείων ήχου.

# Videos (M 6-4)

Μπορείτε να διαχειριστείτε τα video clips που τραβάτε με βιντεοκάμερα ή κατεβάζετε από ιστοσελίδες του mobile Internet.

# Αναπαραγωγή Αρχείων Video Clip

### "Το υλικό μου" → "Videos"

 Πιέστε () για εμφάνιση της λίστας από την κάρτα μνήμης και () για επιστροφή στην μνήμη της συσκευής. Επιλέξτε το αρχείο που θέλετε να αναπαραχθεί.
 Για παύση της αναπαραγωγής, πιέστε .
 Για συνέχιση από το σημείο παύσης, πιέστε πάλι .
 Για διακοπή της αναπαραγωγής, πιέστε [Πίσω].

#### Χρήση ενός Video Clip ως Βίντεο Κουδουνίσματος

Μπορείτε να ρυθμίσετε το video clip σας ώστε να αναπαράγεται όταν χτυπά το τηλέφωνο.

#### "Το υλικό μου" → "Videos"

- 1. Μαρκάρετε το video clip που επιθυμείτε.
- 2. Πιέστε [Επιλ.] και επιλέξτε "Ρύθμ. Κουδ. Video".

#### Συμβουλή

 Για άλλα μενού επιλογών, δείτε "Κοινά Μενού Επιλογών" στη σελίδα 77.

# Λήψη Αρχείων Video Clip

#### "Το υλικό μου" → "Videos" → "Λήψη άλλων" Εμφανίζεται η ιστοσελίδα για λήψη αρχείων video clip.

# Θέματα (M 6-6)

Μπορείτε εύκολα να προσαρμόσετε την οθόνη του GX40, χρησιμοποιώντας τα θεματικά αρχεία.

Μπορείτε να διαχειριστείτε τα θεματικά αρχεία που κατεβάζετε από ιστοσελίδες του mobile Internet.

### Προβολή Προεπισκοπήσεων

### "Το υλικό μου" *→* "Θέματα"

- Πιέστε για εμφάνιση της λίστας από την κάρτα μνήμης και για επιστροφή στην μνήμη της συσκευής.
- Μαρκάρετε το θεματικό αρχείο για το οποίο θέλετε προβολή προεπισκόπησης.
- Πιέστε [Επιλ.] και επιλέξτε "Προεπισκόπηση". Το επιλεγμένο θεματικό αρχείο εμφανίζεται στην οθόνη.

# Καθορισμός Θέματος

#### "Το υλικό μου" *→* "Θέματα"

 Επιλέζτε το θεματικό αρχείο που επιθυμείτε. Το επιλεγμένο θεματικό αρχείο καθορίζεται ως το προεπιλεγμένο θέμα.

### Συμβουλή

- Ακόμη κι αφού καθοριστεί κάποιο θέμα, μπορείτε να ορίσετε κάποιο φόντο ανεξάρτητα από το καθορισμένο θέμα. Στην περίπτωση αυτή, τα υπόλοιπα στοιχεία ακολουθούν το καθορισμένο θέμα.
- Για άλλα μενού επιλογών, δείτε "Κοινά Μενού Επιλογών" στη σελίδα 77.

#### Σημείωση

 Αν ορίσετε την αρχική σας φωτογραφία ως φόντο, μετά το βήμα 1 θα εμφανιστεί η οθόνη που σας ζητά να διαλέζετε "Χρήση Τρέχοντος Φόντου" ή "Χρήση Θέματος Φόντου".

## Λήψη Θεματικών Αρχείων

"Το υλικό μου"  $\rightarrow$  "Θέματα"  $\rightarrow$  "Λήψη άλλων" Εμφανίζεται η ιστοσελίδα λήψης για θεματικά αρχεία.

# Άλλα αρχεία (Μ 6-8)

Ορισμένοι τύποι αρχείων αποθηκεύονται στο φάκελο Άλλα Έγγραφα του τηλεφώνου. Μπορείτε να επεξεργαστείτε και να χρησιμοποιήσετε αυτά τα αρχεία ως δεδομένα στη θέση Το υλικό μου.

# Άνοιγμα του Αρχείου Εγγράφων

## "Το υλικό μου" → "Αλλα αρχεία"

- Πιέστε () για εμφάνιση της λίστας από την κάρτα μνήμης και () για επιστροφή στην μνήμη της συσκευής.
- 2. Επιλέξτε το αρχείο που επιθυμείτε.

## Συμβουλή

 Για άλλα μενού επιλογών, δείτε "Κοινά Μενού Επιλογών" στη σελίδα 77.

# Κοινά Μενού Επιλογών

#### Ενεργοποίηση Αρχείων με Προστασία Πνευματικών Δικαιωμάτων (DRM)

Επιλέξτε την κατάλληλη δυνατότητα.

- "Το υλικό μου" → "Εικόνες"
- "Το υλικό μου" → "Ήχοι & Κουδουνίσμ."
- "Το υλικό μου" → "Videos"
- "Το υλικό μου" → "Θέματα"

"Το υλικό μου" → "Αλλα αρχεία"

- Μαρκάρετε το αρχείο που θέλετε να ενεργοποιήσετε.
- 2. Πιέστε [Επιλ.] και επιλέξτε "Ενεργοποίηση".

#### Σημείωση

 Ορισμένες φωτογραφίες με προστασία DRM ενδέχεται να μην ανοίγουν ακόμη και στην περίπτωση που έχετε επιχειρήσει να τις ενεργοποιήσετε.

#### Αποστολή Δεδομένων από Το υλικό μου

Επιλέξτε την κατάλληλη δυνατότητα.

#### Για όλα τα αρχεία εκτός από τα θεματικά "Το υλικό μου" → "Εικόνες" "Το υλικό μου" → "Ήχοι & Κουδουνίσμ." "Το υλικό μου" → "Videos" "Το υλικό μου" → "Αλλα αρχεία"

- 1. Μαρκάρετε το αρχείο που επιθυμείτε.
- 2. Πιέστε [Επιλ.] και επιλέξτε "Αποστολή".
- 3. Επιλέξτε "Ως Μήνυμα" ή "Mε Bluetooth".

#### Για θεματικά αρχεία

Μπορείτε να στείλετε θεματικά αρχεία μόνον μέσω Bluetooth.

#### "Το υλικό μου" → "Θέματα"

- 1. Μαρκάρετε το αρχείο που επιθυμείτε.
- 2. Πιέστε [Επιλ.] και επιλέξτε "Μέσω Bluetooth".

#### Συμβουλή

- Για λεπτομέρειες σχετικά με τη δημιουργία ενός μηνύματος, δείτε "Δημιουργία Νέου Μηνύματος" στη σελίδα 44.
- Για λεπτομέρειες σχετικά με τις ρυθμίσεις Bluetooth, δείτε "Bluetooth" στη σελίδα 120.

#### Σημείωση

- Φωτογραφίες/Ηχοι/Video clips που διαθέτουν προστασία πνευματικών δικαιωμάτων δεν μπορούν να αποσταλούν ως επισυνάψεις σε μήνυμα, με εξαίρεση τα αρχεία για Χωριστή Παράδοση.
- Κατά τη σύζευξη, θα χρειαστεί να εισάγετε τον κωδικό πρόσβασής σας όταν συνδέεστε για πρώτη φορά με μία συσκευή που διαθέτει ασύρματη τεχνολογία Bluetooth.

### Λήψη Δεδομένων στη θέση Το υλικό μου

Όταν το τηλέφωνο λαμβάνει δεδομένα στη θέση Το υλικό μου, ένα μήνυμα επιβεβαίωσης εμφανίζεται στην κατάσταση αναμονής.

Πιέστε [Ναι].

Τα ληφθέντα δεδομένα αποθηκεύονται στον αντίστοιχο φάκελο της θέσης Το υλικό μου.

#### Συμβουλή

 Για λεπτομέρειες σχετικά με τις ρυθμίσεις ασύρματου Bluetooth, δείτε "Συνδεσιμότητα" στη σελίδα 120.

# Χρήση Δεδομένων από Το υλικό μου

Μπορείτε να αντιγράψετε, να μετακινήσετε, να ταξινομήσετε, να μετονομάσετε και να διαγράψετε τα δεδομένα στη θέση Το υλικό μου.

Επιλέξτε την κατάλληλη δυνατότητα.

- "Το υλικό μου" → "Εικόνες"
- "Το υλικό μου" → "Ήχοι & Κουδουνίσμ."
- "Το υλικό μου" → "Videos"

"Το υλικό μου" *→* "Θέματα"

- "Το υλικό μου" → "Αλλα αρχεία"
- 1. Μαρκάρετε το αρχείο που επιθυμείτε.
- 2. Πιέστε [Επιλ.] και επιλέξτε "Ειδικές".

3. Επιλέξτε τη δυνατότητα που επιθυμείτε.

| "Μετακίνηση":       | Μετακινεί αρχεία σε κάποιον    |
|---------------------|--------------------------------|
|                     | άλλο φάκελο. Επιλέξτε το       |
|                     | φάκελο προς τον οποίο θέλετε   |
|                     | να μετακινήσετε αρχεία.        |
| "Αντιγραφή":        | Αντιγράφει αρχεία. Επιλέξτε το |
|                     | φάκελο στον οποίο θέλετε να    |
|                     | αντιγράψετε.                   |
| "Δημ. Φακέλου":     | Δημιουργεί ένα νέο φάκελο.     |
| "Πολλαπλή επιλογή": | Επιλέγει πολλαπλά αρχεία.      |
| "Κατάταξη":         | Ταξινομεί το αρχείο. Επιλέξτε  |
|                     | τα αρχεία που θέλετε να        |
|                     | ταξινομήσετε.                  |

#### Σημείωση

 Όταν επιλέγετε "Θέματα", μπορείτε να επιλέζετε "Μετακίνηση", "Αντιγραφή" και "Κατάταζη" μόνο στο βήμα 3.

Μετονομασία του Αρχείου

Επιλέξτε την κατάλληλη δυνατότητα.

"Το υλικό μου" -> "Εικόνες"

"Το υλικό μου" → "Ήχοι & Κουδουνίσμ."

"Το υλικό μου" → "Videos"

- "Το υλικό μου" *→* "Θέματα"
- "Το υλικό μου" → "Αλλα αρχεία"
- 1. Μαρκάρετε το αρχείο που επιθυμείτε.
- 2. Πιέστε [Επιλ.] και επιλέξτε "Μετονομασία".

Διαγραφή του Αρχείου "Το υλικό μου" → "Εικόνες" "Το υλικό μου" → "Ήχοι & Κουδουνίσμ." "Το υλικό μου" → "Videos" "Το υλικό μου" → "Θέματα" "Το υλικό μου" → "Αλλα αρχεία" 1. Μαρκάρετε το αργείο που επιθυμείτε.

2. Πιέστε [Επιλ.] και επιλέξτε "Διαγραφή".

Προβολή Λεπτομερειών από Το υλικό μου Επιλέξτε την κατάλληλη δυνατότητα.

"Το υλικό μου" → "Εικόνες" "Το υλικό μου" → "Ήχοι & Κουδουνίσμ."

"Το υλικό μου" → "Videos"

"Το υλικό μου" *→* "Θέματα"

- "Το υλικό μου" → "Αλλα αρχεία"
- Μαρκάρετε το αρχείο του οποίου θέλετε να δείτε τις λεπτομέρειες.
- 2. Πιέστε [Επιλ.] και επιλέξτε "Λεπτομ.".

#### Φόρτωση Δεδομένων στη θέση Το υλικό μου

Μπορείτε να φορτώσετε τα αρχεία εικόνας, ήχου ή τα αρχεία video clip στο MMS Photo Album.

"Το υλικό μου" → "Εικόνες" "Το υλικό μου" → "Ήχοι & Κουδουνίσμ." "Το υλικό μου" → "Videos"

- 1. Μαρκάρετε το αρχείο που θέλετε να φορτώσετε.
- 2. Πιέστε [Επιλ.] και επιλέξτε "Αποστολή".
- 3. Επιλέξτε "Στο Album".

#### Σημείωση

- Η υπηρεσία αυτή δεν είναι διαθέσιμη από ορισμένους παροχείς υπηρεσιών. Για περισσότερες πληροφορίες, παρακαλούμε να επικοινωνήσετε με τον παροχέα υπηρεσιών σας.
- Δεν μπορεί να γίνει λήψη αρχείων φωτογραφίας, ήχου και video clip που διαθέτουν προστασία πνευματικών δικαιωμάτων.

# Επιλογή Πολλαπλών Αρχείων

Μπορείτε να επιλέξετε περισσότερα από ένα στοιχεία από τη θέση Το υλικό μου για μετακίνηση, αντιγραφή ή διαγραφή.

#### Σημείωση

 Όταν έχουν μαρκαριστεί καταχωρίσεις που δεν ανήκουν σε κάποιο θεματικό αρχείο ή στην επιλογή "Λήψη άλλων", εφαρμόζεται η ακόλουθη διαδικασία.

#### Επιλέξτε την κατάλληλη δυνατότητα.

"Το υλικό μου" → "Εικόνες" → [Επιλ.] "Το υλικό μου" → "Ήχοι & Κουδουνίσμ." → [Επιλ.] "Το υλικό μου" → "Videos" → [Επιλ.] "Το υλικό μου" → "Αλλα αρχεία" → [Επιλ.] 1. Επιλέξτε "Ειδικές".

- 2. Επιλέξτε "Πολλαπλή επιλογή".
- Πιέστε για να ελέγξετε τα επιθυμητά ονόματα αρχείων.
- 4. Πιέστε [Επιλ.] και επιλέξτε τη δυνατότητα που επιθυμείτε.

#### Συμβουλή

- Για να ακυρώσετε την επιλογή, επιλέζτε ζανά το αρχείο ή επιλέζτε "Αποεπιλογή" στο βήμα 4.
- Αν θέλετε να επιλέζετε όλα τα αρχεία, επιλέζτε "Επιλογή Όλων" στο βήμα 4. Για να ακυρώσετε την επιλογή όλων των αρχείων, επιλέζτε "Εξαίρεση όλων".

# Παιχνίδια (Μ 6-3) & Εφαρμογές (Μ 6-5)

Για λεπτομέρειες σχετικά με συγκεκριμένες εφαρμογές της Vodafone, δείτε "Παιχνίδια & Εφαρμογές" στη σελίδα 82.

# Πρότυπα Κειμένου (Μ 6-7)

Μπορείτε να καταχωρίσετε έως και 50 πρότυπα κειμένου για χρήση σε γραπτά μηνύματα και μηνύματα πολυμέσων. Το ανώτερο όριο που μπορείτε να χρησιμοποιήσετε για ένα πρότυπο κειμένου είναι έως και 256 χαρακτήρες.

#### Προσθήκη Φράσεων σε Πρότυπα Κειμένου

"Το υλικό μου" → "Πρότυπα Κείμενα" → "Προσθ. Νέου Προτύπ."

1. Εισάγετε το κείμενο και πιέστε 🔘.

### Επεξεργασία Προτύπων Κειμένου

#### "Το υλικό μου" → "Πρότυπα Κείμενα"

- Μαρκάρετε το πρότυπο κειμένου που θέλετε να επεξεργαστείτε.
- Πιέστε [Επιλ.] και επιλέξτε "Επεξεργασία".
   Για να δείτε το πρότυπο κειμένου, πιέστε [Επιλ.] και επιλέξτε "Προβολή".
   Για να διαγράψετε το πρότυπο κειμένου, πιέστε [Επιλ.] και επιλέξτε "Διαγραφή".
- 3. Τροποποιήστε το κείμενο και πιέστε 🔘.

### Αποστολή Πρότυπων Κειμένου

#### "Το υλικό μου" → "Πρότυπα Κείμενα"

- Μαρκάρετε το πρότυπο κειμένου που επιθυμείτε να στείλετε.
- 2. Πιέστε [Επιλ.] και επιλέξτε "Αποστολή Προτύπου".

# Κατάσταση Μνήμης (Μ 6-9)

Αυτή η λειτουργία σας βοηθά να ελέγχετε την κατάσταση μνήμης της συσκευής ή της κάρτας μνήμης. Η κατάσταση μνήμης καλύπτει τα ακόλουθα.

- Μνήμη Συσκευής: Εφαρμογές, Εικόνες, Videos, Ήχοι, Θέματα, Άλλες, Σύνολο και Ελεύθερα
- Κάρτα Μνήμης: Εικόνες, Videos, Ήχοι, Θέματα, Άλλες, Σύνολο και Ελεύθερα

#### "Το υλικό μου" → "Κατάστ. Μνήμης"

1. Επιλέξτε "Μνήμη Συσκευής" ή "Κάρτα Μνήμης".

# <u>Διασκέδαση</u> (Μ 1)

# Παιχνίδια & Εφαρμογές(Μ 1-1)

### Χρήση Εφαρμογών

Σ' αυτό το τηλέφωνο, μπορούν να χρησιμοποιηθούν διάφορες εφαρμογές της Vodafone. Για να χρησιμοποιήσετε τις εφαρμογές, θα χρειαστεί να γίνει λήψη τους από το mobile Internet. Ορισμένες εφαρμογές προσφέρουν τη δυνατότητα σύνδεσης σε κάποιο δίκτυο κατά τη διάρκεια ενός παιχνιδιού ή μίας εφαρμογής που υποστηρίζει λειτουργίες δικτύου.

#### Σημείωση

 Οι εφαρμογές ενδέχεται να είναι και τοπικές (χωρίς δυνατότητες σύνδεσης) και να υποστηρίζουν λειτουργίες δικτύου (κάνοντας χρήση του mobile Internet για ενημέρωση πληροφοριών/παιχνίδια). Υπάρχει περίπτωση το δίκτυο να σας χρεώνει πρόσθετα για τη χρήση εφαρμογών που υποστηρίζουν λειτουργίες δικτύου. Για περισσότερες λεπτομέρειες, παρακαλούμε να επικοινωνήσετε με τον παροχέα υπηρεσιών σας.

### Λήψη Εφαρμογών

"Διασκέδαση" → "Παιχνίδια & Εφαρμογές" → "Παιχνίδια" → "Φόρτωση άλλων"

#### "Διασκέδαση" → "Παιχνίδια & Εφαρμογές" → "Εφαρμογές" → "Περισσότ. Εφαρμογές"

1. Επιλέξτε την εφαρμογή που επιθυμείτε.

Πριν τη λήψη μίας εφαρμογής, θα σας ζητηθεί να επιβεβαιώσετε την εφαρμογή που πρόκειται να λάβετε. Αφού ελέγξετε τις πληροφορίες στην οθόνη επιβεβαίωσης, μπορεί να γίνει η λήψη της εφαρμογής.

- 2. Πιέστε 🔵 για να ξεκινήσει η λήψη.
- 3. Πιέστε 🔘 όταν τελειώσετε.

#### Σημείωση

 Σε ορισμένες οθόνες πληροφοριών, είναι πιθανό να απαιτείται πιστοποίηση χρήστη πριν τη λήψη της εφαρμογής.

#### Εκτέλεση Εφαρμογών

#### "Διασκέδαση" → "Παιχνίδια & Εφαρμογές" → "Παιχνίδια" ή "Εφαρμογές"

 Επιλέξτε τον τίτλο της εφαρμογής που θέλετε να εκτελέσετε.

Η επιλεγμένη εφαρμογή εκτελείται. Όταν χρησιμοποιείτε εφαρμογές που υποστηρίζουν σύνδεση σε δίκτυο, μπορείτε να επιλέξετε τη σύνδεση στο δίκτυο.

 Για να τερματίσετε την εφαρμογή, πιέστε 2 και επιλέξτε "Τέλος".

#### Ρύθμιση ως Προφύλαξη της Κύριας Οθόνης

#### "Διασκέδαση" → "Παιχνίδια & Εφαρμογές" → "Παιχνίδια" ή "Εφαρμογές"

- Μαρκάρετε το αρχείο που θέλετε να χρησιμοποιήσετε ως προφύλαξη οθόνης.
- 2. Πιέστε [Επιλ.] και επιλέξτε "Ρυθμ. ως Screensaver".

#### Επίπεδο ασφάλειας

Μπορείτε να ορίσετε το επίπεδο ασφάλειας για επιλεγμένες εφαρμογές Java<sup>TM</sup>.

#### "Διασκέδαση" → "Παιχνίδια & Εφαρμογές" → "Παιχνίδια" ή "Εφαρμογές"

- 1. Μαρκάρετε την εφαρμογή Java<sup>TM</sup> που επιθυμείτε.
- 2. Πιέστε [Επιλ.] και επιλέξτε "Επίπεδο Ασφάλ.".

 Επιλέξτε μία από τις ακόλουθες δυνατότητες: "Κλήση Τηλεφώνου": Ρυθμίζει το επίπεδο ασφάλειας για την πραγματοποίηση φωνητικών κλήσεων. "Πρόσβ. στο Δίκτυο": Ορίζει το επίπεδο ασφάλειας για την πρόσβαση στο δίκτυο. Ορίζει το επίπεδο ασφάλειας "Μηνύματα": για τις λειτουργίες μηνυμάτων MMS Kai SMS "Auto Run". Ορίζει το επίπεδο ασφάλειας για τη λειτουργίας Αυτόματης Εκτέλεσης. "Τοπική Σύνδεση": Ορίζει το επίπεδο ασφάλειας για τη σύνδεση σε τοπικές συσκευές. Ορίζει το επίπεδο ασφάλειας "Ανάγνωση Δεδομ.": ανάγνωσης των δεδομένων χρήστη, όπως των καταχωρίσεων στη Λίστα Επαφών, της θυρίδας αλληλογραφίας (Εισερχόμενα) και των δεδομένων στη θέση Το υλικό μου. "Εγγρ. Δεδ. Χρήστ.": Ορίζει το επίπεδο ασφάλειας για την εγγραφή καταχωρίσεων στο τηλέφωνό σας, όπως καταχωρίσεις στη Λίστα Επαφών, στη θυρίδα αλληλογραφίας (Εισερχόμενα) και στοιχεία στη θέση Το υλικό μου. "Χρήση Πολυμέσων": Ορίζει το επίπεδο ασφάλειας γρήσης της εγγραφής πολυμέσων. 4. Επιλέξτε μία από τις ακόλουθες δυνατότητες:

|               | 5 1 5                                                                           |
|---------------|---------------------------------------------------------------------------------|
| "Σύνοδος":    | Το μήνυμα επιβεβαίωσης δεν<br>εμφανίζεται μέχρι να<br>τερματίσετε την εφαρμογή, |
|               | όταν η εκτέλεση του ΑΡΙ της                                                     |
|               | συγκεκριμένης ομάδας                                                            |
|               | λειτουργιών έχει εγκριθεί.                                                      |
| "Μια φορά":   | Το μήνυμα επιβεβαίωσης                                                          |
|               | εμφανίζεται κάθε φορά που                                                       |
|               | εκτελείται το ΑΡΙ της                                                           |
|               | συγκεκριμένης ομάδας                                                            |
|               | λειτουργιών.                                                                    |
| "Πρώτη φορά": | Το μήνυμα επιβεβαίωσης δεν                                                      |
|               | εμφανίζεται μέχρι να                                                            |
|               | διαγραφεί η εφαρμογή ή να                                                       |
|               | αλλάξετε τις ρυθμίσεις, όταν                                                    |
|               | η εκτέλεση του ΑΡΙ της                                                          |
|               | συγκεκριμένης ομάδας                                                            |
|               | λειτουργιών έχει εγκριθεί.                                                      |
| "Όχι":        | Δεν έχει εγκριθεί η εκτέλεση                                                    |
|               | του ΑΡΙ της συγκεκριμένης                                                       |

ομάδας λειτουργιών.

#### Σημείωση

- Για να διαγράψετε όλες τις ρυθμίσεις επιπέδου ασφάλειας, επιλέζτε "Επαναφορά" στο βήμα 3.
- Δεν είναι διαθέσιμα όλα τα επίπεδα ασφάλειας για όλες τις εφαρμογές Java™.

#### Προβολή Πληροφοριών Εφαρμογής

Mporeite us elégéte tic plhroqoriec twu eqarmonún Java^m.

#### "Διασκέδαση" → "Παιχνίδια & Εφαρμογές" → "Παιχνίδια" ή "Εφαρμογές"

1. Μαρκάρετε την εφαρμογή Java™ που επιθυμείτε.

2. Πιέστε [Επιλ.] και επιλέξτε "Πληροφορίες".

### Μετακίνηση ή Διαγραφή μίας Εφαρμογής

Μπορείτε να μετακινείτε εφαρμογές ανάμεσα στους φακέλους Παιχνιδιών και στους φακέλους εφαρμογών, καθώς επίσης και να διαγράφετε εφαρμογές από τους φακέλους..

#### "Διασκέδαση" → "Παιχνίδια & Εφαρμογές" → "Παιχνίδια" ή "Εφαρμογές"

- 1. Μαρκάρετε την εφαρμογή Java™ που επιθυμείτε.
- Πιέστε [Επιλ.] και επιλέξτε "Μετακίνηση" ή "Διαγραφή".

# Ρυθμίσεις (Μ 1-1-3)

#### Ένταση Ήχου Εφαρμογής

Μπορείτε να ρυθμίσετε την ένταση του ήχου της εφαρμογής, όπως το ηχητικό εφέ σε ένα από τα πέντε επίπεδα ή στο σιωπηλό. Όταν το προφίλ είναι ρυθμισμένο σε "Σιωπηλό", τότε η ρύθμιση "Ενταση του ήχου" (p. 108) έχει προτεραιότητα.

#### "Διασκέδαση" → "Παιχνίδια & Εφαρμογές" → "Ρυθμίσεις" → "Ένταση Εφαρμογής"

 Πιέστε ④ (ή ☉) για να αυξήσετε την ένταση ή πιέστε ⑨ (ή ☉) για να μειώσετε την ένταση και, στη συνέχεια, πιέστε □.

### Φωτισμός

#### "Διασκέδαση" → "Παιχνίδια & Εφαρμογές" → "Ρυθμίσεις" → "Φωτισμός" → "Ενεργ./Απενεργ."

- Επιλέξτε "Πάντα ανοικτός", "Πάντα κλειστός" ή "Κανον. Ρυθμ.".
  - "Πάντα ανοικτός": Με φωτισμό κατά την εκτέλεση της εφαρμογής.
  - "Πάντα κλειστός": Χωρίς φωτισμό κατά την εκτέλεση της εφαρμογής ακόμη και αν πιέσετε κάποιο πλήκτρο.
  - "Κανον. Ρυθμ.": Λειτουργεί με την κύρια ρύθμιση φωτισμού (σελ. 115).

#### Καθορισμός της Λειτουργίας Διακεκομμένου Φωτισμού

Αυτή τη ρύθμιση επιτρέπει τον έλεγχο του φωτισμού από την εφαρμογή. Αν οριστεί σε "Μη ενεργό", τότε ο φωτισμός δεν μπορεί να ενεργοποιηθεί από την εφαρμογή.

"Διασκέδαση" → "Παιχνίδια & Εφαρμογές" → "Ρυθμίσεις" → "Φωτισμός" → "Τρεμόπαιγμα"

1. Επιλέξτε "Ενεργό" ή "Μη ενεργό".

#### Δόνηση

Όταν η εφαρμογή έχει καθορισμένη λειτουργία δόνησης, μπορείτε να επιλέξετε αν αυτή η λειτουργία θα είναι ενεργοποιημένη ή απενεργοποιημένη.

"Διασκέδαση" → "Παιχνίδια & Εφαρμογές" → "Ρυθμίσεις" → "Δόνηση"

1. Επιλέξτε "Ενεργό" ή "Μη ενεργό".

## Κλήσεις & Ξυπνητήρια

Μπορείτε να ορίσετε την προτεραιότητα για τις εισερχόμενες κλήσεις και τα ξυπνητήρια κατά τη διάρκεια εκτέλεσης μίας εφαρμογής.

#### "Διασκέδαση" → "Παιχνίδια & Εφαρμογές" → "Ρυθμίσεις" → "Κλήσεις & Ξυπνητ."

- Επιλέξτε "Εισερχόμενες κλήση", "Εισερχόμενο Μήνυμα" ή "Ξυπνητήρι".
- 2. Επιλέξτε την μέθοδο που επιθυμείτε.
- "Προτερ. Κλήσης", "Προτερ. Μηνύματος" ή "Προτερ. Ξυπνητ.":

Η εφαρμογή αναστέλλεται αυτόματα και μπορείτε να απαντήσετε σε μία κλήση ή ένα μήνυμα, ή θα ακουστεί το ξυπνητήρι, αντίστοιχα. Αφού τερματιστεί η κλήση, το μήνυμα ή το ξυπνητήρι, εμφανίζεται το εικονίδιο αναστολής ( 🔄 ) για να γνωρίζετε ότι υπάρχει αναστολή κάποιας εφαρμογής.

 "Ειδοπ. Κλήσης", "Ειδοπ. Μηνύματος" ή "Ειδοπ. Ξυπνητ.": Στην πρώτη γραμμή της οθόνης εμφανίζεται το κυλιόμενο μήνυμα (κυλιόμενοι χαρακτήρες) ενώ συνεχίζεται η εκτέλεση της εφαρμογής. Αν πιέσετε Δ, η εφαρμογή αναστέλλεται και μπορείτε να δεχτείτε μία εισερχόμενη κλήση ή ένα μήνυμα. Αφού τερματιστεί η κλήση ή το μήνυμα, εμφανίζεται το εικονίδιο αναστολής (
 ) για να Προφυλάξεις Οθόνης κάποιας εφαρμογής.

#### Προφυλάξεις Οθόνης

Μπορείτε να εκτελέσετε λήψη εφαρμογές προφύλαξης οθόνης για την οθόνη αναμονής και να ορίσετε τη χρονική περίοδο ενεργοποίησης της προφύλαξης οθόνης.

#### "Διασκέδαση" → "Παιχνίδια & Εφαρμογές" → "Ρυθμίσεις" → "Screensavers" → "Ενεργ./Απενεργ."

Επιλέξτε "Ενεργό" ή "Μη ενεργό".

#### Ρύθμιση του Χρόνου Ενεργοποίησης

"Διασκέδαση" → "Παιχνίδια & Εφαρμογές" → "Ρυθμίσεις" → "Screensavers" → "Χρόνος Ενεργοπ."

 Εισάγετε το χρόνο ενεργοποίησης με δύο ψηφία χρησιμοποιώντας το πληκτρολόγιο.

#### Ρύθμιση του Χρόνου Διακοπής

```
"Διασκέδαση" → "Παιχνίδια & Εφαρμογές" →
"Ρυθμίσεις" → "Screensavers" → "Χρόνος
Διακοπής"
```

 Ορίστε τη χρονική περίοδο που επιθυμείτε από "σε 15 λεπ." έως "σε 6 ώρες".

#### Προεπιλεγμένες Ρυθμίσεις

"Διασκέδαση" → "Παιχνίδια & Εφαρμογές" → "Ρυθμίσεις" → "Ρυθμ. ως Προεπ."

 Εισάγετε τον κωδικό της συσκευής σας. Για λεπτομέρειες σχετικά με τον κωδικό συσκευής, δείτε την ενότητα "Αλλαγή του Κωδικού Συσκευής" στη σελίδα 119.

#### Διαγραφή Όλης της Μνήμης

"Διασκέδαση" → "Παιχνίδια & Εφαρμογές" → "Ρυθμίσεις" → "Διαγρ. της Μνήμης"

1. Εισάγετε τον κωδικό της συσκευής σας.

Για λεπτομέρειες σχετικά με τον κωδικό συσκευής, δείτε την ενότητα "Αλλαγή του Κωδικού Συσκευής" στη σελίδα 119.

#### Πληροφορίες Java™ (M 1-1-4)

#### "Διασκέδαση" → "Παιχνίδια & Εφαρμογές" → "Πληροφ. Java™"

Προβάλλονται οι πληροφορίες σχετικά με τις άδειες χρήσης που ανήκουν στο Java<sup>TM</sup>.

# Videos (M 1-2)

#### Αναπαραγωγή Αρχείων Video Clip (Μ 1-2-3)

#### "Διασκέδαση" → "Videos" → "Ta Video μου"

- 1. Επιλέξτε "Μνήμη Συσκευής" ή "Κάρτα Μνήμης".
- Επιλέξτε "Ολα τα Video" ή τη λίστα αναπαραγωγής που επιθυμείτε.
- Επιλέξτε το αρχείο που επιθυμείτε.
   Για παύση της αναπαραγωγής, πιέστε .
   Για να διακόψετε την αναπαραγωγή, πιέστε [Πίσω].

#### Συμβουλή

- Μπορείτε να ελέγχετε την Αναπαραγωγή Video χρησιμοποιώντας τα ακόλουθα πλήκτρα:
  - ④/ : Αυξάνει ή μειώνει την ένταση του ήχου.
  - (πιέστε και κρατήστε πιεσμένο): Εκτελεί σίγαση.
  - 🕑: Μεταπηδά στο επόμενο αρχείο.
  - Επιστρέφει στην κορυφή του τρέχοντος αρχείου.
  - (πιέστε και κρατήστε πιεσμένο): Εκτελεί γρήγορη προώθηση προς τα εμπρός.
  - (πιέστε και κρατήστε πιεσμένο): Εκτελεί επιστροφή στην αρχή.

# Αναζήτηση ενός Αρχείου Για Αναπαραγωγή

#### "Διασκέδαση" $\rightarrow$ "Videos" $\rightarrow$ "Ta Video μου"

- 1. Επιλέξτε "Μνήμη Συσκευής" ή "Κάρτα Μνήμης".
- Επιλέξτε "Όλα τα Video" ή τη λίστα αναπαραγωγής που επιθυμείτε.
- 3. Πιέστε [Επιλ.] και επιλέξτε "Αναζήτηση".
- Εισάγετε τα πρώτα γράμματα του τίτλου. Τα αποτελέσματα της αναζήτησης εμφανίζονται με αλφαβητική σειρά και μαρκάρεται το αρχείο που ταιριάζει.

# Προσθήκη Αρχείου στη Λίστα Αναπαραγωγής

Μπορείτε να προσθέσετε αρχεία σε μια λίστα αναπαραγωγής ως εξής.

#### "Διασκέδαση" → "Videos" → "Τα Video μου"

- 1. Επιλέξτε "Μνήμη Συσκευής" ή "Κάρτα Μνήμης".
- Επιλέξτε "Όλα τα Video" ή τη λίστα αναπαραγωγής που επιθυμείτε.
- **3.** Μαρκάρετε το αρχείο που θέλετε να προσθέσετε στη λίστα αναπαραγωγής.
- 4. Πιέστε [Επιλ.] και επιλέζτε "Προσθ. Λίστ. Αναπ". Εμφανίζονται οι λίστες αναπαραγωγής. Για λεπτομέρειες σχετικά με τη δημιουργία μίας λίστας αναπαραγωγής δείτε "Προσθήκη μίας Νέας Λίστας Αναπαραγωγής" στη σελίδα 88.
- 5. Επιλέξτε το φάκελο που επιθυμείτε. Το αρχείο που έχετε μαρκάρει στο βήμα 3 αποθηκεύεται. Για να διαγράψετε αρχεία από τη λίστα αναπαραγωγής, μαρκάρετε τα αρχεία και πιέστε [Επιλ.]. Στη συνέχεια, επιλέξτε "Διαγρ. από Λίστα".

# Προσθήκη μίας Νέας Λίστας Αναπαραγωγής

Μπορείτε να δημιουργήσετε μία λίστα αναπαραγωγής καταχωρώντας σε αυτή τα αρχεία που επιθυμείτε.

#### "Διασκέδαση" → "Videos" → "Τα Video μου"

- 1. Επιλέξτε "Μνήμη Συσκευής" ή "Κάρτα Μνήμης".
- 2. Πιέστε [Επιλ.] και επιλέξτε "Προσθ. Νέας Λίστ.".
- Εισάγετε το όνομα που επιθυμείτε για τη λίστα αναπαραγωγής.
- Πιέστε .

#### Σημείωση

 Για να διαγράψετε τη λίστα αναπαραγωγής, μαρκάρετέ την και πιέστε [Επιλ.]. Στη συνέχεια, επιλέζτε "Διαγραφή Λίστας".

#### Ρυθμίσεις

Μπορείτε να επιλέξετε μία λειτουργία αναπαραγωγής για "Μοτίβο Αναπαρ.", "Φωτισμός" και "Μέγεθος Οθόνης" όταν αναπαράγετε αρχεία video clip.

#### "Διασκέδαση" → "Videos" → "Τα Video μου"

- 1. Επιλέξτε "Μνήμη Συσκευής" ή "Κάρτα Μνήμης".
- Επιλέξτε "Ολα τα Video" ή τη λίστα αναπαραγωγής που επιθυμείτε.
- Επιλέξτε το αρχείο για το οποίο θέλετε να ρυθμίσετε τη λειτουργία αναπαραγωγής.
- 4. Πιέστε [Επιλ.] και επιλέξτε "Ρυθμίσεις".
- Επιλέξτε "Μοτίβο Αναπαρ.", "Φωτισμός" ή "Μέγεθος Οθόνης".
- 6. Επιλέξτε ένα από τα εξής:
  - "Μοτίβο Αναπαρ."
     "Κανονικό": Αναπαράγει όλα τα αρχεία στον
    - επιλεγμένο φάκελο μία φορά και διακόπτει την αναπαραγωγή.
    - "Επανάληψη": Συνεχίζει την αναπαραγωγή στο επιλεγμένο φάκελο.
    - "Επανάληψη Όλων": Αναπαράγει όλα τα αρχεία στον επιλεγμένο φάκελο.
    - "Τυχαίο": Αναπαράγει αρχεία στον επιλεγμένο φάκελο με τυχαία σειρά.

| • | "Φωτισμός"        |                                    |
|---|-------------------|------------------------------------|
|   | "Πάντα ανοικτός": | Με φωτισμό κατά τη                 |
|   |                   | διάρκεια αναπαραγωγής του αρχείου. |
|   | "Πάντα κλειστός": | Χωρίς φωτισμό κατά τη              |
|   |                   | διάρκεια αναπαραγωγής του          |
|   |                   | αρχείου, ακόμη και αν              |
|   |                   | πιέσετε κάποιο πλήκτρο.            |
|   | "Κανον. Ρυθμ.":   | Λειτουργεί με την κύρια            |
|   |                   | ρύθμιση φωτισμού                   |
|   |                   | (σελ. 115).                        |
| • | "Μέγεθος Οθόνης"  |                                    |
|   | "Αρχικό Μέγεθος": | Εμφανίζει το αρχείο στο            |
|   |                   | αρχικό του μέγεθος.                |
|   | "Μεγέθυνση":      | Εμφανίζει το αρχείο σε             |
|   |                   | μεγέθυνση.                         |
|   | "Πλήρης οθόνη":   | Εμφανίζει το αρχείο σε             |
|   |                   | ολόκληρη την οθόνη.                |

#### Λήψη Αρχείων Video Clip (Μ 1-2-2)

"Διασκέδαση" → "Videos" → "Λάβετε Νέα Videos" Εμφανίζεται η σελίδα φόρτωσης αρχείων video clip.

#### Αναπαραγωγή των Αρχείων Video Clip

Αναπαραγωγή του Τελευταίου Αρχείου (Μ 1-2-1) "Διασκέδαση" → "Videos" → "Τελευταίο Video"

# <u>Ημερολόγιο</u> (Μ 11)

Το Ημερολόγιο σάς επιτρέπει να προγραμματίσετε συναντήσεις ή συμβάντα για οποιαδήποτε ημερομηνία ή ώρα.

Μπορείτε επίσης να στείλετε αυτές τις καταχωρίσεις μέσω της ασύρματης τεχνολογίας Bluetooth σε έναν υπολογιστή για κοινή χρήση των ίδιων

χρονοδιαγραμμάτων. Όταν ανταλλάσσετε

καταχωρίσεις με άλλες συσκευές, η ημερομηνία και η ώρα που εμφανίζονται ενδέχεται να διαφέρουν από τις πραγματικές ανάλογα με τον τύπο δεδομένων της συσκευής λήψης.

#### Δημιουργία μίας Νέας Καταχώρισης "Ημερολόγιο"

- Επιλέξτε την ημέρα στην οποία θέλετε να προσθέσετε ένα συμβάν.
- 2. Επιλέξτε "Προσθ. Καταχώρ.".
- 3. Εισάγετε το θέμα.
- 4. Επιλέξτε την κατηγορία που επιθυμείτε.
- 5. Πληκτρολογήστε την ημερομηνία και την ώρα έναρξης.
- Επιλέξτε τη διάρκεια.
   Όταν επιλέγετε "Άλλες", εισάγετε την επιθυμητή ημερομηνία και ώρα τερματισμού.
- Επιλέξτε την ώρα υπενθύμισης.
   Όταν επιλέγετε "Άλλες", εισάγετε την ημερομηνία και την ώρα υπενθύμισης που θέλετε.
- **8.** Πιέστε [Αποθήκ.].

#### Σημείωση

- Αν οι ρυθμίσεις ημερομηνίας και ώρας δεν έχουν εισαχθεί, εμφανίζεται η οθόνη εισαγωγής ημερομηνίας και ώρας (σελ. 116).
- Η υπενθύμιση δεν θα ηχήσει όταν το στοιχείο "Γενική ένταση φωνής" (σελ. 108) είναι ρυθμισμένο σε "Σιωπηλό".

Αλλαγή του Τύπου του Ήχου Ειδοποιήσεων ή του Video

- 1. Στην οθόνη Νέας Καταχώρισης, επιλέξτε "Υπενθύμιση".
- 2. Επιλέξτε "Αντιστ. Τόνου/Video".
- Επιλέξτε "Αντιστοίχ. Τόνου" και μετά "Προρυθμισμ. Ηχοι" ή "Οι Ήχοι Μου" ή επιλέξετε "Αντιστοίχ. Video".
- 4. Επιλέξτε το αρχείο ήχου ή video clip που επιθυμείτε.

Για λεπτομέρειες σχετικά με την επιλογή ενός ήχου, δείτε "Αντιστοίχηση ενός Ήχου Κουδουνίσματος" στη σελίδα 108.

# Αλλαγή της διάρκειας του Ήχου Ειδοποιήσεων ή του Video

- 1. Στην οθόνη Νέας Καταχώρισης, επιλέξτε "Υπενθύμιση".
- 2. Επιλέξτε "Διάρκεια".
- 3. Επιλέξτε τη χρονική περίοδο.

Όταν επιλέγετε "Άλλες", μπορείτε να εισάγετε τον επιθυμητό χρόνο με δύο ψηφία χρησιμοποιώντας το πληκτρολόγιο.

## Αλλαγή της Επιλογής Επανάληψης της Υπενθύμισης

- 1. Στην οθόνη Νέας Καταχώρισης, επιλέξτε "Επανάληψη".
- 2. Επιλέξτε τη δυνατότητα επανάληψης που θέλετε.

### Για Εισαγωγή της Τοποθεσίας

- 1. Στην οθόνη Νέας Καταχώρισης, επιλέξτε "Τοποθεσία".
- **2.** Εισάγετε τη θέση για την καταχώριση χρονοδιαγράμματος.

#### Εισαγωγή της Περιγραφής

- Στην οθόνη Νέας Καταχώρισης, επιλέξτε "Περιγραφή".
- Εισάγετε μία σημείωση για την καταχώριση χρονοδιαγράμματος.

#### Μετατροπή της Καταχώρισης σε Απόρρητη

- Στην οθόνη Νέας Καταχώρισης, επιλέξτε "Μυστικό".
- Επιλέξτε "Ενεργό" για να μετατρέψετε τα δεδομένα σε απόρρητα ή επιλέξτε "Μη ενεργό" για να τα αφήσετε ως έχουν.

#### Προβολή μίας Καταχώρισης Χρονοδιαγράμματος

#### "Ημερολόγιο"

- 1. Επιλέξτε την ημέρα που θέλετε να προβάλετε.
- 2. Επιλέξτε την καταχώριση που επιθυμείτε.

### Αναζήτηση Κατά Ημερομηνία

- Σε οποιαδήποτε προβολή, πιέστε [Επιλ.] και επιλέξτε "Μετάβαση".
- Επιλέξτε "Σήμερα" για να εμφανίσετε τη σημερινή ημέρα ή "Εισαγ. ημερομ." για να εισάγετε την ημερομηνία που επιθυμείτε.

### Συμβουλή

- Στην μηνιαία ή εβδομαδιαία προβολή, μπορείτε να ελέγχετε την προβολή χρησιμοποιώντας τα εξής: Μηνιαία προβολή
  - Ξ: Εμφανίζει τον προηγούμενο μήνα.
  - #D: Εμφανίζει τον επόμενο μήνα.
  - D\*: Εμφανίζει την εβδομαδιαία προβολή.
  - 5·\*\*: Μετακινεί το δρομέα στη σημερινή ημέρα.
  - ④/④: Μετακινεί το δρομέα προς τα αριστερά (στην προηγούμενη ημέρα) ή προς τα δεξιά (στην επόμενη ημέρα).
  - (\*)
    (\*)
    (\*)
    (\*)
    (\*)
    (\*)
    (\*)
    (\*)
    (\*)
    (\*)
    (\*)
    (\*)
    (\*)
    (\*)
    (\*)
    (\*)
    (\*)
    (\*)
    (\*)
    (\*)
    (\*)
    (\*)
    (\*)
    (\*)
    (\*)
    (\*)
    (\*)
    (\*)
    (\*)
    (\*)
    (\*)
    (\*)
    (\*)
    (\*)
    (\*)
    (\*)
    (\*)
    (\*)
    (\*)
    (\*)
    (\*)
    (\*)
    (\*)
    (\*)
    (\*)
    (\*)
    (\*)
    (\*)
    (\*)
    (\*)
    (\*)
    (\*)
    (\*)
    (\*)
    (\*)
    (\*)
    (\*)
    (\*)
    (\*)
    (\*)
    (\*)
    (\*)
    (\*)
    (\*)
    (\*)
    (\*)
    (\*)
    (\*)
    (\*)
    (\*)
    (\*)
    (\*)
    (\*)
    (\*)
    (\*)
    (\*)
    (\*)
    (\*)
    (\*)
    (\*)
    (\*)
    (\*)
    (\*)
    (\*)
    (\*)
    (\*)
    (\*)
    (\*)
    (\*)
    (\*)
    (\*)
    (\*)
    (\*)
    (\*)
    (\*)
    (\*)
    (\*)
    (\*)
    (\*)
    (\*)
    (\*)
    (\*)
    (\*)
    (\*)
    (\*)
    (\*)
    (\*)
    (\*)
    (\*)
    (\*)
    (\*)
    (\*)
    (\*)
    (\*)
    (\*)
    (\*)
    (\*)
    (\*)
    (\*)
    (\*)
    (\*)
    (\*)
    (\*)
    (\*)
    (\*)
    (\*)
    (\*)
    (\*)
    (\*)
    (\*)
    (\*)
    (\*)
    (\*)
    (\*)
    (\*)
    (\*)
    (\*)
    (\*)
    (\*)
    (\*)
    (\*)
    (\*)
    (\*)
    (\*)
    (\*)
    (\*)
    (\*)
    (\*)
    (\*)
    (\*)
    (\*)
    (\*)
    (\*)
    (\*)
    (\*)
    (\*)
    (\*)
    (\*)
    (\*)
    (\*)
    (\*)
    (\*)
    (\*)
    (\*)
    (\*)
    (\*)
    (\*)
    (\*)
    (\*)
    (\*)
    (\*)
    (\*)
    (\*)
    (\*)
    (\*)
    (\*)
    (\*)
    (\*)
    (\*)
    (\*)
    (\*)
    (\*)
    (\*)
    (\*)
    (\*)
    (\*)

#### Εβδομαδιαία προβολή

- 🐑: Εμφανίζει την προηγούμενη εβδομάδα.
- #D: Εμφανίζει την επόμενη εβδομάδα.
- **Ο**\*-: Εμφανίζει την μηνιαία προβολή.
- 5•π. Μετακινεί το δρομέα στη σημερινή ημέρα.
- (9)(): Μετακινεί το δρομέα προς τα αριστερά (στην προηγούμενη ημέρα) ή προς τα δεζιά (στην επόμενη ημέρα).
- (\*)
  (\*)
  (\*)
  (\*)
  (\*)
  (\*)
  (\*)
  (\*)
  (\*)
  (\*)
  (\*)
  (\*)
  (\*)
  (\*)
  (\*)
  (\*)
  (\*)
  (\*)
  (\*)
  (\*)
  (\*)
  (\*)
  (\*)
  (\*)
  (\*)
  (\*)
  (\*)
  (\*)
  (\*)
  (\*)
  (\*)
  (\*)
  (\*)
  (\*)
  (\*)
  (\*)
  (\*)
  (\*)
  (\*)
  (\*)
  (\*)
  (\*)
  (\*)
  (\*)
  (\*)
  (\*)
  (\*)
  (\*)
  (\*)
  (\*)
  (\*)
  (\*)
  (\*)
  (\*)
  (\*)
  (\*)
  (\*)
  (\*)
  (\*)
  (\*)
  (\*)
  (\*)
  (\*)
  (\*)
  (\*)
  (\*)
  (\*)
  (\*)
  (\*)
  (\*)
  (\*)
  (\*)
  (\*)
  (\*)
  (\*)
  (\*)
  (\*)
  (\*)
  (\*)
  (\*)
  (\*)
  (\*)
  (\*)
  (\*)
  (\*)
  (\*)
  (\*)
  (\*)
  (\*)
  (\*)
  (\*)
  (\*)
  (\*)
  (\*)
  (\*)
  (\*)
  (\*)
  (\*)
  (\*)
  (\*)
  (\*)
  (\*)
  (\*)
  (\*)
  (\*)
  (\*)
  (\*)
  (\*)
  (\*)
  (\*)
  (\*)
  (\*)
  (\*)
  (\*)
  (\*)
  (\*)
  (\*)
  (\*)
  (\*)
  (\*)
  (\*)
  (\*)
  (\*)
  (\*)
  (\*)
  (\*)
  (\*)
  (\*)
  (\*)
  (\*)
  (\*)
  (\*)
  (\*)
  (\*)
  (\*)
  (\*)
  (\*)
  (\*)
  (\*)
  (\*)
  (\*)
  (\*)
  (\*)
  (\*)
  (\*)
  (\*)
  (\*)
  (\*)
  (\*)
  (\*)
  (\*)
  (\*)
  (\*)
  (\*)
  (\*)
  (\*)
  (\*)
  (\*)
  (\*)
  (\*)
  (\*)
  (\*)
  (\*)
  (\*)
  (\*)
  (\*)
  (\*)
  (\*)
  (\*)
  (\*)
  (\*)
  (\*)
  (\*)
  (\*)
  (\*)
  (\*)
  (\*)
  (\*)
  (\*)
  (\*)
  (\*)
  (\*)
  (\*)
  (\*)
  (\*)
  (\*)

### Ορισμός Διακοπών

Στην εβδομαδιαία ή μηνιαία προβολή, μπορείτε να επισημάνετε ημέρα ή ημέρες της εβδομάδας με επτά διαφορετικές επιλογές χρωμάτων.

#### "Ημερολόγιο"

## Για χρώμα της ημερομηνίας

- 1. Επισημάνετε την ημέρα που θέλετε να καθορίσετε.
- 2. Πιέστε [Επιλ.] και επιλέξτε "Ορισμός Διακοπών".
- **3.** Επιλέξτε "Κατά ημερομηνία" και, στη συνέχεια, το χρώμα που επιθυμείτε.

#### Για χρώμα των ημερών της εβδομάδας

- 1. Πιέστε [Επιλ.] και επιλέξτε "Ορισμός Διακοπών".
- Επιλέξτε "Κατά εβδομάδα" και στη συνέχεια επιλέξτε μια ημέρα της εβδομάδας που θέλετε να επισημάνετε με κάποιο χρώμα.
- 3. Επιλέξτε το χρώμα που επιθυμείτε.

#### Συμβουλή

 Η ρύθμιση αυτή φαίνεται στο ημερολόγιο στην οθόνη αναμονής.

#### Σημείωση

- Αν καθορίσετε την ίδια ημερομηνία τόσο με χρώμα ημερομηνίας όσο και με χρώμα ημέρας της εβδομάδας, η ημερομηνία επισημαίνεται με το χρώμα της ημερομηνίας.
- Μπορείτε να καθορίσετε έως και 100 ημέρες για τις επισημάνσεις.

#### Αναζήτηση μίας Καταχώρισης Χρονοδιαγράμματος "Ημερολόγιο"

- Σε οποιαδήποτε προβολή, πιέστε [Επιλ.] και επιλέξτε "Αναζήτηση".
- Εισαγάγετε κάποια γράμματα του θέματος. Τα αποτελέσματα της αναζήτησης εμφανίζονται με χρονική σειρά.

### Επεξεργασία μίας Καταχώρισης Χρονοδιαγράμματος "Ημερολόγιο"

- 1. Επιλέξτε την ημέρα που θέλετε να επεξεργαστείτε.
- 2. Πιέστε [Επιλ.] και επιλέξτε "Επεξεργασία".
- Επιλέξτε το στοιχείο που θέλετε και τροποποιήστε την καταχώριση.
- 4. Πιέστε [Αποθήκ.].

## Διαγραφή Καταχωρίσεων Χρονοδιαγράμματος

- Σε οποιαδήποτε προβολή, πιέστε [Επιλ.] και επιλέξτε "Διαγραφή".
- 2. Επιλέξτε τη δυνατότητα που επιθυμείτε.

"Αυτό το Χρονοδ." (προβολή ημέρας): Διαγράφει την επιλεγμένη καταχώριση.

"Ολόκλ. Ημέρας":

Διαγράφει όλες τις καταχωρίσεις της επιλεγμένης ημέρας.

- "Όλα της εβδομάδας" (εβδομαδιαία προβολή): Διαγράφει όλες τις καταχωρίσεις της επιλεγμένης εβδομάδας.
- "Έως τελευτ. εβδομάδα" (εβδομαδιαία προβολή): Διαγράφει όλες τις καταχωρίσεις πριν από αυτή την εβδομάδα.

"Όλα του Μήνα" (μηνιαία προβολή):

Διαγράφει όλες τις καταχωρίσεις του επιλεγμένου μήνα.

"Έως Τελευτ Μήνα" (μηνιαία προβολή): Διαγράφει όλες τις καταχωρίσεις πριν από αυτόν τον μήνα.

"Όλες οι Συναντ." (εβδομαδιαία και μηνιαία προβολή):

 $\Delta$ ιαγράφει όλες τις καταχωρίσεις αυτής της εφαρμογής.

#### Αποστολή μίας Καταχώρισης Χρονοδιαγράμματος

#### "Ημερολόγιο"

- Επιλέξτε την ημέρα που περιλαμβάνει τις καταχωρίσεις χρονοδιαγράμματος που θέλετε να στείλετε.
- 2. Πιέστε [Επιλ.] και επιλέξτε "Αποστολή".
- 3. Επιλέξτε "Ως Μήνυμα" ή "Mε Bluetooth".

#### Σχετικά με την επιλογή "Mε Bluetooth"

Για λεπτομέρειες, δείτε "Bluetooth" στη σελίδα 120.

#### Σημείωση

 Κατά τη σύζευζη, θα χρειαστεί να εισάγετε τον κωδικό πρόσβασής σας όταν συνδέεστε για πρώτη φορά με μία συσκευή που διαθέτει ασύρματη τεχνολογία Bluetooth.

# Λήψη μίας Καταχώρισης Χρονοδιαγράμματος

Όταν το τηλέφωνο λαμβάνει μία καταχώριση χρονοδιαγράμματος, εμφανίζεται μήνυμα επιβεβαίωσης στην κατάσταση αναμονής.

Πιέστε [Ναι].

Η ληφθείσα καταχώριση αποθηκεύεται στο Ημερολόγιο. Πιέστε [Όχι] για απόρριψη.

#### Συμβουλή

 Για λεπτομέρειες σχετικά με την εισαγωγή των ρυθμίσεων για ασύρματη λειτουργία Bluetooth, δείτε "Συνδεσιμότητα" στη σελίδα 120.

# Προβολή της Κατάστασης Μνήμης

 Σε οποιαδήποτε προβολή, πιέστε [Επιλ.] και επιλέξτε "Κατάσταση Μνήμης".

# <u>Ατζέντα</u> (Μ 7)

# Ξυπνητήρια (Μ 7-1)

#### Ρύθμιση των Ξυπνητηριών

Η λειτουργία των ξυπνητηριών σάς ειδοποιεί σε κάποια προσδιορισμένη ώρα.

Σημειώστε ότι πρέπει να ρυθμίσετε την τρέχουσα ημερομηνία και ώρα, αν δεν το έχετε ήδη κάνει, πριν ρυθμίσετε το ζυπνητήρι.

#### "Ατζέντα" → "Ξυπνητήρια"

- 1. Επιλέξτε την κενή ρύθμιση.
- 2. Εισάγετε την ώρα που επιθυμείτε.
- **3.** Πιέστε [Αποθήκ.].

## Αλλαγή του Τύπου της Επιλογής Επανάληψης

- Στην οθόνη Ρύθμιση Ξυπνητηριού, επιλέξτε "Επανάληψη".
- Επιλέξτε "Μία Φορά Μόνο", "Κάθε Μέρα" ή "Επιλεγμ. Μέρες".
  - "Μία Φορά Μόνο": Το ξυπνητήρι χτυπά μόνον μία φορά.
  - "Κάθε Μέρα": Το ξυπνητήρι χτυπά κάθε μέρα στην προσδιορισμένη ώρα.
  - "Επιλεγμ. Μέρες": Το ζυπνητήρι χτυπά την επιλεγμένη ημέρα της εβδομάδας στη συγκεκριμένη ώρα.

# Αλλαγή του Τύπου του Ήχου Ξυπνητηριού ή του αρχείου Video Clip

- Στην οθόνη Ρύθμιση Ξυπνητηριού, επιλέξτε "Αντιστ. Τόνου/Video".
- Επιλέξτε "Αντιστ. Τόνου Ξυπν." και μετά "Προρυθμισμ. Ήχοι" ή "Οι Ήχοι Μου" ή επιλέξετε "Αντιστ. Video Ξυπν.".
- 3. Επιλέξτε τον ήχο ή το αρχείο video clip που επιθυμείτε.

Για λεπτομέρειες σχετικά με την επιλογή ενός ήχου, δείτε "Αντιστοίχηση ενός Ήχου Κουδουνίσματος" στη σελίδα 108.

# Αλλαγή της Επανάληψης του Ήχου Ξυπνητηριού

- Στην οθόνη Ρύθμιση Ξυπνητηριού, επιλέξτε "Αναβολή".
- **2.** Επιλέξτε τη δυνατότητα επανάληψης που επιθυμείτε.

#### Αλλαγή της Έντασης του Ξυπνητηριού

- Στην οθόνη Ρύθμιση Ξυπνητηριού, επιλέξτε "Ενταση Ξυπνητηρ.".
- Πιέστε (ή ) για να αυξήσετε την ένταση ή πιέστε (ή ) για να μειώσετε την ένταση.

#### Σημείωση

 Το ζυπνητήρι δεν θα ηχήσει όταν το στοιχείο "Ενταση Ξυπνητηρ." είναι ρυθμισμένο στο "Σιωπηλό". Όταν το προφίλ είναι ρυθμισμένο στο "Σιωπηλό", Η ρύθμιση "Γενική ένταση φωνής" σελ. 108 έχει προτεραιότητα

#### Αλλαγή της Δόνησης για τον Ήχο Ξυπνητηριού

- Στην οθόνη Ρύθμιση Ξυπνητηριού, επιλέξτε "Δόνηση".
- Επιλέζτε "Ενεργό", "Συνδεδ. με Ήχο" ή "Μη ενεργό".
   Για λεπτομέρειες σχετικά με την επιλογή δόνησης, δείτε "Δόνηση" στη σελίδα 111.

## Αλλαγή της Διάρκειας του Ήχου Ξυπνητηριού

- Στην οθόνη Ρύθμιση Ξυπνητηριού, επιλέξτε "Διάρκεια".
- 2. Επιλέξτε την επιθυμητή διάρκεια.

## Επαναφορά μίας Ρύθμισης Ξυπνητηριού

### "Ατζέντα" → "Ξυπνητήρια"

- Μαρκάρετε το ξυπνητήρι που θέλετε να επαναφέρετε.
- 2. Πιέστε [Επιλ.] και επιλέξτε "Επαναφ. Ξυπνητ.".

#### Επαναφορά των Ρυθμίσεων Όλων των Ξυπνητηριών

#### "Ατζέντα" → "Ξυπνητήρια"

1. Επιλέξτε "Διαγραφή Όλων".

# Αριθμομηχανή (Μ 7-2)

Η λειτουργία της αριθμομηχανής εκτελεί τις 4 αριθμητικές πράξεις με χρήση έως και 12 ψηφίων.

"Ατζέντα" → "Αριθμομηχανή"

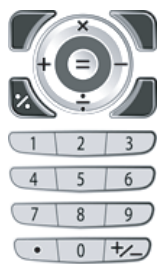

Οι λειτουργίες των πλήκτρων για τις αριθμητικές πράξεις έχουν ως εξής:

Για να εισάγετε υποδιαστολή, πιέστε 📼. Για να διαγράψετε τον αριθμό ή την αριθμητική πράξη που έχετε εισάγει, πιέστε [Διαγρ.].

Για να πραγματοποιήσετε τους υπολογισμούς, πιέστε  $\bigcirc$ .

Για να ξεκινήσετε έναν νέο υπολογισμό, πιέστε [Διαγρ.].

### Μετατροπή Νομισμάτων

Μπορείτε επίσης να χρησιμοποιήσετε την αριθμομηχανή ως μετατροπέα νομισμάτων χρησιμοποιώντας μία ισοτιμία που εισάγετε.

Ορισμός μίας Ισοτιμίας Νομίσματος

"Ατζέντα" → "Αριθμομηχανή" → [Επιλ.] → "Μετατρ. Νομίσματ." → "Ισοτιμία"

- 1. Επιλέξτε "Τοπικό" ή "Ξένο".
- 2. Εισάγετε την ισοτιμία νομίσματος.

Μετατροπή μίας Τιμής "Ατζέντα" → "Αριθμομηχανή"

- 1. Εισάγετε την τιμή που θέλετε να μετατρέψετε.
- 2. Πιέστε [Επιλ.] και επιλέξτε "Μετατρ. Νομίσματ.".
- 3. Επιλέξτε "Μετατρ. σε τοπικό" ή "Μετατρ. σε ξένο".

# Φωνητική εγγραφή (Μ 7-3)

Η λειτουργία αυτή σας επιτρέπει να ηχογραφήσετε ένα φωνητικό απόσπασμα που μπορεί να χρησιμοποιηθεί ως υπενθύμιση για καταχωρίσεις του

χρονοδιαγράμματος ή να αποστάλεί στα πλαίσια ενός μηνύματος πολυμέσων. Το ηχογραφημένο φωνητικό απόσπασμα αποθηκεύεται στο φάκελο Αποθηκευμένοι Ήχοι. Τα φωνητικά αποσπάσματα αποθηκεύονται σε μορφή .amr.

# Εγγραφή ενός Φωνητικού Αποσπάσματος

#### "Ατζέντα" ightarrow" $m{\Phi}$ ωνητική εγγραφή"

- Επιλέξτε "Αποθήκευση" για να αποθηκεύσετε το φωνητικό απόσπασμα.

#### Σημείωση

 Πιέστε (ή β) ή () (ή 9) για να ρυθμίσετε την ένταση του ήχου κατά την αναπαραγωγή του ηχογραφημένου αρχείου.

### Αποστολή Φωνητικών Αποσπασμάτων

#### "Ατζέντα" ightarrow" $m{\Phi}$ ωνητική εγγραφή"

- 2. Επιλέξτε "Αποθήκ. & Αποστολή".
- 3. Επιλέζτε "Ως Μήνυμα" ή "Στο Album". Για λεπτομέρειες σχετικά με τη δημιουργία ενός μηνύματος, δείτε "Δημιουργία Νέου Μηνύματος" στη σελίδα 44. (Η υπηρεσία MMS Photo Album δεν είναι διαθέσιμη από ορισμένους παροχείς υπηρεσιών. Για περισσότερες πληροφορίες, παρακαλούμε να επικοινωνήσετε με τον παροχέα υπηρεσιών σας.)

# Επιλογή του Χρόνου Εγγραφής

#### "Ατζέντα" → "Φωνητική εγγραφή" → [Επιλ.] → "Χρόνος Εγγραφής"

 Επιλέξτε "Για Αποστ. Μην" ή "Μεγ. διάρκειας". Όταν επιλέγετε "Μεγ. διάρκειας", τα φωνητικά αποσπάσματα αποθηκεύονται αυτόματα στην κάρτα μνήμης.

# Επιλογή Μνήμης Αποθήκευσης

"Ατζέντα"  $\rightarrow$  "Φωνητική εγγραφή"  $\rightarrow$  [Επιλ.]  $\rightarrow$  "Απ. νέων ήχ. σε"

1. Επιλέξτε τη θέση που επιθυμείτε.

Όταν επιλέγετε "Επιλ. προ της αποθ.", μπορείτε να επιλέξετε τη θέση κατά την αποθήκευση ενός φωνητικού αποσπάσματος.

# Χρονόμετρο (Μ 7-4)

Μπορείτε να αποθηκεύσετε έως και 4 χρόνους γύρου κατά τη χρήση της λειτουργίας χρονομέτρου.

- "Ατζέντα" → "Χρονόμετρο"
- Πιέστε για έναρξη.

Πιέστε [LAP] για να δείτε το χρόνο του γύρου πριν σταματήσει το χρονόμετρο. Αποθηκεύονται οι χρόνοι των 4 τελευταίων γύρων.

2. Πιέστε 🔘 για διακοπή.

### Συμβουλή

 Μπορείτε να αποθηκεύσετε το ρεκόρ ενός χρόνου γύρου και τη χρονομέτρηση στα Πρότυπα Κειμένου πιέζοντας [Επιλ.] και επιλέγοντας "Αποθ. στα Πρότυπ.".

# Μηδενισμός Χρόνου

 Μετά τη διακοπή του χρονομέτρου, πιέστε [Επιλ.] και επιλέξτε "Επαναφορά".

# Εργασίες (Μ 7-5)

Μπορείτε να καταχωρίσετε το χρονοδιάγραμμα ως καταχωρίσεις εργασιών για μία δεδομένη ημερομηνία ή ώρα.

# Δημιουργία μίας Νέας Καταχώρισης

# "Ατζέντα" $\rightarrow$ "Εργασίες"

- 1. Επιλέξτε "Προσθ. Καταχώρ.".
- 2. Εισάγετε το θέμα.
- Εισάγετε την ημερομηνία και την ώρα της προθεσμίας.
- **4.** Πιέστε [Αποθήκ.].

### Σημείωση

 Αν οι ρυθμίσεις ημερομηνίας και ώρας δεν έχουν εισαχθεί, εμφανίζεται η οθόνη εισαγωγής ημερομηνίας και ώρας (σελ. 116).

# Επιλογή της Ώρας Υπενθύμισης

- 1. Στην οθόνη Νέας Καταχώρισης, επιλέξτε "Υπενθύμιση".
- 2. Επιλέξτε "Ωρα Υπενθύμισης".
- 3. Επιλέξτε την ώρα υπενθύμισης.

Όταν επιλέγετε "Άλλες", εισάγετε την ημερομηνία και την ώρα υπενθύμισης που θέλετε.

# Αλλαγή του Τύπου του Ήχου Ξυπνητηριού ή του αρχείου Video Clip

- 1. Στην οθόνη Νέας Καταχώρισης, επιλέξτε "Υπενθύμιση".
- 2. Επιλέξτε "Αντιστ. Τόνου/Video".
- Επιλέξτε "Αντιστοίχ. Τόνου" και μετά "Προρυθμισμ. Ήχοι" ή "Οι Ήχοι Μου" ή επιλέξετε "Αντιστοίχ. Video".
- 4. Επιλέξτε τον ήχο ή το αρχείο video clip που επιθυμείτε. Για λεπτομέρειες σχετικά με την επιλογή ενός ήχου, δείτε "Αντιστοίχηση ενός Ήχου Κουδουνίσματος" στη σελίδα 108.

#### Αλλαγή της διάρκειας του Ήχου Ξυπνητηριού ή του Video

- 1. Στην οθόνη Νέας Καταχώρισης, επιλέξτε "Υπενθύμιση".
- 2. Επιλέξτε "Διάρκεια".
- 3. Επιλέξτε την επιθυμητή διάρκεια.

## Αλλαγή της Περιγραφής

- 1. Στην οθόνη Νέας Καταχώρισης, επιλέξτε "Περιγραφή".
- 2. Εισάγετε μία σημείωση για την καταχώριση εργασίας.

### Μετατροπή της Καταχώρισης σε Απόρρητη

- 1. Στην οθόνη Νέας Καταχώρισης, επιλέξτε "Μυστικό".
- Επιλέξτε "Ενεργό" για να μετατρέψετε τα δεδομένα σε απόρρητα ή επιλέξτε "Μη ενεργό" για να τα αφήσετε ως έχουν.

#### Μαρκάρισμα Μίας Καταχώρισης ως Ολοκληρωμένης ή Μη Ολοκληρωμένης

#### "Ατζέντα" $\rightarrow$ "Εργασίες"

- 1. Μαρκάρετε την καταχώριση που επιθυμείτε.
- Πιέστε .
- Στην οθόνη προβολής, πιέστε [Επιλ.] και επιλέξτε "Ελεγχος".

Για να μαρκάρετε την καταχώριση ως μη ολοκληρωμένη, επιλέξτε "Ξεμαρκάρισμα".

# Αναζήτηση μίας Καταχώρισης Εργασίας

#### "Ατζέντα" $\rightarrow$ "Εργασίες"

- 1. Πιέστε [Επιλ.] και επιλέξτε "Αναζήτηση".
- Εισάγετε κάποια γράμματα του θέματος. Τα αποτελέσματα της αναζήτησης εμφανίζονται με χρονική σειρά.

### Αποστολή μίας Καταχώρισης Εργασίας

### "Ατζέντα" → "Εργασίες"

- Μαρκάρετε την καταχώριση εργασίας που θέλετε να στείλετε.
- 2. Πιέστε [Επιλ.] και επιλέξτε "Αποστολή".
- 3. Επιλέξτε "Ως Μήνυμα" ή "Me Bluetooth".

Σχετικά με την επιλογή "Mε Bluetooth" Για λεπτομέρειες, δείτε "Bluetooth" στη σελίδα 120.

#### Σημείωση

 Κατά τη σύζευζη, θα χρειαστεί να εισάγετε τον κωδικό πρόσβασής σας όταν συνδέεστε για πρώτη φορά με μία συσκευή που διαθέτει ασύρματη τεχνολογία Bluetooth.

# Προβολή της Κατάστασης Μνήμης

" $A\tau \zeta \acute{\epsilon} v \tau a$ "  $\rightarrow$  " $E \rho \gamma a \sigma \acute{\epsilon} \varsigma$ "

1. Πιέστε [Επιλ.] και επιλέξτε "Κατάσταση Μνήμης".

### Διαγραφή Καταχωρίσεων

"Ατζέντα"  $\rightarrow$  "Εργασίες"  $\rightarrow$  [Επιλ.]  $\rightarrow$  "Διαγραφή"

Επιλέξτε τη δυνατότητα που επιθυμείτε.
 "Αυτή η Εργασία": Διαγράφει την επιλεγμένη καταχώριση.
 "Οι Ολοκλ. Εργασίες": Διαγράφει όλες τις μαρκαρισμένες καταχωρίσεις.

 "Όλες οι Εργασίες": Διαγράφει όλες τις καταχωρίσεις.

# Παγκόσμια Ώρα (Μ 7-6)

## Ρύθμιση της Ζώνης Ώρας

#### "Ατζέντα" → "Παγκόσμια Ώρα"

- Πιέστε [Επεξ.] και επιλέξτε "Ρύθμ. Ζώνης Ώρας". Η τρέχουσα ζώνη ώρας επισημαίνεται στον παγκόσμιο χάρτη με μία κόκκινη γραμμή.
- 2. Πιέστε 🖲 ή 🕑 για να αλλάξετε τη ζώνη ώρας.

Πιέστε .

#### Ρύθμιση της Προσωπικής Ζώνης Ώρας

#### "Ατζέντα" → "Παγκόσμια Ώρα"

- Πιέστε [Επεξ.] και επιλέξτε "Ρύθμ. Ζώνης Ώρας".
- 2. Πιέστε [Επιλ.] και επιλέξτε "Ρυθμ. Ζώνης".
- 3. Εισάγετε το όνομα πόλης που επιθυμείτε και την ώρα.

# Ρύθμιση της Θερινής Ώρας

#### "Ατζέντα" → "Παγκόσμια Ώρα"

- 1. Πιέστε [Επεξ.] και επιλέξτε "Θερινή Ώρα".
- 2. Επιλέξτε "Ενεργό" ή "Μη ενεργό".

# Αντίστροφη Μέτρηση (Μ 7-7)

# "Ατζέντα" → "Αντίστρ. Μετρητ."

- Εισάγετε την ώρα για τη μέτρηση.
   Μπορείτε να επιλέξετε την ώρα από 1 δευτερόλεπτο έως 60 λεπτά.
- 2. Πιέστε 🔵 για έναρξη της μέτρησης.
- Πιέστε ) για παύση.
   Πιέστε πάλι ) για συνέχιση της μέτρησης.
- Όταν τελειώσει η αντίστροφη μέτρηση, πιέστε [Ακύρωση] και, στη συνέχεια, πιέστε ) για να την ξεκινήσετε πάλι.

#### Επεξεργασία του Χρόνου Αντίστροφης Μέτρησης

- Στην οθόνη έναρξης της αντίστροφης μέτρησης, πιέστε [Επιλ.] και επιλέξτε "Επεξεργασία".
- 2. Τροποποιήστε την ώρα που επιθυμείτε.

# Ηλεκτρονικό Βιβλίο (Μ 7-8)

Αυτή η λειτουργία σάς επιτρέπει να δείτε τα αρχεία Ηλεκτρονικών Βιβλίων (XMDF ή αρχεία κειμένου) πουέχουν αποθηκευτεί σε μία κάρτα μνήμης ή σε έναν φάκελο που περιέχει Άλλα Έγγραφα.

#### "Atζέντα" $\rightarrow$ "E-Book"

1. Επιλέξτε το αρχείο που επιθυμείτε.

Για κύλιση της οθόνης επάνω και κάτω (σε προηγούμενη ή επόμενη γραμμή), πιέστε  $\bigcirc$  ή  $\bigcirc$ . Για να μεταπήδηση στις προηγούμενες ή επόμενες σελίδες, πιέστε  $\bigcirc$  ή  $\bigcirc$ .

2. Πιέστε 🖉 όταν ολοκληρώσετε τη διαδικασία.

# Συμβουλή

 Όταν λάβετε μία κλήση ενώ είστε σε κατάσταση προβολής ή όταν κλείνετε ένα Ηλεκτρονικό Βιβλίο, ο σελιδοδείκτης "Αυτόμ. Σελιδοδείκτης1" προστίθεται αυτόματα στην τελευταία σελίδα που προβάλλατε. Η σελίδα με το σελιδοδείκτη ανοίγει αυτόματα την επόμενη φορά που θα επιλέζετε αυτό το αρχείο. Ο νέος σελιδοδείκτης είναι τώρα ο "Αυτόμ. Σελιδοδείκτης1" ενώ ο προηγούμενος γίνεται "Αυτόμ. Σελιδοδείκτης2".

#### Προσθήκη ενός Σελιδοδείκτη

Μπορείτε να προσθέσετε έως και δύο σελιδοδείκτες σε κάθε αρχείο E-Book.

#### "At $\zeta \acute{e}v \tau a$ " $\rightarrow$ "E-Book"

- 1. Επιλέξτε το αρχείο που επιθυμείτε.
- 2. Πιέστε [Επιλ.] και επιλέξτε "Σελιδοδείκτης".
- 3. Επιλέξτε "Σελιδοδείκτης1" ή "Σελιδοδείκτης2".

#### Σημείωση

- Τα αρχεία Ε-Book δεν μπορούν να προβληθούν όταν χρησιμοποιείτε "Μουσική", "Παιχνίδια" ή "Εφαρμογές".
- Εάν αφαιρέσετε την κάρτα μνήμης ενώ χρησιμοποιείτε το Ηλεκτρονικό Βιβλίο στην κάρτα μνήμης, εμφανίζεται ένα μήνυμα επιβεβαίωσης και το τηλέφωνό σας επιστρέφει στην κατάσταση αναμονής.

# Σημείωση Εξόδων (Μ 7-9)

Μπορείτε να καταγράψετε μία σημείωση εξόδων με προκαθορισμένες ή επεξεργασμένες κατηγορίες.

#### Καταγραφή στη Σημείωση Εξόδων (Μ 7-9-1) "Ατζέντα" → "Σημείωση Εζόδων" → "Προσθ. Νέου Έζοδον"

- Εισάγετε τα έξοδα χρησιμοποιώντας τα αριθμητικά πλήκτρα.
- Επιλέξτε την κατηγορία που επιθυμείτε. Η σημείωση εξόδων καταχωρείται.

# Προβολή Συνόλων (Μ 7-9-2)

#### "Ατζέντα" → "Σημείωση Εξόδων" → "Ολικό"

Στην οθόνη εμφανίζονται τα καταχωρισμένα έξοδα.

### Αλλαγή Κατηγορίας

- Στη γενική προβολή, επιλέξτε το στοιχείο που επιθυμείτε.
- 2. Πιέστε [Επιλ.] και επιλέξτε "Αλλαγή Κατηγορίας".
- 3. Επιλέξτε την κατηγορία που επιθυμείτε.

#### Αλλαγή Ποσού

- Στη γενική προβολή, επιλέξτε το στοιχείο που επιθυμείτε.
- 2. Πιέστε [Επιλ.] και επιλέξτε "Αλλαγή Ποσού".
- Εισάγετε το ποσό που επιθυμείτε χρησιμοποιώντας τα αριθμητικά πλήκτρα.

# Διαγραφή Καταγραμμένου Στοιχείου ή Όλων των Στοιχείων

- Στη γενική προβολή, επιλέξτε το στοιχείο που επιθυμείτε.
- Πιέστε [Επιλ.] και επιλέξτε "Διαγρ. Αντικειμ." ή "Διαγραφή Όλων".

## Επεξεργασία του Ονόματος Κατηγορίας (Μ 7-9-3)

# "Ατζέντα" $\rightarrow$ "Σημείωση Εζόδων" $\rightarrow$ "Επεζ. Κατηγορίας"

- 1. Επιλέξτε το όνομα κατηγορίας που επιθυμείτε.
- 2. Τροποποιήστε το όνομα.

# Βοήθεια Τηλεφώνου (Μ 7-10)

Μπορείτε να προβάλλετε τη λίστα βοήθειας και να τη χρησιμοποιήσετε ως οδηγό για τις λειτουργίες του τηλεφώνου.

#### "Ατζέντα" → "Βοήθεια Τηλεφώνου"

# Vodafone Menu (M 10)

Μπορείτε να ανατρέξετε στις πληροφορίες που περιέχονται στην κάρτα SIM. Επικοινωνήστε με τον παροχέα υπηρεσιών σας για περισσότερες πληροφορίες.

# <u>Ρυθμίσεις</u> (Μ 12)

Οι ρυθμίσεις περιέχουν τις ακόλουθες τέσσερις καρτέλες.

Μπορείτε να επιλέζετε την επιθυμητή καρτέλα με το πλήκτρο  $\mathfrak{O}/\mathfrak{O}$  και, στη συνέχεια να επιλέξετε το στοιχείο που επιθυμείτε να προσαρμόσετε στην επιλεγμένη καρτέλα με το πλήκτρο  $\mathfrak{O}/\mathfrak{O}$ .

- Καρτέλα 1: "Ρυθμίσεις Τηλεφώνου"
- Καρτέλα 2: "Συνδεσιμότητα"
- Καρτέλα 3: "Ρυθμίσεις Κλήσεων"
- Καρτέλα 4: "Ρυθμίσεις Δικτύου"

# Ρυθμίσεις Τηλεφώνου (Καρτέλα 1)

### Προφίλ (M 12-1)

Μπορείτε να προσαρμόσετε τις ρυθμίσεις κουδουνίσματος, ήχου, δόνησης και φωτισμού για κάθε προφίλ, ανάλογα με το περιβάλλον στο οποίο βρίσκεστε.

Υπάρχουν 6 προφίλ: "Κανονικό", "Συνάντηση", "Δραστηριότητα", "Αυτοκίνητο", "Ακουστικό" και "Σιωπηλό".

### Ενεργοποίηση ενός Προφίλ

#### "Ρυθμίσεις" → "Ρυθμίσεις Τηλεφώνου" → "Προφίλ"

1. Επιλέξτε το προφίλ που επιθυμείτε.

#### Σημείωση

 Όταν οριστεί κάποιο προφίλ, τότε στην κατάσταση αναμονής εμφανίζεται η αντίστοιχη ένδειζη που περιγράφεται στη σελίδα 17.

### Συμβουλή

 Στην κατάσταση αναμονής, πιέστε και κρατήστε πιεσμένο το (\*\*) για εναλλαγή μεταξύ του προφίλ Σιωπηλό και του προφίλ που ενεργοποιήθηκε πιο πρόσφατα.
# Επαναφορά Ρυθμίσεων των Προφίλ

# "Ρυθμίσεις" → "Ρυθμίσεις Τηλεφώνου" → "Προφίλ"

- 1. Μαρκάρετε το προφίλ που θέλετε να επαναφέρετε.
- 2. Πιέστε [Επιλ.] και επιλέξτε "Ρυθμ. ως Προεπ.".
- 3. Εισάγετε τον κωδικό της συσκευής σας.

Για λεπτομέρειες σχετικά με τον κωδικό συσκευής, δείτε την ενότητα "Αλλαγή του Κωδικού Συσκευής" στη σελίδα 119.

# Ένταση του ήχου

Μπορείτε να ρυθμίσετε την ένταση για εισερχόμενες φωνητικές κλήσεις, μηνύματα SMS/MMS/Email και άλλους ήχους ("Γενική ένταση φωνής") σε ένα από τα έξι επίπεδα ή να ορίσετε μία αυξανόμενη ένταση για όλα αυτά εκτός από την επιλογή "Γενική ένταση φωνής".

# "Ρυθμίσεις" → "Ρυθμίσεις Τηλεφώνου" → "Προφίλ"

- Μαρκάρετε το προφίλ που θέλετε να προσαρμόσετε.
- 2. Πιέστε [Επιλ.] και επιλέξτε "Προσαρμογή".
- 3. Επιλέξτε "Ένταση".
- Επιλέξτε "Για εισερχόμενη κλήση", "Για Νέο Μήνυμα" ή "Γενική ένταση φωνής".

Πιέστε 

 (ή 
 ) για να αυζήσετε την ένταση του κουδουνιού ή πιέστε 
 (ή 
 ) για να μειώσετε την ένταση του κουδουνιού και, στη συνέχεια, πιέστε

Για να επιλέξετε "Αυξανόμενη Ένταση", πιέστε ④ (or ④) στο επίπεδο 5.

Για να επιλέξετε "Σιωπηλό", πιέστε  $\textcircled{\odot}$  (ή  $\textcircled{\odot}$ ) στο επίπεδο 1.

# Συμβουλή

 Μπορείτε να επιλέζετε ένα από τα δύο επίπεδα ή μία αυζανόμενη ένταση, όταν επιλέγετε το προφίλ "Σιωπηλό".

# Αντιστοίχηση ενός Ήχου Κουδουνίσματος

Ως ήχο κουδουνίσματος μπορείτε να επιλέξετε έναν από τους 28 ήχους, που περιλαμβάνουν και 5 μοτίβα, 13 ηχητικά εφέ και 10 μελωδίες. Μπορείτε επίσης να επιλέξετε έναν ήχο από το φάκελο Αποθηκευμένοι Ήχοι ως προεπιλεγμένο ήχο κουδουνίσματος.

## "Ρυθμίσεις" → "Ρυθμίσεις Τηλεφώνου" → "Προφίλ"

- Μαρκάρετε το προφίλ που θέλετε να προσαρμόσετε.
- 2. Πιέστε [Επιλ.] και επιλέξτε "Προσαρμογή".
- 3. Επιλέξτε "Κουδ./Κουδ. Video".

- 4. Επιλέξτε "Για εισερχόμενη κλήση".
- 5. Επιλέξτε "Αντιστοίχ. Τόνου".
- 6. Επιλέξτε "Προρυθμισμ. Ήχοι" ή "Οι Ήχοι Μου".
- Μαρκάρετε τον ήχο κουδουνίσματος που θέλετε να χρησιμοποιήσετε.

Για να ακούσετε το δείγμα του, πιέστε [Επιλ.] και επιλέζτε "Αναπαραγωγή".

 Πιέστε [Επιλ.] και επιλέξτε "Αντιστοίχηση" για το στοιχείο "Προρυθμισμ. Ήχοι" ή "Επιλογή" για το στοιχείο "Οι Ήχοι Μου".

### Σημείωση

 Ακόμη κι αν διαγράψετε έναν ήχο κουδουνίσματος που χρησιμοποιεί έναν ήχο από το φάκελο Ήχοι & Κουδουνίσματα, η ρύθμιση παραμένει ως έχει και ηχεί ο προεπιλεγμένος ήχος κουδουνίσματος. Αν διαγράψετε έναν ήχο κουδουνίσματος που έχει οριστεί για το κουδούνισμα, στη θέση του θα οριστεί και πάλι ο προεπιλεγμένος ήχος κουδουνίσματος.

### Αντιστοίχηση ενός Αρχείου Video Clip για Κουδούνισμα

Μπορείτε να επιλέξετε ένα αρχείο video clip από τα Αποθηκευμένα Video ως προεπιλεγμένο αρχείο video clip για το κουδούνισμα.

### "Ρυθμίσεις" → "Ρυθμίσεις Τηλεφώνου" → "Προφίλ"

- Μαρκάρετε το προφίλ που θέλετε να προσαρμόσετε.
- 2. Πιέστε [Επιλ.] και επιλέξτε "Προσαρμογή".
- 3. Επιλέξτε "Κουδ./Κουδ. Video".
- 4. Επιλέξτε "Για εισερχόμενη κλήση".
- 5. Επιλέξτε "Αντιστοίχ. Video".
- 6. Μαρκάρετε το αρχείο video clip για κουδούνισμα που θέλετε να χρησιμοποιήσετε.

Για προεπισκόπηση του αρχείου, πιέστε [Επιλ.] και επιλέξτε "Αναπαραγωγή".

7. Πιέστε [Επιλ.] και επιλέξτε "Επιλογή".

# Ειδοποίηση για Μήνυμα

Όταν λαμβάνετε μηνύματα, το τηλέφωνό σας θα σάς ειδοποιεί για την άφιξή τους με τον ήχο ή το video κουδουνίσματος που έχετε προσδιορίσει.

# "Ρυθμίσεις" → "Ρυθμίσεις Τηλεφώνου" → "Προφίλ"

- 1. Μαρκάρετε το προφίλ που θέλετε να προσαρμόσετε.
- 2. Πιέστε [Επιλ.] και επιλέξτε "Προσαρμογή".
- 3. Επιλέξτε "Κουδ./Κουδ. Video".
- 4. Επιλέξτε "Για Νέο Μήνυμα".
- Επιλέξτε "Αντιστοίχ. Τόνου" ή "Αντιστ. Video". Αν επιλέξετε "Αντιστοίχ. Τόνου", επιλέξτε "Προρυθμισμ. Ήχοι" ή "Οι Ήχοι Μου".
- 6. Μαρκάρετε τον ήχο ή το video clip κουδουνίσματος που θέλετε.

Για λεπτομέρειες σχετικά με την επιλογή ενός ήχου ή ενός video κουδουνίσματος, δείτε "Αντιστοίχηση ενός Ήχου Κουδουνίσματος" στη σελίδα 108 ή "Αντιστοίχηση ενός Αρχείου Video Clip για Κουδούνισμα".

- Πιέστε [Επιλ.] και επιλέξτε "Αντιστοίχηση" για το στοιχείο "Προρυθμισμ. Ήχοι" ή "Επιλογή".
- 8. Επιλέξτε "Για Νέο Μήνυμα" και επιλέξτε "Διάρκεια".
- Εισάγετε την επιθυμητή διάρκεια για την ειδοποίηση μηνύματος με 2 ψηφία χρησιμοποιώντας τα αριθμητικά πλήκτρα.

# Τόνοι Πληκτρολογίου

Όταν οι τόνοι πληκτρολογίου είναι ενεργοποιημένοι, θα ακούτε έναν ήχο επιβεβαίωσης κάθε φορά που πιέζετε ένα αριθμητικό πλήκτρο.

# "Ρυθμίσεις" → "Ρυθμίσεις Τηλεφώνου" → "Προφίλ"

- 1. Μαρκάρετε το προφίλ που θέλετε να προσαρμόσετε.
- 2. Πιέστε [Επιλ.] και επιλέξτε "Προσαρμογή".
- 3. Επιλέξτε "Ηχοι Συστήματος".
- 4. Επιλέξτε "Τόνοι Πληκτρ.".
- 5. Μαρκάρετε το μοτίβο τόνου που επιθυμείτε.
- 6. Πιέστε [Επιλ.] και επιλέξτε "Αντιστοίχηση".

# Τόνος Προειδοποίησης

Το τηλέφωνό σας μπορεί να ρυθμιστεί να παράγει έναν προειδοποιητικό τόνο όταν παρουσιαστεί ένα σφάλμα.

## "Ρυθμίσεις" → "Ρυθμίσεις Τηλεφώνου" → "Προφίλ"

- Μαρκάρετε το προφίλ που θέλετε να προσαρμόσετε.
- 2. Πιέστε [Επιλ.] και επιλέξτε "Προσαρμογή".
- 3. Επιλέξτε "Ηχοι Συστήματος".
- 4. Επιλέξτε "Τόνος Προειδοπ.".
- Επιλέζτε "Τόνος" ή "Διάρκεια".
   Για "Τόνος", επιλέζτε "Μη ενεργό", "Προρυθμισμ. Ηχοι" ή "Οι Ήχοι Μου".
   Για "Διάρκεια", επιλέζτε το γρόνο που επιθυμείτε
  - μεταξύ 0,5 και 2 δευτερολέπτων.

# Ήχος Ενεργοποίησης/Απενεργοποίησης

Το τηλέφωνο μπορεί να ρυθμιστεί να παράγει έναν ήχο όταν ενεργοποιείται ή απενεργοποιείται.

### "Ρυθμίσεις" → "Ρυθμίσεις Τηλεφώνου" → "Προφίλ"

- Μαρκάρετε το προφίλ που θέλετε να προσαρμόσετε.
- 2. Πιέστε [Επιλ.] και επιλέξτε "Προσαρμογή".
- 3. Επιλέξτε "Ηχοι Συστήματος".
- 4. Επιλέξτε "Ηχος Ενεργοπ." ή "Ηχος Απενεργοπ."
- 5. Επιλέξτε "Ηχος" ή "Διάρκεια". Για "Μελωδία", επιλέξτε "Μη ενεργό", "Προρυθμισμ. Ήχοι" ή "Οι Ήχοι Μου". Για το στοιχείο "Διάρκεια", εισάγετε την επιθυμητή διάρκεια ήχου με 2 ψηφία χρησιμοποιώντας τα αριθμητικά πλήκτρα.

# Δόνηση

### "Ρυθμίσεις" → "Ρυθμίσεις Τηλεφώνου" → "Προφίλ"

- 1. Μαρκάρετε το προφίλ που θέλετε να προσαρμόσετε.
- 2. Πιέστε [Επιλ.] και επιλέξτε "Προσαρμογή".
- 3. Επιλέξτε "Δόνηση".
- 4. Επιλέξτε "Ενεργό", "Συνδεδ. με Ήχο" ή "Μη ενεργό".

### Συμβουλή

- Όταν επιλεχθεί η δυνατότητα "Συνδεδ. με Ήχο" στο βήμα 4, η δόνηση συγχρονίζεται με την επιλεγμένη σας μελωδία ώστε να λειτουργούν ταυτόχρονα.
   Παρακαλούμε να λάβετε υπόψη ότι η επιλογή "Συνδεδ. με Ήχο" δεν υποστηρίζεται από όλες τις μελωδίες.

# Απάντηση με Κάθε Πλήκτρο

Μπορείτε να απαντήσετε σε μία κλήση πιέζοντας οποιοδήποτε πλήκτρο εκτός από τα 🖉 και [Απασχ.]. Για λεπτομέρειες, δείτε σελίδα 20.

### "Ρυθμίσεις" → "Ρυθμίσεις Τηλεφώνου" → "Προφίλ"

- Μαρκάρετε το προφίλ που θέλετε να προσαρμόσετε.
- 2. Πιέστε [Επιλ.] και επιλέξτε "Προσαρμογή".
- 3. Επιλέξτε "Απάντ. κάθε Πλήκτ.".
- 4. Επιλέξτε "Ενεργό" ή "Μη ενεργό".

# Ρύθμιση της Οθόνης (Μ 12-2)

Μπορείτε να αλλάξετε τις ρυθμίσεις της οθόνης.

# Ρύθμιση του Φόντου (Μ 12-2-1)

Για την οθόνη αναμονής παρέχονται 5 φωτογραφίες. Σ φόντα μπορούν να χρησιμοποιηθούν και φωτογραφίες που τραβήξατε με την ψηφιακή φωτογραφική μηχανή ή εικόνες που έχετε κατεβάσει από ιστοσελίδες WAP.

# Ρύθμιση από το φάκελο Οι Φωτογραφίες Μου

### "Ρυθμίσεις" → "Ρυθμίσεις Τηλεφώνου" → "Οθόνη" → "Φόντο"

- 1. Επιλέξτε "Οι Φωτογρ. Μου".
- 2. Επιλέξτε τη φωτογραφία που επιθυμείτε.
- 3. Μετά την εμφάνιση της φωτογραφίας, πιέστε 🔘.

# Σημείωση

- Ορισμένες φωτογραφίες δεν μπορούν να χρησιμοποιηθούν, εζαιτίας του τύπου τους και του τύπου των δεδομένων τους.
- Αν η φωτογραφία από το μενού Οι Φωτογρ. Μου έχει ήδη οριστεί, εμφανίζεται στο βήμα Ι. Πιέστε [Αλλαγή] και επιλέζτε την επιθυμητή φωτογραφία.

# Γραφικά Συστήματος (Μ 12-2-2)

Το τηλέφωνο μπορεί να εμφανίζει φωτογραφίες κατά την ενεργοποίηση ή απενεργοποίησή του, όταν δέχεστε μία εισερχόμενη κλήση ή όταν ενεργοποιείται το ξυπνητήρι.

Μπορούν να χρησιμοποιηθούν και φωτογραφίες που τραβήξατε με την ψηφιακή φωτογραφική μηχανή ή εικόνες που έχετε κατεβάσει από ιστοσελίδες WAP.

Χρήση Προκαθορισμένου Κινούμενου Σχεδίου/ Μοτίβου

### "Ρυθμίσεις" → "Ρυθμίσεις Τηλεφώνου" → "Οθόνη" → "Γραφικά Συστήματος"

- Επιλέξτε την επιθυμητή σκηνή για να τοποθετήσετε τη φωτογραφία.
- Επιλέξτε "Προκαθ. Animation" αν επιλέξετε "Ενεργοποίηση" ή "Απενεργοποίηση" στο βήμα 1. Επιλέξτε "Σχέδιο 1", "Σχέδιο 2" ή "Σχέδιο 3" αν επιλέξετε "Εισερχόμενες κλήση" ή "Ξυπνητήρι" στο βήμα 1.

Ρύθμιση του φακέλου Οι Φωτογραφίες Μου

"Ρυθμίσεις" → "Ρυθμίσεις Τηλεφώνου" → "Οθόνη" → "Γραφικά Συστήματος"

- Επιλέξτε την επιθυμητή σκηνή για να τοποθετήσετε τη φωτογραφία.
- 2. Επιλέξτε "Οι Φωτογρ. Μου".
- 3. Επιλέξτε τη φωτογραφία που επιθυμείτε.
- 4. Μετά την εμφάνιση της φωτογραφίας, πιέστε 🔘.
- Καθορίστε την περιοχή που θέλετε να εμφανίζεται χρησιμοποιώντας τα πλήκτρα πλοήγησης, στη συνέχεια πιέστε .

### Σημείωση

- Ορισμένες φωτογραφίες δεν μπορούν να χρησιμοποιηθούν, εζαιτίας του τύπου τους και του τύπου των δεδομένων τους.
- Αν η φωτογραφία από το φάκελο Οι Φωτογραφίες Μου έχει ήδη οριστεί, εμφανίζεται στο βήμα 2. Πιέστε [Αλλαγή] και επιλέζτε την επιθυμητή φωτογραφία.

# Θέματα (Μ 12-2-3)

Μπορείτε εύκολα να προσαρμόσετε την οθόνη χρησιμοποιώντας τα θεματικά αρχεία.

Μπορείτε να χρησιμοποιήσετε τα θεματικά αρχεία που έχετε κατεβάσει από ιστοσελίδες WAP.

### "Ρυθμίσεις" → "Ρυθμίσεις Τηλεφώνου" → "Οθόνη" → "Θέματα"

- Επιλέξτε "Προρυθμισμένα θέματα" ή "Τα θέματά μου".
- 2. Επιλέξτε το θεματικό αρχείο που επιθυμείτε.

### Συμβουλή

 Ακόμη κι αφού καθοριστεί κάποιο θέμα, μπορείτε να ορίσετε κάποια φόντα ανεξάρτητα από το καθορισμένο θέμα. Στην περίπτωση αυτή, τα υπόλοιπα στοιχεία ακολουθούν το καθορισμένο θέμα.

### Σημείωση

 Αν ορίσετε την αρχική σας φωτογραφία ως φόντο, μετά το βήμα 2 θα εμφανιστεί η οθόνη που σας ζητά να διαλέζετε "Χρήση Τρέχοντος Φόντου" ή "Χρήση Θέματος Φόντου".

# Ρύθμιση Πάχους Γραμματοσειράς (Μ 12-2-4)

"Ρυθμίσεις"  $\rightarrow$  "Ρυθμίσεις Τηλεφώνου"  $\rightarrow$  "Οθόνη"  $\rightarrow$  "Ρυθμίσ. Γραμματοσ."

 Επιλέξτε "Λεπτό", "Κανονικό", "Έντονο" ή "Πιο έντονο".

Η εικόνα προεπισκόπησης εμφανίζεται στο επιλεγμένο πάχος.

# Καθορισμός του Μηνύματος Χαιρετισμού (Μ 12-2-5)

Μπορείτε να ορίσετε ένα μήνυμα που θα εμφανίζεται στην οθόνη όταν ενεργοποιείτε το τηλέφωνο.

### "Ρυθμίσεις" $\rightarrow$ "Ρυθμίσεις Τηλεφώνου" $\rightarrow$ "Οθόνη" $\rightarrow$ "Μήνυμ. Χαιρετισμού" $\rightarrow$ "Ενεργ./Απενεργ."

- 1. Επιλέξτε "Ενεργό" ή "Μη ενεργό".
- Επιλέξτε "Επεξ. Μηνύματος" και εισάγετε το μήνυμα (έως και 10 χαρακτήρες).

# Ρύθμιση της Εξωτερικής Οθόνης (Μ 12-2-6)

### Ενεργοποίηση/Απενεργοποίηση της Εξωτερικής Οθόνης

Μπορείτε να ενεργοποιήσετε ή να απενεργοποιήσετε την εξωτερική οθόνη όταν το τηλέφωνο είναι κλειστό.

# "Ρυθμίσεις" $\rightarrow$ "Ρυθμίσεις Τηλεφώνου" $\rightarrow$ "Οθόνη" $\rightarrow$ "Εζωτερική Οθόνη" $\rightarrow$ "Ένεργ./Απενεργ."

 Επιλέξτε "Ενεργό" για ενεργοποίηση της εξωτερικής οθόνης ή "Μη ενεργό" για απενεργοποίηση.

# Επιλογή Διάρκειας του Φωτισμού

# "Ρυθμίσεις" -> "Ρυθμίσεις Τηλεφώνου" -> "Οθόνη"

- $\rightarrow$  "Εζωτερική Οθόνη"  $\rightarrow$  "Φωτισμός"
- Επιλέξτε την ώρα τερματισμού που επιθυμείτε.
   Επιλέξτε "Μη ενεργό" για να απενεργοποιήσετε το φωτισμό.

# Ρύθμισης της Αντίθεσης LCD

Μπορείτε να ρυθμίσετε την αντίθεση LCD για να την προσαρμόσετε στις εκάστοτε συνθήκες φωτισμού.

### "Ρυθμίσεις" → "Ρυθμίσεις Τηλεφώνου" → "Οθόνη" → "Εζωτερική Οθόνη" → "Αντίθεση LCD"

- Πιέστε .

# Ρύθμιση Ένδειξης Εισερχόμενων Κλήσεων

Στην εξωτερική οθόνη μπορεί να προβληθεί ο αριθμός ή το καταχωρισμένο όνομα του καλούντος όταν λαμβάνετε μία εισερχόμενη κλήση.

#### "Ρυθμίσεις" → "Ρυθμίσεις Τηλεφώνου" → "Οθόνη" → "Εζωτερική Οθόνη" → "Εμφάν, Καλούντα"

Επιλέξτε "Ενεργό" ή "Μη ενεργό".

# Φωτισμός (Μ 12-2-7)

Ο φωτισμός θα απενεργοποιηθεί αν δεν πιέσετε το πληκτρολόγιο για συγκεκριμένο χρονικό διάστημα. Μπορείτε να ορίσετε συγκεκριμένο χρονικό διάστημα που θέλετε να περάσει πριν απενεργοποιηθεί ο φωτισμός, ώστε να μειώσετε την κατανάλωση της μπαταρίας.

### Συμβουλή

 Στο τηλέφωνο αυτό, ο Φωτισμός έχει ρυθμιστεί από το εργοστάσιο ώστε να απενεργοποιείται μετά από 15 δευτερόλεπτα.

### Επιλογή Διάρκειας του Φωτισμού

- $\rightarrow "\Phi\omega\tau i\sigma\mu o\varsigma" \rightarrow "A\eta\varsigma\eta X\rho ovov"$
- Επιλέξτε την ώρα που επιθυμείτε.

Επιλέξτε "Μη ενεργό" για να το απενεργοποιήσετε.

## Ρύθμιση της Έντασης του Φωτισμού

#### "Ρυθμίσεις" → "Ρυθμίσεις Τηλεφώνου" → "Οθόνη" → "Φωτισμός" → "Φωτεινότητα"

- Πιέστε (Φωτεινό) και (Σκούρο) για εναλλαγή μεταξύ 4 επιπέδων ευκρίνειας.
- Πιέστε .

# Ρύθμιση της Προστασίας Οθόνης (Μ 12-2-8)

Η οθόνη αυτού του τηλεφώνου απενεργοποιείται αυτόματα μετά από συγκεκριμένο χρονικό διάστημα. Μπορείτε να αλλάξετε το χρόνο μετά από τον οποίο θα ενεργοποιείται η Προστασία Οθόνης, πράγμα που θα συμβάλλει στην μείωση κατανάλωσης της μπαταρίας.

### "Ρυθμίσεις" → "Ρυθμίσεις Τηλεφώνου" → "Οθόνη" → "Προστασία Οθόνης"

1. Επιλέξτε την ώρα που επιθυμείτε.

Στο τηλέφωνο αυτό, η Προστασία Οθόνης έχει ρυθμιστεί από το εργοστάσιο ώστε να ενεργοποιείται μετά από 2 λεπτά.

### Σημείωση

- Η Προστασία Οθόνης δεν λειτουργεί όταν πραγματοποιείτε κλήσεις, χρησιμοποιείτε το WAP ή εκτελείτε μία εφαρμογή.
- Ακύρωση της Λειτουργίας Προστασίας Οθόνης: Η προστασία οθόνης παραμένει ενεργή μέχρι είτε να πιέσετε κάποιο πλήκτρο είτε να δεχθείτε μία εισερχόμενη ειδοποίηση. Με το πρώτο πλήκτρο που πιέζετε, απλώς ακυρώνετε αυτή τη λειτουργία. Θα πρέπει να πιέσετε ζανά κάποιο άλλο πλήκτρο για να εισάγετε κάποιον αριθμό ή χαρακτήρα.

# Ήχοι & Προειδοποιήσεις (Μ 12-3)

Μπορείτε να χρησιμοποιήσετε αυτό το μενού για να ελέγξετε ή να επεξεργαστείτε τις τρέχουσες ρυθμίσεις των Προφίλ (εκτός από την επιλογή "Απάντ. κάθε Πλήκτ.").

# Ημερομηνία & Ώρα (Μ 12-4)

Χρειάζεται να ρυθμίσετε τη σωστή ώρα και ημερομηνία προκειμένου να εξασφαλίσετε τη σωστή εκτέλεση διάφορων λειτουργιών του τηλεφώνου σας που βασίζονται στην ώρα.

### "Ρυθμίσεις" → "Ρυθμίσεις Τηλεφώνου" → "Ημ/νια & Ώρα" → "Ρύθμ.Ημερομ./Ωρας"

 Εισάγετε την ημέρα, τον μήνα, το έτος και την ώρα χρησιμοποιώντας τα αριθμητικά πλήκτρα.

# Συμβουλή

# Ρύθμιση της Θερινής Ώρας (Μ 12-4-2)

"Ρυθμίσεις" → "Ρυθμίσεις Τηλεφώνου" → "Ημ/νια & Ωρα"→ "Θερινή Ώρα"

1. Επιλέξτε "Ενεργό" ή "Μη ενεργό".

# Ρύθμιση της Ζώνης Ώρας (Μ 12-4-3)

"Ρυθμίσεις" → "Ρυθμίσεις Τηλεφώνου" → "Ημ/νια & Ώρα"→ "Ρύθμ. Ζώνης Ώρας"

- 1. Pléste O  $\dot{\eta}$  O gia na epilézete thn pólh pou hélete na rubhísete.
- Πιέστε .

# Προσαρμογή της Ζώνης Ώρας

"Ρυθμίσεις"  $\rightarrow$  "Ρυθμίσεις Τηλεφώνου"  $\rightarrow$  "Ημ/νια & Ωρα" $\rightarrow$  "Ρύθμ. Ζώνης Ωρας" $\rightarrow$  [Επιλ.]  $\rightarrow$  "Ρυθμ. Ζώνης"

- 1. Εισάγετε το όνομα της πόλης.
- Εισάγετε τις διαφορές ζωνών ώρας χρησιμοποιώντας τα αριθμητικά πλήκτρα.

Πιέστε <br/> <br/> ήγια εναλλαγή μεταξύ – και +.

Πιέστε .

# Προβολή Ημερομηνίας & Ώρας (Μ 12-4-4)

Μπορείτε να εμφανίσετε το ημερολόγιο ή την τρέχουσα ημερομηνία και/ή ώρα στην κατάσταση αναμονής.

# Προβολή του Ρολογιού στην Κύρια Οθόνη

"Ρυθμίσεις" → "Ρυθμίσεις Τηλεφώνου" → "Ημ/νια & Ώρα" → "Εμφάνιση ημερομ. & ώρας" → "Εμφάνιση κυρίως ρολογιού"

 Επιλέξτε τον επιθυμητό τύπο ρολογιού ή "Μη ενεργό" για απενεργοποίηση της οθόνης του ρολογιού. Προβολή του Ρολογιού στην Εξωτερική Οθόνη

#### "Ρυθμίσεις" → "Ρυθμίσεις Τηλεφώνου" → "Ημ/νια & Ωρα" → "Εμφάνιση ημερομ. & ώρας" → "Εμφάνιση εξωτ. ρολογιού"

1. Επιλέξτε τον τύπο ρολογιού που επιθυμείτε.

### Ρύθμιση της Εμφάνισης του Ημερολογίου "Ρυθμίσεις" → "Ρυθμίσεις Τηλεφώνου" → "Ημ/νια & Ωρα" → "Εμφάνιση ημερομ. & ώρας" → "Εμφάνιση ημερολογίου"

 Επιλέξτε τον επιθυμητό τύπο ημερολογίου ή "Μη ενεργό" για απενεργοποίηση της οθόνης του ημερολογίου.

# Παγκόσμια Ώρα (Μ 12-4-5)

Για λεπτομέρειες, δείτε σελίδα 102.

# Επιλογή της Μορφής Ώρας (Μ 12-4-6)

"Ρυθμίσεις" → "Ρυθμίσεις Τηλεφώνου" → "Ημ/νια & Ωρα" → "Μορφή Ώρας"

Επιλέξτε "24 ώρες" ή "12 ώρες".

# Επιλογή της Μορφής Ημερομηνίας (Μ 12-4-7)

"Ρυθμίσεις" → "Ρυθμίσεις Τηλεφώνου" → "Ημ/νια & Ώρα" → "Μορφή Ημερομηνίας"

1. Epilézte "H.M.E", "M-H-E"  $\eta$  "E/M/H".

## Ρύθμιση της Μορφής του Ημερολογίου (Μ 12-4-8)

"Ρυθμίσεις" → "Ρυθμίσεις Τηλεφώνου" → "Ημ/νια & Ώρα" → "Μορφή Ημερολογίου"

 Επιλέξτε "Κυριακή-Σάββατο" ή "Δευτέρα-Κυριακή".

## Ρύθμιση Γλώσσας (Μ 12-5)

Μπορείτε να αλλάξετε τη γλώσσα που εμφανίζεται στο τηλέφωνο.

### "Ρυθμίσεις" → "Ρυθμίσεις Τηλεφώνου" → "Γλώσσα"

1. Επιλέξτε τη γλώσσα που επιθυμείτε.

### Συμβουλή

 Μπορείτε επίσης να αλλάζετε τη γλώσσα εισαγωγής στην οθόνη καταχώρισης κειμένου (σελ. 25).

### Σημείωση

- Αν επιλέζετε "Αυτόματο" στο βήμα 1, επιλέγεται η προκαθορισμένη γλώσσα της κάρτας SIM.
- Αν δεν υποστηρίζεται η προκαθορισμένη γλώσσα της κάρτας SIM, τότε επιλέγεται η προεπιλεγμένη γλώσσα του τηλεφώνου.

# Κλειδώματα (Μ 12-6)

# Ενεργοποίηση/Απενεργοποίηση του Κωδικού PIN

Αν έχετε ενεργοποιήσει τον κωδικό PIN, το τηλέφωνο σάς ζητά να τον εισάγετε κάθε φορά που το θέτετε σε λειτουργία. Ο κωδικός PIN είναι καταχωρισμένος στην κάρτα SIM και πρέπει να σας τον γνωστοποίησαν όταν αγοράσατε την κάρτα SIM. Επικοινωνήστε με τον παροχέα υπηρεσιών σας για περαιτέρω λεπτομέρειες.

### "Ρυθμίσεις" → "Ρυθμίσεις Τηλεφώνου" → "Κλειδώματα" → "Εισαγωγή ΡΙΝ"→ "Ενεργ./Απενεργ."

- Επιλέξτε "Ενεργό" για ενεργοποίηση του κωδικού PIN ή "Μη ενεργό" για απενεργοποίηση.
- 2. Πληκτρολογήστε τον κωδικό ΡΙΝ.

# Σημείωση

 Αν πληκτρολογήσετε τρεις φορές λανθασμένο κωδικό PIN στο βήμα 2, η κάρτα SIM κλειδώνει.
 Επικοινωνήστε με τον παροχέα υπηρεσιών σας/ προμηθευτή της κάρτας SIM, για να την ξεκλειδώσετε.

# Αλλαγή του Κωδικού ΡΙΝ

Αυτό σας επιτρέπει να αλλάξετε τον κωδικό PIN που έχει καταχωριστεί στην κάρτα SIM. Πριν αλλάξετε στο κωδικό PIN, επιλέξτε "Ενεργό" στο βήμα 1 σε "Ενεργοποίηση/Απενεργοποίηση του Κωδικού PIN".

### "Ρυθμίσεις" → "Ρυθμίσεις Τηλεφώνου" → "Κλειδώματα" → "Εισαγωγή ΡΙΝ" → "Αλλαγή ΡΙΝ"

- 1. Εισάγετε τον υπάρχοντα κωδικό PIN.
- 2. Εισάγετε ένα νέο κωδικό ΡΙΝ.
- 3. Εισάγετε πάλι το νέο κωδικό ΡΙΝ.

# Αλλαγή του Κωδικού PIN2

Ο κωδικός PIN2 χρησιμοποιείται για προστασία συγκεκριμένων λειτουργιών στο τηλέφωνο, όπως οι αριθμοί Σταθερών Κλήσεων και τα όρια κόστους κλήσεων. Παρακάτω, παρουσιάζεται ο τρόπος αλλαγής του κωδικού PIN2. Αυτό το μενού ίσως να μην εμφανίζεται ανάλογα με τον τύπο της κάρτας σας SIM.

### "Ρυθμίσεις" → "Ρυθμίσεις Τηλεφώνου" → "Κλειδώματα" → "Αλλαγή ΡΙΝ2"

- 1. Εισάγετε τον υπάρχοντα κωδικό PIN2.
- **2.** Εισάγετε ένα νέο κωδικό PIN2.
- **3.** Εισάγετε πάλι το νέο κωδικό PIN2.

# Κλείδωμα Συσκευής

Το Κλείδωμα Συσκευής είναι μία πρόσθετη λειτουργία ασφάλειας που αποτρέπει μη εξουσιοδοτημένη χρήση του τηλεφώνου ή συγκεκριμένων λειτουργιών του.

### "Ρυθμίσεις" → "Ρυθμίσεις Τηλεφώνου" → "Κλειδώματα" → "Κλείδωμα Συσκ."

- 1. Επιλέξτε "Ενεργό" ή "Μη ενεργό".
- Εισάγετε τον κωδικό της συσκευής σας. Για λεπτομέρειες σχετικά με τον κωδικό συσκευής, δείτε την ενότητα "Αλλαγή του Κωδικού Συσκευής".

### Κλείδωμα Τηλεφώνου

Ενεργοποιώντας αυτή την επιλογή, το τηλέφωνό σας θα κλειδώσει αυτόματα όλες τις λειτουργίες ωσότου πληκτρολογήσετε το σωστό κωδικό συσκευής.

#### "Ρυθμίσεις" → "Ρυθμίσεις Τηλεφώνου" → "Κλειδώματα" → "Κλείδωμα Τηλεφών."

 Εισάγετε τον κωδικό της συσκευής σας. Για λεπτομέρειες σχετικά με τον κωδικό συσκευής, δείτε την ενότητα "Αλλαγή του Κωδικού Συσκευής".

Απενεργοποίηση του Κλειδώματος Λειτουργιών Πληκτρολογήστε τον κωδικό συσκευής για να απενεργοποιήσετε το Κλείδωμα Τηλεφώνου.

# Κλείδωμα Επαφών

Η λειτουργία Κλείδωμα Επαφών αποτρέπει μη εξουσιοδοτημένη πρόσβαση στη Λίστα Επαφών σας.

#### "Ρυθμίσεις" → "Ρυθμίσεις Τηλεφώνου" → "Κλειδώματα" → "Κλείδωμα Επαφών"

- Επιλέξτε "Ενεργό" για κλείδωμα ή "Μη ενεργό" για ξεκλείδωμα.
- Εισάγετε τον κωδικό της συσκευής σας. Για λεπτομέρειες σχετικά με τον κωδικό συσκευής, δείτε την ενότητα "Αλλαγή του Κωδικού Συσκευής".

# Εμφάνιση Μυστικών Δεδομένων

Ενεργοποιώντας αυτή την επιλογή, μπορείτε να εμφανίσετε τα μυστικά δεδομένα.

### "Ρυθμίσεις" → "Ρυθμίσεις Τηλεφώνου" → "Κλειδώματα" → "Εμφάν. Μυστ. Δεδομ."

- Επιλέξτε "Ενεργό" για εμφάνιση ή "Μη ενεργό" για απόκρυψη.
- Εισάγετε τον κωδικό συσκευής όταν επιλέγετε "Ενεργό". Για λεπτομέρειες σχετικά με τον κωδικό συσκευής, δείτε την ενότητα "Αλλαγή του Κωδικού Συσκευής".

# Αλλαγή του Κωδικού Συσκευής

Ο προεπιλεγμένος κωδικός συσκευής είναι "9999".

### "Ρυθμίσεις" → "Ρυθμίσεις Τηλεφώνου" → "Κλειδώματα"

- → "Αλλ. Κωδ. Συσκευής"
- 1. Εισάγετε τον παλαιό κωδικό συσκευής.
- 2. Εισάγετε ένα νέο κωδικό συσκευής.
- 3. Εισάγετε πάλι το νέο κωδικό συσκευής.

# Επαναφορά Κύριων Ρυθμίσεων (Μ 12-7)

### Επαναφορά Όλων των Ρυθμίσεων από Μ1 έως Μ12 (Μ 12-7-1)

### "Ρυθμίσεις" → "Ρυθμίσεις Τηλεφώνου" → "Επαναφορά ρυθμίσεων" → "Επαναφ. Ρυθμίσεων"

1. Εισάγετε τον κωδικό της συσκευής σας.

Για λεπτομέρειες σχετικά με τον κωδικό συσκευής, δείτε την ενότητα "Αλλαγή του Κωδικού Συσκευής" στη σελίδα 119.

### Σημείωση

 Ορισμένες ρυθμίσεις δεν καταργούνται με αυτήν τη λειτουργία. Δεν διαγράφονται δεδομένα που είναι αποθηκευμένα στη Λίστα Επαφών, κλπ.

### Μηδενισμός Όλων των Ρυθμίσεων από Μ1 έως Μ12 και Όλων των Δημιουργημένων Δεδομένων (Μ 12-7-2)

"Ρυθμίσεις" → "Ρυθμίσεις Τηλεφώνου" → "Επαναφορά ρυθμίσεων" → "Μηδενισμός Όλων"

1. Εισάγετε τον κωδικό της συσκευής σας.

Για λεπτομέρειες σχετικά με τον κωδικό συσκευής, δείτε "Αλλαγή του Κωδικού Συσκευής" στη σελίδα 119.

# Συνδεσιμότητα (Καρτέλα 2)

# Bluetooth (M 12-1)

Διαμορφώνοντας τις ρυθμίσεις σ' αυτό το μενού, μπορείτε να συνδεθείτε με τηλέφωνα που διαθέτουν ασύρματη τεχνολογία Bluetooth καθώς και με υπολογιστή μέσω ασύρματης τεχνολογίας Bluetooth.

Για τη χρήση της ασύρματης λειτουργίας Bluetooth, χρειάζεται να αναζητήσετε άλλες συσκευές με ασύρματη τεχνολογία Bluetooth ώστε να επικοινωνήσουν με το τηλέφωνό σας. Κρατήστε το τηλέφωνό σας σε απόσταση έως 10 μέτρων από τις συσκευές πριν από την αναζήτηση.

# Χρήση της Ασύρματης Λειτουργίας Bluetooth

Ενεργοποίηση ή Απενεργοποίηση (Μ 12-1-1) "Ρυθμίσεις" → "Συνδεσιμότητα" → "Bluetooth" → "Ένεργ./Απενεργ."

Επιλέξτε "Ενεργό" ή "Μη ενεργό".

Η ασύρματη ρύθμιση Bluetooth είναι ενεργοποιημένη, το "Ενεργό" είναι επιλεγμένο και εμφανίζεται η ένδειξη "§".

Εμφάνιση ή Απόκρυψη του Τηλεφώνου Σας (Μ 12-1-2) "Ρυθμίσεις"  $\rightarrow$  "Συνδεσιμότητα"  $\rightarrow$  "Bluetooth"  $\rightarrow$ "Εμφάνιση"

1. Επιλέξτε τις ρυθμίσεις εμφάνισης που επιθυμείτε.

| "Ανιχνεύσιμο":    | Επιτρέπει σε άλλες       |
|-------------------|--------------------------|
|                   | συσκευές να αναγνωρίζουν |
|                   | το τηλέφωνό σας.         |
| "Μη Ανιχνεύσιμο": | Αποκρύπτει το τηλέφωνό   |
|                   | σας από άλλες συσκευές.  |

Αναζήτηση Συσκευών για Σύνδεση (Μ 12-1-3) Μπορούν να αναζητηθούν έως και 16 συσκευές.

### "Ρυθμίσεις" → "Συνδεσιμότητα" → "Bluetooth" → "Αναζήτ. Συσκευών"

- 1. Επιλέξτε τη συσκευή που επιθυμείτε για σύνδεση.
- 2. Εισάγετε τον κωδικό πρόσβασης της συσκευής.

## Σημείωση

- Μπορείτε να αναζητήσετε συσκευές ακόμα και όταν η ασύρματη λειτουργία Bluetooth είναι απενεργοποιημένη.
   Μόλις ζεκινήσει η σύζευζη, το τηλέφωνο ενεργοποιεί αυτόματα την ασύρματη λειτουργία bluetooth.
- Μπορείτε να επιλέζετε μόνον μία συσκευή για σύνδεση. Για να αλλάζετε τη συνδεδεμένη συσκευή, δείτε "Ενεργοποίηση Συνδεδεμένης Συσκευής" στη σελίδα 121.

# Συμβουλή

- Μπορείτε να μειώσετε την κατανάλωση της μπαταρίας αν απενεργοποιήσετε την ασύρματη λειτουργία Bluetooth όταν δεν την χρησιμοποιείτε.
   Απενεργοποιήστε την ασύρματη λειτουργία Bluetooth σε "Ενεργοποίηση ή Απενεργοποίηση" ή σε "Αυτόματη Απενεργοποίηση" στη σελίδα 123.
- Κατά τη διάρκεια μίας κλήσης, μπορείτε να εκτρέψετε φωνητικές κλήσεις στη συνδεδεμένη συσκευή φορητών ακουστικών. Πιέστε [Επιλ.] και επιλέζτε "Μεταφορά ήχου" και, στη συνέχεια, "Στη συσκευή" ή "Σε Bluetooth".

Ενεργοποίηση Συνδεδεμένης Συσκευής (Μ 12-1-4) Οι συνδεδεμένες συσκευές εμφανίζονται με καρτέλες για όλες τις συσκευές και για τις συσκευές φορητών ακουστικών.

# "Ρυθμίσεις" $\rightarrow$ "Συνδεσιμότητα" $\rightarrow$ "Bluetooth" $\rightarrow$ "Συνδεδεμ. Συσκευές"

- Πιέστε () για μετάβαση στη λίστα συσκευών φορητών ακουστικών.
- **2.** Επιλέζτε τη συσκευή που θέλετε να ενεργοποιήσετε.

### Μαρκάρισμα και Ξεμαρκάρισμα των Συνδεδεμένων Συσκευών Handsfree

### "Ρυθμίσεις" → "Συνδεσιμότητα" → "Bluetooth" → "Συνδεδεμ. Συσκευές"

- Πιέστε 𝔍 για να μεταβείτε στη λίστα συσκευών handsfree.
- 2. Επισημάνετε τη συσκευή handsfree που επιθυμείτε.
- Πιέστε [Επιλ.] και επιλέξτε "Μαρκάρισμα" ή "Ξεμαρκάρισμα".

### Μετονομασία ή Διαγραφή Συνδεδεμένων Συσκευών

### "Ρυθμίσεις" → "Συνδεσιμότητα" → "Bluetooth" → "Συνδεδεμ. Συσκευές"

- Πιέστε I ή Σ για εναλλαγή μεταξύ όλων των συνδεδεμένων συσκευών και των συσκευών handsfree.
- 2. Μαρκάρετε τη συσκευή που επιθυμείτε.
- **3.** Πιέστε [Επιλ.].

### Αποστολή Όλων των Δεδομένων σε Άλλες Συσκευές (Μ 12-1-5)

Μπορείτε να στείλετε όλα τα δεδομένα για εφαρμογές όπως Λίστα επαφών, Ημερολόγιο, Εργασίες, κλπ. σε επιλεγμένες συσκευές.

### "Ρυθμίσεις" → "Συνδεσιμότητα" → "Bluetooth" → "Αποστολή Όλα"

- Επιλέξτε τη συσκευή που επιθυμείτε. Αν δεν προσδιοριστεί κάποια συσκευή, τότε η αναζήτηση ξεκινά αυτόματα.
- Εισάγετε τον κωδικό της συσκευής σας.
   Για λεπτομέρειες σχετικά με τον κωδικό συσκευής, δείτε την ενότητα "Αλλαγή του Κωδικού Συσκευής" στη σελίδα 119.
- 3. Επιλέξτε τα δεδομένα που θέλετε να στείλετε.
- Για μη συνδεδεμένες συσκευές, εισάγετε τον κωδικό πρόσβασης της συσκευής.

# Σημείωση

 Αν η συσκευή φορητών ακουστικών είναι συνδεδεμένη, εμφανίζεται η οθόνη επιβεβαίωσης για την απενεργοποίηση της λειτουργίας των φορητών ακουστικών. Πιέστε [Nai] για απενεργοποίηση.

### Ρυθμίσεις Ασύρματης Τεχνολογίας Bluetooth (Μ 12-1-6)

Με αυτή τη ρύθμιση μπορείτε να μετονομάσετε το τηλέφωνό σας, να αποτρέψετε την αναγνώριση του τηλεφώνου σας από άλλα τηλέφωνα, να απενεργοποιήσετε αυτόματα την ασύρματη λειτουργία Bluetooth αυτόματα για να μειώσετε την κατανάλωση μπαταρίας, κλπ.

### Μετονομασία του Τηλεφώνου Σας

Μπορείτε να μετονομάσετε το τηλέφωνό σας. Το όνομα του τηλεφώνου σας εμφανίζεται σε άλλες συσκευές όταν ανιχνευθεί από αυτές.

### "Ρυθμίσεις" → "Συνδεσιμότητα" → "Bluetooth" → "Ρυθμίσεις Bluetooth" → "Ονομα Συσκευής"

1. Εισάγετε το νέο όνομα συσκευής.

# Αυτόματη Απενεργοποίηση

"Ρυθμίσεις" → "Συνδεσιμότητα" → "Bluetooth" → "Ρυθμίσεις Bluetooth" → "Λήξη Χρόν. Bluetooth"

1. Επιλέξτε την ώρα που επιθυμείτε.

Το τηλέφωνό σας απενεργοποιεί αυτόματα τη λειτουργία μετά την προσδιορισμένη ώρα.

#### Αλλαγή των Ρυθμίσεων για τα Φορητά Ακουστικά Μπορείτε να εναλλάσσετε τη λειτουργία του κιτ φορητών ακουστικών μεταξύ των εξής δύο τρόπων; συνομιλία με το κιτ φορητών ακουστικών ή συνομιλία με το τηλέφωνο.

### "Ρυθμίσεις" → "Συνδεσιμότητα" → "Bluetooth" → "Ρυθμίσεις Bluetooth" → "Ρύθμιση Handsfree"

1. Επιλέξτε "Προσωπ. Λειτ." ή "Λειτ. Handsfree".

"Προσωπ. Λειτ.": Για συνομιλία με το τηλέφωνο "Λειτ. Handsfree": Για συνομιλία με το κιτ φορητών ακουστικών

### Ενεργοποίηση ή Απενεργοποίηση του Ελέγχου Εξουσιοδότησης

Μπορείτε να ζητήσετε από τον αποστολέα ή παραλήπτη των δεδομένων OBEX να επιβεβαιώσει τον κωδικό πρόσβασης (ανταλλαγή κωδικού πρόσβασης) πριν από τη σύνδεση των συσκευών.

### "Ρυθμίσεις" → "Συνδεσιμότητα" → "Bluetooth" → "Ρυθμίσεις Bluetooth" → "Εξουσιοδότηση"

1. Επιλέξτε "Ενεργό" ή "Μη ενεργό".

### Σημείωση

- Δεν απαιτείται έλεγχος ταυτότητας για τις συνδεδεμένες συσκευές.
- Ακόμη κι αν επιλέζετε "Μη ενεργό", μπορείτε να επιβεβαιώσετε τον κωδικό πρόσβασης όταν το ζητά ο αποστολέας.

Προβολή Λεπτομερειών του Τηλεφώνου Σας

"Ρυθμίσεις" → "Συνδεσιμότητα" → "Bluetooth" → "Ρυθμίσεις Bluetooth" → "Στοιχεία του τηλεφ. μου"

# Κάρτα Μνήμης (Μ 12-2)

### Δημιουργία και Επαναφορά ενός Αρχείου Αντιγράφου Ασφάλειας (Μ 12-2-1)

Με μία κάρτα μνήμης τοποθετημένη στο τηλέφωνό σας, μπορείτε να δημιουργήσετε αντίγραφα ασφάλειας για Σελιδοδείκτες, Κείμενα, Επαφές, Ημερολόγιο και Εργασίες από τη μνήμη της συσκευής στην κάρτα μνήμης. Μπορείτε επίσης να επαναφέρετε τα αντίγραφα ασφάλειας από την κάρτα μνήμης.

# Δημιουργία ενός Αρχείου Αντιγράφου Ασφάλειας

"Ρυθμίσεις" → "Συνδεσιμότητα" → "Κάρτα Μνήμης" → "Αντίγραφο/Ανάκτηση" → "Αντίγραφο"

- Εισάγετε τον κωδικό της συσκευής σας. Για λεπτομέρειες σχετικά με τον κωδικό συσκευής, δείτε την ενότητα "Αλλαγή του Κωδικού Συσκευής" στη σελίδα 119.
- Επιλέξτε το στοιχείο για το οποίο θέλετε να δημιουργήσετε αντίγραφο ασφάλειας ή "Επιλογή Όλων" για να δημιουργήσετε αντίγραφα ασφάλειας για όλα τα αρχεία.

# Επαναφορά ενός Αρχείου Αντιγράφου Ασφαλείας

### "Ρυθμίσεις" → "Συνδεσιμότητα" → "Κάρτα Μνήμης" → "Αντίγραφο/Ανάκτηση" → "Επαναφορά"

- Εισάγετε τον κωδικό της συσκευής σας. Για λεπτομέρειες σχετικά με τον κωδικό συσκευής, δείτε την ενότητα "Αλλαγή του Κωδικού Συσκευής" στη σελίδα 119.
- Επιλέξτε το στοιχείο που θέλετε να επαναφέρετε ή "Επιλογή Όλων" για επαναφορά όλων των αρχείων.
- Επιλέξτε το αρχείο που θέλετε να επαναφέρετε.
   Εμφανίζεται ένα μήνυμα επιβεβαίωσης που επισημαίνει τη διαγραφή από τη μνήμη της συσκευής.
- 4. Πιέστε [Ναι] για να ξεκινήσει η επαναφορά.

# Σημείωση

 Για να διαγράψετε ένα αντίγραφο ασφάλειας, μαρκάρετε το στοιχείο που θέλετε, πιέστε [Επιλ.] και επιλέζτε "Διαγραφή" αφού εκτελέσετε τα βήματα 1 έως 3.

### Μορφοποίηση Κάρτας Μνήμης (Μ 12-2-3) "Ρυθμίσεις" → "Συνδεσιμότητα" → "Κάρτα

Μνήμης" -> "Μορφοποίηση Κάρτας"

1. Εισάγετε τον κωδικό της συσκευής σας.

Για λεπτομέρειες σχετικά με τον κωδικό συσκευής, δείτε την ενότητα "Αλλαγή του Κωδικού Συσκευής" στη σελίδα 119.

2. Πιέστε [Ναι] για να ξεκινήσει η μορφοποίηση.

# Ρυθμίσεις Κλήσεων (Καρτέλα 3) Τηλεφωνητής & Εκτροπές (Μ 12-1)

Αυτή η υπηρεσία μπορεί να χρησιμοποιηθεί για την εκτροπή εισερχόμενων κλήσεων στις οποίες δεν μπορείτε να απαντήσετε. Υπάρχει δυνατότητα εκτροπής κλήσεων σε κάποιον άλλο αριθμό τηλεφώνου ή στο σύστημα του Τηλεφωνητή σας.

### Σημείωση

 Αυτή η υπηρεσία ενδέχεται να μην είναι διαθέσιμη σε όλα τα δίκτυα κινητής τηλεφωνίας. Επικοινωνήστε με τον παροχέα υπηρεσιών σας για περισσότερες πληροφορίες.

# Ρύθμιση των Αριθμών Τηλεφωνητή

Μπορείτε να εκτρέπετε τις κλήσεις στο κέντρο Φωνητικού ταχυδρομείου του δικτύου. Ανάλογα με το αν βρίσκεστε εντός ή εκτός εμβέλειας δικτύου, μπορείτε να ορίσετε δύο αριθμούς Τηλεφωνητή, ένα για το οικείο δίκτυο και ένα για μία περιοχή περιαγωγής.

### Σημείωση

Αυτή η υπηρεσία εξαρτάται από την κάρτα SIM.
 Επικοινωνήστε με τον προμηθευτή της κάρτας SIM για περισσότερες πληροφορίες.

### "Ρυθμίσεις" → "Ρυθμίσεις Κλήσεων" → "Τηλεφ/τής & Εκτροπές" → "Τηλεφωνητής" → "Ρυθμίσεις" → "Αριθμοί Α/Τ"

- Επιλέξτε "Αρ. Κεντρικής Θυρίδας." ή "Αρ. Περιαγωγής Θυρίδας".
- 2. Εισάγετε τον αριθμό τηλεφώνου που επιθυμείτε.

# Πρόσβαση στο Κέντρο Φωνητικού Ταχυδρομείου

 Στην κατάσταση αναμονής, πιέστε και κρατήστε πιεσμένο το .

# Ενεργοποίηση Υπηρεσίας Τηλεφωνητή

#### "Ρυθμίσεις" → "Ρυθμίσεις Κλήσεων" → "Τηλεφ/τής & Εκτροπές" → "Τηλεφωνητής" → "Ενεργοποίηση"

 Επιλέζτε μία από τις ακόλουθες δυνατότητες: "Πάντα": Εκτρέπει όλες τις κλήσεις χωρίς κουδούνισμα.

"Όταν είναι κατ.": Εκτρέπει τις εισερχόμενες κλήσεις ενώ μιλάτε στο

- τηλέφωνο."Δεν Απαντά": Εκτρέπει τις εισερχόμενες
  - κλήσεις αν δεν απαντήσετε μέσα σε συγκεκριμένο χρονικό διάστημα.
- "Εκτός Δικτύου": Εκτρέπει τις εισερχόμενες κλήσεις όταν το τηλέφωνό σας βρίσκεται εκτός της περιοχής κάλυψης του δικτύου ή είναι απενεργοποιημένο.

Αν επιλέξετε "Δεν Απαντά", επιλέξτε τη χρονική περίοδο μεταξύ 6 επιπέδων (05 ως 30 δευτερόλεπτα).

Πιέστε .

Ενεργοποίηση Υπηρεσίας Εκτροπών Επιλέξτε την κατάλληλη δυνατότητα.

### "Ρυθμίσεις" → "Ρυθμίσεις Κλήσεων" → "Τηλεφ/τής & Εκτροπές" → "Εκτροπές"

- Επιλέξτε "Ενεργοποίηση" ή "Ανά Υπηρεσία". Αν επιλέξετε "Ανά Υπηρεσία", μπορείτε να επιλέξετε πρόσθετες δυνατότητες εκτροπής.
- Επιλέζτε "Πάντα", "Όταν είναι κατ.", "Δεν Απαντά" ή "Εκτός Δικτύου".
   Αν επιλέξετε "Δεν Απαντά", επιλέξτε τη χρονική περίοδο μεταζύ 6 επιπέδων (05 ως 30 δευτερόλεπτα).
- Εισάγετε έναν αριθμό τηλεφώνου προς τον οποίο θέλετε να εκτρέπονται οι κλήσεις ή αναζητήστε τον στη Λίστα Επαφών (σελ. 30).
- 4. Πιέστε 🔘.

# Σημείωση

 Όταν οι εκτροπές για "Φωνητικές κλήσεις" έχουν οριστεί σε "Πάντα", στην κατάσταση αναμονής εμφανίζεται η ένδειζη "<sup>[1]</sup>. Έλεγχος της Κατάστασης Εκτροπών

### "Ρυθμίσεις" → "Ρυθμίσεις Κλήσεων" → "Τηλεφ/τής & Εκτροπές" → "Κατάσταση"

 Επιλέξτε τη δυνατότητα εκτροπών που θέλετε να ελέγξετε.

Ακύρωση Εκτροπών και Υπηρεσίας Τηλεφωνητή "Ρυθμίσεις" -> "Ρυθμίσεις Κλήσεων" -> "Τηλεφ/τής & Εκτροπές" -> "Απενεργοποίηση"

1. Επιλέξτε τη δυνατότητα που επιθυμείτε.

Ακύρωση Εκτροπών και Υπηρεσίας Τηλεφωνητή Μόλις αλλάξετε τις ρυθμίσεις εκτροπής, μπορείτε να τις ακυρώσετε με την υπηρεσία αυτή.

"Ρυθμίσεις" → "Ρυθμίσεις Κλήσεων" → "Τηλεφ/τής & Εκτροπές" → "Ακύρωση Όλων"

# Εμφάνιση του Αριθμού Μου (Μ 12-2)

Αυτό σάς επιτρέπει να ελέγχετε αν θα εμφανίζεται ή όχι ο αριθμός τηλεφώνου σας όταν καλείτε άλλα άτομα.

### "Ρυθμίσεις" → "Ρυθμίσεις Κλήσεων" → "Εμφάν. Αριθμού Mov"

1. Επιλέξτε "Ενεργό", "Μη ενεργό" ή "Κατάσταση".

# Σημείωση

 Ορισμένα δίκτυα δεν υποστηρίζουν αυτή την υπηρεσία.
 Παρακαλούμε, επικοινωνήστε με τον παροχέα υπηρεσιών σας για να ελέγζετε αν είναι διαθέσιμη.

# Χρόνος & Κόστος (Μ 12-3)

# Προβολή Κόστους Κλήσης (Μ 12-3-1)

"Ρυθμίσεις" → "Ρυθμίσεις Κλήσεων" → "Χρόνος & Κόστος" → "Προβολή κόστους κλήσης"

1. Επιλέξτε "Ενεργό" ή "Μη ενεργό".

### Εμφάνιση Μετρητή Κλήσης (Μ 12-3-2)

"Ρυθμίσεις" → "Ρυθμίσεις Κλήσεων" → "Χρόνος & Κόστος" → "Εμφάν. Μετρ. Κλήσ."

1. Επιλέξτε "Ενεργό" ή "Μη ενεργό".

### Περιορισμός Κλήσεων (Μ 12-4)

Αυτή η λειτουργία σάς επιτρέπει να θέσετε περιορισμούς σε εισερχόμενες και εξερχόμενες κλήσεις. Για να ενεργοποιήσετε την επιλογή αυτή θα χρειαστείτε τον προσδιορισμένο κωδικό, τον οποίο σας δίνει ο παροχέας υπηρεσιών σας.

#### "Ρυθμίσεις" → "Ρυθμίσεις Κλήσεων" → "Περιορισμός Κλήσ."

Επιλέξτε "Εξερχόμ. Κλήσεις" ή "Εισερχόμενες κλήση".
 "Εξερχόμ. Κλήσεις": Περιορίζει τις εξερχόμενες κλήσεις.
 "Εισεργόμανες κλήσεις".

"Εισερχόμενες κλήση": Περιορίζει τις εισερχόμενες κλήσεις.

2. Επιλέξτε μία από τις ακόλουθες δυνατότητες:

(Για "Εξεργόμ. Κλήσεις") "Φραγή Όλων Εξεργ.": Περιορίζει όλες τις εξερχόμενες κλήσεις εκτός από τις κλήσεις έκτακτης ανάγκης. "Φρανή Διεθν. Κλήσ.": Περιορίζει όλες τις εξερχόμενες διεθνείς κλήσεις. "Μόνο Τοπικά & Σπίτι": Περιορίζει όλες τις εξεργόμενες διεθνείς κλήσεις εκτός από αυτές που κάνετε προς τη γώρα σας. (Στην "Εισεργόμενες κλήση") "Φραγή Όλων Εισερχ.": Περιορίζει όλες τις εισεργόμενες κλήσεις. "Φραγή εάν στο Εξωτ.": Περιορίζει όλες τις εισεργόμενες κλήσεις όταν είστε εκτός περιοχής κάλυψης του δηλωμένου παρογέα υπηρεσιών σας. 3. Επιλέξτε μία από τις ακόλουθες δυνατότητες: "Όλες οι Υπηρ.": Περιορίζει όλες τις υπηρεσίες. "Φωνητικές κλήσεις": Περιορίζει όλες τις φωνητικές κλήσεις. "Δεδομένα": Απαγορεύει όλες τις κλήσεις δεδομένων. "Fax": Περιορίζει όλες τις κλήσεις fax. "Μήνυματα": Περιορίζει όλα τα μηνύματα.

- 4. Επιλέξτε "Ενεργό", "Μη ενεργό" ή "Κατάσταση".
- 5. Εισάγετε τον κωδικό πρόσβασης στο δίκτυο.

Ακύρωση Ρυθμίσεων

### "Ρυθμίσεις" → "Ρυθμίσεις Κλήσεων" → "Περιορισμός Κλήσ."

- Επιλέξτε "Εξερχόμ. Κλήσεις" ή "Εισερχόμενες κλήση".
- 2. Επιλέξτε "Ακύρωση Όλων".
- 3. Εισάγετε τον κωδικό πρόσβασης στο δίκτυο.

# Απόρριψη Εισερχόμενης Κλήσης

Μπορείτε να καταχωρίσετε αριθμούς τηλεφώνου στους οποίους δεν θέλετε να απαντάτε.

# Απόρριψη του Καταχωρισμένου Αριθμού

```
"Ρυθμίσεις" → "Ρυθμίσεις Κλήσεων" →
"Περιορισμός Κλήσ." → "Απορριφθ. Αριθμοί" →
"Ενεργ./Απενεργ."
```

1. Επιλέξτε "Ενεργό" ή "Μη ενεργό".

Καταχώριση του Απορριφθέντος Αριθμού

```
"Ρυθμίσεις" → "Ρυθμίσεις Κλήσεων" →
"Περιορισμός Κλήσ." → "Απορριφθ. Αριθμοί" →
"Ρύθμ. Απόρρ. Αριθμ."
```

- 1. Επιλέξτε ένα κενό πεδίο.
- 2. Εισάγετε τον αριθμό που επιθυμείτε.

# Απόρριψη κλήσης με απόκρυψη

### "Ρυθμίσεις" → "Ρυθμίσεις Κλήσεων" → "Περιορισμός Κλήσ." → "Περιορισμένη Κλήση"

Επιλέξτε "Ενεργό" ή "Μη ενεργό".

# Αλλαγή του Κωδικού Πρόσβασης στο Δίκτυο

### "Ρυθμίσεις" → "Ρυθμίσεις Κλήσεων" → "Περιορισμός Κλήσ." → "Αλλαγή Κωδ. Δικτύου"

- Εισάγετε τον παλαιό κωδικό πρόσβασης στο δίκτυο.
- 2. Εισάγετε ένα νέο κωδικό πρόσβασης στο δίκτυο.
- Εισάγετε πάλι το νέο κωδικό πρόσβασης στο δίκτυο.

Αν εισάγετε ένα λανθασμένο κωδικό πρόσβασης, θα σας ζητηθεί να τον εισάγετε και πάλι.

**4.** Πιέστε 🔘.

# Αριθμοί Σταθερής Κλήσης

Όταν η λειτουργία Αριθμών Σταθερής Κλήσης είναι ενεργοποιημένη, μπορείτε να καλείτε μόνον αριθμούς που έχετε καταχωρίσει εκ των προτέρων.

### Ενεργοποίηση Αριθμών Σταθερής Κλήσης

```
"Ρυθμίσεις" → "Ρυθμίσεις Κλήσεων" →
"Περιορισμός Κλήσ." → "Αριθμ. Σταθ. Κλ." →
"Ενεργ./Απενεργ."
```

 Επιλέξτε "Ενεργό" για να ενεργοποιήσετε αυτή τη λειτουργία.

### Προσθήκη Νέου Ονόματος

```
"Ρυθμίσεις" → "Ρυθμίσεις Κλήσεων" →
"Περιορισμός Κλήσ." → "Αριθμ. Σταθ. Κλ." →
"Επεξ. Λίστ. Κλήσεων"
```

- Μαρκάρετε την κενή καταχώριση, πιέστε [Επιλ.]. και επιλέζτε "Προσθ. Νέας Κλ.".
- 2. Εισάγετε τον κωδικό ΡΙΝ2.
- Προσθέστε ένα όνομα και έναν αριθμό τηλεφώνου. Για λεπτομέρειες σχετικά με την προσθήκη ονόματος και αριθμού τηλεφώνου, δείτε "Προσθήκη Νέας Επαφής" στη σελίδα 29.
- Πιέστε [Αποθήκ.].

# Υπενθύμιση Λεπτών (Μ 12-5)

Η λειτουργία Υπενθύμισης Λεπτών σάς ενημερώνει για το χρόνο συνομιλίας με έναν ήχο κάθε λεπτό.

### "Ρυθμίσεις" $\rightarrow$ "Ρυθμίσεις Κλήσεων" $\rightarrow$ "Υπενθ. Λεπτών"

1. Επιλέξτε "Ενεργό" ή "Μη ενεργό".

# Αναμονή Κλήσης (Μ 12-6)

### Σημείωση

 Αυτή η υπηρεσία ενδέχεται να μην είναι διαθέσιμη σε όλα τα δίκτυα κινητής τηλεφωνίας. Επικοινωνήστε με τον παροχέα υπηρεσιών σας για περισσότερες πληροφορίες.

Αν επιθυμείτε να δέχεστε μία δεύτερη εισερχόμενη κλήση ενώ ήδη έχετε μία κλήση σε εξέλιξη, θα πρέπει να ενεργοποιήσετε την υπηρεσία Αναμονής Κλήσης.

### "Ρυθμίσεις" → "Ρυθμίσεις Κλήσεων" → "Αναμονή Κλήσ."

1. Επιλέξτε "Ενεργό", "Μη ενεργό" ή "Κατάσταση".

# Αυτόματη Επανάκληση (Μ 12-7)

"Ρυθμίσεις" → "Ρυθμίσεις Κλήσεων" → "Αυτ. Επανάκλ."

1. Επιλέξτε "Ενεργό" ή "Μη ενεργό".

# Ρυθμίσεις Δικτύου (Καρτέλα 4)

# Επιλογή Δικτύου (Μ 12-1)

# Αυτόματη Επιλογή Δικτύου

Κάθε φορά που ενεργοποιείτε το τηλέφωνο, αυτό πάντοτε προσπαθεί να συνδεθεί με το προτιμώμενο δίκτυο.

Αν το τηλέφωνό σας δεν συνδεθεί με το δίκτυο, μπορείτε αμέσως να κάνετε τα εξής για να συνδεθείτε με το προτιμώμενο δίκτυο.

"Ρυθμίσεις" → "Ρυθμίσεις Δικτύου" → "Επιλογή δικτύου" → "Αυτόματο"

# Μη Αυτόματη Ρύθμιση του Δικτύου

"Ρυθμίσεις" → "Ρυθμίσεις Δικτύου" → "Επιλογή δικτύου" → "Χειροκίνητο"

1. Επιλέξτε το δίκτυο που επιθυμείτε.

# Προσθήκη Νέου Δικτύου

"Ρυθμίσεις" → "Ρυθμίσεις Δικτύου" → "Επιλογή δικτύου" → "Προσθήκη Δικτ."

Αν δεν υπάρχουν καταχωρίσεις, πιέστε 🔘 και μεταβείτε στο βήμα 2.

Αν υπάρχει κάποια καταχώριση, πιέστε 🔘 και εκτελέστε τα ακόλουθα βήματα.

- 1. Επιλέξτε "Προσθήκη".
- 2. Εισάγετε τον κωδικό χώρας (έως και 3 ψηφία).
- 3. Εισάγετε τον κωδικό δικτύου (έως και 3 ψηφία).
- Εισάγετε ένα νέο όνομα δικτύου (έως 25 χαρακτήρες).

# Επεξεργασία της Λίστας Προτιμώμενων

"Ρυθμίσεις" → "Ρυθμίσεις Δικτύου" → "Επιλογή δικτύου" → "Ρυθμ. Προτιμ."

- Επιλέξτε το όνομα του δικτύου που θέλετε να επεξεργαστείτε.
- Επιλέξτε "Εισαγωγή" για να εισάγετε στην επιλεγμένη θέση, "Προσθ. στο τέλος" για να εισάγετε στο τέλος ή "Διαγραφή" για να διαγράψετε.

# Λειτουργία σε Πτήση (Μ 12-2)

Όταν η Λειτουργία σε Πτήση είναι ρυθμισμένη στο "Ενεργό", το τηλέφωνο διακόπτει τη σύνδεση με το δίκτυο και σταματά να αναζητά διαθέσιμα δίκτυα για σύνδεση. Με τη λειτουργία αυτή, μπορείτε να παίξετε παιχνίδια ή να ακούσετε μουσική κατά τη διάρκεια μίας πτήσης.

# "Ρυθμίσεις" $\to$ "Ρυθμίσεις Δικτύου" $\to$ "Λειτουργία σε πτήση"

1. Επιλέξτε "Ενεργό" ή "Μη ενεργό".

### Ρυθμίσεις Internet (M 12-3)

### Σημείωση

- Σε κανονικές λειτουργίες, δεν χρειάζεται να αλλάζετε τις ρυθμίσεις.
- Οι ρυθμίσεις Internet έχουν ήδη εισαχθεί στο τηλέφωνό σας, ανάλογα με τον παροχέα υπηρεσιών σας. Ίσως έχετε περιορισμούς στην προβολή, διαγραφή, αντιγραφή ή τροποποίηση των ρυθμίσεων. Επικοινωνήστε με τον παροχέα υπηρεσιών σας για λεπτομέρειες.

### Ривµібъіς WAP (M 12-3-1) "Ровµібъіς" $\rightarrow$ "Ровµібъіς Дікто́оо" $\rightarrow$ "Ровµібъіς Internet" $\rightarrow$ "Ровµібъіς WAP" $\rightarrow$ "Дишооруіа Néoo"

| "Ονομα Προφίλ":      | Όνομα προφίλ WAP<br>(Μοναδικό όνομα)                                                             |
|----------------------|--------------------------------------------------------------------------------------------------|
| "Πληρεξούσιο":       | Ρύθμιση Ρroxy για το WAP<br>(όταν η επιλογή "Χρήση<br>Πληρεξούσιο" είναι<br>ενεργοποιημένη)      |
| "Σημείο Πρόσβασης":  | Σημείο πρόσβασης για το WAP<br>(όταν η επιλογή "Χρήση<br>Πληρεξούσιο" είναι<br>απενεργοποιημένη) |
| "Χρήση Πληρεξούσιο": | Ρύθμιση για σύνδεση με<br>Proxy ή όχι                                                            |
| "Αρχική":            | URL Αρχικής σελίδας (όταν η<br>επιλογή "Χρήση Πληρεξούσιο"<br>είναι απενεργοποιημένη)            |

### Ρυθμίσεις για Πληρεξούσιο (Μ 12-3-2) "Ρυθμίσεις" -> "Ρυθμίσεις Δικτύου" -> "Ρυθμίσεις Internet" $\rightarrow$ "Pv $\theta$ uí $\sigma$ εις Πληρεζούσιο" $\rightarrow$ "Δημιουργία Νέου"

"Όνομα Πληρεξούσιο": Ονομα για Πληρεξούσιο (Μοναδικό όνομα) "Διεύθυνση Πληρεξούσιο": Διεύθυνση ΙΡ "Σημείο Πρόσβασης": Σημείο πρόσβασης "Αογική": URL αργικής σελίδας "Αριθμός Θύρας": Αριθμός θύρας (1-65535) "Τύπος Ταυτοποίησης": "Ονομα Χρήστη":

"Κωδ. Πρόσβασης":

Τύπος Ταυτοποίησης ("HTŤP-BASIC" ń "HTTP-DIGEST") Το όνομα του χρήστη για ταυτοποίηση Κωδικός πρόσβασης για ταυτοποίηση

#### Ρυθμίσεις Σημείου Πρόσβασης (Μ 12-3-3) "Ρυθμίσεις" -> "Ρυθμίσεις Δικτύου" -> "Ρυθμίσεις Internet" -> "Ρυθμίσεις ΑΡΝ" -> "Δημιουργία Νέου" "Όνομα Σημ. Πρόσβ.": Όνομα σημείου πρόσβασης (Μοναδικό όνομα) "Τύπος Φορέα": Τύπος γραμμής ("GPRS" ń "CSD") "APN": Ρύθμιση ΑΡΝ (Όταν "Τύπος Φορέα" είναι το "GPRŚ")

| "Αριθμός Τηλεφώνου":      | Αριθμός τηλεφώνου (Όταν<br>"Τύπος Φορέα" είναι το "CSD")                                 |
|---------------------------|------------------------------------------------------------------------------------------|
| "Τύπος Ταυτοποίησης":     | Τύπος ελέγχου ταυτότητας<br>("Κανένα", "PAP" ή "CHAP")                                   |
| "Όνομα Χρήστη":           | Όνομα χρήστη για το σημείο<br>πρόσβασης                                                  |
| "Κωδ. Πρόσβασης":         | Κωδικός πρόσβασης για το σημείο<br>πρόσβασης                                             |
| "Τύπος Κλήσης Δεδομένων": | Τύπος κλήσης δεδομένων<br>("Αναλογικός" ή "ISDN") (Όταν<br>"Τύπος Φορέα" είναι το "CSD") |
| "Ταχύτητα Δεδομένων":     | Ταχύτητα δεδομένων ("9,6 kbit" ή<br>"14,4 kbit") (Όταν "Τύπος Φορέα"<br>είναι το "CSD")  |
| "DNS":                    | DNS (Domain Name System<br>(Σύστημα Ονομάτων Τομέα)                                      |
| "Χρόνος Υστέρησης":       | Χρόνος υστέρησης<br>(1-99999 δευτερόλεπτα)                                               |
| Επαγ ουτόμ ουθυία         | (M 12-3-4)                                                                               |

 $\pm \pi \alpha v.$  autoµ. pu $\theta \mu i\sigma.$  (M 12-3-4)

"Ρυθμίσεις" -> "Ρυθμίσεις Δικτύου" -> "Ρυθμίσεις Internet"  $\rightarrow$  "Exav. autóu.  $\rho \upsilon \theta \mu i \sigma$ ."  $\rightarrow$  "Avaµovή Εκτέλεσης"

Διαγραφή DNS Cache (M 12-3-5) "Ρυθμίσεις" -> "Ρυθμίσεις Δικτύου" -> "Ρυθμίσεις Internet"  $\rightarrow$  " $\Delta_{1}ay_{0}a_{0}n'$  DNS Cache"

Λευκή Λίστα (Μ 12-3-6)

"Ρυθμίσεις" → "Ρυθμίσεις Δικτύου" → "Ρυθμίσεις Internet" → "Λευκή Λίστα" → "Δημιουργία Νέου"

"Διεύθυνση SMSC": Διεύθυνση SMSC "Αρχική Διεύθ. SM": Διεύθυνση προορισμού SM

### Για Ενεργοποίηση του Προφίλ WAP

#### "Ρυθμίσεις" → "Ρυθμίσεις Δικτύου" → "Ρυθμίσεις Internet"

- 1. Επιλέξτε "Ρυθμίσεις WAP".
- 2. Επιλέξτε το προφίλ που θέλετε να ενεργοποιήσετε.

### Για Επεξεργασία/Αντιγραφή/Διαγραφή του Προφίλ WAP/Πληρεξούσιο/Σημείο Πρόσβασης

### "Ρυθμίσεις" → "Ρυθμίσεις Δικτύου" → "Ρυθμίσεις Internet"

- Επιλέξτε "Ρυθμίσεις WAP", "Ρυθμίσεις Πληρεξούσιο" ή "Ρυθμίσεις APN".
- 2. Μαρκάρετε το προφίλ που επιθυμείτε.
- 3. Πιέστε [Επιλ.] και επιλέξτε τη δυνατότητα που επιθυμείτε.
  - "Επεξ.": Τροποποιήστε το στοιχείο που επιθυμείτε

"Αντιγραφή": Εισάγετε το νέο όνομα αρχείου

"Διαγραφή": Πιέστε [Ναι] για διαγραφή

# Εκπομπή Κυψέλης (Μ 12-4)

Μπορείτε να λάβετε μηνύματα εκπομπής κυψέλης ή γενικά μηνύματα, όπως δελτία πρόγνωσης καιρού και κυκλοφορίας. Αυτές οι πληροφορίες μεταδίδονται σε συνδρομητές συγκεκριμένων περιοχών του δικτύου.

Η λειτουργία αυτή ενδέχεται να μην είναι διαθέσιμη σε όλα τα δίκτυα κινητής τηλεφωνίας. Επικοινωνήστε με τον παροχέα υπηρεσιών σας για περισσότερες πληροφορίες.

### Ενεργοποίηση/Απενεργοποίηση Εκπομπής Κυψέλης

"Ρυθμίσεις" → "Ρυθμίσεις Δικτύου" → "Εκπομπή Κυψέλης" → "Ενεργ./Απενεργ."

1. Επιλέξτε "Ενεργό" ή "Μη ενεργό".

# Ανάγνωση Μηνυμάτων Εκπομπής Κυψέλης

### "Ρυθμίσεις" → "Ρυθμίσεις Δικτύου" → "Εκπομπή Κυψέλης" → "Ανάγνωση Μηνυμ."

- 1. Επιλέξτε το θέμα που επιθυμείτε.
- Κάντε κύλιση της οθόνης για να διαβάσετε το μήνυμα.
- **3.** Πιέστε [Πίσω].

Ρύθμιση Γλώσσας για Μηνύματα Εκπομπής Κυψέλης

"Ρυθμίσεις" → "Ρυθμίσεις Δικτύου" → "Εκπομπή Κυψέλης" → "Ρυθμίσεις" → "Γλώσσα"

Εμφανίζεται η τρέχουσα γλώσσα.

1. Πιέστε 🔘 για να ελέγξετε.

**2.** Πιέστε [Αποθήκ.].

Εγγραφή στην Υπηρεσία Εκπομπής Κυψέλης Επιλέξτε τη σελίδα από το μήνυμα εκπομπής κυψέλης που θέλετε.

### "Ρυθμίσεις" → "Ρυθμίσεις Δικτύου" → "Εκπομπή Κυψέλης" → "Ρυθμίσεις" → "Ρυθμ. Θεμ. Πληρ. " → [Επιλ.]

- 1. Επιλέξτε "Προσθ./Αφαίρεση".
- 2. Επιλέξτε τη σελίδα που επιθυμείτε.
- **3.** Πιέστε [Αποθήκ.].

# Συμβουλή

 Αν η σελίδα που επιθυμείτε δεν περιλαμβάνεται στη λίστα που εμφανίζεται στο βήμα 2, επιλέζτε
 "Δημιουργ. Θέμ." στο βήμα 1 και, κατόπιν, εισάγετε τον κωδικό θέματος για να προστεθεί η σελίδα. Για λεπτομέρειες σχετικά με τον κωδικό θέματος, επικοινωνήστε με τον παροχέα υπηρεσιών σας.

# Πληροφορίες Κυψέλης (Μ 12-5)

Οι Πληροφορίες Κυψέλης είναι το ενημερωτικό μήνυμα που στέλνουν οι φορείς δικτύων στους συνδρομητές σε συγκεκριμένες περιοχές. Όταν λαμβάνετε Πληροφορίες Κυψέλης, το μήνυμα (κωδικός περιοχής) εμφανίζεται στην κατάσταση αναμονής.

Ενεργοποίηση/Απενεργοποίηση Πληροφοριών Κυψέλης

### "Ρυθμίσεις" $\rightarrow$ "Ρυθμίσεις Δικτύου" $\rightarrow$ "Πληρ. Κυψέλης"

1. Επιλέξτε "Ενεργό" ή "Μη ενεργό".

# Σημείωση

- Η λειτουργία αυτή ενδέχεται να μην είναι διαθέσιμη σε όλα τα δίκτυα κινητής τηλεφωνίας. Επικοινωνήστε με τον παροχέα υπηρεσιών σας για περισσότερες πληροφορίες.
- Αν οι Πληροφορίες Κυψέλης έχουν ρυθμιστεί στο "Ένεργό", θα μειωθεί ο χρόνος αναμονής.

# Προβολή των Πληροφοριών Δικτύου (Μ 12-6)

# "Ρυθμίσεις" $\rightarrow$ "Ρυθμίσεις Δικτύου" $\rightarrow$ "Πληροφ. δικτύου"

Εμφανίζονται πληροφορίες σχετικά με το όνομα του φορέα δικτύου, τα πακέτα και τις υπηρεσίες.

# <u>Αρχείο Κλήσεων</u> (Μ 9)

Το τηλέφωνο θα καταγράψει τις τελευταίες 30 αναπάντητες, εισερχόμενες και εξερχόμενες κλήσεις.

# Προβολή Αρχείου Κλήσεων

# "Αρχείο κλήσεων"

 Επιλέξτε "Όλες οι κλήσεις", "Κληθέντες Αριθμοί", "Αναπάντ. Κλήσεις" ή "Εισερχόμενες".

Εμφανίζεται η επιλεγμένη λίστα του αρχείου κλήσεων.

Για εναλλαγή μεταξύ των αρχείων, πιέστε 🕙 ή 🕥.

 Επιλέξτε τον αριθμό τηλεφώνου που θέλετε να προβάλετε.

Αν θέλετε να καλέσετε τον αριθμό, πιέστε 🕓.

# Συμβουλή

 Μπορείτε επίσης να επιβεβαιώσετε τα αρχεία κλήσεων, πιέζοντας S στην κατάσταση αναμονής.

# Αποστολή Μηνυμάτων

- Στη λίστα αρχείου κλήσεων, μαρκάρετε τον αριθμό τηλεφώνου ή το όνομα στο οποίο θέλετε να στείλετε ένα μήνυμα.
- Πιέστε [Επιλ.] και επιλέξτε "Δημ. Μηνύματος". Για λεπτομέρειες σχετικά με τη δημιουργία ενός μηνύματος, δείτε "Δημιουργία Νέου Μηνύματος" στη σελίδα 44.

# Διαγραφή Αρχείου Κλήσεων

 Στη λίστα αρχείου κλήσεων πιέστε [Επιλ.] και επιλέξτε "Διαγραφή" ή "Διαγραφή Όλων".

# Μετρητές Κλήσεων (Μ 9-5)

Αυτή η λειτουργία σάς επιτρέπει να ελέγξετε τη διάρκεια των κλήσεών σας.

### Έλεγχος της Διάρκειας της Τελευταίας Κλήσης και Όλων των Κλήσεων

"Αρχείο κλήσεων" → "Μετρητές Κλήσ." 1. Επιλέζτε "Εισερχόμενες" ή "Εξερχόμενες".

# Μηδενισμός Μετρητών Κλήσεων (Μ 9-5-3)

### "Αρχείο κλήσεων" → "Μετρητές Κλήσ." → "Μηδενισμ. Μετρητών"

 Εισάγετε τον κωδικό της συσκευής σας. Για λεπτομέρειες σχετικά με τον κωδικό συσκευής, δείτε την ενότητα "Αλλαγή του Κωδικού Συσκευής" στη σελίδα 119.

# Μετρητής Δεδομένων (Μ 9-6)

Μπορείτε να επιβεβαιώσετε τον αριθμό των byte στη μετάδοση GSM.

"Αρχείο κλήσεων" → "Μετρητής Δεδομ."

1. Επιλέξτε "Τελευτ. Δεδομένα" ή "Όλα τα Δεδομ.".

### Μηδενισμός Όλων των Μετρητών Δεδομένων (Μ 9-6-3)

"Αρχείο κλήσεων" → "Μετρητής Δεδομ." → "Μηδενισμ. Μετρητή"

# Κόστος Κλήσεων (Μ 9-7)

Αυτή η λειτουργία σάς επιτρέπει να ελέγχετε τις χρεώσεις των κλήσεών σας. <u>Ορισμένα δίκτυα δεν υποστηρίζουν</u> Υπηρεσία Πληροφοριών Χρεώσεων. Παρακαλούμε, επικοινωνήστε με τον παροχέα υπηρεσιών σας για να

επικοινωνηστε με τον παροχεα σπηρεστων σας γι μάθετε αν είναι διαθέσιμη.

### Έλεγχος του Κόστους της Τελευταίας Κλήσης (Μ 9-7-1)

"Αρχείο κλήσεων" → "Κόστος Κλήσεων" → "Τελευτ. Κλήση"

### Έλεγχος του Συνολικού Κόστους Κλήσεων (Μ 9-7-2)

"Αρχείο κλήσεων"  $\to$  "Κόστος Κλήσεων"  $\to$  "Όλες οι κλήσεις"

# Ρύθμιση της Χρέωσης (Μ 9-7-5)

Ρυθμίστε τη χρέωση για να υπολογίσετε το κόστος κλήσης και καθορίστε το ανώτατο όριο του κόστους κλήσης.

### "Αρχείο κλήσεων" → "Κόστος Κλήσεων" → "Μονάδες Κόστους" → "Ρύθμιση Μονάδων"

- 1. Εισάγετε τον κωδικό PIN2.
- 2. Εισάγετε μία μονάδα νομίσματος (έως 3 χαρακτήρες).
- 3. Εισάγετε το κόστος ανά μονάδα.

Για να εισάγετε υποδιαστολή, πιέστε 👟.

# Ρύθμιση του Ορίου Χρέωσης (Μ 9-7-6)

Αυτή η λειτουργία είναι χρήσιμη αν θέλετε να βεβαιωθείτε ότι δεν έχετε υπερβεί ένα συγκεκριμένο όριο χρέωσης.

### "Αρχείο κλήσεων" → "Κόστος Κλήσεων" → "Μεγ. Κόστος" → "Ρύθμιση ορίου"

- 1. Εισάγετε τον κωδικό PIN2.
- 2. Εισάγετε μία τιμή.

### Έλεγχος του Υπόλοιπου Πιστωτικού Ορίου (Μ 9-7-3)

"Αρχείο κλήσεων" → "Κόστος Κλήσεων" → "Υπολ. Πιστ. Ορίου"

### Μηδενισμός του Κόστους Όλων των Κλήσεων (Μ 9-7-4)

"Αρχείο κλήσεων" → "Κόστος Κλήσεων" → "Διαγρ. Κόστους"

1. Εισάγετε τον κωδικό PIN2.

# <u>Σύνδεση του GX40 με τον</u> <u>Υπολογιστή Σας</u>

Μπορείτε να χρησιμοποιήσετε τις ακόλουθες λειτουργίες συνδέοντας το GX40 στον υπολογιστή σας μέσω θύρας USB ή της θύρας ασύρματης τεχνολογίας Bluetooth:

- Μόντεμ GSM/GPRS
- Handset Manager για το GX40
- Music Manager για το GX40
- Sync Manager για το GX40

# Απαιτήσεις Συστήματος

Λειτουργικό Σύστημα:

Windows<sup>®</sup> 98\*, Windows<sup>®</sup> Me, Windows<sup>®</sup> 2000\*\*, Windows<sup>®</sup> XP\*\*\*

- \* Windows<sup>®</sup> 98 Second Edition
- \*\* Service Pack 4 ή μεταγενέστερο
- \*\*\* Service Pack 2 ή μεταγενέστερο

Υποστηριζόμενο Λογισμικό:

Microsoft® Outlook/Outlook Express

Διασύνδεση:

Θύρα USB ή θύρα ασύρματης τεχνολογίας Bluetooth

Οδηγός CD-ROM

Για να χρησιμοποιήσετε τη διαχείριση Μουσικής, απαιτούνται οι εφαρμογές DirectX9 και Windows Media Player 9 ή νεότερη έκδοση.

# Μόντεμ GSM/GPRS

Μπορείτε να χρησιμοποιήσετε το GX40 ως μόντεμ GSM/GPRS για να έχετε πρόσβαση στο Internet από τον υπολογιστή σας. Συνδέστε το τηλέφωνό σας στον υπολογιστή σας μέσω ασύρματης τεχνολογίας Bluetooth ή διασύνδεσης USB. Απαιτείται η εγκατάσταση λογισμικού στον ηλεκτρονικό υπολογιστή σας. Για λεπτομέρειες, δείτε "Έγκατάσταση Λογισμικού" στη σελίδα 142.

# Μόντεμ μέσω του Καλωδίου USB

Για χρήση της λειτουργίας μόντεμ μέσω καλωδίου USB, χρησιμοποιήστε το προαναφερόμενο καλώδιο και δείτε τις οδηγίες που το συνοδεύουν.

### Μόντεμ μέσω σύνδεσης Bluetooth

Για χρήση της λειτουργίας μόντεμ μέσω διασύνδεσης ασύρματης τεχνολογίας Bluetooth, δείτε "Χρήση της Ασύρματης Λειτουργίας Bluetooth" στη σελίδα 120 και ενεργοποιήστε τη λειτουργία μόντεμ.

### Σημείωση

- Η επικοινωνία μέσω μόντεμ δεν είναι εφικτή κατά τη διάρκεια της επικοινωνίας με τη Διαχείριση Συσκευής μέσω της ασύρματης τεχνολογίας Bluetooth ή μέσω διασύνδεσης USB.
- Το τηλέφωνό σας καταναλώνει ενέργεια από την μπαταρία όταν είναι συνδεδεμένο με υπολογιστή, ακόμη και όταν δεν επικοινωνεί μαζί του.

# Handset Manager

Μπορείτε να ανταλλάσσετε τα παρακάτω στοιχεία μεταξύ του τηλεφώνου και του υπολογιστή σας και μπορείτε ακόμη να χρησιμοποιήσετε τις καταχωρίσεις της Λίστας Επαφών στον υπολογιστή:

- Αρχεία από Το υλικό μου (δεδομένα από φωτογραφίες/Ηχοι & Εικόνες/videos/Άλλα Έγγραφα)
- Καταχωρίσεις Λίστας Επαφών

Για να χρησιμοποιήσετε τη λειτουργία Διαχείρισης Συσκευής, δείτε στην ενότητα "Σύνδεση του GX40 με τον Υπολογιστή Σας" στη σελίδα 138 και ρυθμίστε το τηλέφωνό σας σε κατάσταση αναμονής.

# **Music Manager**

Μπορείτε να ανταλλάσσετε τη λίστα αναπαραγωγής και τα αρχεία ήχου μεταξύ του τηλεφώνου και του υπολογιστή σας και να τα διαχειρίζεστε στον υπολογιστή σας. Διαθέσιμα είναι τα αρχεία ήχου με τις ακόλουθες μορφές: MP3, AAC, REAL AUDIO, 3GPP.

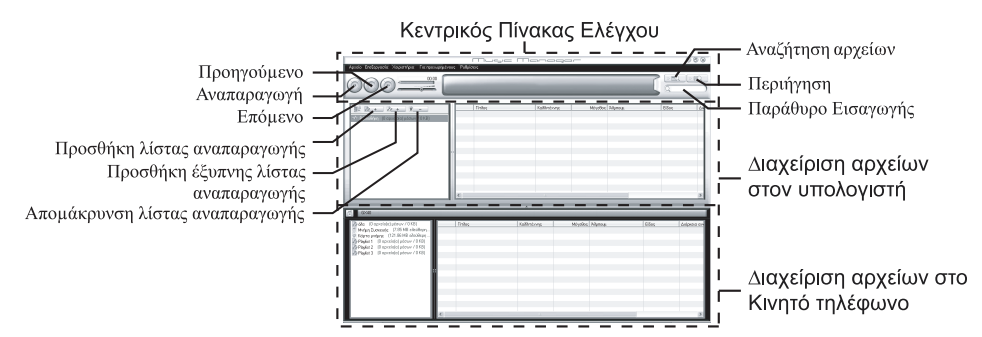

## <Κεντρικός Πίνακας Ελέγχου>

#### Ελέγξτε όλες τις κύριες ενέργειες από εδώ. Αναπαραγωγή: Αναπαραγωγή αργείου Προηγούμενο: Επιστροφή στο προηγούμενο αργείο. Επόμενο: Μετάβαση στο επόμενο αργείο Αναζήτηση αρχείων: Αναζήτηση αρχείων Περιήγηση: Αναζήτηση όλων των αργείων με ταξινόμηση Κατηγορία/ Καλλιτέγνης/Άλμπουμ. Παράθυρο Εισαγωγής: Γρήγορη αναζήτηση αρχείων μέσα στη βιβλιοθήκη ή την λίστα κομματιών γρησιμοποιώντας λέξη κλειδί.

## <Διαχείριση αρχείων στον υπολογιστή>

Τα αρχεία στον υπολογιστή μπορούν να εξερευνηθούν εύκολα μέσα σε 2 κεντρικές στήλες. Προσθήκη λίστας αναπαραγωγής: Δημιουργία νέας Λίστα κομματιών Προσθήκη έξυπνης λίστας αναπαραγωγής: Δημιουργία νέας έξυπνης Λίστας κομματιών Απομάκρυνση λίστας αναπαραγωγής: Απομάκρυνση Λίστας κομματιών

# <Διαχείριση αρχείων στο Κινητό τηλέφωνο>

Τα αρχεία στο Κίνητό τηλέφωνο μπορούν να εξερευνηθούν εύκολα μέσα σε 2 κεντρικές στήλες.

- Με τη λειτουργία μεταφοράς και απόθεσης, μπορείτε να κάνετε λήψη των αρχείων ήχου και των λιστών αναπαραγωγής από τον υπολογιστή σας καθώς και μεταφόρτωσή τους στον υπολογιστή σας.
- Με τη λειτουργία μεταφοράς και απόθεσης, μπορείτε να αλλάξετε τη σειρά των κομματιών στη λίστα αναπαραγωγής ου υπολογιστή σας.
- Μπορείτε να δημιουργήσετε μία νέα λίστα αναπαραγωγής και να διαγράψετε μία υπάρχουσα.
- Με τη λειτουργία μεταφοράς και απόθεσης, μπορείτε να προσθέσετε κάποια αρχεία ήχου σε μία λίστα αναπαραγωγής και να τα διαγράψετε από τη λίστα.
- Μπορείτε να επεξεργαστείτε το όνομα μιας λίστας αναπαραγωγής του υπολογιστή σας.
- Μπορείτε να επεξεργαστείτε τον τίτλο, το όνομα του καλλιτέχνη, το όνομα του άλμπουμ των αρχείων ήχου του υπολογιστή σας. (διατίθεται μόνο σε μορφή MP3)

### Συμβουλή

- Για να προσθέσετε κομμάτια από τον υπολογιστή σας στη βιβλιοθήκη Διαχείριση Μουσικής, μεταβείτε στην επιλογή "Ειδικές" και στη συνέχεια αναζητήστε τα μουσικά κομμάτια.
- Όταν δημιουργήσετε τη λίστα σας, σύρετε τη λίστα στην περιοχή GX40 στη Διαχείριση Μουσικής, και τα αρχεία θα φορτωθούν στο GX40. Αν ένα ή περισσότερα αρχεία είναι ήδη αποθηκευμένα στη συσκευή, η Διαχείριση Μουσικής δεν θα τα φορτώσει ζανά. Η λίστα αναπαραγωγής θα αναπαραγάγει το κομμάτι που είναι ήδη φορτωμένο.

- Η Διαχείριση Μουσικής σας δίνει επίσης τη δυνατότητα να εισαγάγετε υπάρχουσες λίστες αναπαραγωγής (αρχεία τύπου M3U) που ενδέχεται να έχετε ήδη δημιουργήσει χρησιμοποιώντας άλλα προγράμματα μέσων.
- Χρησιμοποιήστε την έζυπνη λίστα αναπαραγωγής για αυτόματη προσθήκη κομματιών σε μια λίστα αναπαραγωγής βασισμένη σε συγκεκριμένα κριτήρια που μπορείτε να επιλέζετε.

# Sync Manager

Μπορείτε να συγχρονίσετε τα ακόλουθα δεδομένα με τα δεδομένα της εφαρμογής Microsoft<sup>®</sup> Outlook ή Outlook Express στον υπολογιστή σας.

- Καταχωρίσεις Λίστας Επαφών.
- Καταχωρίσεις χρονοδιαγράμματος.

## Συμβουλή

 Μπορείτε να ρυθμίσετε τη Διαχείριση Μουσικής ώστε να ζεκινά και να συγχρονίζει αυτόματα όταν συνδέετε το τηλέφωνό σας στον υπολογιστή σας μέσω ενός καλωδίου δεδομένων USB.

# Εγκατάσταση Λογισμικού

- Τοποθετήστε το συνοδευτικό CD-ROM μέσα στον οδηγό CD-ROM του υπολογιστή σας.
   Εμφανίζεται η οθόνη CD-ROM του GX40.
   Αν δεν εμφανιστεί η οθόνη CD-ROM του GX40, κάντε διπλό κλικ στο [Launcher.exe] στο CD-ROM σας.
- 2. Πιέστε το κουμπί που θέλετε.
- Ακολουθήστε τις οδηγίες στην οθόνη για να ολοκληρώσετε την εγκατάσταση.

# Σημείωση

 Το τηλέφωνο ενδέχεται να μην αναγνωρίσει το καλώδιο USB για μεταφορά δεδομένων αν το συνδέσετε ενώ εκτελείται μία εφαρμογή (Φωτογραφική Μηχανή, Το υλικό μου, κλπ.). Συνδέστε το καλώδιο USB για μεταφορά δεδομένων στην κατάσταση αναμονής.

# Μόντεμ GSM/GPRS

 Σας συνιστούμε να μην πραγματοποιείτε ή απαντάτε σε κλήσεις όταν χρησιμοποιείτε το GX40 ως μόντεμ GSM/GPRS. Η λειτουργία μπορεί να διακοπεί.

### Handset Manager, Music Manager, Sync Manager

- Σας συνιστούμε να μην απαντάτε σε κλήσεις κατά τη χρήση του GX40 με Handset Manager, Music Manager, Sync Manager.
- Η μετάδοση ορισμένων μεγάλων αρχείων από τον υπολογιστή στο τηλέφωνο ενδέχεται να μην είναι εφικτή.
- Οι εφαρμογές (Φωτογραφική Μηχανή, Τα Στοιχεία Μου, κλπ.) δεν εκτελούνται όταν το τηλέφωνο είναι συνδεμένο με τον υπολογιστή μέσω διασύνδεσης ασύρματης τεχνολογίας Bluetooth ή μέσω καλωδίου USB για μεταφορά δεδομένων.
- Ενδέχεται να μην γίνεται επιτυχής αποστολή δεδομένων που διαθέτουν προστασία πνευματικών δικαιωμάτων.

# Υποστήριξη λογισμικού

Για λεπτομέρειες σχετικά με την υποστήριξη λογισμικού, ανατρέξτε στην ακόλουθη ιστοσελίδα:

http://www.sharp-mobile.com

# Αντιμετώπιση Προβλημάτων

| Πρόβλημα                                   | Λύση                                                                                                    |
|--------------------------------------------|----------------------------------------------------------------------------------------------------|
| Το τηλέφωνο δεν<br>ενεργοποιείται.         | <ul> <li>Βεβαιωθείτε ότι η μπαταρία έχει<br/>τοποθετηθεί σωστά και είναι<br/>φορτισμένη.</li> </ul>                                                                                                    |
| Οι κωδικοί ΡΙΝ ή<br>ΡΙΝ2<br>απορρίπτονται. | <ul> <li>Βεβαιωθείτε ότι πληκτρολογήσατε<br/>το σωστό κωδικό (4 έως 8<br/>ψηφίων).</li> <li>Η κάρτα SIM/οι προστατευμένες<br/>λειτουργίες κλειδώνονται μετά από<br/>τρεις ανεπιτυχείς προσπάθειες.</li> <li>Επικοινωνήστε με τον παροχέα<br/>της κάρτας SIM αν δεν έχετε το<br/>σωστό κωδικό PIN.</li> </ul>                                            |
| Η κάρτα SIM έχει<br>κλειδωθεί.             | <ul> <li>Εισάγετε τον κωδικό PUK (8<br/>ψηφίων) που σας έδωσε ο<br/>παροχέας υπηρεσιών σας (αν<br/>υποστηρίζεται).</li> <li>Αν η προσπάθεια ήταν επιτυχής,<br/>εισάγετε το νέο κωδικό PIN και<br/>επιβεβαιώστε ότι το τηλέφωνό σας<br/>λειτουργεί και πάλι. Σε διαφορετική<br/>περίπτωση, επικοινωνήστε με τον<br/>εμπορικό σας αντιπρόσωπο.</li> </ul> |

| Πρόβλημα                                                                         | Λύση                                                                                                    |
|----------------------------------------------------------------------------------|----------------------------------------------------------------------------------------------------|
| Η ανάγνωση της<br>οθόνης γίνεται με<br>δυσκολία.                                 | <ul> <li>Ρυθμίστε τη ένταση του φωτισμού<br/>της οθόνης.</li> </ul>                                                                                                    |
| Οι λειτουργίες<br>του τηλεφώνου<br>δεν εκτελούνται<br>αφού το<br>ενεργοποιήσετε. | <ul> <li>Ελέγξτε την ισχύ του σήματος λήψης επειδή ενδέχεται να βρίσκεστε εκτός εμβέλειας του δικτύου.</li> <li>Ελέγξτε αν κάποιο μήνυμα σφάλματος εμφανίζεται στην οθόνη όταν ενεργοποιείτε το τηλέφωνό σας. Αν συμβαίνει κάτι τέτοιο, επικοινωνήστε με τον εμπορικό σας αντιπρόσωπο.</li> <li>Βεβαιωθείτε ότι η κάρτα SIM είναι σωστά τοποθετημένη.</li> </ul> |
| Η ποιότητα<br>συνομιλίας είναι<br>χαμηλή.                                        | <ul> <li>Η τοποθεσία που βρίσκεστε αυτή τη<br/>στιγμή ίσως δεν προσφέρει καλή<br/>ποιότητα συνομιλίας (π.χ. μέσα σε<br/>αυτοκίνητο ή τρένο). Μετακινηθείτε σε<br/>κάποιο σημείο όπου το σήμα λήψης<br/>είναι ισχυρότερο.</li> </ul>                                                                                                    |
| Δεν μπορείτε να<br>στείλετε ή να<br>λάβετε γραπτά<br>μηνύματα.                   | <ul> <li>Βεβαιωθείτε ότι έχετε εγγραφεί σωστά<br/>στην υπηρεσία SMS, ότι το δίκτυό σας<br/>υποστηρίζει αυτή την υπηρεσία και ότι<br/>έχετε καταχωρίσει το σωστό αριθμό<br/>του κέντρου υπηρεσιών. Αν όχι,<br/>επικοινωνήστε με τον παροχέα<br/>υπηρεσιών του δικτύου σας.</li> </ul>                                                                             |
| Πρόβλημα                                                                | Λύση                                                                                                    |  | Πρόβλημα                                                                                |                                                                                                    |
|-------------------------------------------------------------------------|----------------------------------------------------------------------------------------------------|--|-----------------------------------------------------------------------------------------|----------------------------------------------------------------------------------------------------|
| Δεν μπορείτε να                                                         | <ul> <li>Αν εμφανιστεί το μήνυμα "Insert Sim<br/>card" κατά την ενεργοποίηση του<br/>τηλεφώνου, τότε δεν μπορείτε να<br/>χρησιμοποιήσετε τη συγκεκριμένη<br/>κάρτα SIM ή η κάρτα SIM έχει<br/>υποστεί ζημιά. Επικοινωνήστε με τον<br/>εμπορικό αντιπρόσωπο ή τον<br/>παροχέα υπηρεσιών σας.</li> <li>Ελέγξτε τις φραγές κλήσεων, τις<br/>ρυθμίσεις αρίθμων σταθερής</li> </ul> |  | Δεν μπορείτε να<br>συνδεθείτε με τον<br>παροχέα<br>Υπηρεσιών<br>Μηνυμάτων<br>Πολυμέσων. | <ul> <li>Οι ρυθμία<br/>MMS ίσω<br/>ή είναι εσ<br/>υποστηρί<br/>Ελέγξτε τ<br/>πρόσβασ<br/>υπηρεσιά<br/>Επικοινώ<br/>υπηρεσιά<br/>επιβεβαιά</li> </ul> |
| πραγματοποιήσε<br>τε ή να δεχθείτε<br>κλήσεις.                          | κλήσης, την υπόλοιπη ισχύ της<br>μπαταρίας και τις ρυθμίσεις<br>προώθησης κλήσης.<br>Ελέγξτε αν αυτή τη στιγμή το<br>τηλέφωνό σας πραγματοποιεί<br>επικοινωνία δεδομένων μέσω<br>διασύνδεσης ασύρματης<br>τεχνολογίας Bluetooth ή καλωδίου                                                                                                    |  | Η κλήση<br>τερματίζεται<br>απρόσμενα.                                                   | <ul> <li>Μαγνητιά<br/>θεραπευ<br/>βρίσκοντ<br/>ίσως έχο<br/>τερματισ<br/>το τηλέφ<br/>αντικείμε</li> </ul>                                           |
|                                                                         | <ul> <li>USB για μεταφορά δεδομένων.</li> <li>Ελέγξτε το διαθέσιμο υπόλοιπο αν<br/>χρησιμοποιείτε μία προπληρωμένη<br/>κάστα SIM</li> </ul>                                                                                                    |  | Καμία καταχώριση<br>δεν εμφανίζεται στη<br>Λίστα Επαφών.                                | <ul> <li>Επιβεβαι</li> <li>Θέσεων</li> <li>είναι σωο</li> </ul>                                                                                      |
| Δεν μπορείτε να<br>αποκτήσετε<br>πρόσβαση στις<br>υπηρεσίες<br>δικτύου. | <ul> <li>Ελέγξτε αν έχετε δηλώσει το<br/>λογαριασμό σας για την υπηρεσία<br/>αυτή και αν είναι διαθέσιμη.</li> </ul>                                                                                                    |  | Δεν είναι δυνατή η<br>λήψη δεδομένων<br>OBEX.                                           | <ul> <li>Τα δεδοι<br/>ληφθούν<br/>αναμονή</li> </ul>                                                                                                 |
| Περιορισμένη<br>διαθέσιμη μνήμη.                                        | <ul> <li>Διαγράψτε δεδομένα που δεν<br/>χρειάζεστε πλέον.</li> </ul>                                                                                                    |  |                                                                                         |                                                                                                    |

| Πρόβλημα                                                                                | Λύση                                                                                                    |
|-----------------------------------------------------------------------------------------|----------------------------------------------------------------------------------------------------|
| Δεν μπορείτε να<br>συνδεθείτε με τον<br>παροχέα<br>Υπηρεσιών<br>Μηνυμάτων<br>Πολυμέσων. | <ul> <li>Οι ρυθμίσεις και η διαμόρφωση<br/>MMS ίσως δεν είναι εγκατεστημένες<br/>ή είναι εσφαλμένες ή η υπηρεσία δεν<br/>υποστηρίζεται από το δίκτυο.</li> <li>Ελέγξτε τον αριθμό του σημείου<br/>πρόσβασης του παροχέα<br/>υπηρεσιών σας.</li> <li>Επικοινωνήστε με τον παροχέα<br/>υπηρεσιών σας για να<br/>επιβεβαιώσετε τις σωστές ρυθμίσεις.</li> </ul> |
| Η κλήση<br>τερματίζεται<br>απρόσμενα.                                                   | <ul> <li>Μαγνητισμένα αντικείμενα, όπως<br/>θεραπευτικά περιλαίμια που<br/>βρίσκονται κοντά στο τηλέφωνο<br/>ίσως έχουν ως συνέπεια τον<br/>τερματισμό της κλήσης. Κρατήστε<br/>το τηλέφωνο μακριά από τέτοια<br/>αντικείμενα.</li> </ul>                                                                                                    |
| Καμία καταχώριση<br>δεν εμφανίζεται στη<br>Λίστα Επαφών.                                | <ul> <li>Επιβεβαιώστε ότι η ρύθμιση</li> <li>Θέσεων Επαφών (Συσκευή ή SIM)<br/>είναι σωστή.</li> </ul>                                                                                                    |
| Δεν είναι δυνατή η<br>λήψη δεδομένων<br>OBEX.                                           | <ul> <li>Τα δεδομένα OBEX μπορούν να<br/>ληφθούν μόνον στην κατάσταση<br/>αναμονής.</li> </ul>                                                                                                    |

# Προφυλάξεις Ασφάλειας και Όροι Χρήσης

Το τηλέφωνό σας πληροί τους διεθνείς κανονισμούς εφ' όσον χρησιμοποιείται υπό φυσιολογικές συνθήκες και σύμφωνα με τις οδηγίες που ακολουθούν.

### ΟΡΟΙ ΧΡΗΣΗΣ Ηλεκτρομαγνητική ακτινοβολία

- Μην ενεργοποιείτε το τηλέφωνό σας όταν βρίσκεστε μέσα σε αεροσκάφη (επειδή το τηλέφωνό σας ενδέχεται να δημιουργήσει παρεμβολές στα ηλεκτρονικά συστήματα του αεροσκάφους). Η ισχύουσα νομοθεσία απαγορεύει αυτή τη χρήση και κάθε παράβαση διώκεται ποινικά.
- Μην ενεργοποιείτε το τηλέφωνό σας μέσα σε νοσοκομεία.
   Εξαιρούνται οι χώροι που έχουν ανάλογη σήμανση.
- Το κινητό σας τηλέφωνο έχει δοκιμαστεί και συμμορφώνεται με τις κατευθυντήριες οδηγίες για την έκθεση σε ραδιοσυχνότητες (RF) όσον αφορά τις σωματικές βλάβες, όταν χρησιμοποιείται με ένα αξεσουάρ που δεν περιέχει μέταλλο και κρατά τη συσκευή τηλεφώνου τοποθετημένη σε απόσταση τουλάχιστον 15 mm από το σώμα. Η χρήση άλλων αξεσουάρ ενδέχεται να μη διασφαλίζει τη συμμόρφωση με τις κατευθυντήριες οδηγίες για την έκθεση σε ραδιοσυχνότητες (RF).
- Η χρήση του τηλεφώνου σας ενδέχεται να επηρεάσει την απόδοση ηλεκτρονικών ιατρικών συσκευών (βηματοδότες, ακουστικά βαρηκοΐας, αντλίες ινσουλίνης, κλπ.). Όταν το τηλέφωνο είναι ενεργοποιημένο, μην πλησιάζετε σε ιατρικό εξοπλισμό ή σε σημεία όπου χρησιμοποιείται ιατρικός εξοπλισμός. Αν χρησιμοποιείτε ακουστικό βαρηκοΐας ή βηματοδότη, χρησιμοποιήστε το τηλέφωνο μόνο στην αντίθετη πλευρά του σώματός σας από αυτήν όπου υπάρχει το αντίστοιχο ιατρικό βοήθημα. Το τηλέφωνο 4α πρέπει να διατηρείται σε απόσταση τουλάχιστον 15.24 εκατοστών (6 ιντσών) από το βηματοδότη ΠΑΝΤΟΤΕ ΟΤΑΝ είναι ενεργοποιημένο.
- Μην ενεργοποιείτε το τηλέφωνό σας κοντά σε βενζίνη ή εύφλεκτα υλικά.
- Τηρείτε πιστά τους κανονισμούς για τη χρήση κινητών τηλεφώνων σε πρατήρια καυσίμων, εργοστάσια χημικών και σε όλες τις περιοχές με αυξημένο κίνδυνο εκρήξεων.

# Φροντίδα του τηλεφώνου σας

- Μην επιτρέπετε στα παιδιά να χρησιμοποιούν το τηλέφωνό σας αν δεν τα επιτηρείτε.
- Μην ανοίγετε ή μην επιχειρείτε να επισκευάσετε μόνοι σας το τηλέφωνό σας. Το προϊόν μπορεί να επισκευαστεί μόνον από εξουσιοδοτημένο προσωπικό συντήρησης.
- Μην αφήνετε το τηλέφωνο να πέσει κάτω ή μην το υποβάλετε σε ισχυρά χτυπήματα. Η κάμψη του περιβλήματος και το πάτημα της οθόνης ή των πλήκτρων με μεγάλη δύναμη μπορούν να προκαλέσουν σημαντικές βλάβες στο τηλέφωνο.
- Μη χρησιμοποιείτε διαλυτικά για να καθαρίσετε το τηλέφωνό σας. Χρησιμοποιήστε μόνον ένα μαλακό, στεγνό πανί.
- Μην μεταφέρετε το τηλέφωνό σας στην πίσω τσέπη του παντελονιού, γιατί μπορεί να σπάσει όταν καθίσετε. Η οθόνη είναι κατασκευασμένη από γυαλί και ιδιαίτερα εύθραυστη.
- Αποφεύγετε την επαφή με την εξωτερική υποδοχή σύνδεσης στο κάτω μέρος του τηλεφώνου, γιατί ενδέχεται να προκαλέσετε ζημιά στα ευαίσθητα εσωτερικά εξαρτήματα λόγω στατικού ηλεκτρισμού.

### Μπαταρία

- Χρησιμοποιείτε το τηλέφωνό σας μόνον με τις μπαταρίες, τους φορτιστές και τα αξεσουάρ που συνιστά ο κατασκευαστής. Ο κατασκευαστής δεν φέρει καμία ευθύνη για φθορές ή βλάβες που θα προκληθούν από τη χρήση άλλων φορτιστών, μπαταριών ή αξεσουάρ.
- Η διαμόρφωση των παραμέτρων του δικτύου και η συχνότητα χρήσης του τηλεφώνου επηρεάζουν το χρόνο ομιλίας και το χρόνο αναμονής.
   Η χρήση των παιχνιδιών ή της φωτογραφικής μηχανής αυξάνει σημαντικά την κατανάλωση της μπαταρίας.
- Φορτίστε την μπαταρία το συντομότερο δυνατόν, όταν εμφανιστεί στην οθόνη η προειδοποίηση φόρτισης της μπαταρίας.

Αν συνεχίσετε να χρησιμοποιείτε το τηλέφωνό σας αδιαφορώντας για τη σχετική προειδοποίηση, μπορεί ανά πάσα στιγμή να σταματήσει να λειτουργεί και να χαθούν όλα τα δεδομένα ή οι ρυθμίσεις που έχετε αποθηκεύσει.

- Πριν αφαιρέσετε την μπαταρία από το τηλέφωνο, βεβαιωθείτε ότι το έχετε απενεργοποιήσει.
- Αντικαταστήστε και φορτίστε τη νέα μπαταρία το συντομότερο δυνατόν μετά την αφαίρεση της παλιάς μπαταρίας.

- Μην αγγίζετε τους ακροδέκτες της μπαταρίας. Οι μπαταρίες μπορεί να προκαλέσουν υλικές ζημιές, τραυματισμό ή εγκαύματα, αν κάποιο αγώγιμο υλικό έρθει σε επαφή με τους ακροδέκτες. Όταν η μπαταρία αφαιρεθεί από το τηλέφωνο, χρησιμοποιήστε ένα κάλυμμα από μη αγώγιμο υλικό για να τη φυλάζετε και να την μεταφέρετε με ασφάλεια.
- Η συνιστώμενη θερμοκρασία για τη χρήση και τη φύλαξη των μπαταριών είναι περίπου 20°C.
- Η απόδοση των μπαταριών περιορίζεται σε χαμηλές θερμοκρασίες, ιδιαίτερα κάτω από 0°C, και το τηλέφωνο ενδέχεται να μη λειτουργεί προσωρινά, ανεξάρτητα από την υπόλοιπη ενέργεια της μπαταρίας.
- Η έκθεση του τηλεφώνου σε ακραίες θερμοκρασίες μειώνει τη διάρκεια ζωής της μπαταρίας.
- Η μπαταρία μπορεί να φορτιστεί και να αποφορτιστεί εκατοντάδες φορές αλλά αυτό έχει ως συνέπεια τη σταδιακή μείωση της απόδοσής της. Όταν ο χρόνος χρήσης της μπαταρίας (χρόνος ομιλίας και χρόνος αναμονής) μειωθεί αισθητά, θα χρειαστεί να αγοράσετε μία νέα μπαταρία.

### ΠΡΟΣΟΧΗ

ΚΙΝΔΥΝΟΣ ΕΚΡΗΞΉΣ ΣΕ ΠΕΡΙΠΤΩΣΗ ΑΝΤΙΚΑΤΑΣΤΑΣΉΣ ΤΗΣ ΜΠΑΤΑΡΙΑΣ ΑΠΟ ΑΛΛΗ ΜΠΑΤΑΡΙΑ, ΜΗ ΕΝΔΕΔΕΙΓΜΕΝΟΥ ΤΥΠΟΥ ΑΠΟΡΡΙΨΤΕ ΤΙΣ ΧΡΗΣΙΜΟΠΟΙΗΜΕΝΕΣ ΜΠΑΤΑΡΙΕΣ ΣΥΜΦΩΝΑ ΜΕ ΤΙΣ ΣΧΕΤΙΚΕΣ ΟΔΗΓΙΕΣ

Δείτε "Απόρριψη της Μπαταρίας" στη σελίδα 11.

# Κάρτα Μνήμης

- Μην αφαιρείτε ή τοποθετείτε κάρτα μνήμης ενώ πραγματοποιείται επεξεργασία δεδομένων της. Μην απενεργοποιείτε το τηλέφωνο ή τη συσκευή που περιέχει την κάρτα μνήμης ενώ γίνεται επεξεργασία δεδομένων της κάρτας. Αυτό μπορεί να επιφέρει καταστροφή των δεδομένων ή διακοπή της σωστής λειτουργίας της κάρτας.
- Στις ακόλουθες περιπτώσεις είναι πιθανόν να σημειωθεί απώλεια δεδομένων.
  - -Αν το τηλέφωνο πέσει ή χτυπηθεί ή ασκηθεί πίεση πάνω του κατά την τοποθέτηση της κάρτας μνήμης.
  - -Αν το τηλέφωνο χρησιμοποιείται σε περιοχές
     εκτεθειμένες σε στατικό ηλεκτρισμό ή ηλεκτρικά πεδία.
- Κρατήστε αντίγραφα ασφάλειας των σημαντικών δεδομένων σας για την περίπτωση απώλειας δεδομένων από την κάρτα μνήμης λόγω εσφαλμένης λειτουργίας.
- Μην αγγίζετε τους μεταλλικούς ακροδέκτες με τα χέρια σας ή με μεταλλικά αντικείμενα.
- Μη λυγίζετε την κάρτα μνήμης ή μην την υποβάλετε σε βίαια χτυπήματα. Φυλάξτε την μακριά από νερό και υψηλές θερμοκρασίες.
- Η SHARP δεν φέρει καμία ευθύνη για την απώλεια ή καταστροφή δεδομένων που περιέχονται σε κάρτες μνήμης.
- Φυλάξτε όλες τις κάρτες μνήμης μακριά από μικρά παιδιά.

## Φροντίδα Κεραίας

- Μην καλύπτετε την προεξοχή του τηλεφώνου (p. 8, No. 14) με το χέρι σας όταν το χρησιμοποιείτε γιατί μπορεί να προκληθούν παρεμβολές στην απόδοση της ενσωματωμένης κεραίας. Η ποιότητα συνομιλίας ενδέχεται να περιοριστεί με αποτέλεσμα μειωμένους χρόνους ομιλίας και αναμονής επειδή το κινητό τηλέφωνο ίσως χρειωστεί να λειτουργήσει με περισσότερη ισχύ από την απαιτούμενη.
- Χρησιμοποιήστε μόνον την κεραία που παραδίδεται με τη συσκευή ή μία κεραία εγκεκριμένη από τη Sharp για τη χρήση με το κινητό σας τηλέφωνο. Η χρήση μη εγκεκριμένων κεραιών ή τροποποιημένων κεραιών μπορεί να προκαλέσει βλάβες στο κινητό σας τηλέφωνο. Επιπρόσθετα, επειδή το κινητό τηλέφωνο ενδέχεται να παραβιάσει τους ισχύοντες κανονισμούς, ίσος μειωθεί η απόδοση του ή υπερβεί τις οριακές τιμές SAR.
- Για να αποφύγετε τη μειωμένη απόδοση, μην προκαλείτε ζημιές στην κεραία του κινητού τηλεφώνου.
- Όταν μιλάτε απευθείας στο μικρόφωνο, σας παρακαλούμε να κρατάτε το κινητό τηλέφωνο έτσι ώστε η κεραία να είναι στραμμένη επάνω από τον ώμο σας.
- Για να αποφύγετε πιθανές παρεμβολές σε χώρους όπου πραγματοποιούνται χειρισμοί εκρηκτικών ή σε περιοχές όπου υπάρχει σήμανση "υποχρεωτικής απενεργοποίησης πομποδεκτών", σας παρακαλούμε να απενεργοποιείτε το κινητό σας τηλέφωνο.

# Λειτουργία Φωτογραφικής Μηχανής

- Μάθετε για την ποιότητα των φωτογραφιών, τις μορφές αρχείων, κλπ. πριν από τη χρήση. Οι ληφθείσες φωτογραφίες μπορούν να αποθηκευτούν σε μορφή JPEG.
- Φροντίστε να κρατάτε σταθερό το χέρι σας όταν φωτογραφίζετε.

Αν το τηλέφωνο κινείται κατά τη διάρκεια της φωτογράφησης, η φωτογραφία μάλλον θα είναι θολή. Όταν φωτογραφίζετε, κρατάτε σταθερά το τηλέφωνο ώστε να μην κινείται ή χρησιμοποιείτε το χρονοδιακόπτη καθυστέρησης.

 Καθαρίζετε το κάλυμμα του φακού πριν τραβήξετε μία φωτογραφία.

Δαχτυλιές, λιπαροί λεκέδες, κλπ. επάνω στο κάλυμμα του φακού εμποδίζουν τη σωστή εστίαση. Καθαρίστε το κάλυμμα του φακού με μαλακό πανί πριν τραβήξετε φωτογραφία.

### Διάφορα

- Όπως συμβαίνει και σε κάθε άλλη ηλεκτρονική συσκευή αποθήκευσης δεδομένων, υπάρχει περίπτωση να χαθούν ή να καταστραφούν δεδομένα κατά από διάφορες συνθήκες.
- Πριν συνδέσετε το τηλέφωνο με υπολογιστή ή περιφερειακή μονάδα, διαβάστε προσεκτικά τις οδηγίες λειτουργίας της άλλης συσκευής.
- Αν η μπαταρία έχει αφαιρεθεί από το τηλέφωνο για αρκετό χρονικό διάστημα ή αν πραγματοποιήθηκε επαναφορά των ρυθμίσεων του τηλεφώνου, ίσως απαιτείται εκ νέου ρύθμιση του ρολογιού και του ημερολογίου. Στην περίπτωση αυτή, θα πρέπει να γίνει ενημέρωση της ημερομηνίας και της ώρας.
- Το τηλέφωνο χρησιμοποιεί έναν μαγνήτη για να αναγνωρίζεται πότε είναι κλειστό. Μην τοποθετείτε μαγνητικές κάρτες κοντά στο τηλέφωνο ή μην στερεώνετε τις κάρτες επάνω στο τηλέφωνο γιατί μπορεί να καταστραφούν τα δεδομένα που είναι καταγραμμένα στις κάρτες.

# ΠΕΡΙΒΑΛΛΟΝ

- Φυλάξτε το τηλέφωνο μακριά από πηγές έντονης θερμότητας. Μην το αφήνετε στο ταμπλό αυτοκινήτου ή κοντά σε θερμαντικά σώματα. Μην το αφήνετε σε χώρους με υπερβολική υγρασία ή σκόνη.
- Επειδή το προϊόν δεν είναι αδιάβροχο, μην το χρησιμοποιείτε ή μην το φυλάσσετε σε σημεία όπου μπορεί να έρθει σε επαφή με υγρά, π.χ. να βραχεί με νερό. Σταγόνες της βροχής, σταγονίδια νερού, χυμό, καφές, υδρατμοί, σπρέι, κλπ. μπορούν επίσης να προκαλέσουν δυσλειτουργίες της συσκευής.

# ΠΡΟΦΥΛΑΞΕΙΣ ΟΣΟΝ ΑΦΟΡΑ ΤΗ ΧΡΗΣΗ ΣΕ ΟΧΗΜΑΤΑ

- Αποτελεί ευθύνη του χρήστη να ελέγχει τις κατά τόπους νομοθεσίες που διέπουν τη χρήση του τηλεφώνου μέσα σε οχήματα. Αφοσιωθείτε στην οδήγηση. Σταματήστε στην άκρη του δρόμου, σταθμεύστε το όχημα και σβήστε τον κινητήρα προτού κάνετε κάποια κλήση ή απαντήσετε σε κάποια άλλη.
- Η χρήση του τηλεφώνου ενδέχεται να προκαλέσει παρεμβολές στα ηλεκτρονικά συστήματα του οχήματος, όπως το σύστημα πέδησης ABS ή ο αερόσακος. Για να βεβαιωθείτε ότι δεν θα παρουσιαστεί κάποιο πρόβλημα, παρακαλούμε να επικοινωνήσετε με τον εμπορικό σας αντιπρόσωπο ή τον κατασκευαστή του οχήματος πριν συνδέσετε το τηλέφωνό σας.
- Αναθέστε την εγκατάσταση των αξεσουάρ αυτοκινήτου μόνο σε εξουσιοδοτημένο και κατάλληλα εκπαιδευμένο τεχνικό προσωπικό.

Ο κατασκευαστής δε φέρει καμία ευθύνη για φθορές ή βλάβες που θα προκληθούν από την μη προβλεπόμενη χρήση ή την μη τήρηση των υποδείζεων που αναφέρονται στις παρούσες οδηγίες.

# SAR

Το κινητό σας τηλέφωνο είναι ένας πομποδέκτης ραδιοφωνικών συχνοτήτων. Σχεδιάστηκε ώστε να μην υπερβαίνει τα όρια έκθεσης σε ραδιοφωνικά κύματα που συνιστούν οι διεθνείς κανονισμοί. Αυτοί οι κανονισμοί θεσπίστηκαν από τον ανεξάρτητο επιστημονικό οργανισμό ICNIRP και περιλαμβάνουν ουσιαστικές υποδείζεις που σχεδιάστηκαν ειδικά για την προστασία όλων των προσώπων, ανεξάρτητα από ηλικία και κατάσταση υγείας.

Οι κανονισμοί γρησιμοποιούν μία μονάδα μέτρησης γνωστή ως Specific Absorption Rate ή SAR. Το όριο SAR για συσκευές κινητών ορίζεται στα 2 W/kg και η μένιστη τιμή SAR γι' αυτή τη συσκευή όταν δοκιμάστηκε στο αυτί ήταν 0,516 W/kg\*. Καθώς οι συσκευές κινητών προσφέρουν μία σειρά λειτουργιών. μπορούν να γρησιμοποιούνται και σε άλλες θέσεις, όπως για παράδειγμα στο σώμα σύμφωνα με την περιγραφή του οδηγού χρήσης\*\*. Σε αυτή την περίπτωση, η μέγιστη ελεγμένη τιμή SAR είναι 0.876 W/kg. Από τη στιγμή που η τιμή SAR μετράται χρησιμοποιώντας τη μέγιστη ενέργεια μετάδοσης, η πραγματική τιμή SAR αυτής της συσκευής κατά τη διάρκεια της λειτουργίας της θα είναι μικρότερη από αυτή που υποδεικνύεται παραπάνω. Αυτό οφείλεται στις αυτόματες αλλαγές στη στάθμη της ενέργειας της συσκευής για να εξασφαλιστεί το απαιτούμενο κατώτατο επίπεδο ενέργειας για πρόσβαση στο δίκτυο.

Ο Παγκόσμιος Οργανισμός Υγείας (World Health Organization) αναφέρει ότι σύμφωνα με τις τελευταίες επιστημονικές πληροφορίες δεν χρειάζονται ειδικές υποδείξεις για τη χρήση κινητών συσκευών. Συμπληρώνεται επίσης ότι εάν επιθυμείτε να μειώσετε την έκθεσή σας, μπορείτε να μειώσετε τις κλήσεις ή να χρησιμοποιείτε μία συσκευή 'hands-free' για να κρατάτε το κινητό σε απόσταση από το κεφάλι και το σώμα σας.

- Οι έλεγχοι εκτελούνται σύμφωνα με τους διεθνείς κανονισμούς ελέγχων.
- \*\* Παρακαλούμε ανατρέζτε στο τμήμα ΟΡΟΙ ΧΡΗΣΗΣ στη σελίδα 145 σχετικά με τις σωματικές βλάβες.

## ΠΛΗΡΟΦΟΡΙΕΣ ΣΧΕΤΙΚΑ ΜΕ ΤΗΝ ΑΠΟΡΡΙΨΗ ΕΞΟΠΛΙΣΜΟΥ

Προσογή:

Το προϊόν σας έγει σήμανση με αυτό το σύμβολο. Αυτό σημαίνει ότι τα χρησιμοποιημένα ηλεκτρικά και ηλεκτρονικά προϊόντα δεν θα πρέπει να αναμιγνύονται με γενικά οικιακά απορρίμματα. Υπάρχει ξεχωριστό σύστημα περισυλλογής για τα συγκεκριμένα προϊόντα.

### Α.Πληροφορίες σχετικά με την απόρριψη εξοπλισμού (οικιακή χρήση)

### 1. Στην Ευρωπαϊκή Ένωση

Προσογή: Αν επιθυμείτε να απορρίψετε τον εξοπλισμό αυτό, μην χρησιμοποιείτε τον συνηθισμένο κάδο απορριμμάτων!

Η επεξεργασία του χρησιμοποιημένου ηλεκτρικού και ηλεκτρονικού εξοπλισμού πρέπει να γίνεται ξεχωριστά και σε συμφωνία με τη νομοθεσία που απαιτεί την κατάλληλη επεξεργασία, αποκατάσταση και ανακύκλωση του γρησιμοποιημένου ηλεκτρικού και ηλεκτρονικού εξοπλισμού. Έπειτα από σχετική εφαρμογή σε χώρες-μέλη, ο γρησιμοποιημένος ηλεκτρικός και ηλεκτρονικός

εξοπλισμός του κάθε σπιτιού εντός της ΕΕ μπορεί να επιστραφεί χωρίς χρέωση\* σε προκαθορισμένες εγκαταστάσεις περισυλλογής. Σε ορισμένες χώρες\* είναι δυνατόν να επιστρέψετε το παλιό σας προϊόν στον τοπικό σας προμηθευτή γωρίς γρέωση, αν αγοράσετε ένα παρόμοιο καινούργιο προϊόν.

 Για περισσότερες πληροφορίες, επικοινωνήστε με το φορέα της περιοχής σας.

Αν ο γρησιμοποιημένος ηλεκτρικός ή ηλεκτρονικός σας εξοπλισμός έγει μπαταρίες ή συσσωρευτές, απορρίψτε αυτά πρώτα ξεγωριστά, σύμφωνα με τις τοπικές απαιτήσεις.

Η σωστή απόρριψη του προϊόντος αυτού θα σας βοηθήσει να βεβαιωθείτε ότι τα αποορίμματα υφίστανται την απαραίτητη επεξεργασία. αποκατάσταση και ανακύκλωση, αποτρέποντας έτσι πιθανές αρνητικές συνέπειες για το περιβάλλον και την ανθρώπινη υγεία, οι οποίες διαφορετικά θα μπορούσαν να προκύψουν λόγω της ακατάλληλης επεξεργασίας απορριμμάτων.

### 2. Σε άλλες γώρες εκτός της ΕΕ

Αν επιθυμείτε να απορρίψετε το συγκεκριμένο προϊόν, επικοινωνήστε με τους τοπικούς σας φορείς και ζητήστε πληροφορίες για τη σωστή μέθοδο απόρριψης.

### Β.Πληροφορίες σχετικά με την απόρριψη εξοπλισμού για χρήστες σε επιχειρήσεις.

### 1. Στην Ευρωπαϊκή Ένωση

Αν το προϊόν χρησιμοποιείται σε επιχειρήσεις και επιθυμείτε να το απορρίψετε:

Επικοινωνήστε με τον προμηθευτή SHARP, ο οποίος θα σας πληροφορήσει σχετικά με την επιστροφή του προϊόντος. Ενδέχεται να χρεωθείτε για το κόστος της επιστροφής και της ανακύκλωσης. Προϊόντα μικρού μεγέθους (και σε μικρές ποσότητες) ενδέχεται να μπορούν να επιστραφούν από τις τοπικές σας υπηρεσίες περισυλλογής.

### 2. Σε άλλες χώρες εκτός της ΕΕ

Αν επιθυμείτε να απορρίψετε το συγκεκριμένο προϊόν, επικοινωνήστε με τους τοπικούς σας φορείς και ζητήστε πληροφορίες για τη σωστή μέθοδο απόρριψης.

# ΠΡΟΦΥΛΑΞΕΙΣ ΓΙΑ ΧΡΗΣΗ ΣΤΙΣ ΗΠΑ

Changes or modifications not expressly approved by the manufacturer responsible for compliance could void the user's authority to operate the equipment.

### Exposure to Radio Waves

### THIS MODEL PHONE MEETS THE GOVERNMENT'S REQUIREMENTS FOR EXPOSURE TO RADIO WAVES.

Your wireless phone is a radio transmitter and receiver. It is designed and manufactured not to exceed the emission limits for exposure to radio frequency (RF) energy set by the Federal Communications Commission of the U.S. Government. These limits are part of comprehensive guidelines and establish permitted levels of RF energy for the general population. The guidelines are based on standards that were developed by independent scientific organizations through periodic and thorough evaluation of scientific studies. The standards include a substantial safety margin designed to assure the safety of all persons, regardless of age and health.

The exposure standard for wireless mobile phones employs a unit of measurement known as the Specific Absorption Rate, or SAR. The SAR limit set by the FCC is 1.6 W/kg.\* Tests for SAR are conducted using standard operating positions specified by the FCC with the phone transmitting at its highest certified power level in all tested frequency bands. Although the SAR is determined at the highest certified power level, the actual SAR level of the phone while operating can be well below the maximum value. This is because the phone is designed to operate at multiple power levels so as to use only the power required to reach the network. In general, the closer you are to a wireless base station antenna, the lower the power output.

Before a phone model is available for sale to the public. it must be tested and certified to the FCC that it does not exceed the limit established by the government-adopted requirement for safe exposure. The tests are performed in positions and locations (e.g., at the ear and worn on the body) as required by the FCC for each model. The highest SAR value for this model phone when tested for use at the ear is 0.675 W/kg and when worn on the body, as described in this user guide, is 0.683 W/kg. Body-worn Operation; This device was tested for typical body-worn operations with the back of the phone kept 1.5 cm from the body. To maintain compliance with FCC RF exposure requirements, use accessories that maintain a 1.5 cm separation distance between the user's body and the back of the phone. The use of belt-clips, holsters and similar accessories should not contain metallic components in its assembly.

The use of accessories that do not satisfy these requirements may not comply with FCC RF exposure requirements, and should be avoided. While there may be differences between the SAR levels of various phones and at various positions, they all meet the government requirement for safe exposure.

The FCC has granted an Equipment Authorization for this model phone with all reported SAR levels evaluated as in compliance with the FCC RF emission guidelines. SAR information on this model phone is on file with the FCC and can be found under the Display Grant section of http://www.fcc.gov/oet/fccid after searching on FCC ID APYHRO00042.

Additional information on Specific Absorption Rates (SAR) can be found on the Cellular Telecommunications & Internet Association (CTIA) web-site at http://www.phonefacts.net.

\* In the United States and Canada, the SAR limit for mobile phones used by the public is 1.6 watts/kg (W/ kg) averaged over one gram of tissue. The standard incorporates a substantial margin of safety to give additional protection for the public and to account for any variations in measurements.

# <u>Ευρετήριο</u>

# ۷

Videos 75, 87 Vodafone Menu 106 Vodafone Messenger 51 Ρυθμίσεις για το Πελάτη 55 Προσθήκη Μελών Νέας Επαφής 53 Έναρξη Συνομιλίας 52 Vodafone live! 60 Περιήγηση σε μία Σελίδα WAP 61

### Δ

Διεθνείς Κλήσεις 19

### Е

Εικόνες 73 Ενεργοποίηση και Απενεργοποίηση του Τηλεφώνου σας 14 Εργασίες 100 Επανάκληση 20 Επαναφορά Κύριων Ρυθμίσεων 120

### н

Ηλεκτρονικό Βιβλίο 103

Ημερολόγιο 91

### Ρ

Ραδιόφωνο FM 68 Επιλογή από Λίστα Σταθμών 69 Άλλες Ρυθμίσεις 71 Άμεση Επιλογή 70 Αναπαραγωγή Ραδιοφώνου FM 68 Αυτόματη Ανίχνευση 68 Αυτόματη Απενεργοποίηση 70 Αυτόματη Ρύθμιση Σταθμών 69 Λίστα Σταθμών 69 Λειτουργίες πλήκτρων με το τηλέφωνο κλειστό 72 Μη Αυτόματη Ρύθμιση Σταθμών 69 Ρυθμίσεις 107 Ρυθμίσεις Δικτύου 130 Εκπομπή Κυψέλης 133 Επιλογή Δικτύου 130 Ρυθμίσεις Internet 131 Λειτουργία σε Πτήση 131 Ρυθμίσεις Κλήσεων 125 Εμφάνιση του Αριθμού Mon 126 Χρόνος & Κόστος 127 Περιορισμός Κλήσεων 127

Υπενθύμιση Λεπτών 129 Αναμονή Κλήσης 129 Αυτόματη Επανάκληση 129 Τηλεφωνητής & Εκτροπές 125 Ρυθμίσεις Τηλεφώνου 107 Ημερομηνία & Ώρα 116 Ρύθμιση της Οθόνης 112 Ρύθμιση Γλώσσας 117 Προφίλ 107 Κλειδώματα 118

#### Φ

Φωνητική εγγραφή 99 Φωτογραφική μηχανή 37 Evyoαφή Video Clips 37 Εναλλανή μεταξύ των Λειτουργιών Φωτογραφικής Μηχανής και Βιντεοκάμερας 38 Επιλογή της Ποιότητας Φωτογραφίας ή Video 38 Επιλογή του Χρόνου Εγγραφής 42 Επιλογή του Ήχου Κλείστρου 41 Επιλογή του Μεγέθους Φωτογραφίας 40 Προσαρμογή της Έκθεσης 38

Κοινά Πλήκτρα Συντόμευσης 39 Λήψη Φωτογραφιών 37 Συνεχής Λήψη 40 Άλλα αρχεία 76

# X

Χαρακτήρες 24 Χρήση Προτύπων 26 Αλλαγή της Μεθόδου Εισαγωγής 25 Χρονόμετρο 100 Ήχοι & Προειδοποιήσεις 116 Ήχοι & Κουδουνίσματα 74

### П

Παγκόσμια Ώρα 102 Παιχνίδια & Εφαρμογές 82 Επίπεδο ασφάλειας 83 Πληροφορίες Java<sup>TM</sup> 87 Προβολή Πληροφοριών Εφαρμογής 84 Πληροφορίες Κυψέλης 134 Προφυλάξεις Ασφάλειας 145 Προφυλάξεις Οθόνης 86 Πρότυπα Κειμένου 81

### В

Βοήθεια Τηλεφώνου 105

### Κ

Κάρτα SIM 10 Κλείδωμα Επαφών 119 Κλείδωμα Πληκτρολογίου 15 Κλείδωμα Συσκευής 119 Κλείδωμα Τηλεφώνου 119 Κλήσεις Έκτακτης Ανάγκης 19 Κωδικός ΡΙΝ 118 Κωδικός ΡΙΝ2 118 Κωδικός Συσκευής 119 Κόστος Κλήσεων 136

### Α

Αναπαραγωγή Μουσικής 64 Προσθήκη μίας Νέας Λίστας Αναπαραγωγής 64 Προσθήκη Αρχείου στη Λίστα Αναπαραγωγής 66 Αναπαραγωγή Αρχείων Τχου 64 Λειτουργίες πλήκτρων με το τηλέφωνο κλειστό 67 Ταξινόμηση Αρχείων 66 Αντίστροφη Μέτρηση 103 Αντιμετώπιση Προβλημάτων 143 Αριθμομηχανή 98 Αρχείο Κλήσεων 135 Ατζέντα 96 Αποστολή Μηνύματος από τη θυρίδα Πρόχειρα 47 Απόρρητα Δεδομένα 119

#### ۸

Λίστα Επαφών 28 Διαχείριση Κατηγορίας 32 Επιλογή της Μνήμης Αποθήκευσης 29 Προβολή Λεπτομερειών στις Επαφές μου 30 Κατάσταση Μνήμης 33 Λίστα Ταχείας Κλήσης 34 Ομάδες Επαφών 33 Συγχρονισμός Καταχωρίσεων Λίστας Επαφών με αυτές που υπάρχουν στο Internet 35 Λειτουργίες Πλοήγησης 18

### Θ

Θέματα 76

### Ξ

Ξυπνητήρια 96

### М

Μετρητές Κλήσεων 136 Μετρητής Δεδομένων 136 Μηνύματα 43 Ρυθμίσεις Email 59 Ρυθμίσεις MMS 58 Ρυθμίσεις SMS 57 Χρήση των Επιλογών Αποστολής 46 Προώθηση 50 Γενικές Ρυθμίσεις 56 Κλείδωμα ή Ξεκλείδωμα 51 Κλήση του Αριθμού Τηλεφώνου 49 Αποθήκευση του Αριθμού Τηλεφώνου 48 Αποστολή ενός Μηνύματος Φωνητικού Αποσπάσματος ή ενός Mηνύματος Video Clip 48 Λήψη 49 Μπαταρία 10

# Σ

Σημείωση Εξόδων 104 Στο Μενού Κλήσεων 21 Ενεργοποίηση και Απενεργοποίηση του Μεγάφωνου 21 Ρύθμιση της Έντασης του Ακουστικού 21 Πρόσβαση στο Μενού SMS/ MMS κατά τη διάρκεια μίας Κλήσης 22 Κλήση Συνδιάσκεψης 22 Θέση μίας Κλήσης σε Αναμονή 21 Σίγαση του Μικροφώνου 23 Συνδεσιμότητα 120 Bluetooth 120 Κάρτα Μνήμης 124 Σύνδεση με Υπολογιστή 138

### Т

Ταχεία Κλήση 20 Το υλικό μου 73

### Ω

Ένδειξη Στάθμης Φόρτισης Μπαταρίας 12

# Λίστα Λειτουργιών Μενού

| Αριθμός Μενού/Κύριο<br>μενού |                | Αριθμός Μενού/Υπομενού1                                           |                                                                                                    |
|------------------------------|----------------|-------------------------------------------------------------------|----------------------------------------------------------------------------------------------------|
| 1                            | Διασκέδαση     | 1<br>2                                                            | Παιχνίδια & Εφαρμογές<br>Videos                                                                                                    |
| 2                            | Vodafone live! | 1<br>2<br>3<br>4<br>5<br>6<br>7<br>8<br>9<br>10<br>11<br>12<br>13 | Vodafone live!<br>Εισάγετε URL<br>Σελιδοδείκτες<br>Εισερχόμ.Ειδοποιήσ.<br>Αποθήκευση Σελίδων<br>Ιστορικό<br>Ρυθμίσεις Browser<br>Ο,τι Νέο<br>Παιχνίδια<br>Ringtones<br>Wallpapers<br>Ενημέρωση<br>Αθλητικά |
| 3                            | Μουσική        | 1<br>2<br>3                                                       | Τελευτ. μουσικό κομμάτι/<br>Τρέχουσα αναπαραγωγή<br>Η μουσική μου<br>Ραδιόφωνο                                                                                                    |

| Αριθμός Μενού/Κύριο<br>μενού | Αριθμός Μενού/Υπομενού1                                                                                                    |  |  |
|------------------------------|----------------------------------------------------------------------------------------------------|--|--|
| 4 Μηνύματα                   | <ol> <li>Δημιουργία μηνύματος</li> <li>Εισερχόμενα</li> <li>Πρόχειρα</li> <li>Σταλμένα</li> <li>Σεξερχόμενα</li> <li>Vodafone Messenger</li> <li>Πρότυπο</li> <li>MMS Photo Album*</li> <li>Ρυθμίσεις Μηνυμάτων</li> <li>Κατάσταση Μνήμης</li> </ol> |  |  |
| 5 Φωτογραφ. Μηχανή           |                                                                                                    |  |  |
| <b>6</b> Το υλικό μου        | <ol> <li>Εικόνες</li> <li>Ήχοι &amp; Κουδουνίσμ.</li> <li>Παιχνίδια</li> <li>Videos</li> <li>Εφαρμογές</li> <li>Θέματα</li> <li>Πρότυπα Κείμενα</li> <li>Αλλα αρχεία</li> <li>Κατάστ. Μνήμης</li> </ol>                                              |  |  |

\* Αυτό το μενού δεν είναι διαθέσιμο από ορισμένους παροχείς υπηρεσιών.

| Αριθμός Μενού/Κύριο<br>μενού | Αριθμός Μενού/Υπομενού1                                                                                                    |  |
|------------------------------|----------------------------------------------------------------------------------------------------|--|
| 7 Ατζέντα                    | <ol> <li>Ξυπνητήρια</li> <li>Αριθμομηχανή</li> <li>Φωνητική εγγραφή</li> <li>Χρονόμετρο</li> <li>Εργασίες</li> <li>Παγκόσμια Ώρα</li> <li>Αντίστρ. Μετρητ.</li> <li>Ε-Book</li> <li>Σημείωση Εξόδων</li> <li>Βοήθεια Τηλεφώνου</li> </ol>                     |  |
| 8 Επαφές                     | <ol> <li>Λίστα Επαφών</li> <li>Κλήση Τηλεφων.</li> <li>Διαχείρ. Κατηγ.</li> <li>Λίστα Ταχ. Κλήσ</li> <li>Στοιχ. Επαφ. Μου</li> <li>Ομάδες επαφών</li> <li>Συγχρονισμός</li> <li>Ρυθμίσεις</li> <li>Διαχείριση επαφών</li> <li>10 Αρ. Κλήσης Υπηρ.*</li> </ol> |  |

| Αριθμός Μενού/Κύριο<br>μενού | Αριθμός Μενού/Υπομενού1                                                                                                    |
|------------------------------|----------------------------------------------------------------------------------------------------|
| 9 Αρχείο κλήσεων             | <ol> <li>Όλες οι κλήσεις</li> <li>Κληθέντες Αριθμοί</li> <li>Αναπάντ. Κλήσεις</li> <li>Εισερχόμενες</li> <li>Μετρητές Κλήσ.</li> <li>Μετρητής Δεδομ.</li> <li>Κόστος Κλήσεων*</li> </ol> |
| 10 Vodafone Menu             |                                                                                                    |
| 11 Ημερολόγιο                |                                                                                                    |

\* Εξαρτάται από την κάρτα SIM και τα περιεχόμενα.

| Αριθμός Μενού/Κύριο<br>μενού | Αριθμός Μενού/Υπομενού1                                                                                                    |
|------------------------------|----------------------------------------------------------------------------------------------------|
| <b>12</b> Ρυθμίσεις          | <ul> <li>(Καρτέλα 1: Ρυθμίσεις<br/>Τηλεφώνου)</li> <li>1 Προφίλ</li> <li>2 Οθόνη</li> <li>3 Ήχοι &amp; Προειδοποιήσ.</li> <li>4 Ημ/νια &amp; Ώρα</li> <li>5 Γλώσσα</li> <li>6 Κλειδώματα</li> <li>7 Επαναφορά ρυθμίσεων</li> <li>(Καρτέλα 2: Συνδεσιμότητα)</li> <li>1 Bluetooth</li> <li>2 Κάρτα Μνήμης</li> <li>(Καρτέλα 3: Ρυθμίσεις</li> <li>Κλήσεων)</li> <li>1 Τηλεφ/τής &amp; Εκτροπές</li> <li>2 Εμφάν. Αριθμού Μου</li> <li>3 Χρόνος &amp; Κόστος</li> <li>4 Περιορισμός Κλήσ.</li> <li>5 Υπευθ. Αεπτών</li> <li>6 Αναμονή Κλήσ.</li> <li>7 Αυτ. Επανάκλ.</li> <li>(Καρτέλα 4: Ρυθμίσεις Δικτύου)</li> <li>1 Επιλογή δικτύου</li> <li>2 Λειτουργία σε πτήση</li> <li>3 Ρυθμίσεις Internet</li> <li>4 Εκπομπή Κυψέλης</li> <li>5 Πληρ. Κυψέλης</li> <li>6 Πληροφ. δικτύου</li> </ul> |